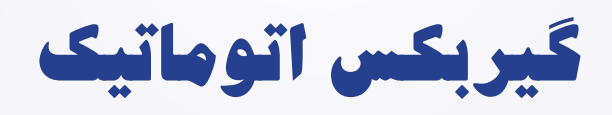

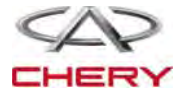

=(1497)

## فہرست

\_گيربكس

| صفحه | عنوان                              |
|------|------------------------------------|
|      | گی <i>ر</i> بکس اتوماتیک DP0 ۔۔۔۔۔ |
|      | گی <i>ر</i> بکس اتوماتیک F4A4      |
|      | گیربکس ۵ سرعته دستی                |
|      | ديفرانسيل جلو                      |
|      | ﺳﯿﺴﺘﻢ ﮐﻼﭺ                          |
|      | جعبه انتقال نيرو (ديفرانسيل)       |

# گیربکس اتوماتیک DPO

| اطلاعات عمومي                                                                     |
|-----------------------------------------------------------------------------------|
| شرح                                                                               |
| عملكرد                                                                            |
| ویژگیها                                                                           |
| ابزار مخصوص                                                                       |
| ﻧﻤﻮﺩﺍﺭﮬﺎﻯ ﺑﺮﻗﻰ                                                                    |
| DP0 ماژول کنترل ترانس اکسل (TCM)                                                  |
| جدول کانکتور Pin-out                                                              |
| عيبيابي و تست                                                                     |
| کمک به تشخیص                                                                      |
| رفع مشكل DTC                                                                      |
| بازرسی اتصال منفی                                                                 |
| ابزار عيبيابي                                                                     |
| ليست كد تشخيص مشكل DTC                                                            |
| ليست DTC گيربكس اتوماتيك                                                          |
| تستهای DTC                                                                        |
| P0641 - تغذيه سنسور                                                               |
| P0657 – اتصال به ولتاژ براي تغذيه سولنوئيد                                        |
| P0657 – مانع ايربگ مسافر بسيار بالاست يا باز است (قسمت دوم)                       |
| P0705 – سويچ چندحالته: موقعيت ممنوعه                                              |
| P0710 - سنسور دماى سيال                                                           |
| P0715 – سنسور سرعت توربين كه تحتتاثير تداخل باشد                                  |
| P0730 - نسبت خطای گیربکس                                                          |
| P0753 - جابهجایی شیر مغناطیس ۱ (مدار باز یا اتصال به منبع تغذیه یا منفی (SSVI)    |
| P0758 -جابهجایی شیر مغناطیسی ۲ (مدار باز یا اتصال به منبع تغذیه یا به زمین (SSV2) |
|                                                                                   |

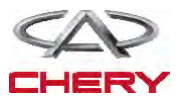

#### — Maintenance خودروی Tiggo

P0763 – شير مغناطيسي جابهجايي ۳ اتصال كوتاه به منبع تغذيه ..... شیر مغناطیسی جابهجایی ۳ مدار باز یا متصل به مدار زمین (سوپاپ) ..... P0768 – سوپاپ جابهجایی متصل به منبع تغذیه SSV4 ..... P0773 – شير مغناطيسي (سوپاپ) متصل يا مدار باز با مدار زمين SSV4 ..... P0775 – شير مغناطيسي (سوياپ) متصل به منبع تغذيه يا مدار باز يافته به مدار زمين SSV5 ..... P0795 - EVM ( نوسان يا تلفيق سوپاپ) متصل به منبع ولتاژ يا مدار باز يا بسته به مدار زمين.... P0840 – مبدل گشتاور قفل به سوپاپ مدار باز به بسته به مدار زمین (EVLU) یا EVLU متصل به زمین.... P1928 – سنسور فشار شیرهای مغناطیسی متصل به ولتاژ ...... P1928 – شیرهای مغناطیسی ثابت مدار باز یا بسته به مدار زمین ..... P2709 – شير مغناطيسي جابهجايي (SSV6) متصل به منبع تغذيه ...... P2709 – شیرهای مغناطیسی جابهجایی (SSV6) مدار باز یا بسته به مدار زمین ..... EPDE – مدار EPDE يا متصل به منبع تغذيه EPD5 مدار باز يا بسته به زمين ..... U0001 – CAN خطای ار تباطات ..... سرویس روی خودرو...... DPO اسمبل كردن ترانس كسل اتوماتيك ...... ﺑﺎﺯ ﮐﺮﺩﻥ ﻭ ﻧﺼﺐ ﻣﺠﺪﺩ ..... کلید تعویض کننده اتوماتیک ..... بازکردن و نصب مجدد ..... ماژول كنترل محور انتقال (TCM) ...... بازكردن و نصب مجدد ......

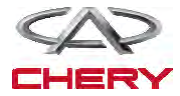

اطلاعات عمومى

گىرىك

#### شرح

1494

محور انتقالDPO اتوماتیک یک محور ۴ سرعته است که یک محور انتقال مکانیکی/ هیدرولیکی است که به وسیله دیفرانسیل انتگرالی مونتاژ و پیادهسازی شده است و با کنترلرهای الکترونیکی تطبیقی کنترل و مانیتور می شود. سیم هیدرولیکی این محور شامل سیال محور انتقال، مسیر گذر سیال، شیرهای هیدرولیکی، پمپ سیال، اجزای کنترلی فشار خط می باشد. ماژول کنترل محور انتقال (TCM) قلب سیستم کنترل الکترونیکی است و وابسته به اطلاعات ورودی های مستقیم و غیرمستقیم است (سنسورها، کلیدها و ۰۰۰) برای تعیین مقدار قدرت راهانداز و شرایط عملکردی وسیله لازم است.

با این اطلاعات ECM/TCM می تواند به موقع و با کیفیت عمل جابه جایی را در خروجی های متفاوت و ابزار کنترلی محاسبه و اجرا کند. TCM هم چنین عملیات عیبیابی را انجام می دهد و درک اطلاعات را بیش تر می کند (اطلاعات سنسور...) که برای تشخیص خطا و رفع آن مفید است. این اطلاعات به وسیله ابزار ممکن X-431 مشاهده شود.

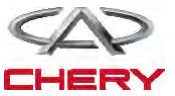

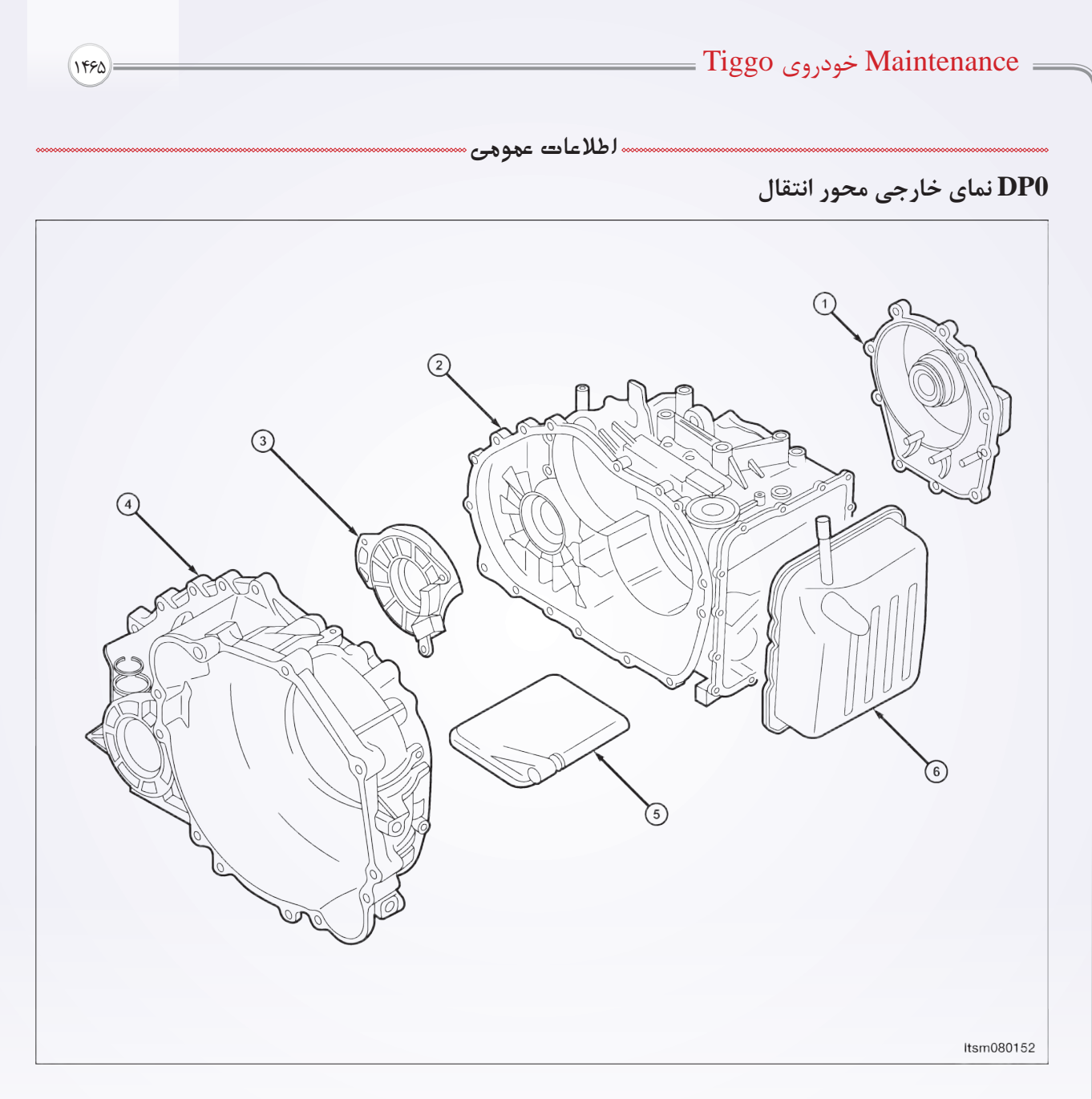

۱- سرپوش عقب

۲- بدنه گیربکس

۳- گیرہ یاتاقان

| ۴– بدنه مبدل گشتاور |
|---------------------|
| ۵- فیلتر سیال       |
| ۶- سرپوش بدنه شیر   |

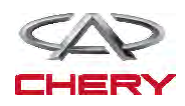

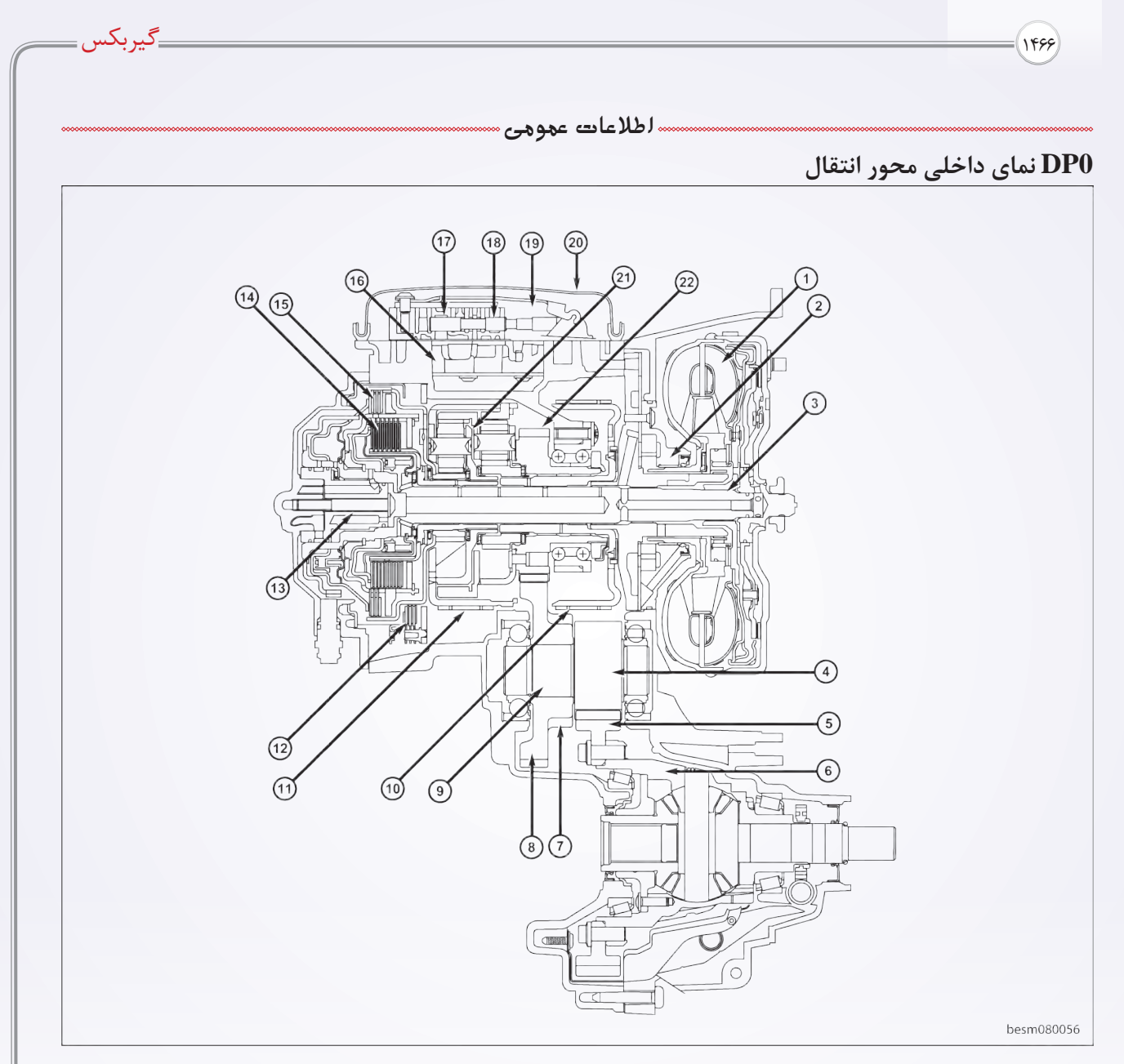

| ۱۲- ترمز F1 (چهارمین دنده)    | ۱ – مبدل گشتاور              |
|-------------------------------|------------------------------|
| ۱۳- خط سیال                   | ۲– مونتاژ پمپ سیال           |
| ۱۴- کلاچ E2 (دنده ۲ و ۳ و ۴)  | ۳- شفت ورودی                 |
| ۱۵- کلاچ E1 (دنده عقب و ۱)    | ۴- دنده دیفرانسیل دوم        |
| ۱۶ – اکومولاتور               | ۵- دنده رینگ دیفرانسیلی      |
| ۱۷- شیر دستی                  | ۶- جعبه گیربکس               |
| ۱۸ – اکومولاتور               | ۷– دنده پارکینگ              |
| ۱۹- تسمه دنده ضامندار         | ۸- دنده متحرک دیفرانسیل اول  |
| ۲۰- سرپوش انباره              | ۹– شفت انتقال                |
| ۲۱- دنده چرخان                | ۱۰- ترمز F3 (دنده اول و دوم) |
| ۲۲- دنده محرک دیفرانسیلی اولی | ۱۱– ترمز F2 (دنده عقب)       |

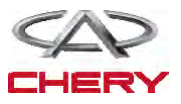

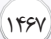

#### = Maintenance خودروی Tiggo =

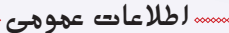

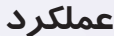

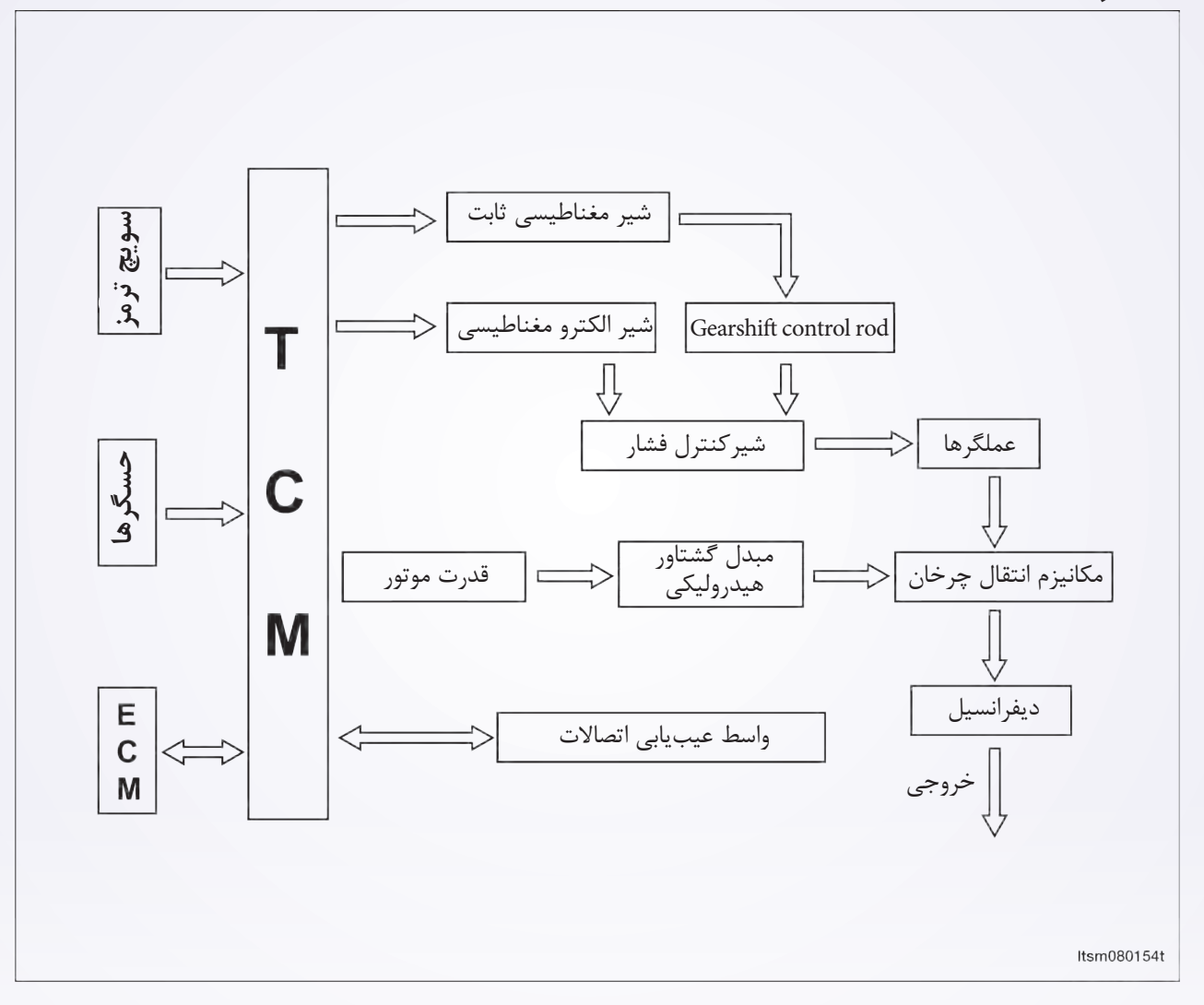

کنترل اتوماتیک محور انتقال به عملیات کنترلی الکترونیکی و هیدرولیکی تقسیم می شود. در صورتی که کنترل الکترونیکی محور انتقال مسوول انتخاب دنده و هم آهنگ کردن فشار برای انتقال گشتاور است و کنترل منبع تغذیه محور انتقال به وسیله قسمت هیدرولیکی در ماژول کنترل الکتروهیدرولیکی اتفاق می افتد. سیال به بخشهای هیدرولیکی از جمله مبدل گشتاور، کنترل محور انتقال هیدرولیکی و المآنهای جابه جایی توسط مسیری که پمپ سیال به مبدل گشتاور است، تولید و تزریق می شود.

TCM برای مطابقت دقیق فشار برای شرایط کاری و خروجی موتور در طول فاز جابهجایی دنده آماده می کند که منجر به بهبود قابل توجه در کیفیت جابهجایی میشود. محدودیت سرعت موتور در دندههای تکی با بیش ترین توان پیشرانش قابل دسترسی است. محدوده جابهجایی در طول رانندگی و دندههای بالا قابل تغییر است. اما TCM برای جلوگیری از سرعت غیر مجاز از جابهجایی دنده به سمت پایین از محدوده استفاده می کند.

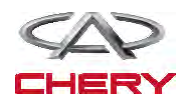

.....لطلاعات عمومی ....

\_\_\_گيربكس\_\_

# خصوصيات

خصوصيات شناور

| گشتاور (N.m) | توضيحات                             |
|--------------|-------------------------------------|
| ٣٣           | پيچ تخليه                           |
| ٨٠           | موتور به پيچ محور انتقال            |
| ١٢٠          | پیچهای پایه جانبی به بدنه وسیله     |
| ۶.           | پیچهای نصب جلو                      |
| ۴.           | پیچهای نصب عقب                      |
| ۵۰           | پیچهای روغندان (سیال بودن)          |
| ١٢٠          | مهرههای نصب محور انتقال             |
| ۴.           | پیچهای نصب محور انتقال              |
| ۷۵           | پیچهای صفحه متحرک (گیربکس اتوماتیک) |

## خصوصيات نرخ دنده

| موقعيت سلكتور دنده سرعت |             |
|-------------------------|-------------|
| ۲,۷۵                    | اول         |
| ۱,۵                     | دوم         |
| 1                       | سوم         |
| ۰,۷۱                    | کارکرد زیاد |
| ۲,۴۵                    | دنده عقب    |

# خصوصيات روغن كارى

| ITEM          | توضيحات                 |
|---------------|-------------------------|
| ۶ لیتر        | مقدار سیال گیربکس       |
| سه ليتر       | مقدار تعويض روغن گيربكس |
| DEXTRON III   | نوع سيال                |
| ۴۰۰۰۰ کیلومتر | مدت تعويض سيال          |

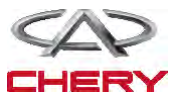

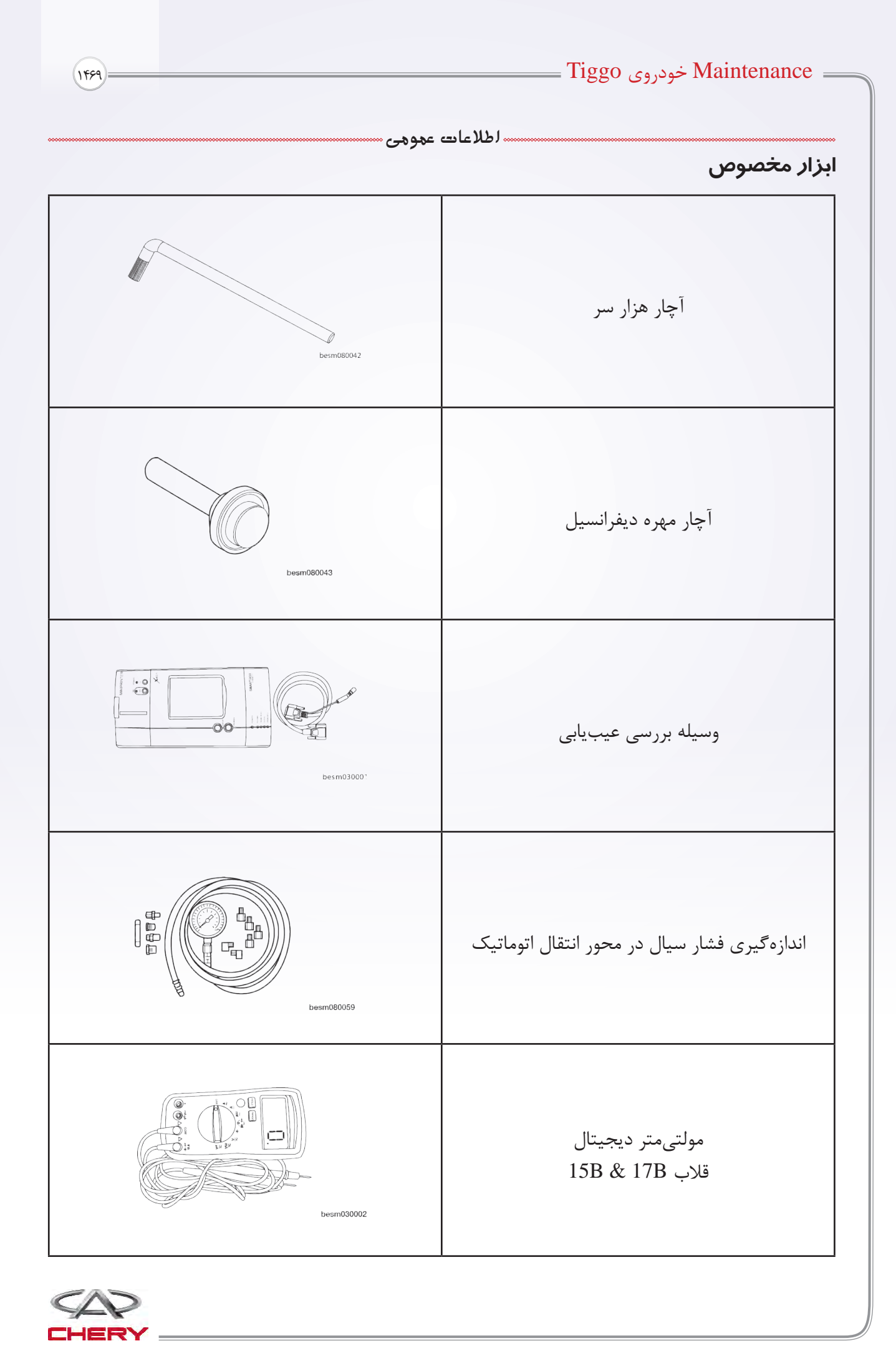

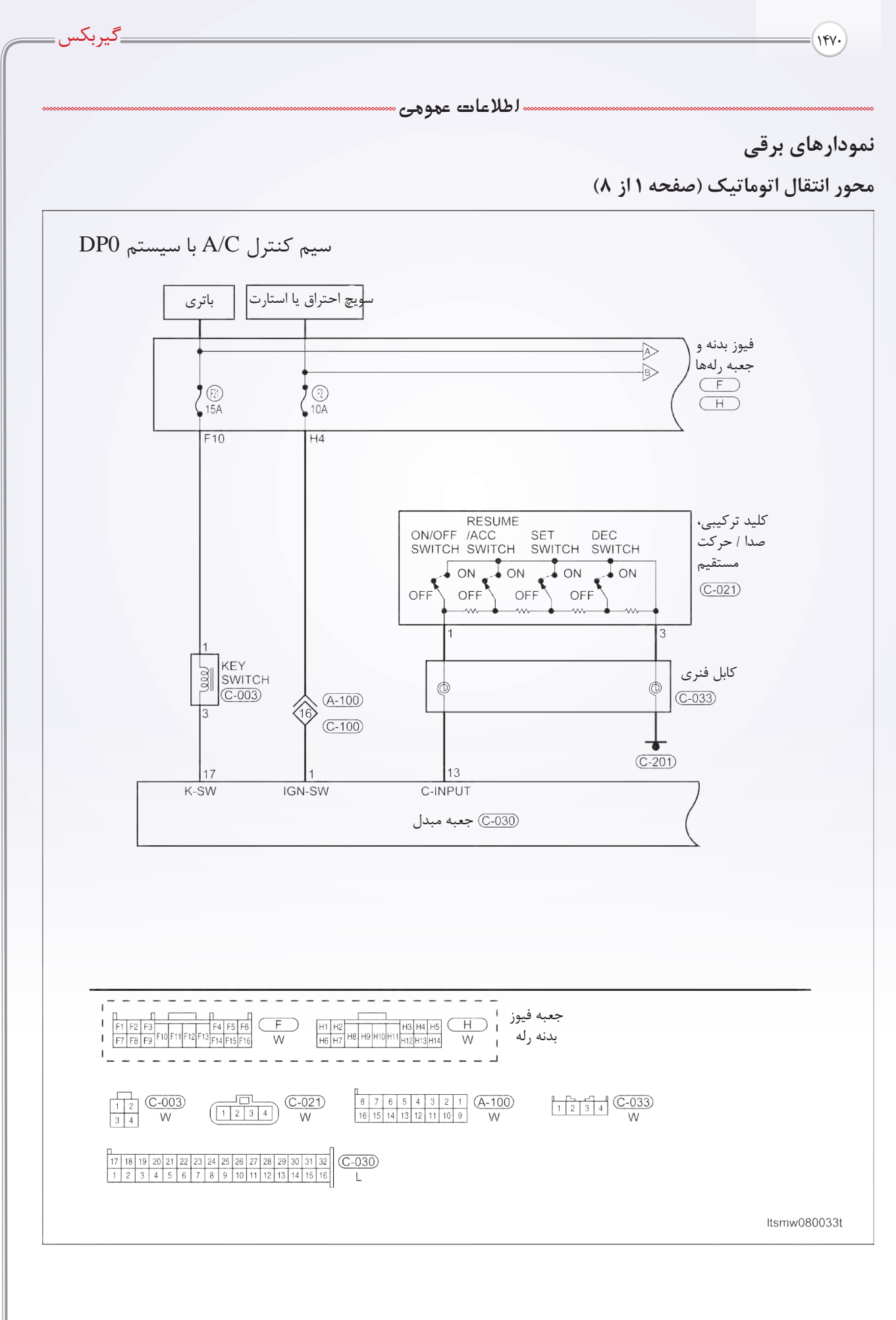

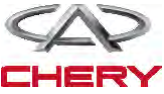

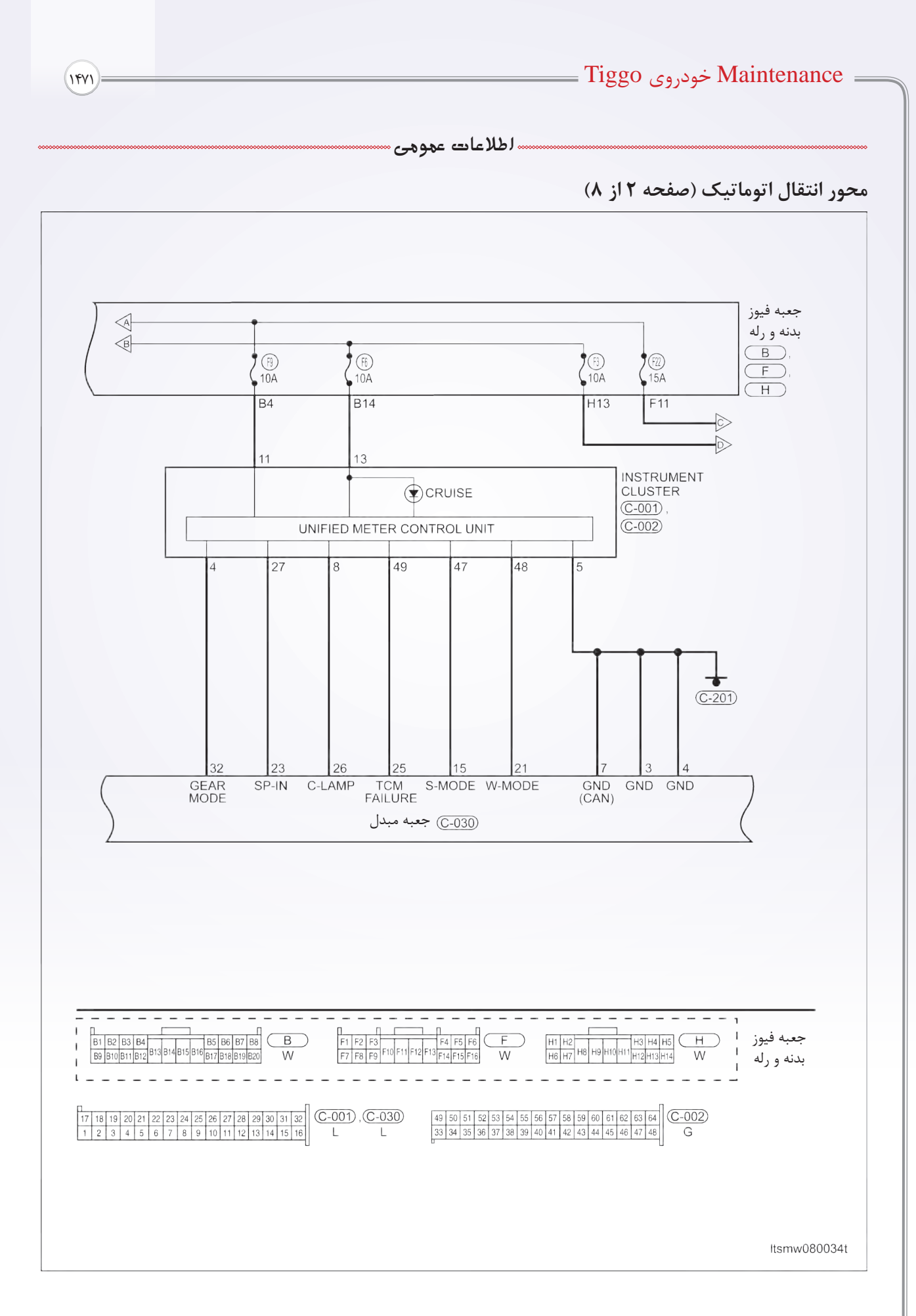

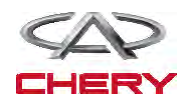

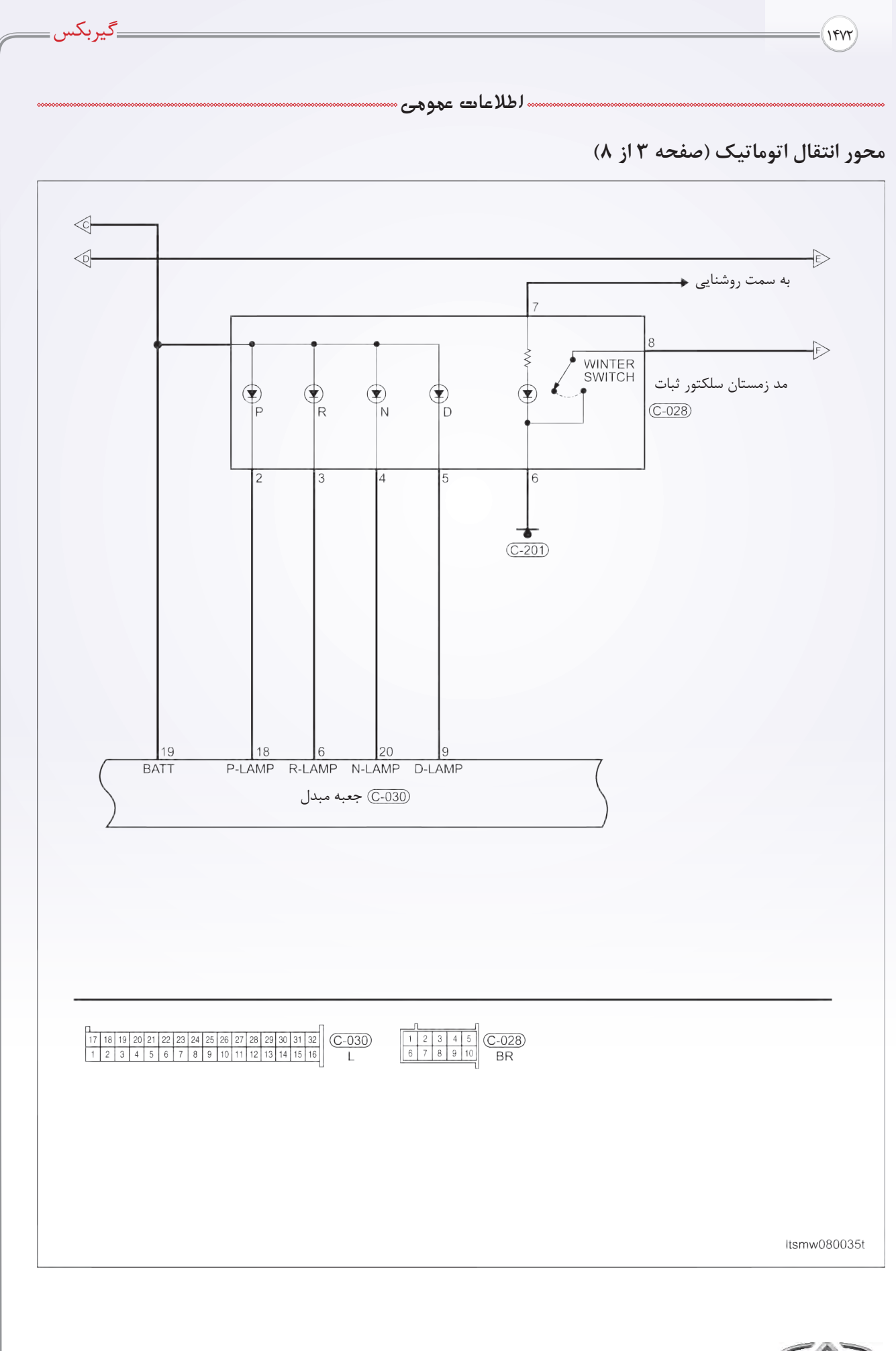

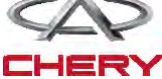

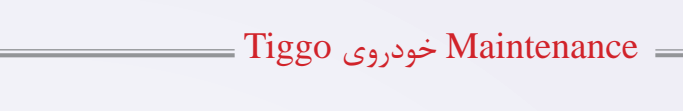

سالطلاعات عمومى

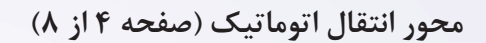

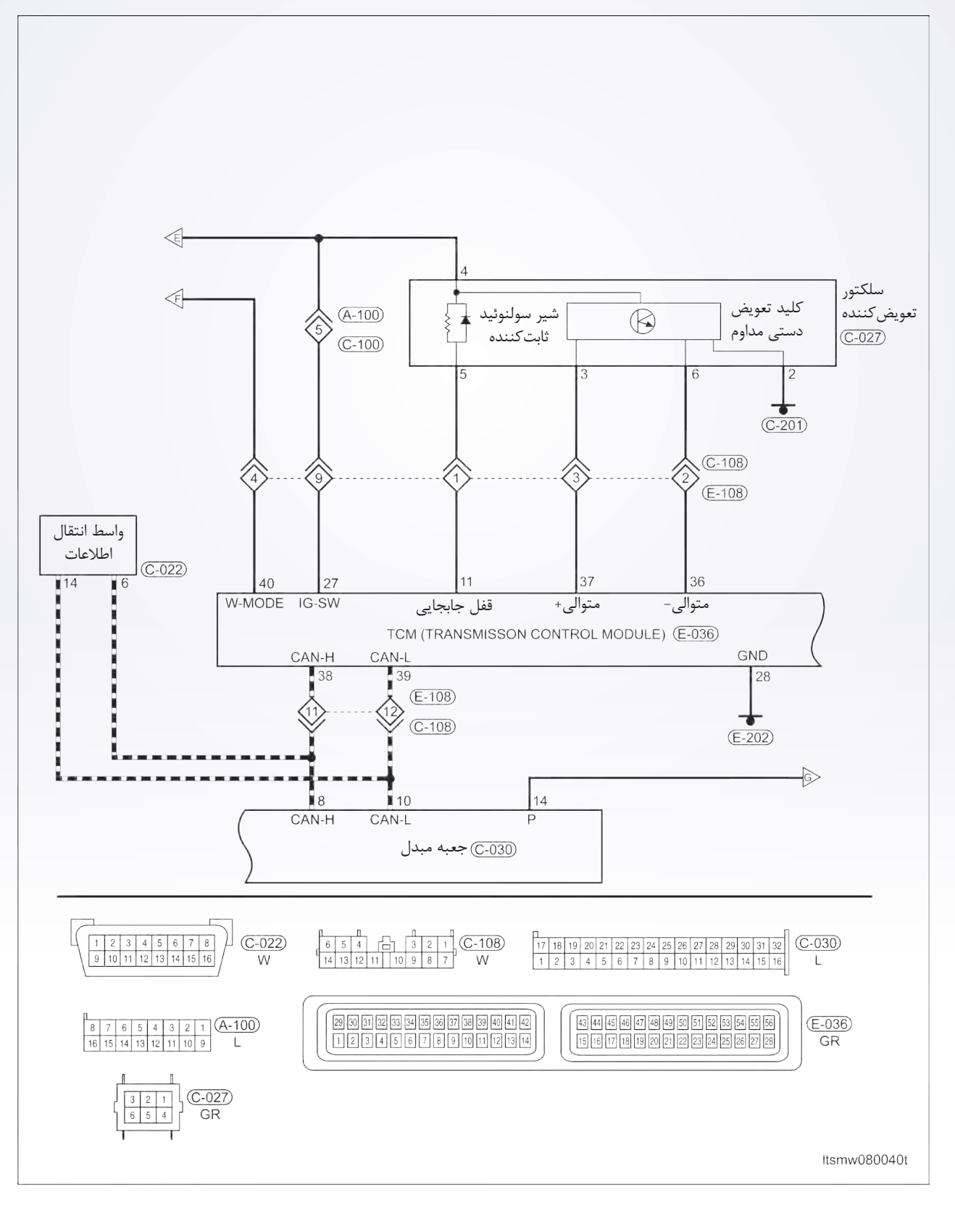

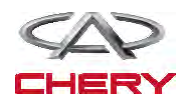

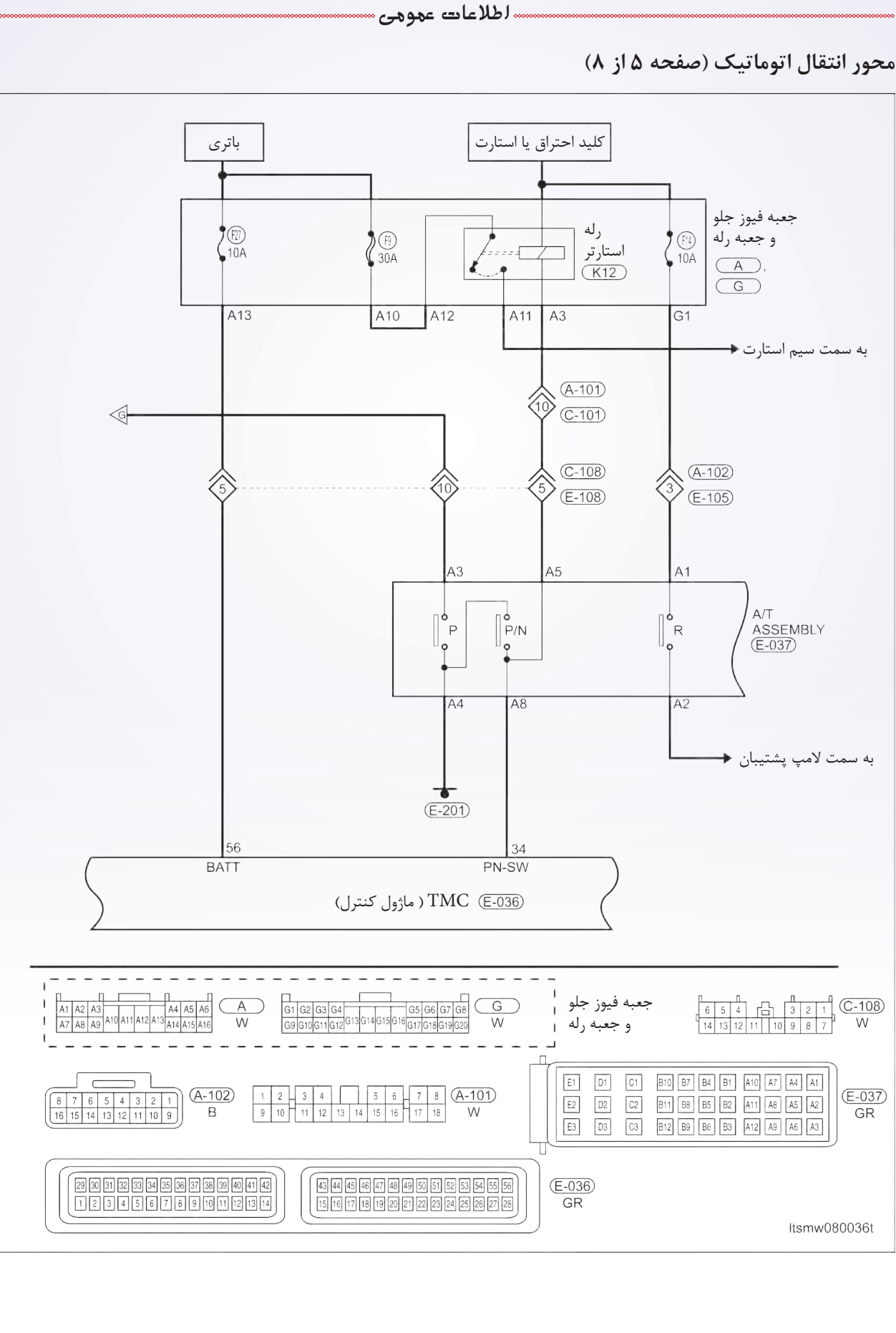

گیربکس

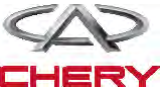

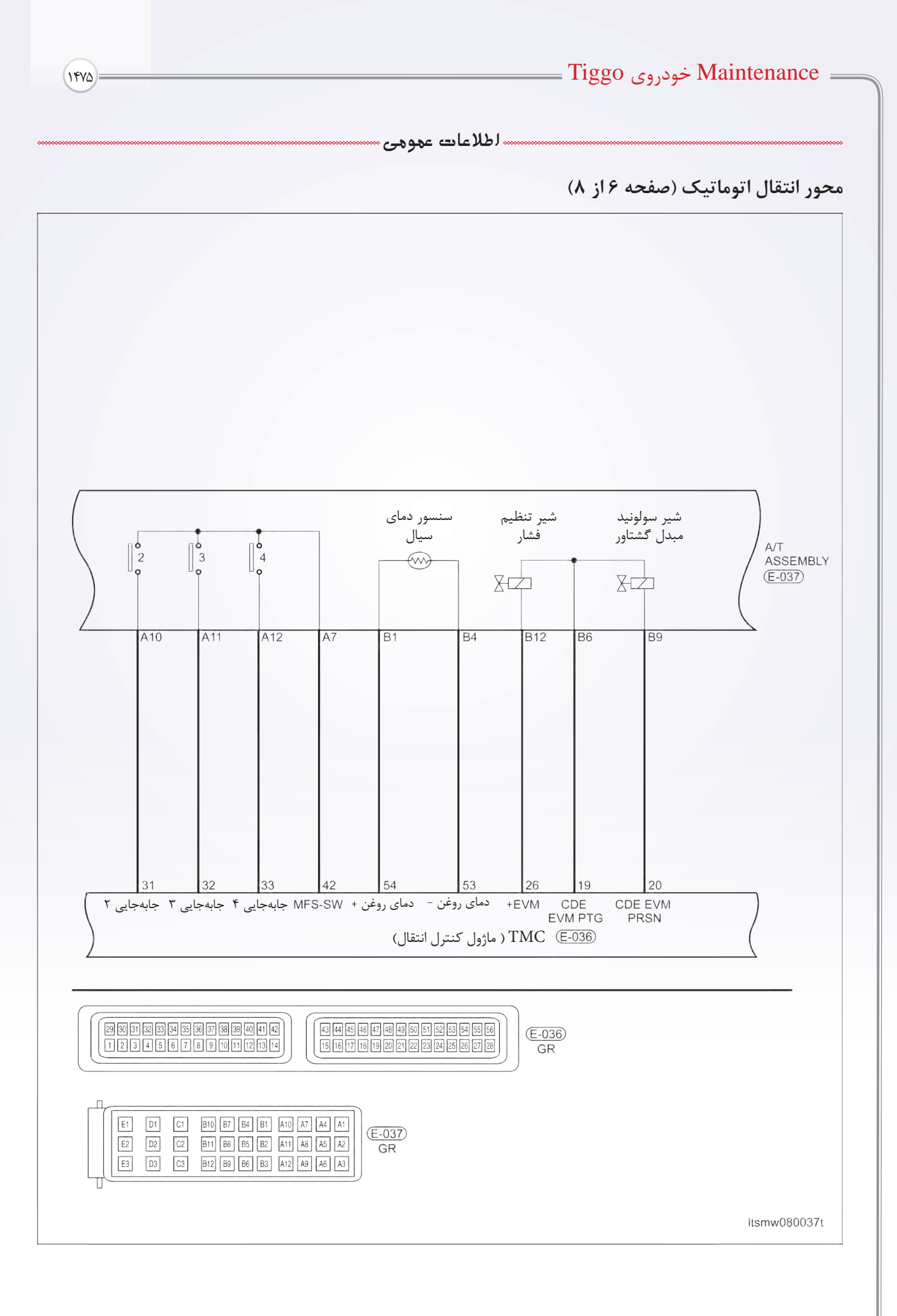

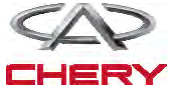

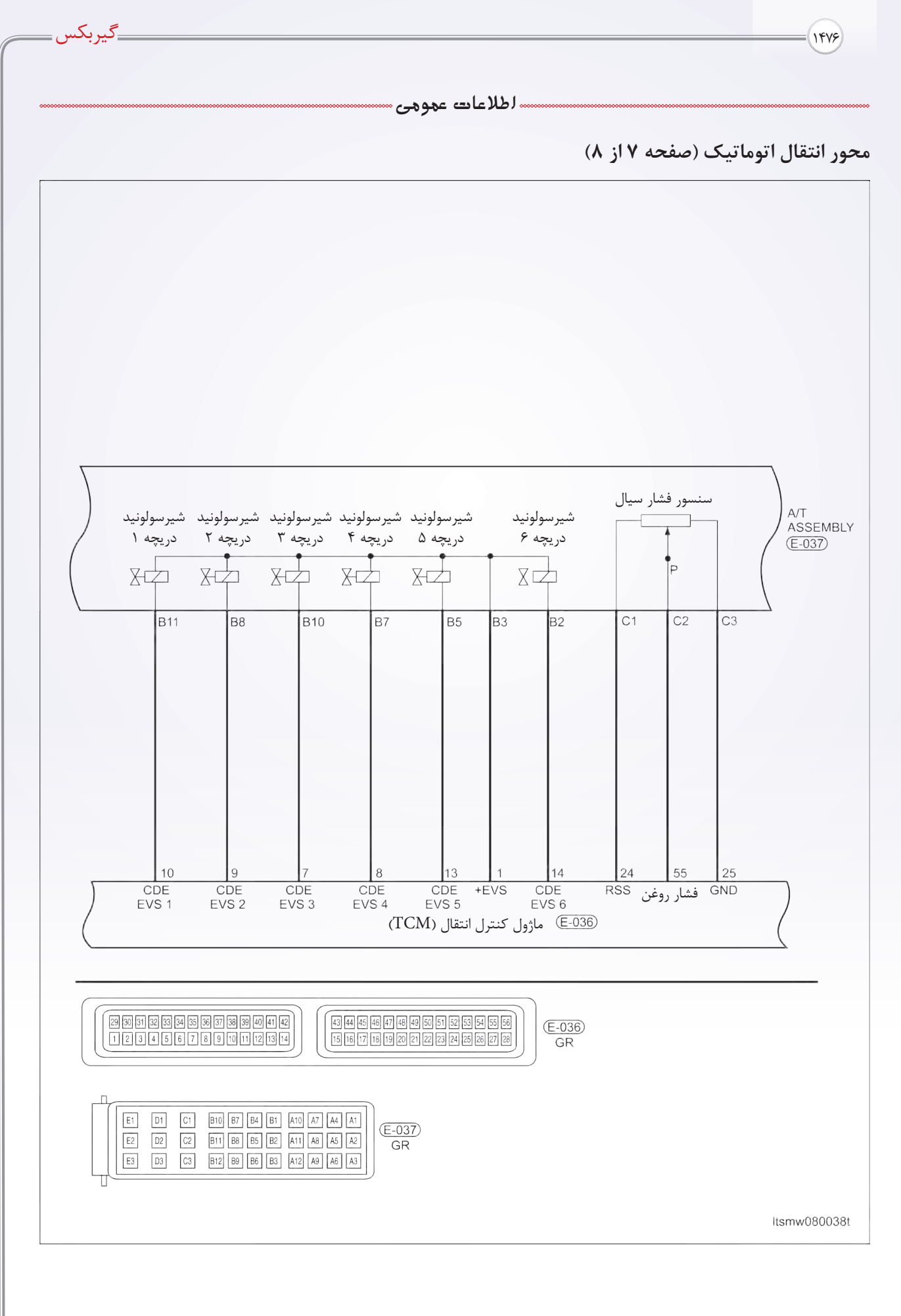

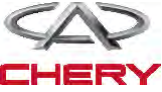

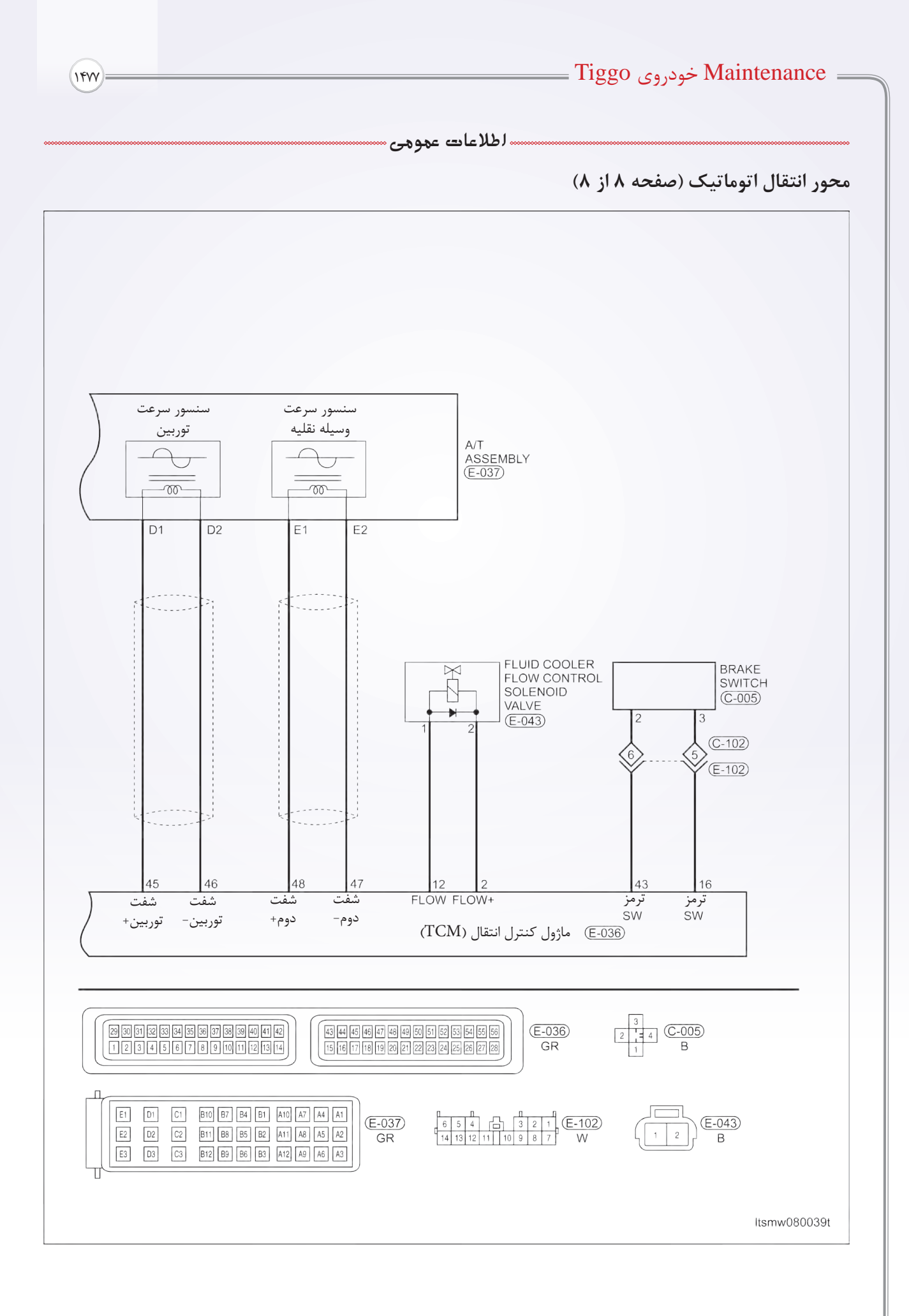

......لطلاعات عموهی ...

\_گيربكس

# DP0 ماژول کنترل گیربکس (TCM) جدول ترتیب پینها TCM جدول ترتیب پینها

| مشخصه مداری         | پين | مشخصه مداری                                  | پين |
|---------------------|-----|----------------------------------------------|-----|
| -                   | ٢٩  | EVS+                                         | ١   |
| - /                 | ٣٠  | شیر سولنوئید کنترل جریان (+)                 | ٢   |
| دنده ۲              | ۳١  | -                                            | ٣   |
| دنده ۳              | ٣٢  | -                                            | ۴   |
| دنده ۴              | ٣٣  | -                                            | ۵   |
| سويچ P/N            | 74  | -                                            | ۶   |
| -                   | ۳۵  | شیر سولنوئید جابهجایی ۳                      | ۷   |
| توالى (-)           | ۳۶  | شیر سولنوئید جابهجایی ۴                      | ٨   |
| توالی (+)           | ۳۷  | شیر سولنوئید جابهجایی ۲                      | ٩   |
| CAN-H               | ۳۸  | شیر سولنوئید جابهجایی ۱                      | ١٠  |
| CAN-L               | ٣٩  | قفل جابهجایی                                 | ۱۱  |
| حالت سرما           | ۴.  | كنترل جريان خنككننده                         | ١٢  |
| -                   | 41  | شیر سولنوئید جابهجایی ۵                      | ١٣  |
| سويچ MFS            | 47  | شیر سولنوئید جابهجایی ۶                      | 14  |
| سويچ ترمز           | 47  | -                                            | ۱۵  |
| _                   | 44  | سویچ ترمز                                    | 18  |
| شفت توربين (+)      | 40  | _                                            | ١٧  |
| شفت توربين (-)      | 49  | _                                            | ١٨  |
| شفت دوم (-)         | 41  | CDE EVM PTG                                  | ١٩  |
| شفت دوم (+)         | 47  | شير سولنوئيد ثابت مبدل گشتاور (CDE EVM PRSN) | ۲۰  |
| _                   | 49  | _                                            | ۲۱  |
| _                   | ۵۰  | _                                            | ۲۲  |
| -                   | ۵١  | _                                            | ۲۳  |
| -                   | ۵۲  | تغذيه رگوله شده سنسور                        | 74  |
| سنسور دمای سیال (-) | ۵۳  | سنسور                                        | ۲۵  |
| سنسور دمای سیال (+) | 54  | شير تنظيم فشار                               | 79  |
| سنسور فشار سيال     | ۵۵  | سويچ استارت                                  | ۲۷  |
| باترى               | ۵۶  | (GND) اتصال منفی                             | ۲۸  |

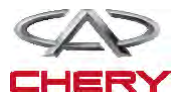

-(1677)

#### = Maintenance خودروی Tiggo =

### عیبیابی و تست

و اجسام خارجي

#### راهنمای عیبیابی

 ثبت کننده اطلاعات یا/ و اسیلوسکوپ باید برای عیبیابی متناوب استفاده شود.
 ماژول کنترل موتور را از خودرو تست شده خارج کنید و در خودرو جدید قرار دهید. اگر کدهای DTC پاک نشدند ECM ایراد دارد و اگر پاک شدند ECM را به خودرو اصلی بر گردانید.

### بررسی اتصال بدنه یا منفی

اتصالات بدنه براي عملكرد مناسب مدارهاي الكتريكي و الكترونيكي خيلي مهم هستند. اتصالات بدنه اكثراً در معرض المانهای مرطوب کثیف و زنگزده قرار می گیرند. زنگزدگی می تواند یک مقاومت ناخواسته باشد و این مقاومت اضافی عملکرد مدارات را تغییر میدهد. مدارات کنترل شدهی الکترونیکی بسیار به اتصال بدنه حساس هستند، شکستگی یا از دست رفتن اتصال منفى شديداً اين مدارات را متاثر مى كند. اتصال بدنه ضعیف این مدارات را تحت تاثیر قرار می دهد و هر گاه این اتفاق افتاد، مراحل زیر را انجام دهید: ۱- پیچ یا مهرهی اتصال منفی (بدنه) را باز کنید. ۲- تمام صفحات آمیزشی را برای تیره کردن و گرد و غبار و زنگزدگی بررسی کنید. ۳- برای برقراری اتصال، خوب تمیز کنید. ۴- پیچ و مهره را برای اطمینان دوباره نصب کنید. ۵- مدارات اضافی یدک را از حیث تداخل با مدار منفی (بدنه) بررسی کنید. ۶- اگر چندین سیم به ترمینال منفی (بدنه) پیچانده شدهاند، برای مناسب بودن آن را چک کنید و مطمئن شوید که همه سیمها تمیز هستند و به درستی بسته شده و اتصال منفی (بدنه) برقرار باشد و اگر چه چند سیم به یک سوراخ ترمينال منفى (بدنه) وصل شده باشند، دقت كنيد که سیم اضافی وجود نداشته باشد تا اتصال بدنه بد باشد.

> **ابزار عیبیابی** ۱- ابزار عیبیابی X-431 ۲- مولتیمتر دیجیتال ۳- جامپر

۱-ابزار اسكن X-431 به كانكتور (DLC) رابط اطلاعات وصل می شود و ماژول های الکترونیکی خودرو به وسیله شبكه اطلاعات ارتباط برقرار ميكند. ۲- جریان داشتن عملکرد بد را مطمئن بشوید و بعد عیبیابی و مراحل تعمیر را انجام دهید. ۳- اگر کد خطای عیبیابی (DTC) نشد، این خطای موجود را نشان میدهد. ۴- به کمک مولتیمتر دیجیتال ولتاژ را در سیستم الكترونيكي قرائت بكنيد. ۵- به هر اطلاعنامهای که ممکن است بر عیب مورد نظر مربوط شود، مراجعه كنيد. ۶- سیم کشهای مربوطه را به دقت بررسی کنید. ۷- همه ماژول کنترل موتور (ECM) را تمیز و بررسی کنید و اتصال منفی هایی که به DTC جریان مربوط میشود را بررسی کنید. ۸- اگر کدهای خطا یک دسته بودند، از نمودارهای سیم کشی و مدارهای منفی یا ولتاژ تغذیه که ممکن است از DTC استفاده کنند، استفاده کنید.

#### تعميرات متناوب DTC

اگر عیب به شکل متناوب و پی در پی باشد، به شکل زير عمل كنيد: • کانکتورها را چک کنید که شل نباشند. • سیمهای پوسیده، لخت شده و یا شکسته شده را جستوجو كنيد. • ارتباط ابزار جستوجو را با این مدارها برقرار کنید. • دسته سیمها و کانکتورها را وقتی دنبال قطعی سیگنال هستید، تکان دهید. • اگر امکان دارد ایجاد شرایط مشابه به این DTC را مهيا كنيد. برای تغییر اطلاعات و یا برای ریست کردن DTC در طول تست سيمها جستوجو كنيد. • دنبال ترمینالهای شکسته، فشرده شده ، خم شده و یا خراب شده باشید. • سنسورها و محل قرار گرفتن آنها در هر شرایطی که سیگنال خطا میدهند را دقت کنید، مانند صدمه دیدن

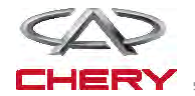

-(147)

#### ---- عیبیابی و تست

\_گيربکس

ماژول کنترل محور انتقال (TCM) ابزار تست و کنترل برقی

اگر از ابزار تست کنترل برقی (TCM) استفاده شود، شما میتوانید در زمانی که TCM وصل است، علت عیبیابی TCM را بیابید.

- مقاومت سولنوئيد و سنسور را اندازه بگيريد (همواره در حالت خاموش مقاومت را اندازه بگيريد).
- ولتاژ سیگنال TCM را اندازه بگیرید (همواره در حالت خاموش مقاومت ولتاژ را اندازه بگیرید).

نکته:

به کارگیری ابزار تست TCM از صدمه دیدن ترمینال کانکتور برق جلوگیری خواهد کرد.

### ليست كد خطايابي

## ليست DTC گيربكس اتوماتيك DP0

| تعاريف DTC                               | DTC   |
|------------------------------------------|-------|
| ازدیاد دمای محور انتقال اتوماتیک         | P0218 |
| حافظه داخلي ماژول كنترل                  | P0603 |
| حافظه موقت (RAM)                         | P0604 |
| خطای تست مجموع check sum error           | P0605 |
| تغذيه سنسور                              | P0641 |
| اتصال كوتاه منبع تغذيه سولنوئيد به ولتاژ | P0657 |
| تغذیهSSV مدار باز است                    | P0657 |
| سويچ چند حالته: موقعيت ممنوع             | P0705 |
| سویچ چند حالته: موقعیت وسط (میانی)       | P0706 |
| سويچ چند حالته: تحتتاثير تداخل           | P0709 |
| سنسور دمای سیال                          | P0710 |
| سنسور سرعت توربین سیگنال ندارد           | P0715 |
| سنسور سرعت توربين تحتتاثير تداخل         | P0715 |
| سنسور سرعت وسيله سيگنال ندارد            | P0720 |
| سنسور سرعت وسيله تحت تاثير تداخل         | P0720 |
| سنسور سازگاری سرعت وسیله                 | P0720 |
| لغزش سيلندر                              | P0730 |
| حبس کردن – قفل کردن                      | P0740 |
| EVS1 مدار باز است                        | P0753 |
| اتصال منفی EVS1 قطع است.                 | P0753 |
| مدار EVS1 باز است                        | P0753 |

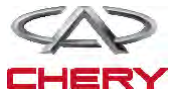

| EVS2 متصل به ولتاژ است                     | P0758 |
|--------------------------------------------|-------|
| اتصال EVS2 به ولتاژ متصل است               | P0758 |
| EVS3 مدار باز است                          | P0763 |
| اتصال EVS4 مدار باز است                    | P0763 |
| اتصال EVS4 مدار باز است                    | P0768 |
| EVS4 متصل به اتصال بدنه است                | P0768 |
| EVS5 متصل به ولتاژ است                     | P0768 |
| EVS5 مدار باز است                          | P0773 |
| EVS5 متصل به ولتاژ                         | P0773 |
| EVM مدار باز است                           | P0775 |
| EVM متصل به ولتاژ است                      | P0775 |
| EVLU مدار باز است                          | P0795 |
| اتصال كوتاه EVLU                           | P0795 |
| مدت اتصال ضربهای                           | P0819 |
| اتصال ضربهای و سریع                        | P0819 |
| سنسور فشار                                 | P0840 |
| اتصال P/N                                  | P0850 |
| شیر سولنوئید جابهجایی قفل شده مدار باز     | P1928 |
| شير سولنوئيد جابهجايي قفل شده مدار بسته    | P1928 |
| EVS6 مدار باز                              | P2709 |
| مدار EVS6 اتصال کوتاه دارد                 | P2709 |
| EPDE مدار باز                              | P2753 |
| اتصال كوتاه EPDE به بدنه                   | P2753 |
| خطای اتصال CAN                             | U0001 |
| به EMS وصل است                             | U0100 |
| دمای سرد کننده به وسیله EMS فرستاده نشده   | U1100 |
| سرعت موتور به وسیله EMS فرستاده نشده       | U111F |
| گشتاور واقعی به وسیله EMS فرستاده نشده     | U1120 |
| موقعیت پدال به وسیله EMS فرستاده نشده      | U1121 |
| گشتاور مطلوب به وسیله EMS فرستاده نشده     | U1122 |
| گشتاور بدون کاهش سازگاری                   | U112B |
| گشتاور بدون کاهش به وسیله EMS فرستاده نشده | U112B |

····· عیبیابی و تست ·····

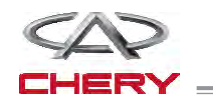

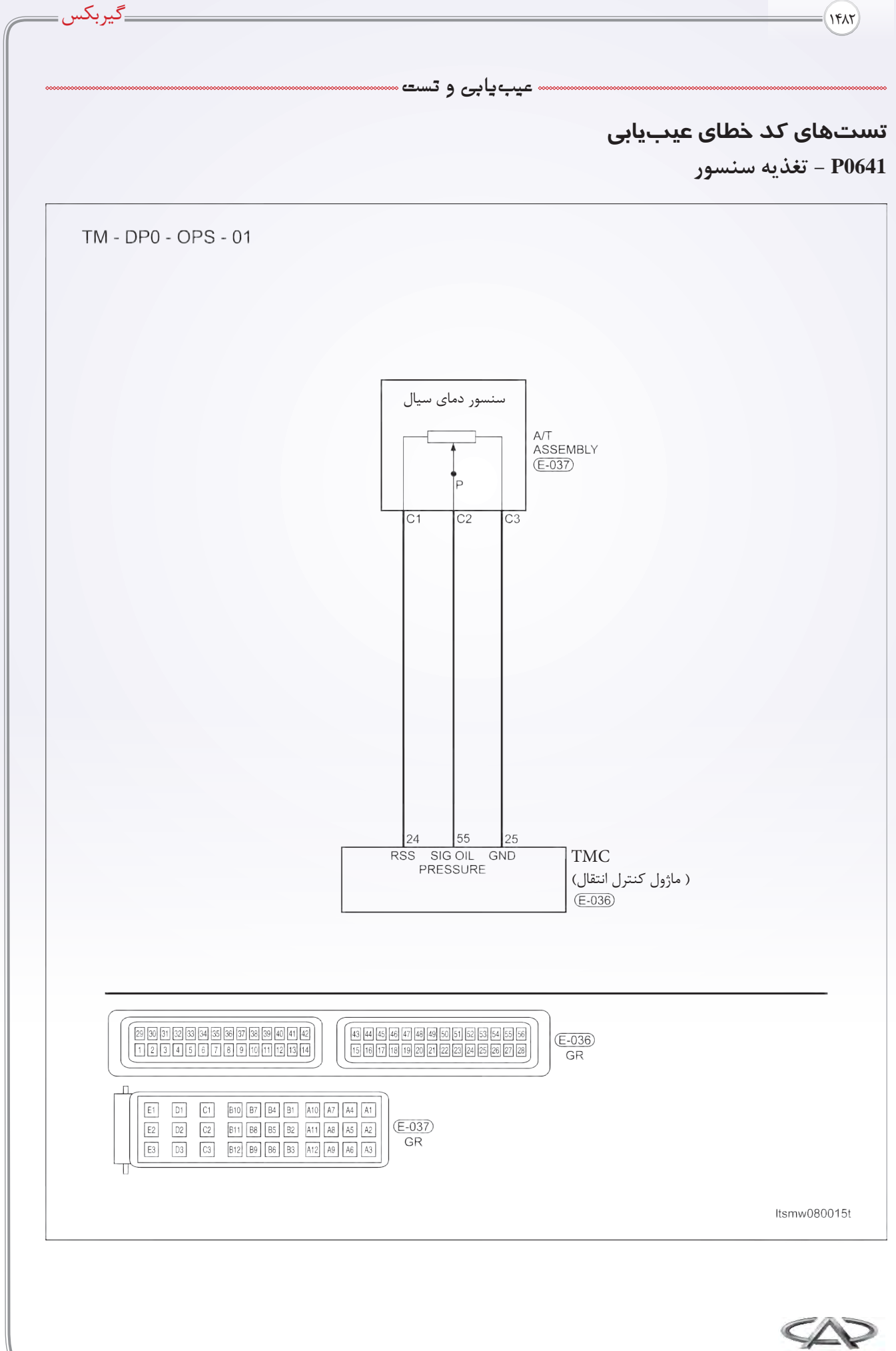

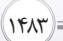

<u>« عیب ی</u>ابی و تست «

سنسور دمای سیال

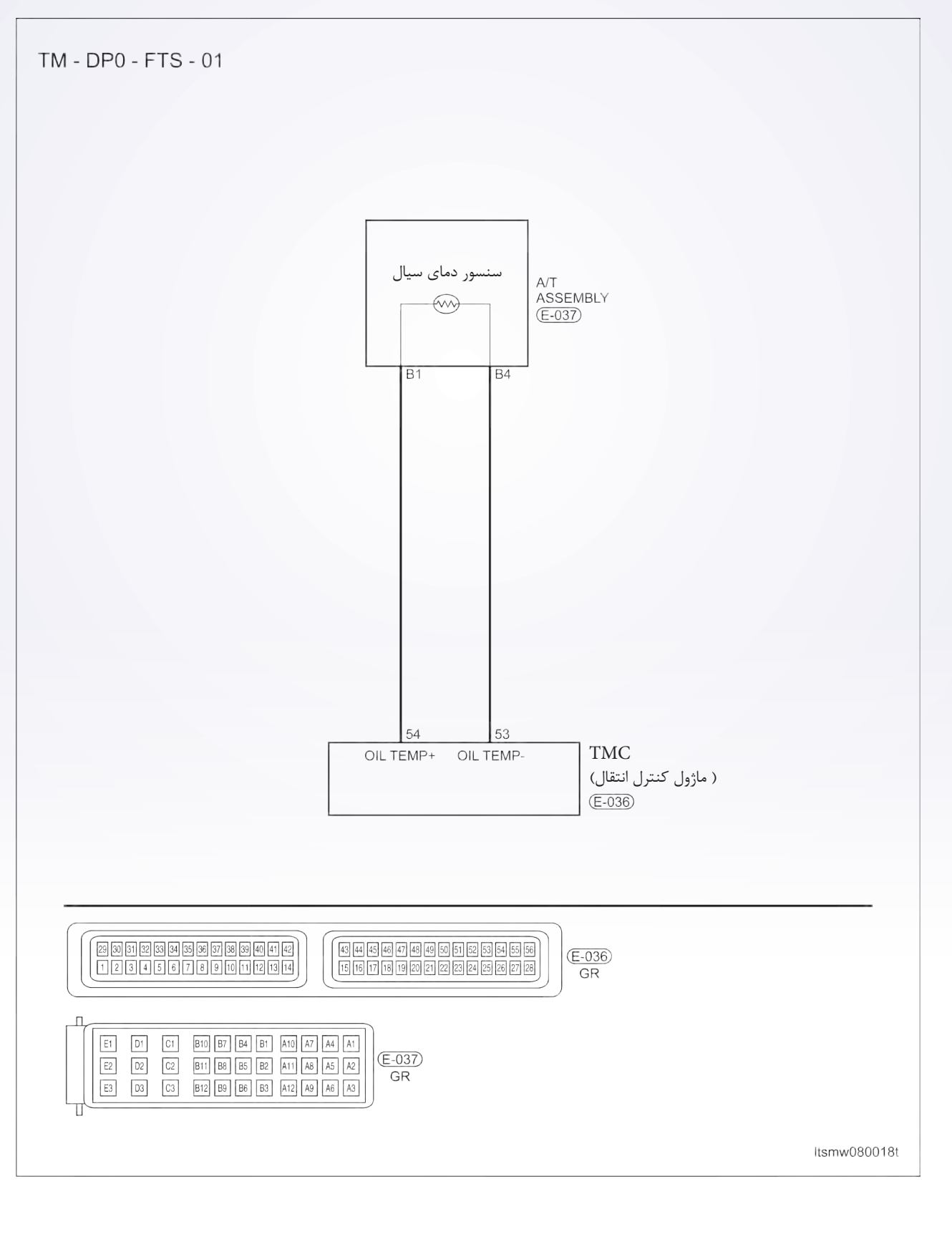

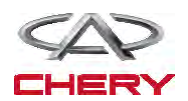

1414

، عیبیابی و تست

عیبیابی منطقی در حضور بورد الکترونیکی

• خود عیبیابی منطقی

| احتمالات ممكن                                                                                                    | شرايط تنظيم DTC                                      | آشکارساز شرایط DTC | تعريف DTC   | شماره DTC |
|----------------------------------------------------------------------------------------------------|------------------------------------------------------|--------------------|-------------|-----------|
| • سنسور TFT<br>• سنسور فشار سيال A/T<br>• دسته سيمها يا كانكتورها<br>(اتصال كوتاه يا مدار باز سنسور)<br>• ماژول كنترل محور انتقال<br>TCM | ماژول کنترل TCM<br>زیاد بودن ولتاژ را<br>تشخیص میدهد | موتور در حال کار   | تغذيه سنسور | P0641     |

مراحل تثبیت DTC: قبل از انجام مراحل زیر مطمئن شوید که باتری بیش از ۱۲ ولت است. • کلید استارت را خاموش کنید. • ابزار جستوجو X-431 را به کانکتور اطلاعات (DLC) وصل کرده و از نرمافزار موجود استفاده کنید. • کلید استارت را روشن کنید، به کمک X-431 کدهای DTC ذخیره شده در TCM را مشاهده و پاک کنید. • خودرو را روشن کرده، صبر کنید تا به دمای نرمال برسد. • به وسیله X-431 مشاهده DTC و مسیر داده را انتخاب کنید. • اگر DTC مشاهده شد و شرایط DTC موجود باشد به بخش اول مراحل عیبیابی بروید. • اگر DTC مشاهده نشد و شرایط DTC موجود باشد به بخش اول مراحل عیبیابی بروید. • اگر DTC مشاهده نشد و شرایط DTC موجود باشد به بخش اول مراحل عیبیابی بروید. • اگر DTC مشاهده نشد و شرایط DTC موجود باشد به بخش اول مراحل عیبیابی مروید. • اگر DTC مشاهده نشد و شرایط DTC موجود باشد در اهنمای عیبیابی و تعمیرات متوالی در بخش ۸ را مطالعه کنید). • اگر DTC مشاهده نشد و شرایط DTC متناوب باشد (راهنمای عیبیابی و تعمیرات متوالی در بخش ۸ را مطالعه کنید). • اگر DTC مشاهده نشد و شرایط DTC متناوب باشد (راهنمای عیبیابی و تعمیرات متوالی در بخش ۸ را مطالعه کنید). • اگر DTC می می از می ای از مراح این می از شروع این تست آن ها را رفع کنید. • اگر DTC می می و این از خراب شدن کانکتورهای الکتریکی جلوگیری کند.

توجه:

هنگام انجام تست و عیبیابی الکتریکی همیشه به شکلهای الکتریکی برای مدارهای خاص و اطلاعات اجزاء مراجعه کنید.

#### عمليات عيبيابي

۱- فشار سیال محور انتقال را و دمای کانکتور سنسور الکتریکی را چک کنید.

سویچ استارت را خاموش کنید.
 کانکتور A/T الکتریکی E-037 (۱) را قطع کنید.
 خرابشدگی کانکتورهای الکتریکی را بررسی کنید.
 آیا کانکتورهای الکتریکی سالم هستند؟
 بله >> به مرحله بعد بروید.
 خیر>> در صورت نیاز تعمیر یا تعویض کنید.

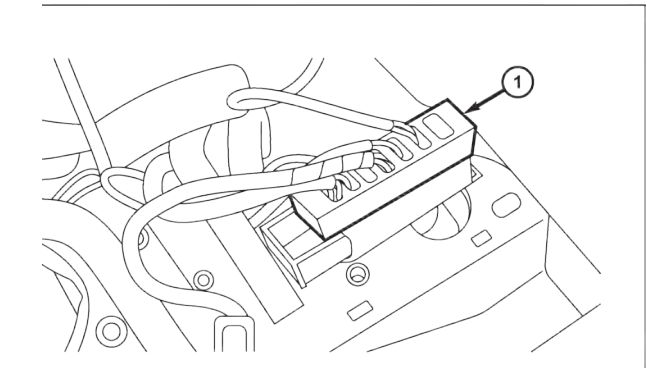

\_گىرىكى

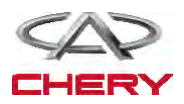

— Maintenance خودروی Tiggo – 1410 ۰۰۰۰ عیبیابی و تست ۰۰

۲- فشار سیال محور انتقال و دمای سنسور منبع تغذیه را چک کنید.

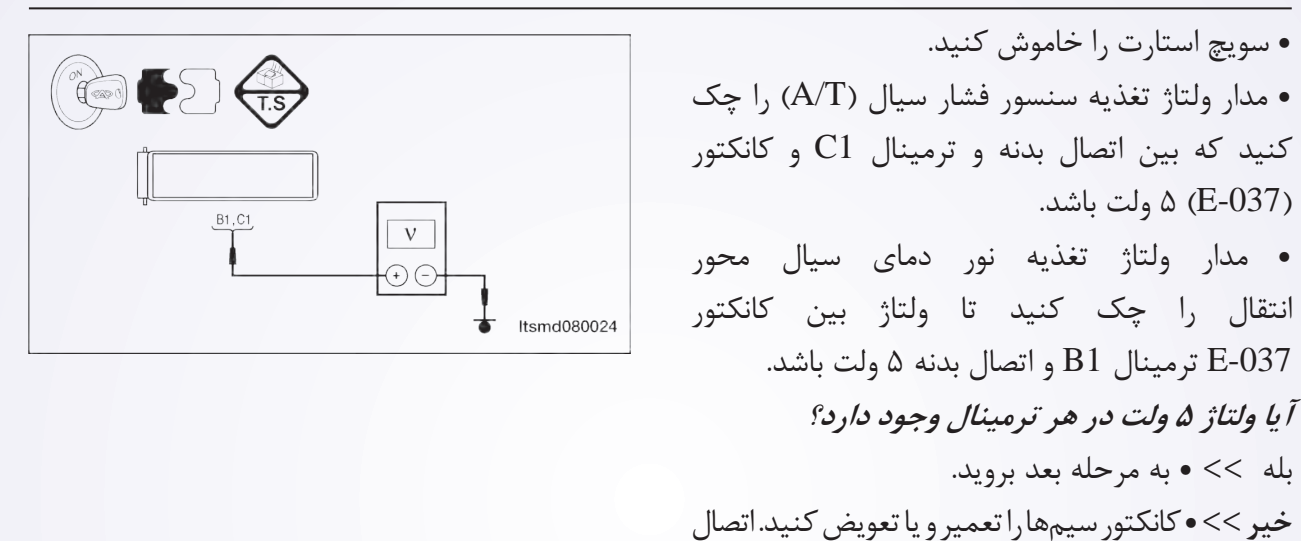

۳- سنسور فشار سیال (A/T) و سنسور TFT و مدار اتصال بدنه را چک کنید.

کوتاه به اتصال بدنه را یا منبع قدرت را بررسی کنید.

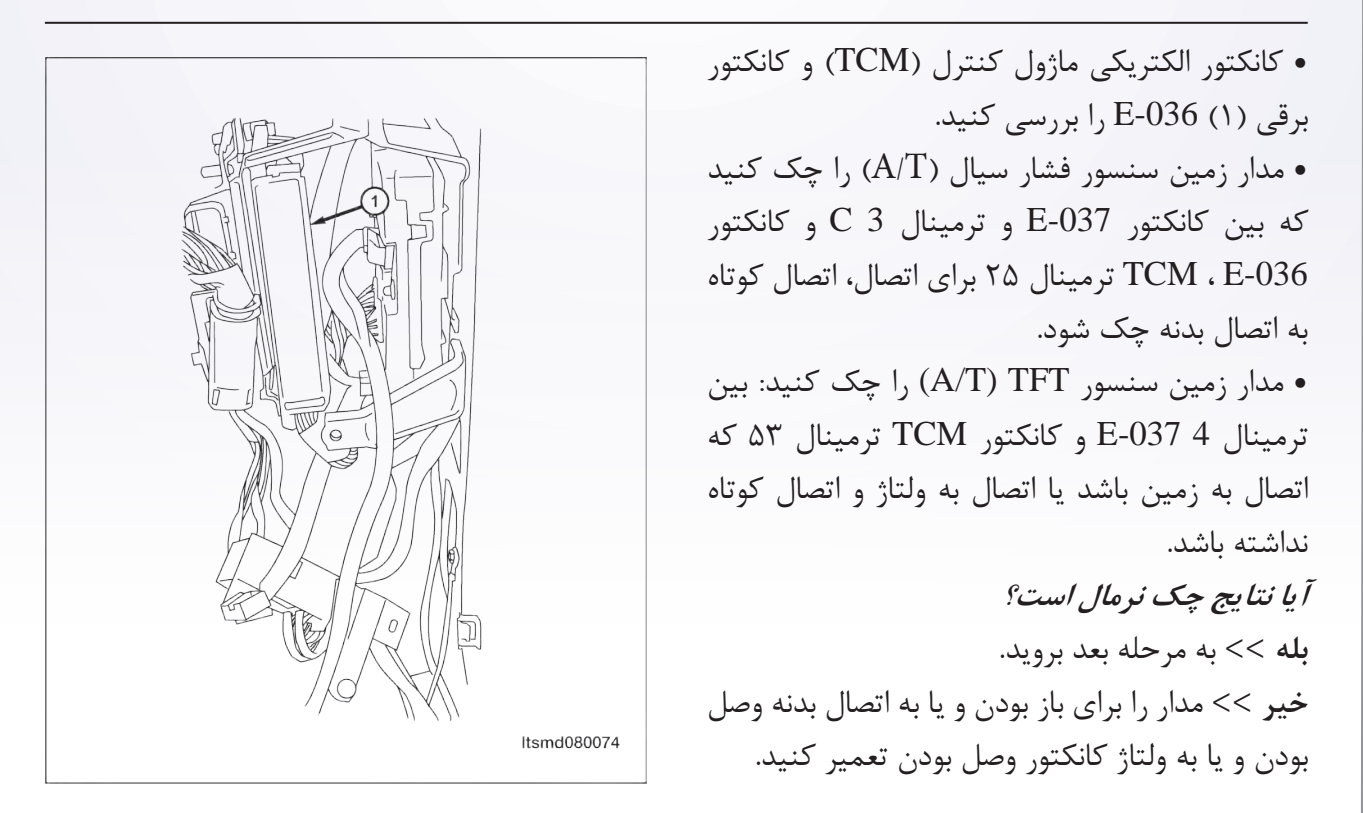

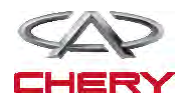

1426

---- عیبیابی و تست ----

\_گيربكس

۴. چک کردن سنسور TFT

• به صورت زیر سنسور TFT را چک کنید.

| مقاومت سنسور                                                                                                    |                                                      |                          |  |  |
|----------------------------------------------------------------------------------------------------|------------------------------------------------------|--------------------------|--|--|
|                                                                                                    | مها / ترمماقم                                        | دما / سانتہ گراد         |  |  |
|                                                                                                    | 97917                                                | <u>م</u> ب مانتی تر ان   |  |  |
|                                                                                                    | 71747 6                                              | ~~                       |  |  |
|                                                                                                    | 9476                                                 | 1                        |  |  |
|                                                                                                    | 6. 1/9                                               | 1 • -                    |  |  |
| H.S                                                                                                    | 7.71                                                 | •                        |  |  |
|                                                                                                    | 1017,0                                               | 1 •                      |  |  |
|                                                                                                    | 7.98                                                 | ٢۵                       |  |  |
| Ω                                                                                                    | 1189,7                                               | ۴.                       |  |  |
|                                                                                                    | ۸۱۰,۴                                                | ۵.                       |  |  |
| ltsmd080025                                                                                                    | 419,1                                                | ٧٠                       |  |  |
|                                                                                                    | ۳۰۹,۲                                                | ٨٠                       |  |  |
|                                                                                                    | 178,7                                                | ۱۰۰                      |  |  |
|                                                                                                    | ۱۰۵,۹                                                | 17.                      |  |  |
|                                                                                                    | 88,V                                                 | 14.                      |  |  |
|                                                                                                    | یا نتایج چک کردن نرمال است؟                          |                          |  |  |
|                                                                                                    | روید.                                                | له >> به مرحله بعد ب     |  |  |
|                                                                                                    | را تعویض کنید.                                       | ي <b>ير</b> >> سنسور TFT |  |  |
|                                                                                                    | ور فشار سيال A/T                                     | ا- چک کردن سنس           |  |  |
|                                                                                                    | ن کنید.                                              | سویچ استارت را روش       |  |  |
| • با ابزار اسکن X-431 مقادیر TCM را بین و با جدول مقایسه کنید.                                                   |                                                      |                          |  |  |
| لقدار نمایش داده شده المعاد المایش داده شده                                                                      | شرايط                                                | ITEM                     |  |  |
| TFT sensor<br>crankshift postion sensor<br>Irput shaft speed sensor<br>Output shaft speed sensor<br>Brake switch | <ul> <li>استارت روشن</li> <li>موتور خاموش</li> </ul> |                          |  |  |
| Speed sensor Low/reverse gear electro - megnetic value                                                           | • موتور: نا مال                                      | -<br>[[]                 |  |  |
| PAGE UP PAGE DOWN GRAPHIC-1                                                                                      |                                                      | فسار سیال                |  |  |

| Input shaft speed sensor<br>Output shaft speed sensor<br>Brake switch<br>Speed sensor                                                           |              | کمتر از bar 0.2 | • استارت روشن<br>• موتور خاموش |           |
|----------------------------------------------------------------------------------------------------|--------------|-----------------|--------------------------------|-----------|
| Low/reverse gear electro - megnetic value PAGE UP PAGE UP PAGE DOWN GRAPHIC 1 HOME BACK PRINT HELP State T0 0 0 0 0 0 0 0 0 0 0 0 0 0 0 0 0 0 0 |              | تقريباً 05/0bar | • موتور: نرمال<br>•TFT:310C    | فشار سيال |
| Count i i i i i i i i i i i i i i i i i i i                                                                                                    | ltsmd080001t |                 | ECT:300C•                      |           |

آيا نتيجه چک شده نرمال است؟ **بله** >> به مرحله بعد بروید. **خیر** >> سنسور TCM را عوض کنید.

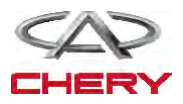

\_\_\_ Maintenance خودروی Tiggo \_\_\_\_\_

» عیبیابی و تست •

۶. DTC را چک کنید.
 ۹ با ابزار اسکن X-431 مقدار TCM را بخوانید.
 ۹ به مراحل اجرای DTC مراجعه کنید.
 آیا نتیجه ایدهآل است؟
 ۹ بله >> سیستم عملکرد مناسبی دارد.
 مجدداً تست وسیله و جاده را با خواستههای مشتریان متنوع تکرار کنید.
 خیر >> TCM را تعویض کنید.

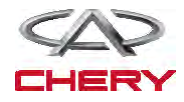

(144)=

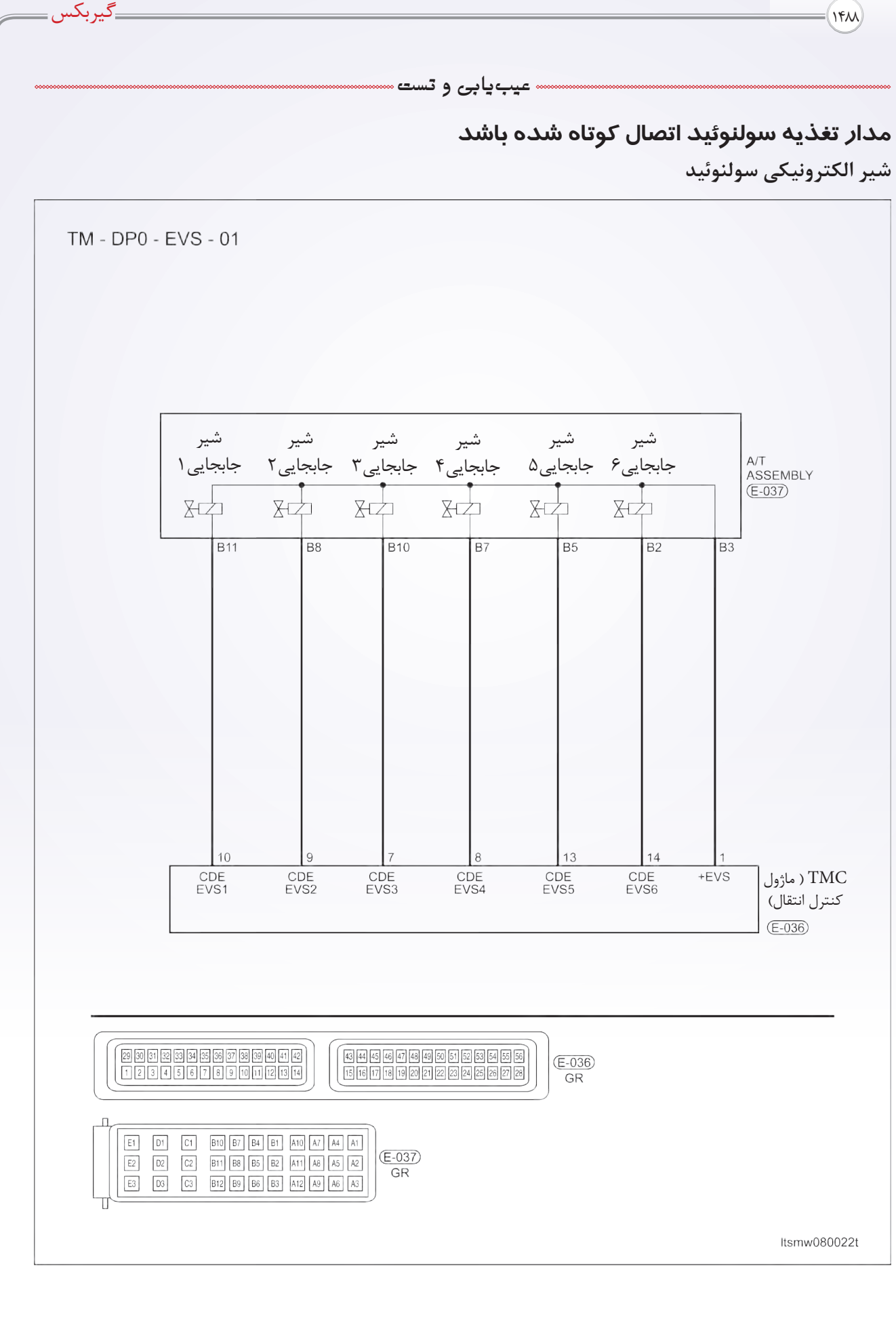

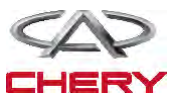

عیبیابی و تست

عيبيابي On Board

• خود عیبیابی منطقی

| احتمالات ممكن                                                                                | شرايط تنظيم DTC                                                                                         | آشکارساز شرایط DTC | تعريف DTC مورد نظر                                           | شماره DTC |
|----------------------------------------------------------------------------------------------|----------------------------------------------------------------------------------------------------|--------------------|--------------------------------------------------------------|-----------|
| •سیمهایاکانکتورهای<br>سنسور مدار باز است<br>یا اتصال کوتاه شده<br>است.<br>• ماژول کنترل محور | ماژول کنترل (TCM)<br>وقتی افت ولتاژرا DTC<br>تشخیص دهد TCM<br>را تنظیم خواهد کرد؛<br>وقتی دای انجام عمل | خودرو در حال حرکت  | مدار تغذیه سولنوئید<br>اتصال کوتاه به منبع<br>تغذیه شده است. | P0657     |
| انتقال (TCM)                                                                                 | وىيى براى مىكند.<br>شير تلاش مىكند.                                                                     |                    |                                                              |           |

## مراحل تثبيت و تصحيح DTC

قبل از انجام مراحل زير مطمئن شويد كه ولتاژ باتري از ٧١٢ ولت بيش تر باشد.

- سویچ احتراق را خاموش کنید.
- ابزار جستوجوی X-431 را به کانکتور اطلاعات (DTC) وصل کنید و از نرمافزار موجود استفاده کنید.
- سویچ احتراق را روشن کنید، به وسیله X-431 ، DTCهای ذخیره شده در TCM را مشاهده و پاک کنید.
  - موتور را روشن و به دمای عملکرد عادی برسانید.
  - به وسیله ابزار جستوجو (X-431) گزینه مشاهده DTC و مسیر اطلاعات را انتخاب کنید.
  - اگر DTC مشاهد شد، شرایط DTC هنوز وجود دارد، به عملیات عیبیابی (بخش ۱) بروید.
- اگر DTC مشاهده نشد، شرایط DTC متناوب است (به راهنمایی عیبیابی و تعمیر DTC متناوب در بخش ۸ مراجعه کنید).

#### توجه:

با استفاده از ابزار تست مناسب شما میتوانید در حین وصل بودن TCM نیز عیبیابی کنید و این باعث میشود که ترمینال کانکتور کمتر آسیب ببیند.

توجه:

به هنگام تست و عیبیابی الکتریکی همواره به شکلهای الکتریکی برای مدارهای خاص و اطلاعات اجزا مراجعه کنید.

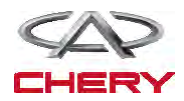

• عیبیابی و تست •

\_گيربكس

مراحل عيبيابي

. سیگنال سولنوئید A/T را چک کنید.

• با ابزار جستوجو، گزینه مشاهده DTC و مسیر اطلاعات A/T را انتخاب کنید.

• موتور را روشن کنید.

• موقعیت دنده در حال حرکت را نشان دهید و با جدول زیر مقایسه کنید.

| فعاليت سولنوئيد / موقعيت دنده محور انتقال                   |                        |                       |                       |                       |        |                        |  |
|-------------------------------------------------------------|------------------------|-----------------------|-----------------------|-----------------------|--------|------------------------|--|
| مسیر دادہ<br>کلید موقعیت نیروی چلوبر                        | سولنوئید<br>جابهجایی ۴ | سولنوئيد<br>جابهجايى۳ | سولنوئید<br>جابهجایی۲ | سولنوئيد<br>جابهجايى1 | محدوده | انتخاب کننده<br>موقعیت |  |
| سنسور TFT سنسور محمد مع الم                                 | -                      | #                     | -                     | -                     | 0      | Р                      |  |
| سنسور موقعیت میں متک<br>سنسور سرعت شفت ورودی                | -                      | -                     | -                     | -                     | R      | R                      |  |
| سنسور سرعت شفت خروجی<br>سویچ ترمز                           | -                      | #                     | -                     | -                     | 0      | N                      |  |
| سنسور سرعت<br>مقدل کمتر ممناطیس در دنده معکوس میلین         | #                      | #                     | -                     | -                     | 1      |                        |  |
| شکار و معادیش در کنا استوس و پایین<br>شکل صفحه قبل صفحه بعد | #                      | -                     | #                     | -                     | 2      |                        |  |
| کمک چاپ برگشت صفحه اصلی                                     | -                      | -                     | -                     | -                     | 3      | D                      |  |
| Start 🔉 🔅 🛲                                                 | -                      | -                     | #                     | #                     | 4      |                        |  |

• #: جزييات عملكرد

آيا نتيجه خوب است؟

بله >> شرایط منجر به این DTC متوالی است (راهنمایی عیبیابی در بخش ۸ را ببینید). خیر >> به مرحله بعد بروید.

۲- تست راهاندازی

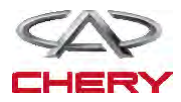

=(149.

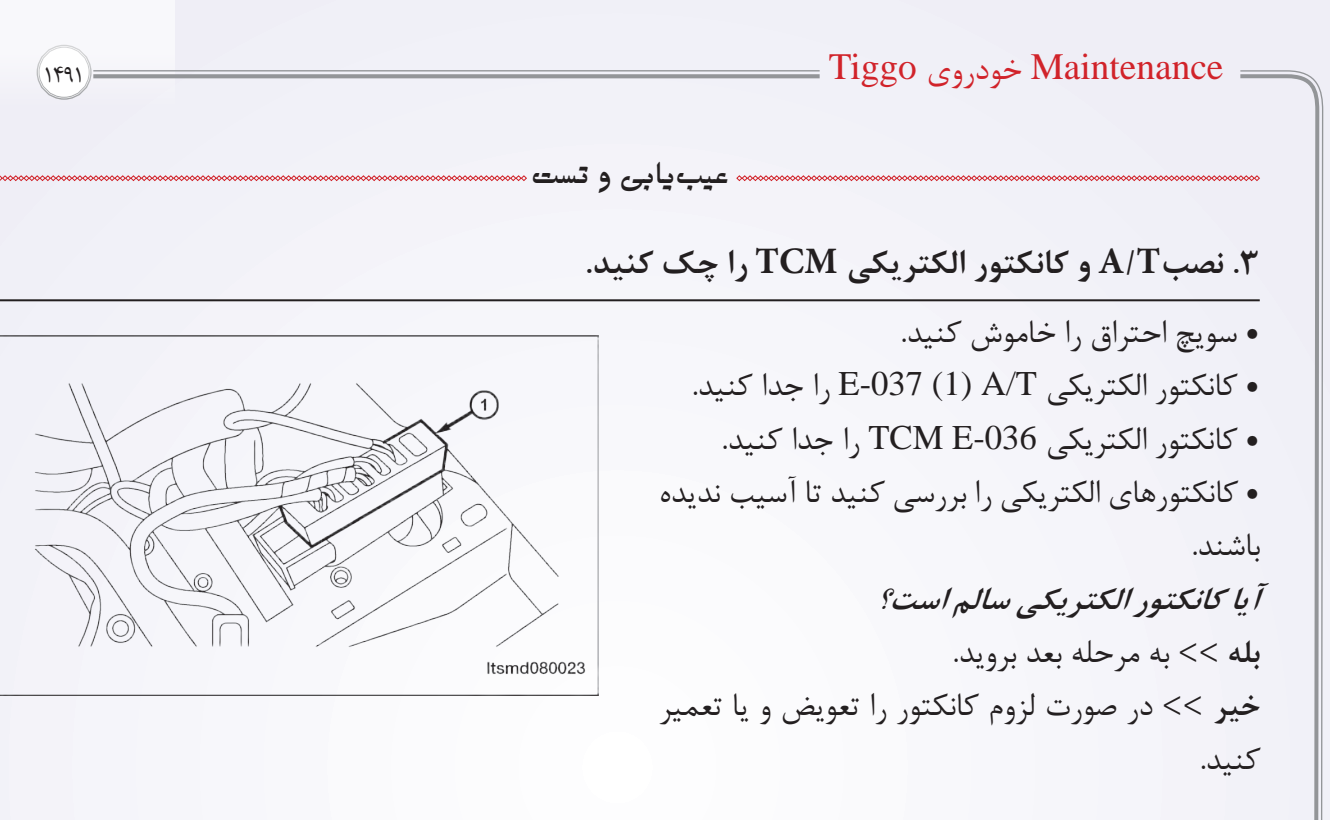

۴. منبع تغذیه سولنوئید را چک کنید.

مدار تغذیه سولنوئید را چک کنید تا ولتاژ آن بین کانکتور E-037 و ترمینال B3 و اتصال بدنه مثل ولتاژ باتری باشد.
 آیا ولتاژ باتری موجود است؟
 بله >> مدار را برای افت ولتاژ در سیمها و یا کانکتور بررسی کنید.
 خیر >> به مرحله بعد بروید.

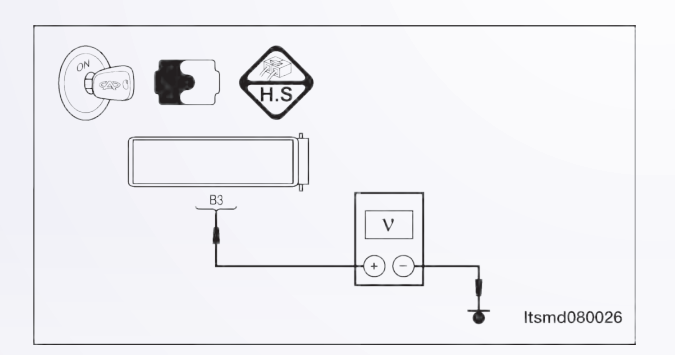

## ۵. همه کانکتورهای جدا شده را دوباره وصل کنید.

Reconnect all previously disconnected electrical connectors
 خودرو را روشن و راهاندازی کنید.
 با ابزار جستوجوی DTC ، X-431 های TCM را بخوانید.
 به مرحله تثبیت و تصحیح DTC برگردید.
 آیا DTC-P0657 ریست شده است؟
 بله >> TCM را تعویض کنید.
 خیر >> در حال حاضر عملکرد مناسب است.
 راهاندازی مجدد کنید و برای فراهم آوردن خواستههای مشتری تست جاده انجام دهید.

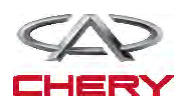

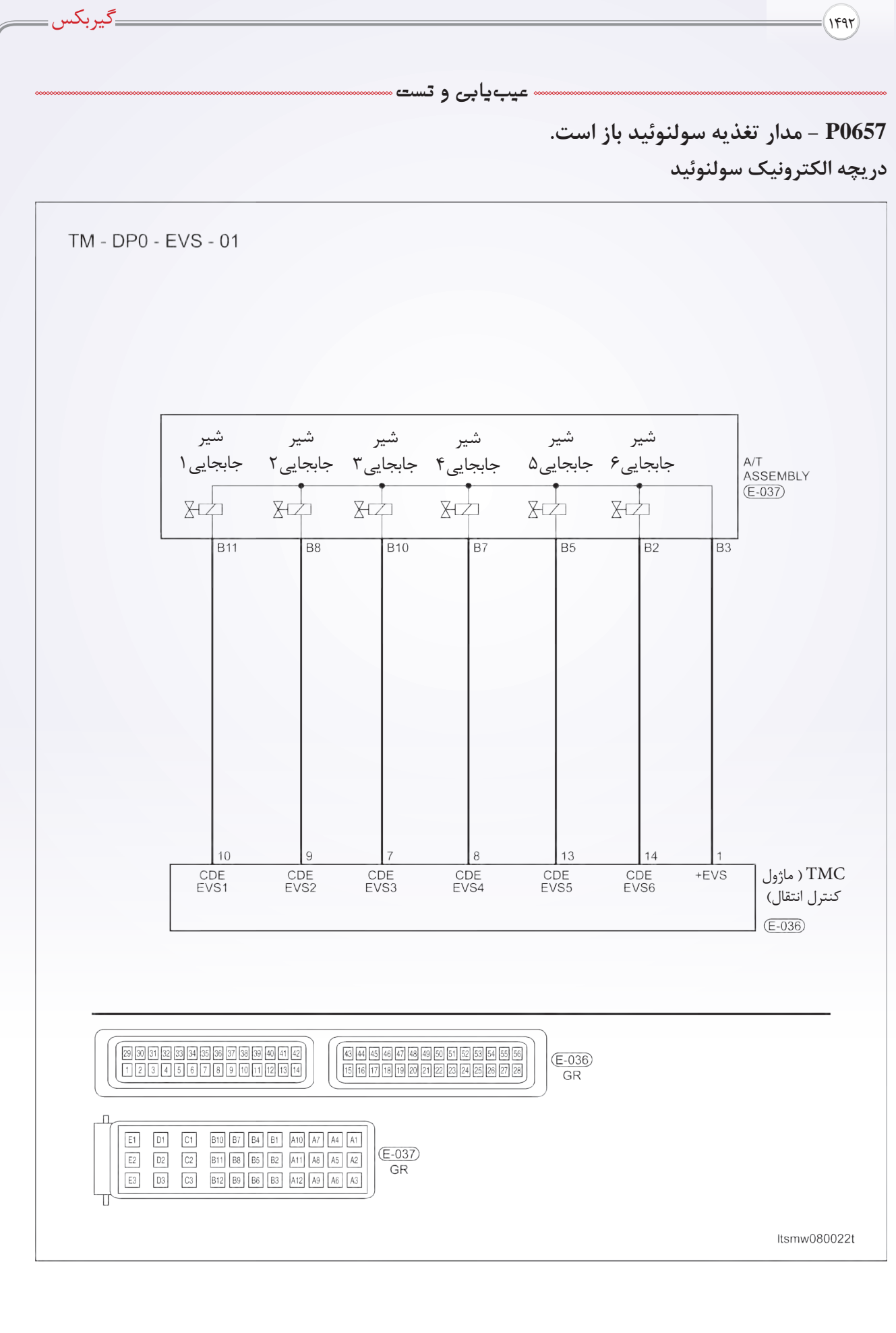

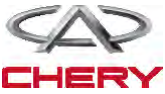

#### عیبیابی و تست

منطق تشخيص آنبرد

• منطق كشف خودتشخيصي

| عوامل ممكن                                                                               | شرايط تنظيم DTC                                                                              | شرایط مشاهده DTC  | تعريف DTC                  | شماره DTC |
|------------------------------------------------------------------------------------------|----------------------------------------------------------------------------------------------|-------------------|----------------------------|-----------|
| <ul> <li>کانکتورها یا سیمها</li> <li>(بازیا اتصال کوتاه باشند)</li> <li>TCM •</li> </ul> | وقتی افت ولتاژ را<br>TCM مشاهده کنید،<br>ماژول کنترل (TCM)<br>این DTC را تنظیم<br>خواهد کرد. | خودرو در حال حرکت | مدار تغذيه<br>سولنوئيد باز | P0657     |

### مراحل تثبيت و تنظيم DTC:

قبل از انجام مراحل زیر مطمئن شوید که ولتاژ باتری از ۱۲ ولت بیشتر است. ابزار جستوجوی X-431 را به کانکتور اطلاعات DTC وصل کنید و از نرم افزارهای موجود استفاده کنید. سویچ احتراق را روشن کنید. به وسیله DTC ، X-431 های ذخیره شده در TCM را مشاهده و پاک کنید. موتور را روشن و به دمای عملکرد عادی برسانید. به وسیله اسکنر A31 ک DTC و خط اطلاعات را مشاهده کنید. اگر DTC مشاهده شود، شرایط DTC وجود دارد. به مرحله عیبیابی بخش ۲ بروید. اگر DTC مشاهده نشود، شرایط DTC متناوب است (راهنمایی عیبیابی و تعمیر DTC متناوب در بخش ۸ را بینید).

#### توجه:

با استفاده از ابزار تست مناسب شما می توانید در حین وصل بودن TCM نیز عیبیابی کنید و این به آسیب ندیدن ترمینال کانکتور کمک خواهد کرد.

توجه:

به هنگام تست و عیبیابی الکتریکی همواره به شکلهای الکتریکی برای مدارهای خاص و اطلاعات اجزا مراجعه کنید.

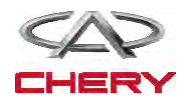

• عیبیابی و تست •

\_گيربكس

## دستورالعمل عيبيابي

۱. سیگنال سیم پیچ (سولنوئید) A/T را چک کنید.

• به کمک ابزار X-431 گزینه مشاهده DTC و مسیر داده برای A/T را انتخاب کنید.

• موتور را روشن کنید.

• موقعیت حرکت دنده را نمایش دهید و با جدول زیر مقایسه کنید.

| فعاليت سولنوئيد / موقعيت دنده محور انتقال             |                        |                       |                       |                       |        |                        |  |
|-------------------------------------------------------|------------------------|-----------------------|-----------------------|-----------------------|--------|------------------------|--|
| مسیر دادہ<br>کلید موقعیت نیروی چلوبر                  | سولنوئید<br>جابهجایی ۴ | سولنوئید<br>جابهجایی۳ | سولنوئید<br>جابهجایی۲ | سولنوئيد<br>جابهجايى1 | محدوده | انتخاب کننده<br>موقعیت |  |
| سنسور TFT                                             | -                      | #                     | -                     | -                     | 0      | Р                      |  |
| سنسور موقعیت میں تنک<br>سنسور سرعت شفت ورودی          | -                      | -                     | -                     | -                     | R      | R                      |  |
| سنسور سرعت شفت خروجی<br>سویچ ترمز                     | -                      | #                     | -                     | -                     | 0      | N                      |  |
| سنسور سرعت<br>مقدل کیت ممغناطیس در دنده - معکوس میلین | #                      | #                     | -                     | -                     | 1      |                        |  |
| شکل صفحه قبل صفحه بعد                                 | #                      | -                     | #                     | -                     | 2      |                        |  |
| کمک چاپ برگشت صفحه اصلی                               | -                      | -                     | -                     | -                     | 3      |                        |  |
| Start 🔉 🔅 📾                                           | -                      | -                     | #                     | #                     | 4      |                        |  |

• #: جزئيات عملكرد

آیا نتیجه چک مناسب است؟

**بله** >> دلایل این DTC متناوب است (راهنمایی عیبیابی در بخش ۸ محور انتقال و دیفرانسیل را ببینید). **خیر** >> به مرحله بعد بروید.

۲. تست راهاندازی

- موتور را خاموش کنید.
   سویچ استارت را روشن کنید.
   به کمک X-431 تست راهاندازی را انجام دهید.
   عملکرد سولنوئید باید شنیده شود.
   آیا نتیجه مناسب است؟
   بله >> به مرحله ۵ بروید.
  - **خير** >> به مرحله بعد برويد.

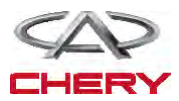

— Maintenance خودروی Tiggo س (1493)= » عیبیابی و تست ۳. نصب کانکتور الکتریکی A/T را چک کنید. • سویچ احتراق را خاموش کنید. • كانكتور A/T E-037 (۱) را جدا كنيد. • کانکتور برقی را از جنبه آسیبدیدگی بررسی کنید. آيا كانكتور برقي سالم است؟ **بله** >> به مرحله بعد بروید. خیر >> کانکتور را تعمیر یا در صورت لزوم تعویض کنید. ltsmd080023 ۴. منبع تغذیه سیم پیچ (سولنوئید) را چک کنید. • سويچ احتراق را روشن كنيد. • مدار تغذيه سولنوئيد را چک کنيد تا ولتاژ بين ولتاژ ON I ترمينال E-037 كانكتور A/T و ترمينال B3 و اتصال بدنه را بررسی کنید. V آیا ولتاژ مطلوب باتری وجود دارد؟ (+) (-)**بله** >> به مرحله بعد بروید. ltsmd080026 خیر >> مدار را برای باز بودن یا اتصال کوتاہ تعمیر یا تعويض كنيد.

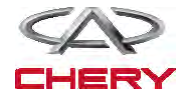

1499

« عیبیابی و تست «

\_گيربكس\_

۵. مقاومت شیر سولنوئید جابهجایی ۶ را چک کنید.

- سويچ احتراق را خاموش كنيد.
- اتصال کابلها را بین ترمینالهای زیر چک کنید.

| مقاومت شیر سولنوئید ۶ بر اساس دمای محور انتقال |       |      |                   |                   |  |  |
|------------------------------------------------|-------|------|-------------------|-------------------|--|--|
|                                                | اتصال | دما  | ترمینال<br>نصبA/T | ترمینال<br>نصبA/T |  |  |
|                                                | بله   | 0C23 | B2                | B3                |  |  |

آیا نتیجه چک مناسب است؟

**بله** >> به مرحله بعد بروید.

**خیر** >> شیر سولنوئید ۶ را تعویض کنید.

۶. DTC را چک کنید.

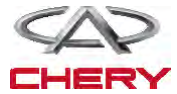
1497)=

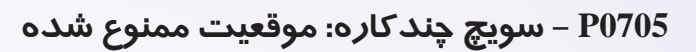

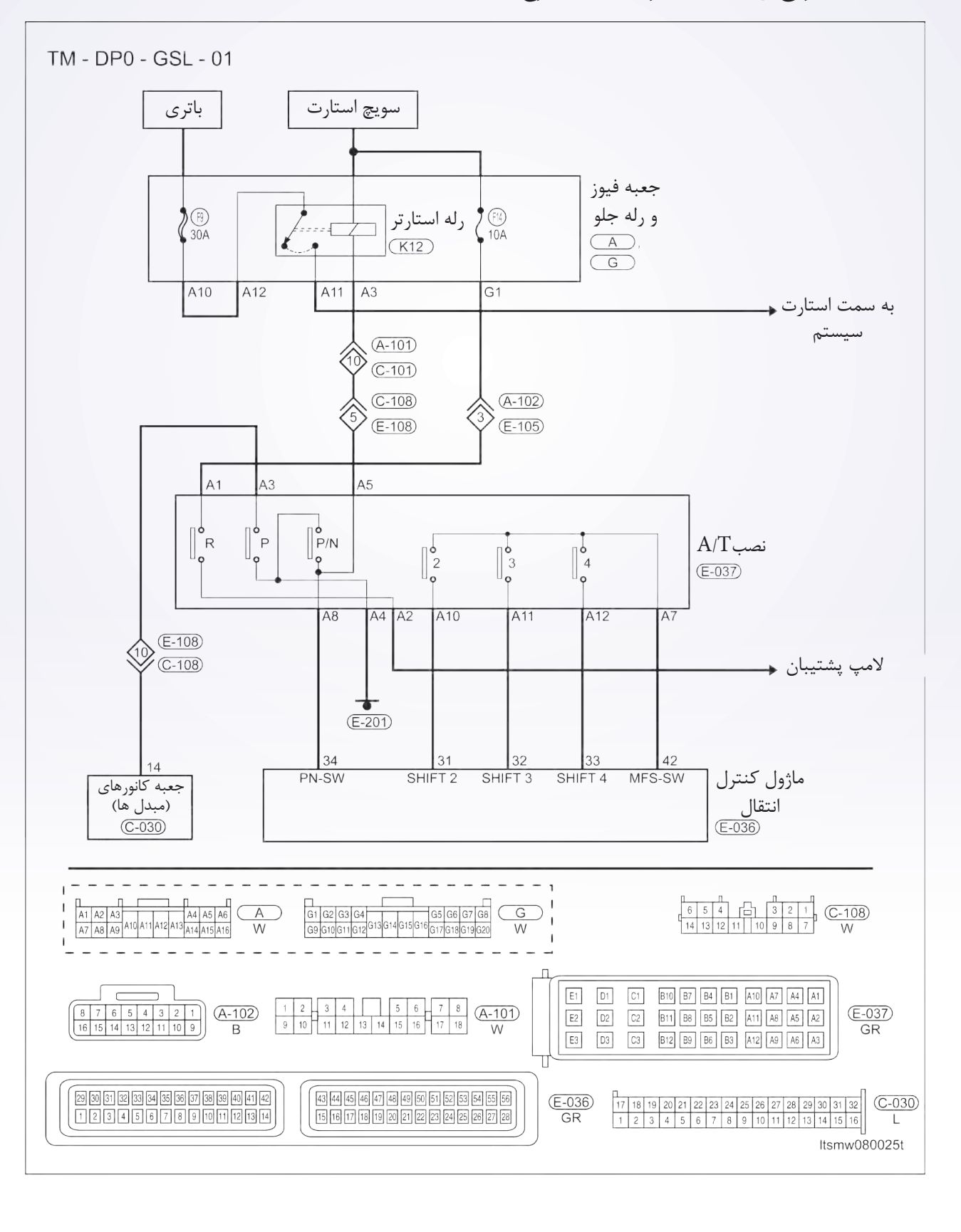

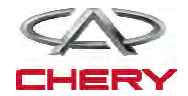

عیبیابی و تست

\_گيربکس

تست و عیبیابی – عیبیابی منطقی On board

• منطق عيبيابي خودتشخيصي

| علل احتمالی                                                                              | تنظيم شرايط DTC                                                                                                    | شرايط DTC            | تعريف DTC                     | شماره DTC |
|------------------------------------------------------------------------------------------|----------------------------------------------------------------------------------------------------|----------------------|-------------------------------|-----------|
| • سویچ چندکاره<br>• دسته سیم یا کانکتورها<br>(برای اتصال کوتاه یا عدم<br>اتصال)<br>• TCM | ماژول کنترل گیربکس<br>(TCM) میزان ولتاژ<br>به دست آمده در حال<br>حرکت خارج از محدوده<br>تعریف شده است. زمانی<br>که از دنده ؟؟؟؟؟؟؟؟؟؟ | خودرو در حال<br>حرکت | سویچ چندکاره:<br>موقعیت ممنوع | P0705     |

# دستورالعمل تثبيت و اصطلاح DTC

قبل از انجام مراحل زیر مطمئن شوید که ولتاژ باتری از ۱۲ ولت بیشتر است.

- سویچ احتراق را خاموش کنید.
- ابزار جستوجوی X-431 را به کانکتور اطلاعات DLC وصل کنید و از نرم افزارهای موجود استفاده کنید.
- سویچ احتراق را روشن کنید و به وسیله DTC · X-431 های ذخیره شده در TCM را مشاهده و پاک کنید. • موتور را روشن و به دمای عملکردی عادی برسانید.
  - به وسيله DTC · X-431 و خط اطلاعات را مشاهده كنيد.
  - اگر DTC مشاهده شد، شرایط حضور DTC وجود دارد. به دستورالعمل عیبیابی مرحله (۱) بروید.
- اگر DTC مشاهده نشد، شرایط DTC متناوب است (راهنمایی عیبیابی و تعمیر DTC متناوب در بخش ۸ را ببینید).

#### توجه:

• اگر از ابزار تست عیبیابی مناسب استفاده کنید، شما میتوانید در حین وصل بودن TCM نیز خطای کابلی TCM را تشخیص دهید. قبل از هر اقدامیDTCهای شارژ و میللنگ ماژول کنترل موتور (ECM) را تعمیر کنید. • استفاده از ابزار تست مناسب در این کار باعث خواهد شد از صدمه احتمالی ترمینال کانکتور جلوگیری شود. توجه:

به هنگام تست و عیبیابی الکتریکی همواره به شکلهای الکتریکی برای مدارهای خاص و اطلاعات اجزا استفاده کنید.

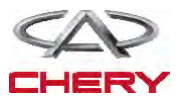

دستورالعمل عيبيابي

۱. سیگنال سولنوئید A/T را چک کنید.

• سویچ احتراق را روشن کنید.

• به کمک DTC · X-431 و مسیر داده A/T را ببینید.

• مقدار سویچ چندکاره را ببینید و با جدول زیر مقایسه کنید.

| محدوده شرايط سويچ محور انتقال (CFM)                         |      |      |      |      |                         |  |
|-------------------------------------------------------------|------|------|------|------|-------------------------|--|
|                                                             | S4   | S3   | S2   | P/N  | موقعیت دسته<br>جابهجایی |  |
| مسیر دادہ                                                   | باز  | باز  | بسته | بسته | Р                       |  |
| اللية موقعيت ليروى جنوبر<br>سنسور TFT                       | بسته | بسته | بسته | باز  | R                       |  |
| سنسور موحیت میں بنک<br>سنسور سرعت شفت ورودی                 | باز  | بسته | باز  | بسته | N                       |  |
| سيوچ ترمز                                                   | بسته | باز  | باز  | باز  | D                       |  |
| منسور سرعت<br>مقدار کم تر و مغناطیس در دنده – معکوس و پایین | باز  | بسته | بسته | بسته | М                       |  |
| شکل صفحه قبل صفحه بعد<br>کمک جاب بدگشت صفحه اصل             | باز  | بسته | بسته | بسته | +                       |  |
| Start C RE                                                  | باز  | بسته | بسته | بسته | -                       |  |
| کمک چاپ برگشت صفحه اصلی<br>Start 🔉 😥 🖽                      | باز  | بسته | بسته | بسته | _                       |  |

| شرایط سویچ جابهجایی متوالی |                         |                      |  |  |
|----------------------------|-------------------------|----------------------|--|--|
| جابهجایی متوالی به پایین   | جابهجایی متوالی به بالا | موقعيت اهرم جابهجايي |  |  |
| فعال                       | فعال                    | R                    |  |  |
| فعال                       | فعال                    | Р                    |  |  |
| فعال                       | فعال                    | N                    |  |  |
| فعال                       | فعال                    | D                    |  |  |
| غير فعال                   | غير فعال                | М                    |  |  |
| فعال                       | غير فعال                | +                    |  |  |
| غير فعال                   | فعال                    | -                    |  |  |

آيا كد خطاي P0705 وجود دارد و وضعيت اين DTC فعال است؟

**بله** >> به مرحله بعد بروید. **خیر** >> شرایطی که منجر به این DTC شده، متناوب است. (برای راهنمایی عیبیابی محور انتقال و دیفرانسیل بخش ۸ را ببینید).

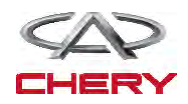

(1499)=

=(10...)

« عیب یابی و تست ·

# ۲. مقدار سویچ جابهجایی را چک کنید.

- اهرم جابهجایی را (۱) به یک موقعیتی تغییر دهید.
  - ولتاژ را به شکل زیر اندازه بگیرید:

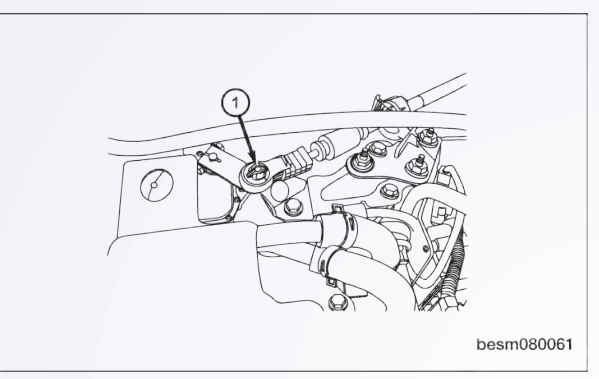

\_گيربكس

| مقدار جابهجايي موقعيت |              |       |       |        |  |  |
|-----------------------|--------------|-------|-------|--------|--|--|
| P/N                   | P/N S4 S3 S2 |       |       |        |  |  |
| FT-TF                 | 47-84        | 47-87 | 47-41 | موقعيت |  |  |
| 0                     | +B           | +B    | 0     | Р      |  |  |
| +B                    | 0            | 0     | 0     | R      |  |  |
| 0                     | +B           | 0     | +B    | N      |  |  |
| +B                    | 0            | +B    | +B    | D      |  |  |
| +B                    | 0            | 0     | +B    | 3      |  |  |
| +B                    | +B           | 0     | 0     | 2      |  |  |

آیا چک مدارها مناسب است و همچنان لامپ معکوس روشن است؟

**بله** >> سویچ محدوده محور انتقال عادی است.

مجدداً نصب و تست جاده برای بررسی شکایت مشتری انجام دهید.

**خير** >> به مرحله بعد برويد.

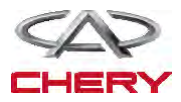

## = Maintenance خودروی Tiggo =

» عیبیابی و تست »

۳. مقاومت محدوده سویچ را چک کنید.

- سويچ احتراق را خاموش كنيد.
- كانكتور برقى TCM را جدا كنيد.
- مقاومت را به صورت زیر اندازه بگیرید.

| روشن یا خاموش بودن کانکتور سویچ TCM را چک کنید |          |            |       |       |  |  |
|------------------------------------------------|----------|------------|-------|-------|--|--|
| ترمينال                                        | S2       | <b>S</b> 3 | S4    | P/N   |  |  |
| موقعيت                                         | 47-41    | 47-77      | 47-44 | 47-44 |  |  |
| Р                                              | 0        | $\infty$   | œ     | 0     |  |  |
| R                                              | 0        | 0          | 0     | œ     |  |  |
| N                                              | $\infty$ | 0          | œ     | 0     |  |  |
| D                                              | $\infty$ | $\infty$   | 0     | œ     |  |  |
| 3                                              | $\infty$ | 0          | 0     | œ     |  |  |
| 2                                              | 0        | 0          | œ     | œ     |  |  |

| روشن یا خاموش بودن کانکتور نصب محور انتقال سویچ جابهجایی را چک کنید |          |            |        |          |          |
|---------------------------------------------------------------------|----------|------------|--------|----------|----------|
| ترمينال                                                             | S2       | <b>S</b> 3 | S4     | R        | P/N      |
| موقعيت                                                              | A10-A7   | A11-A7     | A12-A7 | A1-A2    | A8-A4    |
| Р                                                                   | 0        | ×          | œ      | $\infty$ | 0        |
| R                                                                   | 0        | 0          | 0      | 0        | $\infty$ |
| N                                                                   | $\infty$ | 0          | œ      | ×        | 0        |
| D                                                                   | $\infty$ | $\infty$   | 0      | ×        | $\infty$ |
| 3                                                                   | x        | 0          | 0      | 00       | ×        |
| 2                                                                   | 0        | 0          | œ      | x        | ×        |

آيا نتيجه مناسب است؟

**بله** >> اگر تست کانکتور برقی TCM خوب است و نتیجه تست محور انتقال مناسب نیست. مدار بین کانکتور TCM و سویچ جابهجایی محدوده را تعمیر کنید.

خير >> اگر نتيجه تست كانكتور TCM در پينهاى ۳۴ و ۴۲ خوب است و نتيجه تست سويچ جابهجايى محدوده محور انتقال در پينهاى 8A و 4A خوب است، مدار بين كانكتور TCM پين ۳۴ و پين 8A كانكتور برقى سويچ جابهجايى محدوده محور انتقال را تعمير كنيد. اگر نتايج تست در يك سويچ موقعيت مناسب نيست، سويچ محدوده گيربكس را عوض كنيد. اگر نتايج تست در يك يا دو سويچ موقعيت عادى نيست، قبل از تعويض سويچ محدوده محور انتقال را تنظيم كنيد. بعد از تنظيم سويچ محدوده محور انتقال، تنظيمات را با جدول بازبينى كنيد. اگر نتايج تست هنوز نامناسب است، سويچ محدوده محور انتقال را تعويض كنيد.

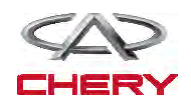

(12+1)

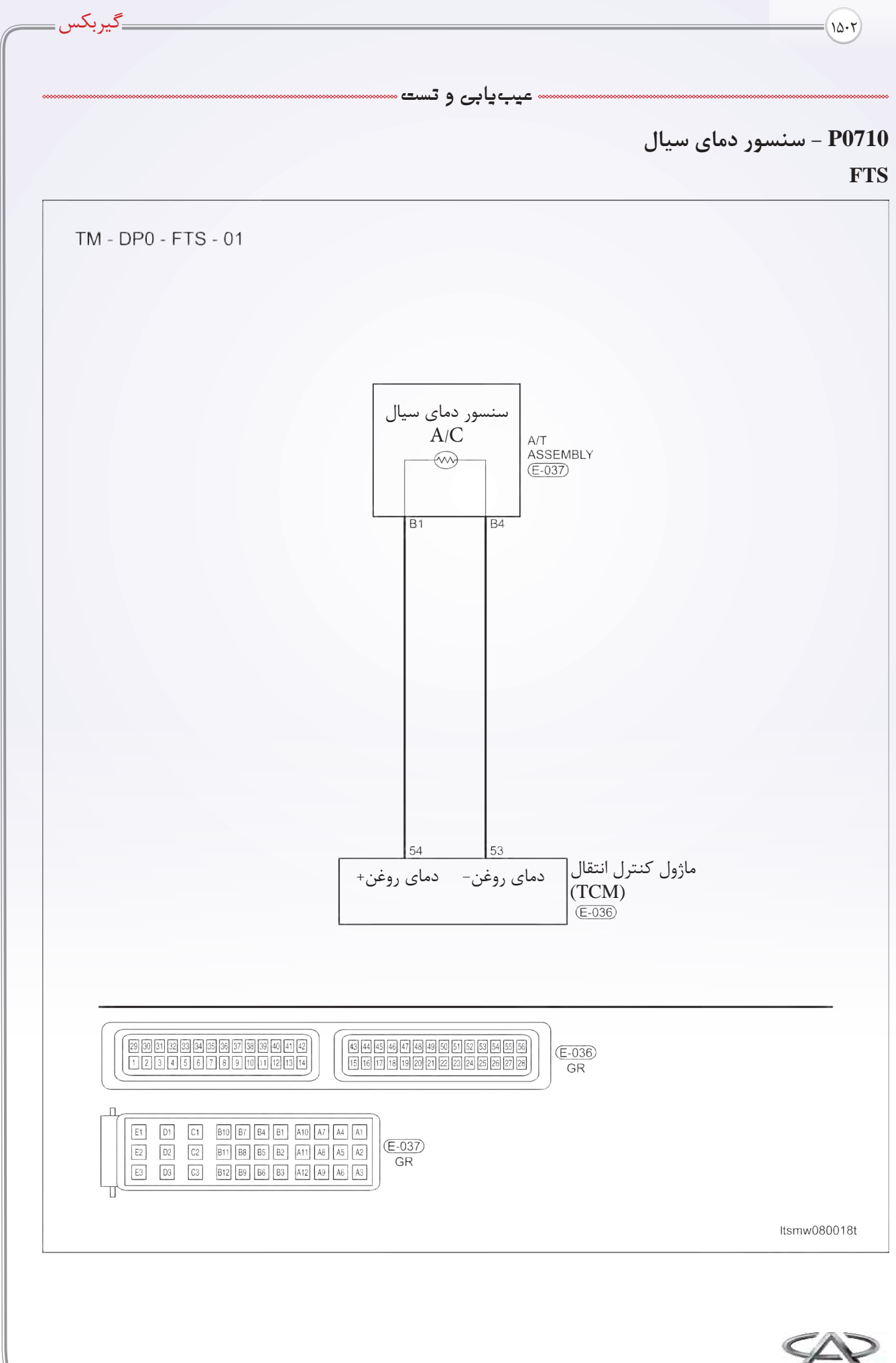

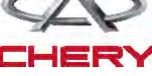

عیبیابی و تست

عیبیابی منطقی On board

• آشکارسازی خودعیبیابی منطقی

| دلایل ممکن                                                                                                | شرايط تنظيم DTC                                                                      | شرایط آشکار کردن TDC | تعريف DTC                    | شماره DTC |
|----------------------------------------------------------------------------------------------------|--------------------------------------------------------------------------------------|----------------------|------------------------------|-----------|
| • سنسور TFT<br>• مدار کابل یا کانکتورها<br>(باز است یا اتصال کوتاه)<br>• ماژول کنترل محور<br>انتقال (TCM) | TCM این DTC را<br>قبل از رسیدن به دمای<br>مطلوب در زمان داده<br>شده تنظیم خواهد کرد. | موتور در حال کار     | سنسور دمای<br>سیال<br>گیربکس | P0710     |

دستورالعمل تثبيت و تصحيح DTC :

قبل از انجام مراحل زیر مطمئن شوید که ولتاژ باتری از ۱۲ ولت بیشتر باشد. • ابزار تست X-431 را به کانکتور مسیر اطلاعات وصل کنید و از نرمافزارهای موجود استفاده کنید. • سویچ احتراق را روشن کنید. به کمک ابزار جستوجو DTCهای موجود در TCM را مشاهده و سپس پاک

كنيد.

• موتور را روشن کنید و به دمای عملکردی عادی برسانید.

• به وسیله X-431 ، DTC و مسیر اطلاعات را مشاهده کنید.

• اگر DTC مشاهده شد، یعنی شرایط حضور DTC وجود دارد. به دستورالعمل عیبیابی مرحله (۱) بروید.

• اگر DTC مشاهده نشد، شرایط DTC متناوب است (راهنمایی عیبیابی و تعمیر DTC متناوب را در بخش ۸ ببینید).

توجه:

به هنگام تست و عیبیابی الکتریکی همواره به شکلها و نمودارهای الکتریکی برای کسب اطلاعات اجزا مراجعه کنید.

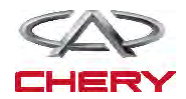

• عیبیابی و تست

\_گيربكس

## دستور العمل عيبيابي

=(12.4)

۱. مقاومت سنسور دمای سیال A/T را چک کنید.

- سویچ احتراق را خاموش کنید.
  - كانكتور E-037 را جدا كنيد.

• مقاومت سنسور TFT، بین ترمینال سنسور و اجزا کناری را چک کنید.

| مقاومت سنسور TFT |             |              |                 |  |  |
|------------------|-------------|--------------|-----------------|--|--|
|                  |             | مقاومت Ω     | دما (سانتیگراد) |  |  |
|                  |             | 93917        | <i>−</i> Δ •    |  |  |
|                  |             | 78777,4      | -۳۰             |  |  |
|                  |             | ٩٨٢۶         | - ) •           |  |  |
|                  | ltsmd080025 | <i>۶</i> ۰۷۹ | •               |  |  |
|                  |             | 2027,0       | ۲.              |  |  |
|                  |             | ۲۰۶۳         | ۲۵              |  |  |
|                  |             | 1109,7       | ۴.              |  |  |
|                  |             | ۸۱۰,۴        | ۵۰              |  |  |
|                  |             | 419,1        | ٧٠              |  |  |
| Itsm             |             | ۳۰۹,۲        | ٨٠              |  |  |
|                  |             | 178,7        | ۱۰۰             |  |  |
|                  |             | ۱۰۵,۹        | 17.             |  |  |
|                  |             | 88,V         | 14.             |  |  |

آيا نتايج چک مطلوب است؟

**بلی** >> به مرحله بعد بروید. **خیر** >> سنسور TFT را تعویض کنید.

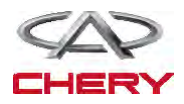

## — Maintenance خودروی Tiggo \_\_\_\_\_

• عیبیابی و تست •

۲. منبع تغذیه سنسور TFT را چک کنید.

• سویچ احتراق را روشن کنید.

• منبع تغذیه، بین ترمینال A/T و ترمینال B1 و اتصال بدنه را چک کنید.

| ولتاژ سنسور TFT |       |         |                            |  |  |
|-----------------|-------|---------|----------------------------|--|--|
|                 | ولتاژ | ترمينال | ترمینال کانکتور<br>نصب A/T |  |  |
|                 | ۵V    | Ground  | B1                         |  |  |

• ۵ ولت باید وجود داشته باشد.

آیا نتیجه چک صحیح است؟

**بله** >> به مرحله بعد بروید.

**خیر** >> مدار باز یا اتصال کوتاه به تغذیه یا اتصال کوتاه به اتصال بدنه را اصلاح کنید. اگر مدار نرمال است، TCM را تعویض کنید.

# ۳. مدار اتصال بدنه سنسور TFT را چک کنید.

## ۴. DTC را چک کنید.

• به کمک ابزار جستوجو DTC ،X-431 های TCM را بخوانید. • به دستورالعمل اصلاح DTC مراجعه کنید. *آیا DTC با کد P0710 هنوز وجود دارد؟* بله >> TCM را تعویض کنید. خیر >> سیم کارکرد مناسبی دارد. پس از نصب مجدد، برای رسیدگی به شکایت مشتری تست جاده بگیرید.

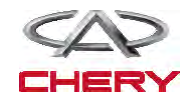

(12.0)=

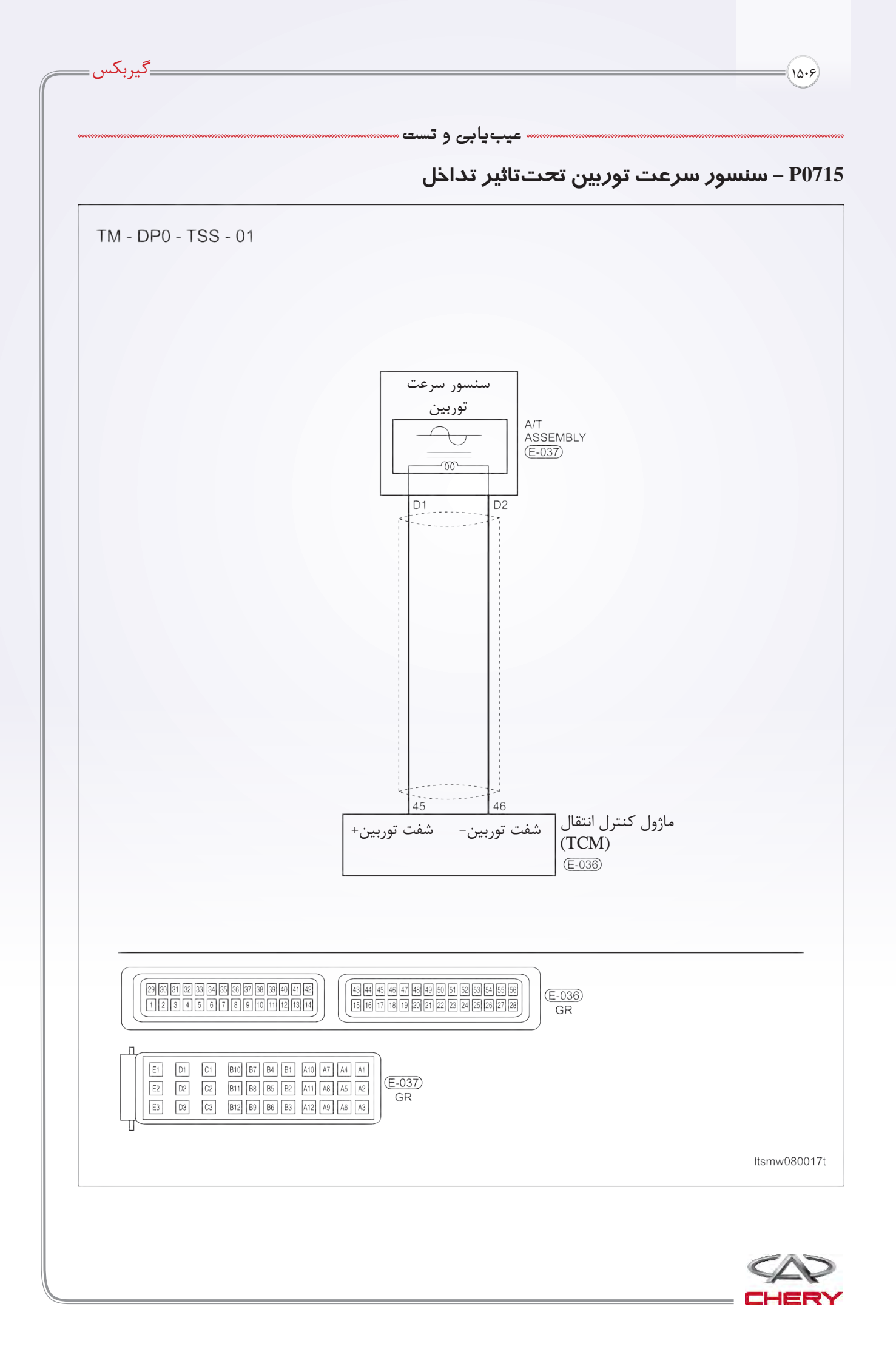

» عیبیابی و تست

## عيبيابي منطقي On board

• خودآشکارساز عیوب منطقی

| دلایل ممکن                                                                        | شرايط تنظيم DTC                                                                                    | شرایط آشکار کردن TDC | تعريف DTC                              | شماره DTC |
|-----------------------------------------------------------------------------------|----------------------------------------------------------------------------------------------------|----------------------|----------------------------------------|-----------|
| • سنسور سرعت توربين<br>• كابل يا كانكتورها (باز<br>است يا اتصال كوتاه)<br>• (TCM) | ماژول کنترل گیربکس<br>(TCM) را وقتی سنسور<br>سرعت توربین خروجی<br>نداشته باشد، تنظیم<br>خواهد کرد. | موتور در حال کار     | سنسور سرعت<br>توربین متاثر<br>از تداخل | P0715     |

#### توجه:

اگر از ابزار تست مناسب استفاده شود، شما می توانید در حضور TCM وصل شده نیز عمل عیبیاب را انجام دهید. استفاده از ابزار تست مناسب از آسیب ترمینال کانکتور برقی جلوگیری خواهد کرد.

توجه:

در زمان رفع عیب و تست، همواره به نقشههای مخصوص مدارها مراجعه کنید.

#### دستورالعمل عيبيابي

۱. DTC و خط اطلاعات سنسور سرعت توربین را چک کنید.

• با ابزار تست X-431، گزینه مشاهده DTC و خط اطلاعات A/T را برای A/T انتخاب کنید.

• موتور خودرو را روشن کنید.

• مقدار سنسور سرعت توربین را در حال رانندگی بررسی کنید. آیا نتیجه چک مناسب است و هیچ DTCهای وجود ندارد؟ **بله** >> شرایط سبب این DTC متناوب است (به بخش۸ راهنمایی عیبیابی گیربکس مراجعه کنید). **خير** >> به مرحله بعد برويد.

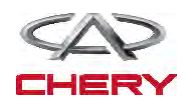

λ,

=(120)

• عیبیابی و تست ••

\_گيربكس

۲. ولتاژ مرجع سنسور سرعت توربین را چک کنید.

• سویچ احتراق را روشن کنید.

• ولتاژ مرجع بین ترمینال A/T D1, D2 و اتصال بدنه را چک کنید.

| ولتاژ سنسور TFT |       |      |                            |  |
|-----------------|-------|------|----------------------------|--|
|                 | ولتاژ | زمين | ترمینال کانکتور<br>نصب A/T |  |
|                 |       |      | D1                         |  |
| Itsmd080067     |       | زمين | D2                         |  |

• ۲ ولت باید وجود داشته باشد.

آيا ولتاژ ۲ ولت در هر پين کانکتور وجود دارد؟

**بله** >> به مرحله بعد بروید.

**خیر** >> مدار باز یا اتصال کوتاه به تغذیه یا به بدنه کابل یا کانکتورها را تعمیر یا تعویض کنید. اگر مدار خوب است TCM را عوض کنید.

۳. مقاومت سنسور سرعت توربین را چک کنید.

• مقاومت سنسور سرعت توربین بین D1 کانکتور سنسور سرعت و پین D2 را چک کنید.

| مقاومت سنسور سرعت توربين |                                |                             |  |  |  |
|--------------------------|--------------------------------|-----------------------------|--|--|--|
|                          | توربین بر اساس دمای<br>انتقال  | مقاومت سنسور سرعت<br>محور ا |  |  |  |
|                          | مقاومت در ۲۳ درجه<br>سانتیگراد | ترمينال                     |  |  |  |
| Itsmd080068              | ۲۶۰-۳۴۰Ω                       | D1 - D2                     |  |  |  |

*آیا نتیجه چک مناسب است؟* **بله** >> به مرحله بعد بروید.

**خیر** >> سنسور سرعت توربین را عوض کنید.

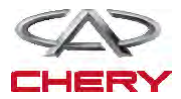

| Tiggo | خودروى | Maintenance |  |
|-------|--------|-------------|--|
|-------|--------|-------------|--|

» عیبیابی و تست •

۴. DTC را چک کنید.

• به کمک ابزار تست TCM های TCM را بخوانید. • به دستورالعمل تصحیح DTC مراجعه کنید. *آیا هنوز DTC با کد P0715 وجود دارد؟* بله >> TCM را تعویض کنید.

خیر >> عملکرد سیستم مناسب است. بعد از نصب مجدد تست جاده را انجام دهید.

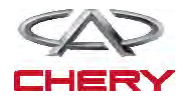

(12.9)=

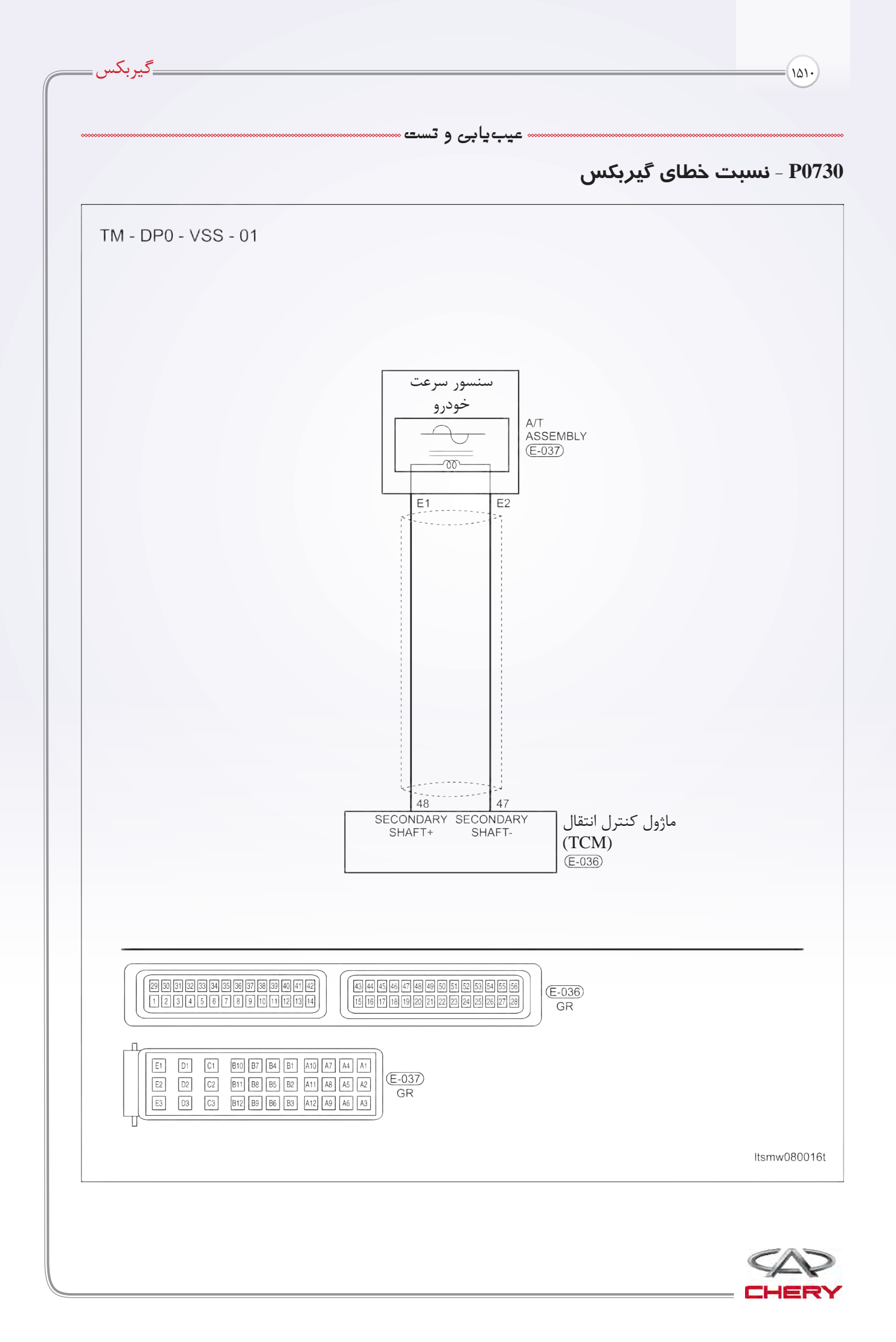

عیبیابی و تست

#### شرايط كاركرد اجزا

• كاركرد اجزا مربوطه

| کار کرد مربوطه اجرا |                  |                |                                           |                                   |              |        |          |           |     |
|---------------------|------------------|----------------|-------------------------------------------|-----------------------------------|--------------|--------|----------|-----------|-----|
|                     | توقف             |                | ں حرکت                                    | در حال                            | مكانيزم      | استارت |          | فعيت اهرم | موق |
| دنده ۱ یا ۲<br>ترمز | دنده عقب<br>ترمز | دنده ۴<br>ترمز | Reverse<br>And 1-3<br>Gear<br>Clutch (E1) | 2. 3. 4<br>Gear<br>Clutch<br>(E2) | پار ک کردن   | موتور  | نرخ دنده | جایی دنده | جاب |
| -                   | -                | -              | $\checkmark$                              | -                                 | $\checkmark$ | فعال   | -        | Parking   | Р   |
| -                   | $\checkmark$     | -              | $\checkmark$                              | -                                 | -            | -      | -2.45    | دنده عقب  | R   |
| -                   | -                | -              |                                           | -                                 | -            | فعال   | -        | دنده      | N   |
| $\checkmark$        | -                | -              | $\checkmark$                              | -                                 | -            | -      | 2.75     | Gear 1    |     |
| $\checkmark$        | -                | -              | -                                         | -                                 | -            | -      | 1.5      | Gear 2    |     |
| -                   | -                | -              |                                           | -                                 | -            | -      | 1.000    | Gear 3    |     |
| -                   | -                | $\checkmark$   | -                                         | -                                 |              | -      | 0.71     | Gear 4    |     |

اجزا عملياتي 🗸

عیبیابی منطقی on board

• خودآشکارساز عیوب منطقی

| دلایل ممکن                                                                                                    | شرايط تنظيم DTC                                                                                                    | شرایط آشکار کردن TDC | تعريف DTC          | شماره DTC |
|----------------------------------------------------------------------------------------------------|----------------------------------------------------------------------------------------------------|----------------------|--------------------|-----------|
| • سنسور سرعت شفت ورودی<br>• سنسور سرعت شفت ورودی<br>• دیفرانسیل و دنده حرکت<br>• دنده عقب، ۲،۳ (E1)<br>• دنده ۴ ترمز (F1)<br>• دنده ترمزمعکوس (F۲)<br>• دنده ترمز (F۳) | ماژول کنترل گیربکس<br>TCM مشخص می کند<br>که خطای نرخ دنده<br>وجود دارد.<br>اگر در جابهجایی دوم<br>خطا اتفاق بیفتد، DTC<br>فعال می شود. | خودرو در حال حرکت    | خطای نرخ<br>گیربکس | P0730     |

#### دستورالعمل اصلاح DTC:

قبل از انجام دستورالعمل زیر مطمئن شوید که ولتاژ باتری بیش از ۱۲ ولت باشد. • ابزار جستوجوی X-431 را به کانکتور خط اطلاعات DLC وصل کنید و از نرمافزار موجود استفاده کنید. • سویچ احتراق را روشن کنید. به کمک ابزار A31-X، DTCهای ذخیره شده در TCM را مشاهده و پاک کنید. • موتور را روشن کنید و آن را تا رسیدن به دمای مطلوب عادی گرم کنید. • به کمک X-431، گزینه نمایش DTC در خط اطلاعات را انتخاب کنید. • اگر DTC مشاهده شود، شرایط به وجود آمدن DTC وجود دارد، به مرحله عیبیابی مرحله (۱) مراجعه کنید. • اگر DTC مشاهده نشود، شرایط متناوب است (راهنمایی عیبیابی و تعمیر DTC متناوب را در بخش ۸ ببینید).

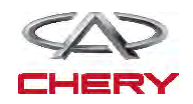

(1611)=

1017

---- عیب یابی و تست ---

\_گيربکس\_

صفحه بعد

توجه:

کیفیت روغن گیربکس اتوماتیک و سطح آن را چک کنید که اساسیترین مرحله چک کردن گیربکس اتوماتیک است. چک کردن روغن یک مورد مهم برای تعیین این است که گیربکس نیاز به باز کردن مجدد دارد.

نکته:

بوی روغن سوخته از ATF نشاندهنده این است که روغن گیربکس آلوده شده است. وجود ذرات کوچک در ظرف سیال نشان میدهد که گیربکس در معرض خطر سایش است و ضروری است که تعمیر اساسی شود.

توجه:

در هنگام تست و عیبیابی الکتریکی همواره به نمودارها و نقشههای الکتریکی برای کسب اطلاعات اجزا مراجعه كنيد.

دستورالعمل عيبيابي

۱. کیفیت روغن و سطح آن و DTC را چک کنید.

• خودرو را تا رسیدن به دمای کارکردی ( C ۷۰° C تا C ۸۰°) برانید.

• خودرو را در سطح زمین یارک کنید.

• اهرم دنده را به یکباره به تمامی دندهها جابهجا کنید و در هر دنده حداقل ۵ ثانیه مکث کنید و بعد به موقعیت N جابهجا كنيد.

شرايط توالى سولنوئيد

- میله روغن را تمیز کرده و با آن سطح روغن را اندازه گیری کنید.
- به كمك X-431، گزینه نمایش DTC و خط اطلاعات را برای A/T انتخاب كنید.
  - موتور را روشن کنید.
  - مقادیر موقعیت دنده را مطابق جدول زیر نمایش دهید.

مسیر دادہ **EVS** كليد موقعيت نيروى جلوبر موقعيت دوم سنسور TFT EVS 5 EVS 4 EVS 3 EVS 2 EVS 6 EVS 1 ىنسور موقعيت ميللنگ غير فعال غير فعال غير فعال غير فعال غير فعال غير فعال R لنسور سرعت شفت ورودى نسور سرعت شفت خروجى N/P غير فعال غير فعال غير فعال فعال غير فعال غير فعال سويچ ترمز فعال سور سرعت غير فعال غير فعال فعال غير فعال غير فعال 1 مقدار كمتر و مغناطيس در دنده - معكوس و پايين غير فعال فعال غير فعال فعال غير فعال غير فعال 2 صفحه قبل شكل غير فعال غير فعال غير فعال غير فعال غير فعال غير فعال 3 برگشت صفحه اصلح کمک چاپ Start 🛛 🗣 \*\*\* غير فعال غير فعال غير فعال فعال فعال Q. غير فعال 4

آیا نتیجه چک نامناسب است و آیا خطایی با کدهای P0720 یا P0730 و P0730 وجود دارند؟ **بله** >> اگر DTC با کد P0715 وجود دارد، دستورالعمل عیبیابی P0715 را ببینید. اگر DTC با کد P۰۷۲۰ وجود دارد، دستورالعمل عیبیابی P۰۷۲۰ را ببینید. خير >> به مرحله بعد بروید.

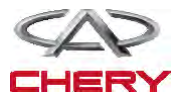

(1018)=

#### — Maintenance خودروی Tiggo –

---- عیب یابی و تست

۲. تست هیدرولیک

گرم کردن اولیه روغن گیربکس تا دمای ۸۰ تا ۱۰۰
 درجه.
 به وسیله جک ماشین را آنقدر بالا ببرید تا چرخها به راحتی بتوانند بچرخند.
 گیج مخصوص فشار روغن را به پورت اندازه گیری فشار روغن گیربکس وصل کنید (مانند شکل ۳).

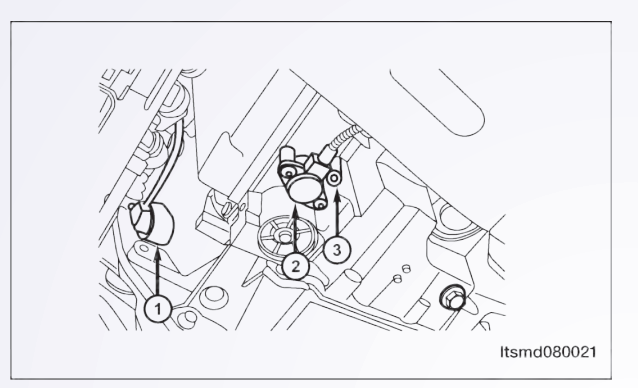

| كانكتور و تست حفره |                 |                  |                  |  |  |  |
|--------------------|-----------------|------------------|------------------|--|--|--|
| ٣                  | ٢               | ١                | کانکتور و حفره   |  |  |  |
| پورت تست فشار روغن | سنسور فشار روغن | سنسور سرعت خروجي | رسم نمودار و شکل |  |  |  |

| تست استاندارد فشار سیال   |                   |                   |  |  |  |  |
|---------------------------|-------------------|-------------------|--|--|--|--|
| فشار استاندارد روغن (BAR) | سرعت موتور (RPM)  | وضعيت اندازه گيري |  |  |  |  |
| کمتر از ۲/۰               | بدون حركت         | موقعيت اهرم دنده  |  |  |  |  |
| ۲/۶                       | ۸۲۰ دور بر دقیقه  | D/R               |  |  |  |  |
| ٨/٧                       | ۱۴۰۰ دور بر دقیقه | D/R               |  |  |  |  |

• مطابق جدول اندازه گیری فشار استاندارد روغن نشان داده شد، فشار سیال را از پورت اندازه گیری، اندازه بگیرید. پورت اندازه گیری باید در محدوده استاندارد باشد.

• اگر مقادیر اندازه گیری شده از محدوده استاندارد عبور کنند، لطفا به جدول اندازه گیری فشار روغن و عیبیابی برای یافتن دلایل مراجعه کنید. *آیا نتایج چک مطلوب است؟* **بله** >> به مرحله ۵ (برای ساییدگی دیسک یا صفحه) بروید.

**خير** >> به مرحله بعد برويد.

۳. نصب بدنه شیر و پمپ و لولههای روغن را چک کنید.

سویچ احتراق را خاموش کنید.
 مجموع گیربکس را جدا و دمونتاژ کنید (به بخش ۸ قسمت نصب و جدا کردن گیربکس اتوماتیک و دیفرانسیل مراجعه شود).
 بدنه شیر و پمپ و لولههای روغن را چک کنید.
 آیا نتیجه چک مناسب است؟
 بله >> به مرحله بعد بروید.
 خیر >> در صورت نیاز قسمتهای آسیب دیده را تعویض کنید.

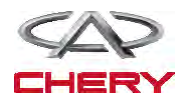

-

-(1614)

<u>« عیب ی</u>ابی و تست «

\_گيربکس

۴. تست هوای متراکم

سیستم کلاچ سرعت کم را چک کنید. پیستون کلاچ سرعت پایین باید فعال باشد و وقتی هوای متراکم برای حفره روغن استفاده میشود، فشار لازم را تامین کند.
 سیستم کلاچ در ترمز کم دنده عقب را چک کنید. پیستون در کلاچ سرعت پایین باید فعال باشد و فشار لازم برای حفره روغن، وقتی هوای متراکم لازم است را تامین کند.
 آیا نتیجه چک مطلوب است؟
 بله >> به مرحله بعد بروید (برای ساییدگی دیسک یا صفحه).
 بله >> به مرحله بعد بروید (برای ساییدگی دیسک یا صفحه).

۵. سیستم کلاچ را چک کنید.

۶. سیستم ترمز را چک کنید.

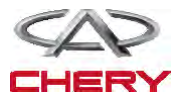

• عیبیابی و تست

۷. DTC را چک کنید.

• تمام اجزا جدا شده را مجدداً نصب كنيد. • مجموعه گیربکس اتوماتیک را نصب کنید (در بخش ۸ محور انتقال و دیفرانسیل، نصب و جدا کردن گیربکس اتوماتیک را مطالعه فرمایید). • با ATF جدید پر کنید. • ATF را از لوله جدید پر کنید. • لوله كانكتور جدا شده (مجرا) را مجدداً نصب و آماده كنيد و ميله سنجش روغن را تميز كنيد (در مرحله ۱ جدا کرده بودید). • اهرم تغییر دنده را به هر دنده جابهجا نموده و سپس در حالت خلاص قرار دهید. • خودرو را تا رسیدن دمای ATF به ۲۰ تا ۸۰ درجه برانید و سپس مجدداً سطح روغن را چک کنید، باید سطح روغن به قسمت Hot میله سنجش روغن برسد. • میله بخش گیربکس را آماده کنید. • به کمک، TCM، DTC کهای TCM را بخوانید. • به دستورالعمل اصلاح DTC مراجعه كنيد. آیا در نتیجه P0730 هنوز وجود دارد؟ **بله** >> TCM را تعويض کنيد. خیر >> سیستم در حال حاضر کارکرد مناسبی دارد.

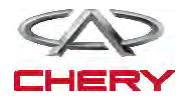

(1616)=

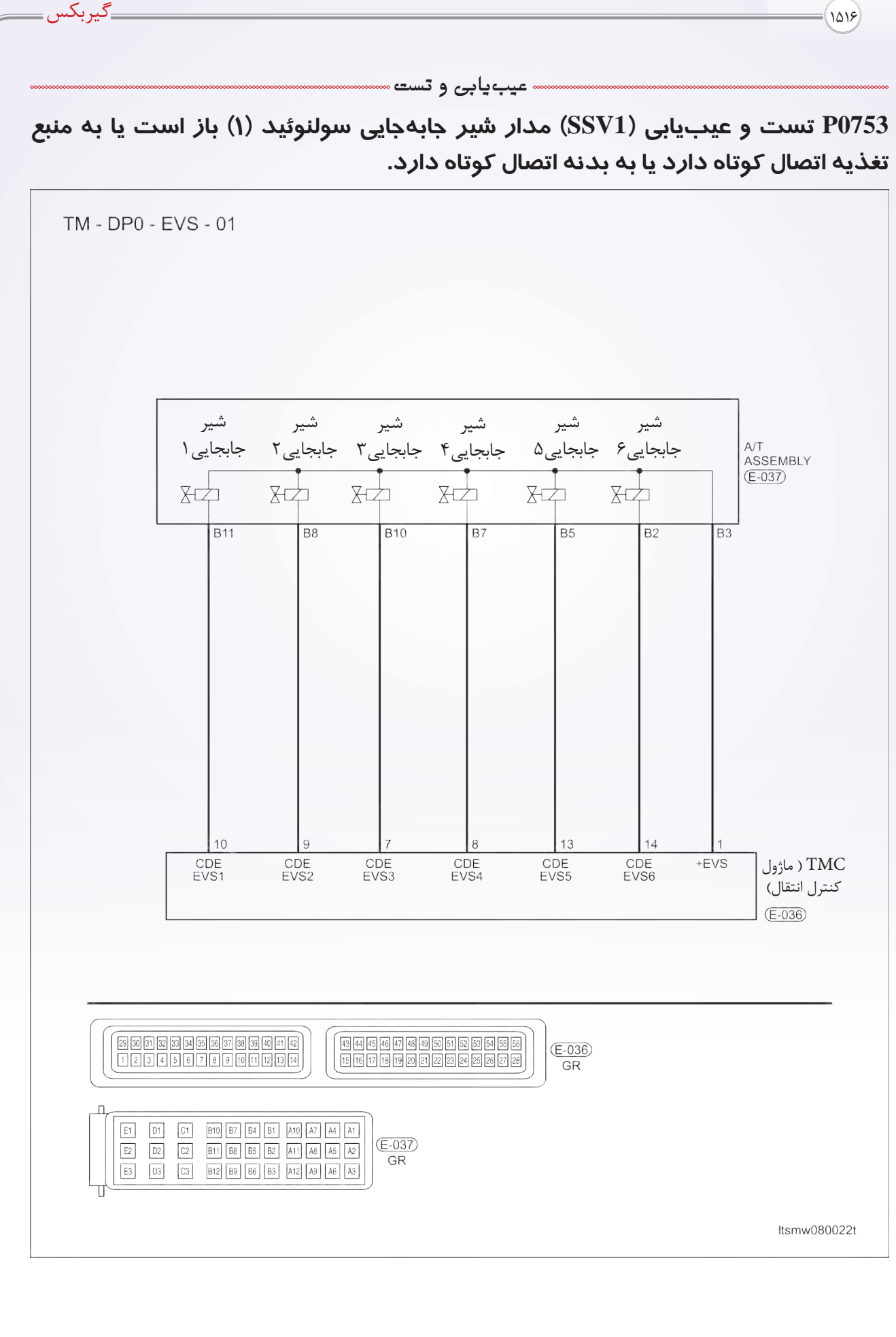

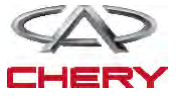

عیبیابی و تست

منطق عيبيابي on board

• منطق آشکارساز (خودعیبیابی)

| دلایل ممکن                                                                                                    | شرايط تنظيم DTC                                                                                                    | شرایط آشکار<br>کردن TDC | تعريف DTC                                                                                | شماره DTC |
|----------------------------------------------------------------------------------------------------|----------------------------------------------------------------------------------------------------|-------------------------|------------------------------------------------------------------------------------------|-----------|
| <ul> <li>شیر جابهجایی سولنوئید ۱ (SSV1)</li> <li>کانکتورها و کابلها که مدار باز یا اتصال کوتاه شوند با منبع تغذیه.</li> <li>ماژول کنترل گیربکس (TCM)</li> </ul> | ماژول کنترل گیربکس<br>TCM وقتی افت ولتاژ<br>غیرمتعارف باشد، DTC را<br>تنظیم خواهد کرد و برای<br>کارکرد شیر سولنوئید<br>تلاش می کند. | خودرو در حال<br>حرکت    | اتصال کوتاه شیر<br>سولنوئید تغییر<br>دندهبامنبع تغذیه                                    | P0753     |
| <ul> <li>شیر جابهجایی سولنوئید ۱</li> <li>(SSV۱)</li> <li>کانکتورها و یا کابلها اتصال<br/>کوتاه دارند.</li> <li>ماژول کنترل گیربکس (TCM)</li> </ul>             | ماژول کنترل وقتی<br>افت ولتاژ نامتناسب را<br>تشخیص دهد، سعی بر<br>تنظیم DTC خواهد<br>کرد.                                           | خودرو در حال<br>حرکت    | اتصال کوتاه شیر<br>۱ سولنوئید تغییر<br>دنده (SSV1)<br>مدار باز یا اتصال<br>کوتاه به بدنه | P0753     |

#### دستورالعمل اصلاح DTC:

قبل از انجام دستورالعمل زیر، دقت کنید که ولتاژ باتری حداقل ۱۲ ولت باشد. • سویچ احتراق را خاموش کنید. • ابزار جستوجوی X-431 را به خط اطلاعات (DLC) وصل کنید و از نرمافزار در دسترس استفاده کنید. • سویچ احتراق را روشن کنید. • به وسیله، X-431 مال کنید و تا رسیدن به دمای عادی گرم کنید. • موتور را استارت کنید و تا رسیدن به دمای عادی گرم کنید. • به کمک ابزار X-431، گزینه مشاهده DTC و خط اطلاعات را انتخاب کنید. • اگر DTC مشاهده شود، شرایط وقوع DTC موجود هستند. به مرحله ۱ – دستورالعمل عیبیابی مراجعه کنید. • اگر DTC مشاهده نشود، شرایط وقوع DTC موجود هستند. به مرحله ۱ – دستورالعمل عیبیابی مراجعه کنید. • اگر DTC مشاهده نشود، شرایط وقوع DTC موجود هستند. به مرحله ۱ – دستورالعمل عیبیابی مراجعه کنید. • اگر DTC مشاهده نشود، شرایط دید کنید. • اگر DTC مشاهده نشود، شرایط دید کنید. • اگر ICM مشاهده نشود، شرایط ایک کنید، شما میتوانید کابلهای TCM را در حین وصل بودن کانکتور TCM آن

تست کنید. • استفاده از ابزار مناسب تست در این کار برای جلوگیری از آسیبدیدگی ترمینال کانکتورها کمک خواهد کرد.

توجه:

در هنگام اجرای تست و عیبیابی الکتریکی همواره به نمودارها و نقشههای موجود مدارهای خاص مراجعه کنید.

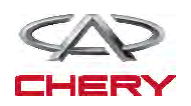

=(1617)

عیبیابی و تست

\_گيربكس

## دستورالعمل عيبيابي

۱. سیگنال سیمپیچ (سولنوئید) A/T را چک کنید.

• به كمك ابزار X-431، ابتدا مشاهده DTC و خط اطلاعات A/T را انتخاب كنيد.

• موتور خودرو را روشن کنید.

• مقادیر موقعیت دنده را مطابق جدول زیر نمایش دهید.

| شرايط توالى سولنوئيد                                   |          |          |          |          |          |          |            |
|--------------------------------------------------------|----------|----------|----------|----------|----------|----------|------------|
| مسیر دادہ<br>کلید موقعیت نیروی حلوب                    |          | EVS      |          |          |          |          |            |
| سنسور ته يروى بربر<br>سنسور TFT                        | EVS 6    | EVS 5    | EVS 4    | EVS 3    | EVS 2    | EVS 1    | موقعيت دوم |
| سنسور موقعیت میں ایک<br>سنسور سرعت شفت ورودی           | غير فعال | غير فعال | غير فعال | غير فعال | غير فعال | غير فعال | R          |
| سنسور سرعت شفت خروجی<br>سویچ ترمز                      | غير فعال | غير فعال | غير فعال | فعال     | غير فعال | غير فعال | N/P        |
| سنسور سرعت<br>مقدل کمتر مماناطیس در دنده معکوس میلارین | غير فعال | غير فعال | فعال     | فعال     | غير فعال | غير فعال | 1          |
| شکل صفحه قبل صفحه بعد                                  | غير فعال | غير فعال | فعال     | غير فعال | فعال     | غير فعال | 2          |
| کمک چاپ برگشت صفحه اصلی                                | غير فعال | غير فعال | غير فعال | غير فعال | غير فعال | غير فعال | 3          |
| Start 🛊 🚔                                              | غير فعال | غير فعال | غير فعال | غير فعال | فعال     | فعال     | 4          |

آیا نتیجه چک مناسب است؟

بله >> شرایط وقوع این DTC متناوب است (بخش ۸ گیربکس دیفرانسیل را ببینید). خیر >> به مرحله بعد بروید.

۲. تست عملکردی

به کمک X-431، تست عملکردی سولنوئید را انجام دهید.
 صدای عملکرد سولنوئید باید شنیده شود.
 آیا نتیجه مناسب است؟
 بله >> به مرحله ۶ بروید.
 خیر >> به مرحله بعد بروید.

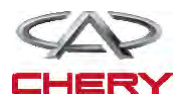

# \_\_\_\_ Maintenance خودروی Tiggo

۳. مقاومت شیر جابهجایی سولنوئید ۱ (SSV1) را چک کنید. • به صورت زیر مقاومتSSV1 را چک کنید.

| اجزا سولنوئيد جابهجايي |                         |                               |       |  |  |
|------------------------|-------------------------|-------------------------------|-------|--|--|
|                        |                         | سولنوئيد                      | شماره |  |  |
|                        | شیر سولنوئید جابهجایی ۱ | ١                             |       |  |  |
|                        | شير سولنوئيد جابهجايى٢  | ٢                             |       |  |  |
|                        | شير سولنوئيد جابهجايى٣  | ٣                             |       |  |  |
|                        |                         | شیر سولنوئید جابهجایی۴        | ۴     |  |  |
|                        |                         | شیر سولنوئید جابهجایی۵        | ۵     |  |  |
|                        | ltsmd080029             | شیر سولنوئید جابهجایی۶        | 9     |  |  |
| 5                      |                         | تنظيم فشار شير سولنوئيد       | ٧     |  |  |
|                        |                         | تبديل گشتاور شيرسولنوئيد ثابت | ٨     |  |  |
|                        |                         | شیر دستی                      | ٩     |  |  |
|                        |                         | بدنه شير                      | ۱.    |  |  |

• مقاومت SSV1 را مطابق جدول زیر چک کنید.

|                                              | ترمينال نصب | شير سولنوئيد جابهجايي   |
|----------------------------------------------|-------------|-------------------------|
|                                              | B11 - B3    | VALVE 1 (SSV1)          |
|                                              | B8 - B3     | VALVE 2 (SSV1)          |
| u u u u u u u u u u u u u u u u u u u        | B10 - B3    | VALVE 3 (SSV1)          |
| <u>B2,B5,B7,B8,B10,B11</u><br><u>B3</u><br>Ω | B7 - B3     | VALVE 4 (SSV1)          |
|                                              | B5 - B3     | VALVE 5 (SSV1)          |
| Itsmd080030                                  | B2 - B3     | VALVE 6 (SSV1)          |
|                                              | 38 - 42 (Ω) | <b>RESISTNCE (23°C)</b> |

# آیا نتیجه چک مناسب است؟

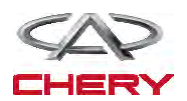

(1619)=

\_گيربکس 105. » عیبیابی و تست ۴. منبع تغذیه شیر سولنوئیدی جابهجایی ۱ (SSV1) را چک کنید. • سویچ احتراق را روشن کنید. ON H.S • منبع تغذيه بين شير سولنوئيدا E-037 (SSV1)، ترمینال B11 و اتصال بدنه را در A/T و کانکتور E-037 چک کنید. ν • ولتاژ باید بیش از ۱۲ ولت باشد. ltsmd080028

• از ابزار تست مناسب X-431 و یک مولتیمتر دیجیتال مطابق زیر استفاده کنید. • منبع تغذیه EVS1 بین پین ۱ و پین ۱۰ TCM را در حین کار EVS1 و در حالت غیرفعال EVS1 چک

كنيد.

• سیگنال کنترل SSV را چک کنید. ولتاژ سولنوئید جابهجایی را در هر تغییر دنده چک کنید.

| شرايط سولنوئيد توالى |        |       |         |       |        |        |  |
|----------------------|--------|-------|---------|-------|--------|--------|--|
|                      |        |       | ترمينال | TCM   |        |        |  |
| موقعيت دوم S 1       | EVS 1  | EVS 2 | EVS 3   | EVS 4 | EVS 5  | EVS 6  |  |
| · 10                 | 1 - 10 | 1 - 9 | 1 - 7   | 1 - 8 | 1 - 13 | 1 - 14 |  |
| V R                  | 0 V    | 0 V   | 0 V     | 0 V   | 0 V    | 0 V    |  |
| V N/P                | 0 V    | 0 V   | +12 V   | 0 V   | 0 V    | 0 V    |  |
| V 1                  | 0 V    | 0 V   | +12 V   | +12 V | 0 V    | 0 V    |  |
| V 2                  | 0 V    | +12 V | 0 V     | +12 V | 0 V    | 0 V    |  |
| V 3                  | 0 V    | 0 V   | 0 V     | 0 V   | 0 V    | 0 V    |  |
| 2 V 4                | +12 V  | +12 V | 0 V     | 0 V   | 0 V    | 0 V    |  |

• ولتاژ مدار تغذیه سولنوئید EVS1 بین پایه نصب کانکتور گیربکس پین B3 و پین B11 را چک کنید.

آیا نتیجه چک مناسب است؟

**بله** >> به مرحله بعد بروید. **خیر** >> مدار باز یا مدار اتصال کوتاه شده به بدنه یا به کانکتور را تعمیر یا تعویض کنید.

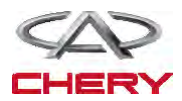

— Maintenance خودروی Tiggo – ⊷ عیبیابی و تست ۵. مدار کنترل (SSV1) شیر سولنوئید جابهجایی را چک کنید. • سویچ احتراق را خاموش کنید.

- كانكتور TCM را جدا كنيد.
- كانكتور نصب A/T را جدا كنيد.
  - سویچ احتراق را روشن کنید.
- کابل را چک کنید تا اتصال کوتاه به منبع تغذیه نداشته باشند.

| ولتاژ                    | ترمينال كانكتور<br>TCM | ترمينال كانكتور |
|--------------------------|------------------------|-----------------|
| نباید وجود<br>داشته باشد | ١٠                     | B11             |

• كابل (مجموعه سيمها) را از لحاظ اتصال كوتاه به بدنه يا به كانكتورها چك كنيد.

|                         | اتصال | ترمينال كانكتور<br>TCM | ترمينال كانكتور |
|-------------------------|-------|------------------------|-----------------|
| B11<br>Ω<br>(Lsmd080031 | بله   | ١.                     | B11             |

آیا نتیجه چک مناسب است؟

**بله** >> به مرحله بعد بروید.

**خیر** >> مدار باز یا مدار اتصال کوتاه به بدنه یا کانکتورها را تعویض یا تعمیر کنید.

## ۶. DTC را چک کنید.

به کمک ابزار TCA، DTC های TCM را بخوانید. به دستورالعمل اصلاح DTC مراجعه کنید. *آیا هنوز کد خطای P0753 وجود دارد؟* بله >> TCM را تعویض کنید. **خیر** >> سیستم در حال حاضر عملکرد خوبی دارد. مجموعه قطعات باز شده را مجددا مونتاژ کرده و برای رسیدگی به شکایت مشتری تست جاده بروید.

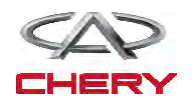

#### **DIAGNOSIS & TESTING**

P0758 - Shift Solenoid Valve 2 (SSV2) Open Circuit Or Short To Power Supply Or Short To Ground

#### EVS

\_گيربكس

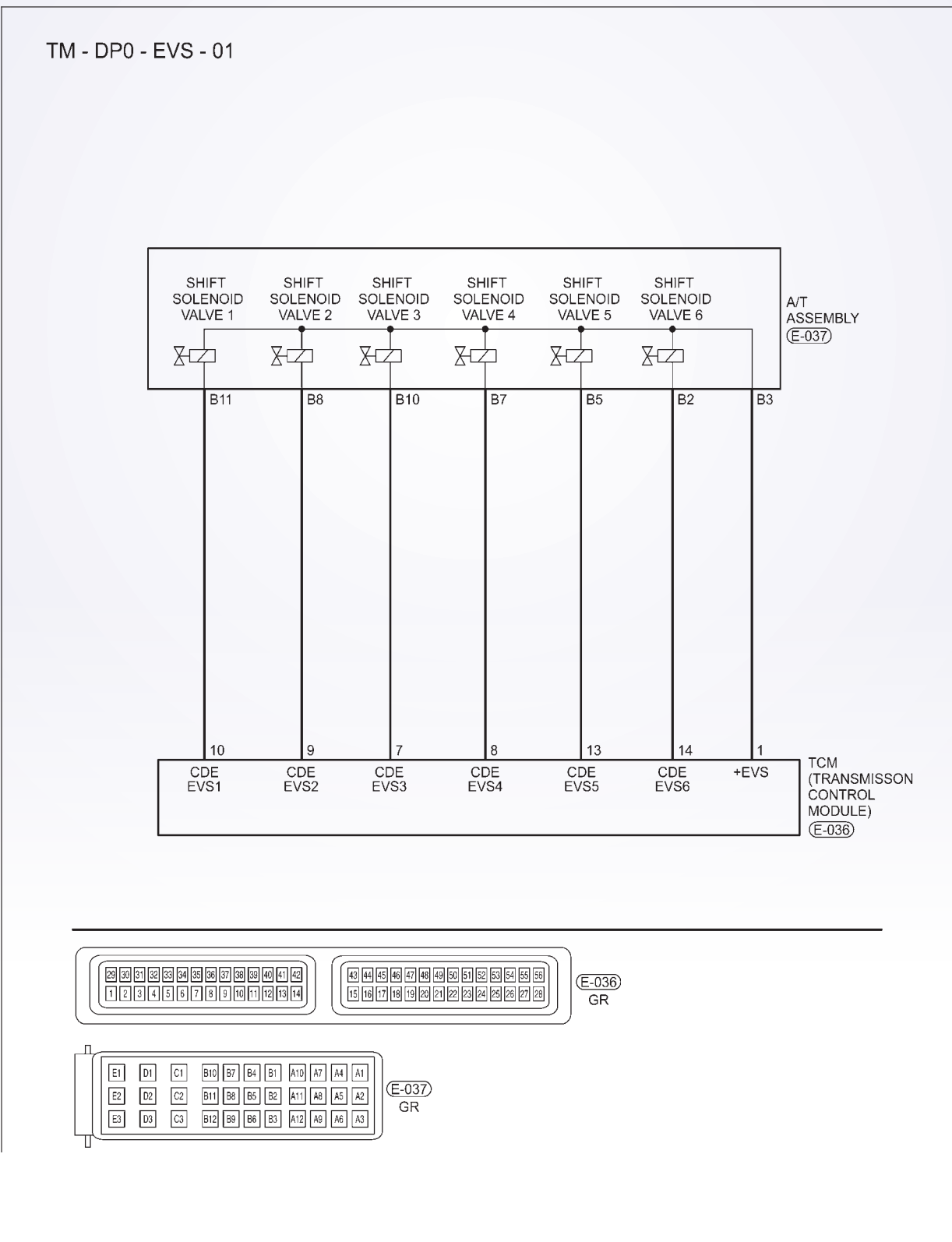

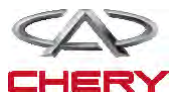

# تشخیص و آزمایش

# روند تشخيصی

- ۱- سیگنال سولنوئیدی A/T را بررسی نمایید.
- با یک ابزار مربوط به سنجش، DTC را انتخاب و جریان اطلاعاتی برای A/T را مشخص سازید.

\_گيربكس

- موتور را روشن نمایید.
- ارزش مربوط به محل چرخ دنده را طبق جدول زیر و در حال رانندگی مشخص سازید.

| DATA STREAM<br>Throttle position switch<br>TFT sensor<br>crarkshaft position sensor             | دریچه ۴ را<br>تغییر دهید | دریچه<br>سولنوئیدی<br>۳ را تغییر<br>دهید | دریچه<br>سولنوئیدی<br>۲ و ۱ را<br>تغییر دهید | دریچه<br>سولنوئیدی<br>۱ و ۱ تغییر<br>دهید | محدوده | موقعیت را<br>انتخاب نمایید |
|-------------------------------------------------------------------------------------------------|--------------------------|------------------------------------------|----------------------------------------------|-------------------------------------------|--------|----------------------------|
| Input shaft speed sensor<br>Output shaft speed sensor                                           | _                        | #                                        | -                                            | -                                         | •      | Р                          |
| Brake switch<br>Speed sensor                                                                    | _                        | -                                        | _                                            | -                                         | R      | R                          |
| Low/reverse gear electro - megnetic value           PAGE UP         PAGE DOWN         GRAPHIC-1 | _                        | #                                        | _                                            | -                                         | •      | Ν                          |
| HOME BACK PRINT HELP                                                                            | #                        | #                                        | _                                            | _                                         | ١      |                            |
|                                                                                                 | #                        | _                                        | #                                            | _                                         | ٢      | D                          |
|                                                                                                 | _                        | -                                        | _                                            | -                                         | ٣      | D                          |
|                                                                                                 | _                        | _                                        | #                                            | #                                         | ۴      |                            |

آيا نتايج بررسى طبيعى است؟ بله << شرايطى وجود دارد كه موجب شده DTC متناوب باشد. خير << به مرحله بعد برويد. ۲- آزمايش دقيق با X-۴۳۱ تست دقيق سولنوئيدى را انجام دهيد. سولنوئيد بايستى شنيده شود. آيا نتايج طبيعى است؟ بله << به مرحله ۶ برويد. خير <<نه >> به مرحله بعد برويد. .

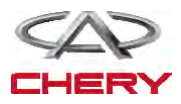

# — Maintenance خودروی Tiggo –

|         | مت SSV۲ را به صورت زیر مورد بررسی قرار دهید. | – مقاوه |
|---------|----------------------------------------------|---------|
|         | سولنوئيد                                     | عدد     |
|         | دریچه اول سولنوئیدی را تغییر دهید.           | ١       |
|         | دریچه دوم سولنوئیدی را تغییر دهی             | ٢       |
| 0 7-590 | دریچه سوم سولنوئیدی را تغییر دهید.           | ٣       |
|         | دریچه چهارم سولنوئیدی را تغییر دهید          | ۴       |
|         | دریچه پنجم سولنوئیدی را تغییر دهید.          | ۵       |
|         | دریچه ششم سولنوئیدی را تغییر دهید.           | ۶       |
|         | دریچه سولنوئیدی فشار                         | ٧       |
| (6)     | دریچه سولنوئیدی قفل مبدل گشتاور پیچشی ا      | ٨       |
|         | دریچه دستی                                   | ٩       |
|         | بدنه دریچه                                   | ١.      |
|         | مت SSV۲ را به صورت حدول زیر حک نمایند.       | – مقاوه |

|                        |             | دریچه سولنوئیدی را تغییر<br>دهید | A/T ترمينال اسمبلي |
|------------------------|-------------|----------------------------------|--------------------|
|                        |             | VALVE 1 (SSV1)                   | B11 - B۳           |
|                        |             | VALVE ۲ (SSV۲)                   | Br – Br            |
| B2,B5,B7,B8,B10,B11 B3 |             | VALVE ٣ (SSV٣)                   | $B \cdot - B $     |
| Ω                      |             | VALVE F (SSVF)                   | BY - BT            |
|                        | ltsmd080030 | VALVE ۵ (SSV۵)                   | Ba – Br            |
|                        |             | VALVE & (SSV&)                   | B7 – B7            |
|                        |             | مقاومت(۲۳C°)                     | ۴۲ – ۳۸ ()         |

آیا بررسی طبیعی است؟ بله << لطفا دریچه را با مدل بهتر آن جایگزین نمایید، با Xـ۴۳۱ یک تست دقیق سولنوئیدی را انجام دهید. ۱- اگر سولنوئید شنیده شود به مرحله ۶ بروید. ۲- اگر شنیده نشود، به مرحله بعد بروید. خیر << دریچه سولنوئیدی خراب جایگزین شده است.

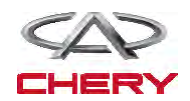

۳- سوپاپ ۲ و مقاومت این سوپاپ سولنوئیدی را بررسی نمایید.

\_

(1676)=

1019

۴- منبع نیروی دریچه دوم سولنوئیدی متمایز و تغییر یافته را بررسی نمایید.

• كليد احتراق را روشن نماييد.

 منبع برق را بین ترمینال E B۸-۷۳۷ دریچه ۲ سولنوئیدی و زمین در اتصال دهنده A/T ۰۳۷-E قرار دهید.

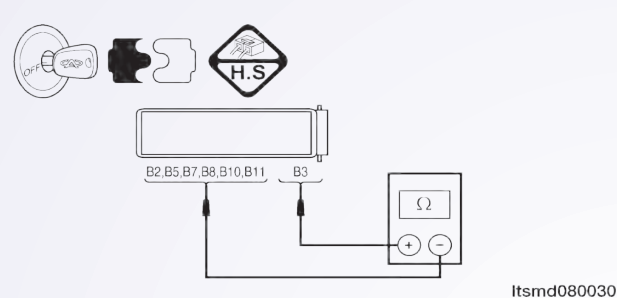

\_گيربکس

- ولتاژ بایستی بیش از V۱۲ باشد.
- یا از ابزار آزمایش تشخیصی مناسب و یک مولتیمتر استفاده نمایید.
- ولتاژ تغذیه سولنوئیدی EVS۲ را بین میله TCM ۱ و میله TCM ۹ قرار دهید. زمانی که سولنوئید EVS۲ را فعال و سولنوئید TCM را فعال و سولنوئید EVS۲ را از کار می اندازیم.
- سیگنال کنترل سولنوئیدی متمایز را چک نمایید. ولتاژ سولنوئیدی متمایز را در هر محل متمایز تغییر دهید.
- ولتاژ مدار منبع سولنوئیدی EVS۲ را بین میله B۳ و میله B۰ اتصال دهنده الکتریکی مورد بررسی قرار دهید.

| شرایط توالی سولنوئیدی |        |                       |       |                       |                   |          |
|-----------------------|--------|-----------------------|-------|-----------------------|-------------------|----------|
| ترمینال TCM           |        |                       |       |                       |                   | 7        |
| EVS۶                  | EVS۵   | EVS۴                  | EVS۳  | EVS۲                  | EVS               | محل دسته |
| 14-1                  | 18 - 1 | ۸ – ۱                 | ۷ – ۱ | ۹ – ۱                 | 1• - 1            |          |
| · V                   | • V    | · V                   | • V   | · V                   | · V               | R        |
| · V                   | • V    | · V                   | ۱۲+ V | · V                   | • V               | N/P      |
| · V                   | · V    | ۱۲+ V                 | ۱۲+ V | · V                   | · V               | ١        |
| ·V                    | ·V     | $\gamma \gamma_{+} V$ | ·V    | $\gamma \gamma_{+} V$ | ·V                | ٢        |
| · V                   | · V    | · V                   | · V   | · V                   | · V               | ٣        |
| ·V                    | ·V     | · V                   | ·V    | ۱۲+ V                 | $\gamma_{\tau+V}$ | k        |

**آيا نتايج طبيعى است**؟ **بله** << به مرحله بعد برويد. **خير** << مدار آزاد را جايگزين تا تعمير نماييد و آن را به صورت كوتاه به زمين متصل نماييد.

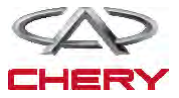

#### — Maintenance خودروی Tiggo \_\_\_\_\_

## CONTROL CIRCUIT (SSVT) T CHECK SHIFT SOLENOID VALVE - &

دكمه احتراق را خاموش كنيد.
اتصال دهنده ؟؟؟ TCM را جدا سازيد.
اتصال دهنده اسمبلی A/T را جدا سازيد.
کليد احتراق را روشن نماييد.
سيم را برای اتصال كوتاه به منبع برق چک نماييد.

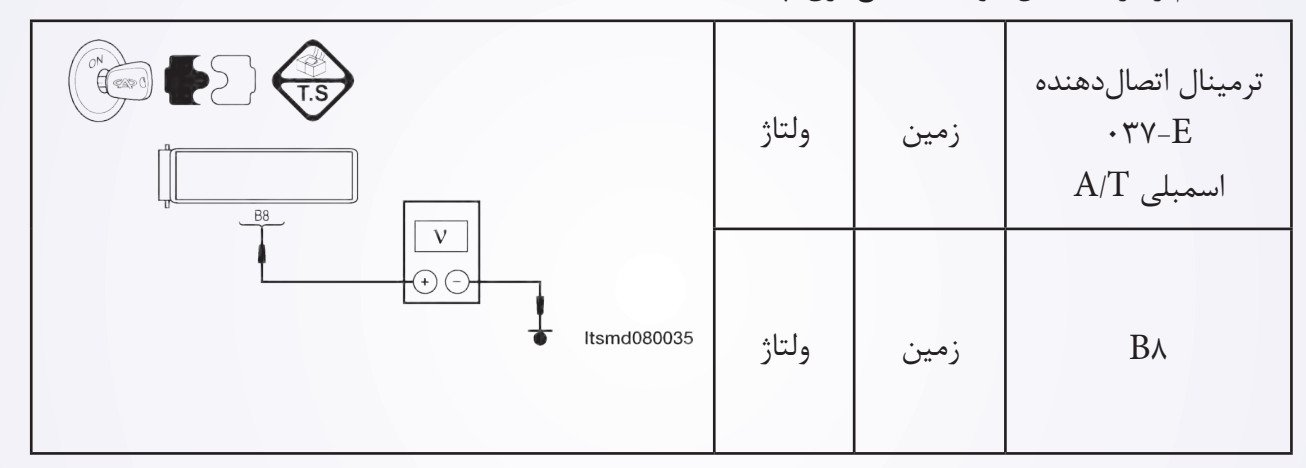

اتصال کوتاه یا باز اتصالدهنده یا سیم را مورد بررسی قرار دهید.

|                                               | استمرار | ترمینال E-۰۳۶<br>اتصالدهنده<br>TCM | ترمینال E-۰۳۷<br>اتصالدهنده<br>اسمبلی A/T |
|-----------------------------------------------|---------|------------------------------------|-------------------------------------------|
| B <sup>8</sup><br>(Ω)<br>(+) (-) (tsmd080034) | بله     | ٩                                  | Β٨                                        |

آیا نتایج طبیعی می باشد؟ بله << به مرحله بعدی بروید. خیر << مدارها را تعمیر یا جایگزین کرده و یا به صورت کوتاه به زمین یا منبع برق متصل نمایید. ۹- DTC را چک کنید. ۱ با ابزار بررسی F۳۱-۲، TCM DTC: را بخوانید. ۱ به روند تایید DTC رجوع کنید. آیا DTC P۰۲۵۸ وجود دارد؟ بله << DTC را جایگزین نمایید. خیر << سیستم به طور مناسب در حال اجرا است. آزمایش جاده و وسیله نقلیه را به منظور تایید ادعای مشتریان انجام دهید.

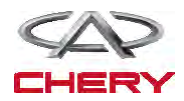

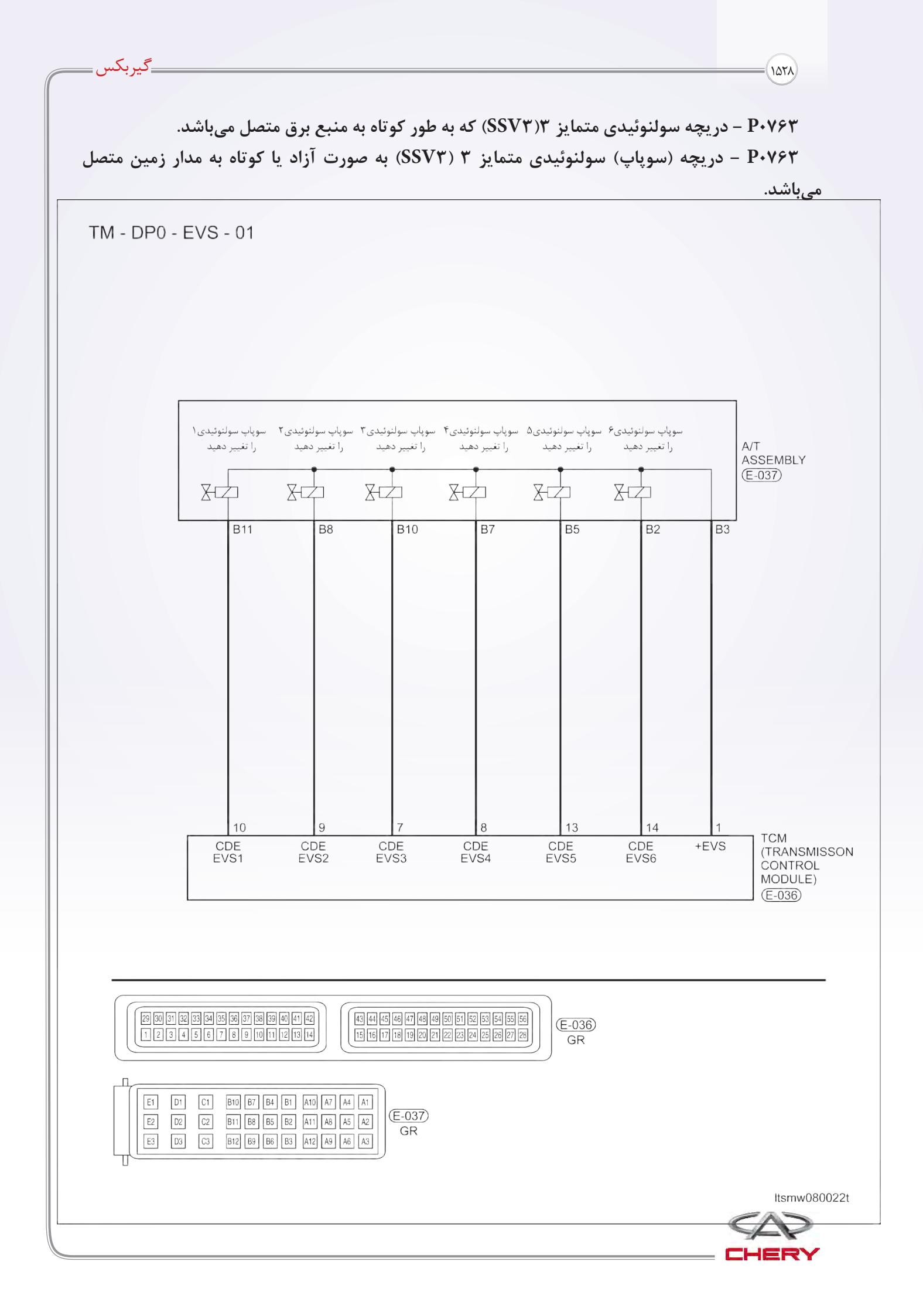

— Maintenance خودروی Tiggo –

برد منطق تشخيصى صفحه

• منطق ردیابی خودتشخیصی

| دلایل ممکن                                                                                                    | شرايط DTC SET                                                                                                    | شرایط ردیابی DTC                   | تعريف DTC                                                                   | DTC No |
|----------------------------------------------------------------------------------------------------|----------------------------------------------------------------------------------------------------|------------------------------------|-----------------------------------------------------------------------------|--------|
| <ul> <li>دریچه سولنوئیدی ۳</li> <li>(SSV۳) را تغییر دهید.</li> <li>سیستم یا</li> <li>تصال دهندهها به منبع نور</li> <li>تصال کمی دارد.</li> </ul>                                                    | مدول کنترل محور این<br>DTC را راهاندازی<br>مینماید. زمانی که<br>TCM یک ولتاژ<br>مناسب را ردیابی نموده<br>و سعی بر آن است بر<br>روی سوپاپ سولنوئیدی<br>کار نماید. | وسیله نقلیه در حال<br>حرکت میباشد. | دریچه (سوپاپ) سوم<br>سولنوئیدی که به طور<br>کوتاه به منبع نیرو<br>متصل است. | Ρ٠γ۶٣  |
| <ul> <li>سوپاپ ۳ سولنوئیدی را</li> <li>تغییر دهید (SSV۳).</li> <li>سیستم یا اتصال دهنده</li> <li>(مدار سنسور کوتاه یا آزاد</li> <li>میباشد).</li> <li>مدول کنترل محور</li> <li>متغیر TCM</li> </ul> | مدول کنترل محور این<br>DTC را راهاندازی<br>مینماید. زمانی که<br>TCM بر روی ولتاژ<br>نامناسب قرار گرفته و<br>سعی شده که بر سوپاپ<br>سولنوئیدی اجرا شود.           | وسیله نقلیه در حال<br>حرکت میباشد. | دریچه (سوپاپ) سوم<br>که به طور آزاد یا<br>کوتاه به مدار زمین<br>متصل است.   | Р•уят  |

**فرآیند تایید DTC** قبل از انجام مراحل زیر تایید نمایید که ولتاژ بیشتر از ۱۲ ولت میباشد. • کلید جرقه را خاموش نمایید. • ابزار سنجش X–۴۳۱ را به اتصالدهنده خطی اطلاعات وصل نموده، از معمول ترین نرمافزارهای موجود

• آبرار سنجس ۸–۱۱۱ را به انصال دهنده خطی اطلاعات وصل نموده، از معمول ترین ترمافرارهای مو استفاده کنید.

- کلید جرقه را روشن نمایید.
- با ابزار آزمایش DTC ها را در TCM ثبت نمایید.
  - موتور را روشن و آن را به دمای لازم برسانید.
- با ابزار سنجش، جریان اطلاعات و DTC را انتخاب نمایید.

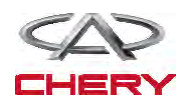

105.

در صورتی که DTC ردیابی نشود، شرایط DTC معمول می باشد. به مرحله تشخیصی یعنی مرحله ۱ بروید.
 در صورتی که DTC ردیابی نشود، شرایط DTC تناوبی می باشد.

\_گيربكس

تذكر

 اگر از یک ابزار تست شناختی استفاده مینمایید، شما میتوانید سختی TCM را سنجیده در حالی که TCM هنوز متصل است.

 با استفاده از ابزار آزمایش مناسب در این راه به خسارات پایانه الکتریکی مربوط به اتصال دهنده کمک مینمایید.

تذكر

در حالی که آزمایشات و تشخیص الکتریکی را صورت میدهید به نمودارهای الکتریکی برای مدارهای خاص و اطلاعات مربوط به اجزا توجه نمایید.

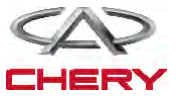

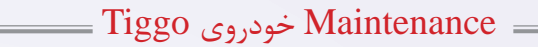

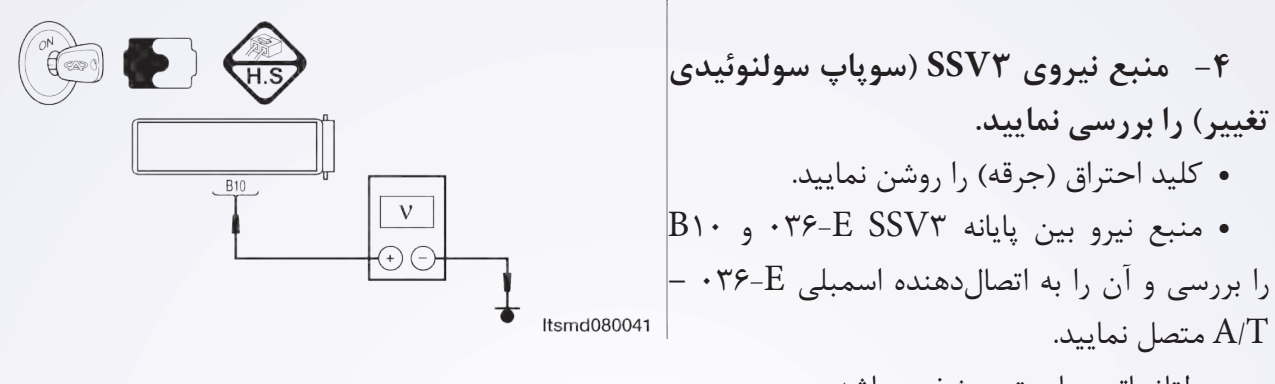

ولتاژ باتری بایستی مشخص باشد.
 یا از ابزار آزمایش تشخیصی مناسب استفاده
 نمایید و همچنین با استفاده از مترسنج دیجیتالی

موارد زیر را انجام دهید.

• ولتاژ منبع سولنوئیدی SVS۳ را بین میله TCM۱ و میله TCM۶ زمانی که سولنوئید EVS۳ فعال و سولنوئید EVS۳ غیرفعال است، بهره بگیرید.

 سیگنال کنترل سولنوئیدی تغییر را بررسی نمایید. ولتاژ سولنوئید تغییر را در هر موقعیت از تغییر مورد بررسی قرار دهید.

| شرایط( EVS) با سولنوئیدی توالی |        |       |       |                       |                       |        |
|--------------------------------|--------|-------|-------|-----------------------|-----------------------|--------|
| ترمينال TCM                    |        |       |       |                       |                       |        |
| EVS۶                           | EVS۵   | EVS۴  | EVS۳  | EVS۲                  | EVS                   | موقعيت |
| 14-1                           | 18 - 1 | ۸ – ۱ | ۷ – ۱ | ۹ – ۱                 | 1 • - 1               | اهرم   |
| · V                            | • V    | · V   | · V   | • V                   | · V                   | R      |
| · V                            | • V    | · V   | ۱۲+ V | • V                   | · V                   | N/P    |
| · V                            | • V    | ۱۲+ V | ۱۲+ V | • V                   | · V                   | ١      |
| ·V                             | · V    | ۱۲+ V | · V   | $\gamma \gamma_{+} V$ | · V                   | ٢      |
| · V                            | · V    | · V   | · V   | · V                   | · V                   | ٣      |
| ·V                             | ·V     | · V   | ·V    | ۱۲+ V                 | $\gamma \gamma_{+} V$ | ۴.     |

• مدار منبع سولنوئيدي ESV۳ بين ميله اتصال دهنده الكتريكي مربوط به اسمبلي با محور متغير را با نام B۳

و B۱۰ مورد بررسی قرار دهید.

**آیا این نتایج طبیعی میباشد؟ بله** << به مرحله بعد بروید. **خیر** << مدار آزاد یا مدار کوتاه به بدنه را در محلهای اتصال قرار دهید یا تعمیر نمایید.

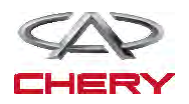

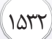

مدار کنترل SSV۳ سوپاپ سولنوئیدی تغییر را بررسی نمایید.

- کلید اتصال را خاموش کنید
- کلید اتصال دهنده TCM را از اتصال خارج سازید.
- .Disconnect A/T assembly connector
  - كليد اتصال را روشن نماييد.

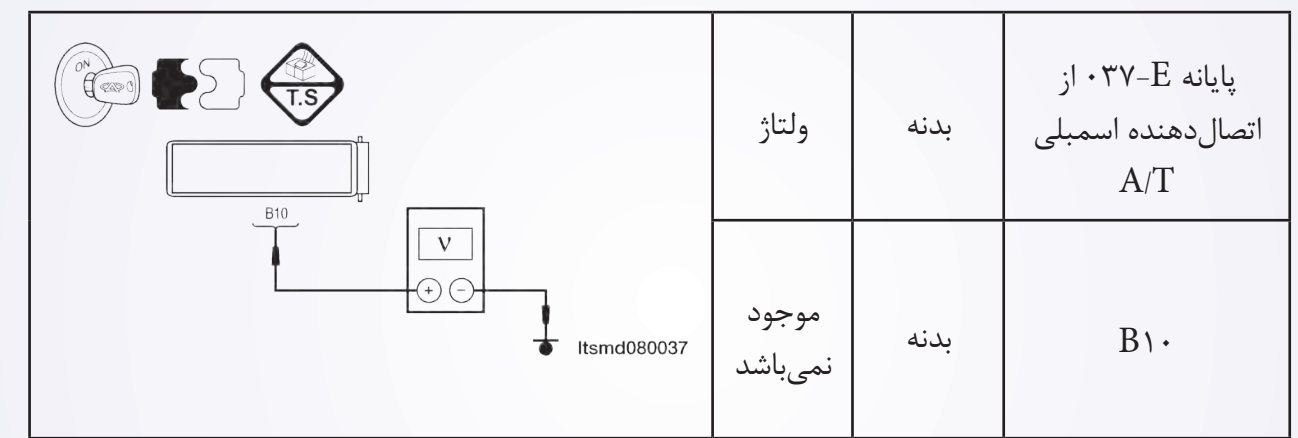

\_گيربكس

• برای اتصال کوتاه به منبع نور، دسته سیم را مورد بررسی قرار دهید.

|                                   | استمرلر | پایانه F-E-<br>از اتصالدهنده<br>TCM | پایانه E-۳۷۰ از<br>اتصالدهنده اسمبلی<br>A/T |
|-----------------------------------|---------|-------------------------------------|---------------------------------------------|
| B10<br>Ω<br>(+) -)<br>Itsmd080036 | بله     | ٧                                   | В١٠                                         |

سیم را برای یک اتصال کوتاه یا آزاد به زمین در دسته سیم یا اتصال دهنده ها مورد بررسی قرار دهید.
 آیا نتایج مورد بررسی طبیعی است؟

**بله** << به مرحله بعدی بروید.

خیر << مدار باز یا کوتاه به منبع نیرو/ آند به صورت اتصال دهنده و یا دسته سیم به منبع نیرو اتصال دارد را تعمیر و یا جایگزین نمایید.

- PTC -۶ را مورد بررسی قرار دهید.
- با ابزار مربوط به سنجش TDM DTC ، ۴۳۱-X را بخوانید.
  - به مرحله تایید DTC رجوع شود.
    - آیا DTC P۰۷۶۳ حضور دارد؟
    - **بله** << TCM را جایگزین نمایید.

**خیر** << سیستم اکنون عملکرد خوبی دارد. آزمایش جاده و وسیله نقلیه را جهت تایید آن که موارد خواسته شده

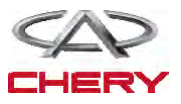

#### — Maintenance خودروی Tiggo =

توسط مشتریان بررسی شده است را انجام دهید. ۴- منبع نیروی سوپاپ SSV۴ (سوپاپ سولنوئیدی تغییر مکان) را مورد بررسی قرار دهید. • کلید جرقه را روشن نمایید. • منبع نیروی بین ترمینال A/T مورد بررسی را در اتصال دهنده E-۳۷۰ اسمبلی A/T مورد بررسی

قرار دهید.ولتاژ ۱۲ نیاز میباشد.

یا این که از وسایل آزمایش شناختی و یا یک مولتیمتر دیجیتالی را مورد استفاده و موارد زیر را انجام دهید:
 ولتاژ منبع سولنوئیدی EVS۴ بین میله ۲ TCM و میله ۸ TCM را زمانی که سولنوئیدی EVS۴ فعال و

آن سولنوئید غیرفعال شده است را مورد بررسی قرار دهید.

 سیگنال کنترل سولنوئیدی تغییر را بررسی کنید. ولتاژ سولنوئید تغییر مکان در هر موقعیت تغییر یافته، لازم است چک شود.

• ولتاژ مدار منبع سولنوئیدی EVS۴ بین میله B۳ اتصال دهنده الکتریکی اسمبلی و میله B۷ را مورد بررسی قرار دهید.

| شرايط سولنوئيد (EVS) |        |       |         |                       |        |        |
|----------------------|--------|-------|---------|-----------------------|--------|--------|
|                      |        | ТСМ   | ترمينال |                       |        |        |
| EVS۶                 | EVS۵   | EVS۴  | EVS۳    | EVS۲                  | EVS    | موقعيت |
| 14-1                 | 17 - 1 | ۸ – ۱ | ۷ – ۱   | ۹ – ۱                 | ۱۰ – ۱ | اهرم ا |
| · V                  | · V    | • V   | • V     | · V                   | • V    | R      |
| · V                  | · V    | • V   | ۱۲+ V   | · V                   | · V    | N/P    |
| · V                  | · V    | ۱۲+ V | ۱۲+ V   | · V                   | · V    | ١      |
| ·V                   | · V    | ۱۲+ V | • V     | ۱۲+ V                 | · V    | ٢      |
| · V                  | · V    | · V   | · V     | · V                   | · V    | ٣      |
| ·V                   | · V    | ·V    | ·V      | $\gamma \gamma_{+} V$ | ۱۲+ V  | ۴ (    |

آیا نتایج بررسی طبیعی میباشد؟

**بله** << به مرحله بعد بروید.

خیر << مدار باز را تعمیر یا جایگزین نموده و یا به صورت کوتاه به بدنه به واسطه اتصال دهندگان یا سیستمها قرار دهید.

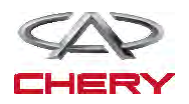
1074

# ۵- مدار کنترل SSV۴ (سوپاپ ۴ سولنوئیدی تغییر مکان) را بررسی نمایید.

- کلید جرقه (اتصال) را خاموش نمایید.
- اتصال دهنده TCM را از اتصال خارج سازید.
- اتصال دهنده اسمبلی A/T را از اتصال خارج سازید.
  - کلید (سویچ) را روشن نمایید.

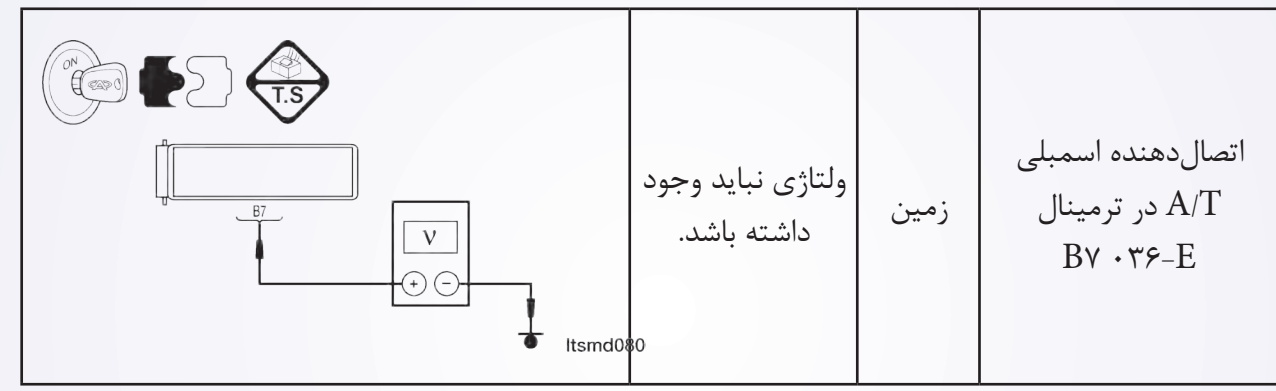

\_گيربکس

- به منظور اتصال کوتاه سیم به منبع نیرو، آن سیم را بررسی نمایید.
  - آیا بررسیها طبیعی میباشد؟
    - **بله** << به مرحله بعد بروید.

خير << اتصال كوتاه به منبع نور را در اتصالدهندهها و يا سيم تعويض يا تعمير نماييد.

۶- مدار کنترل SSV۴ سوپاپ سولنوئیدی تغییر مکان را بررسی نمایید.

|                                | استمرلر | پایانه ۰۳۶-E<br>از اتصالدهنده<br>TCM | پایانه E •۳۷- از<br>اتصالدهنده اسمبلی<br>A/T |
|--------------------------------|---------|--------------------------------------|----------------------------------------------|
| β7<br>Ω<br>(*) (-) (tsmd080038 | بله     | ٨                                    | Вγ                                           |

به منظور اتصال کوتاه به بدنه، سیم را مورد بررسی قرار دهید.
 آیا نتایج بررسی طبیعی میباشد؟

**بله** << به مرحله بعد بروید.

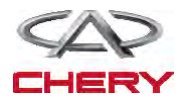

خیر << مدار آزاد یا کوتاه را که در اتصال دهنده یا سیم وجود دارد، به منظور اتصال، تعمیر یا جایگزین نمایید. ۵- مدار کنترل SSV۵ (سوپاپ سولنوئیدی تغییر مکان) را مورد بررسی قرار دهید.

- سویچ اتصال را خاموش نمایید.
- اتصال دهنده TCM را از اتصال خارج سازید.
  - سویچ اتصال را روشن نگه دارید.

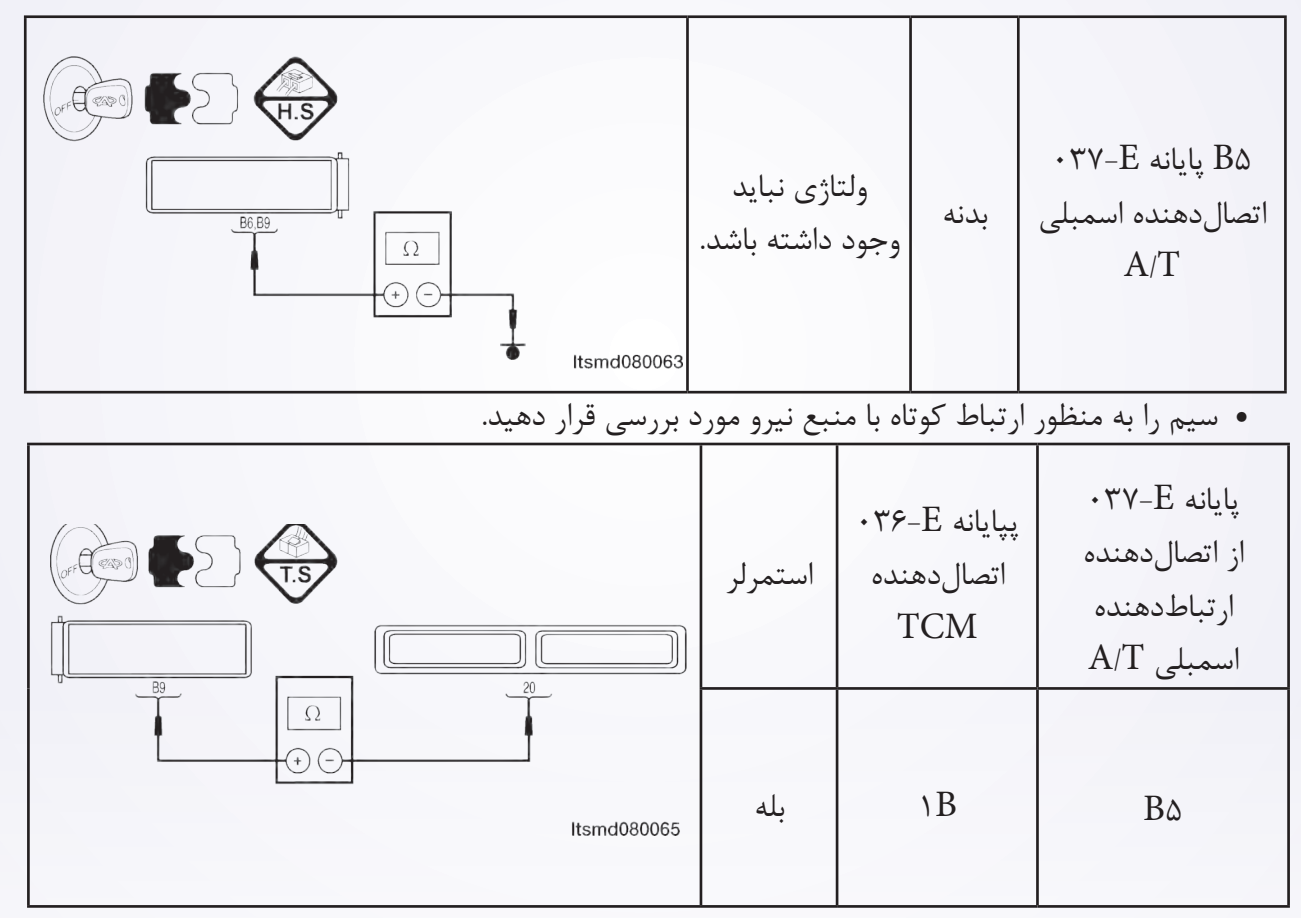

به منظور ارتباط آزاد یا کوتاه به بدنه سیم را مورد بررسی قرار دهید.

آیا نتایج مربوط به بررسی طبیعی میباشد؟

**بله** << به مرحله بعد بروید.

خیر << به منظور اتصال کوتاه به منبع نیرو و یا اتصال کوتاه به بدنه در سیستم یا اتصالدهندگان مدار باز را تعمیر و جایگزین نمایید.

۶- DTC را مورد بررسی قرار دهید.
 ۹ با ابزار سنجش TCM DTC، ۴۳۱-X را بخوانید.
 ۹ به مرحله تایید DTC رجوع شود.

آيا DTC P۰۶۶۳ هنوز وجود دارد؟

بله << TCM را جايگزين نماييد.

**خیر** << سیستم عملکرد مناسبی دارد.

آزمایش جاده و وسیله نقلیه را انجام دهید تا این اطمینان حاصل شود، آنچه مشتریان خواستهاند انجام نشده

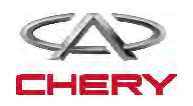

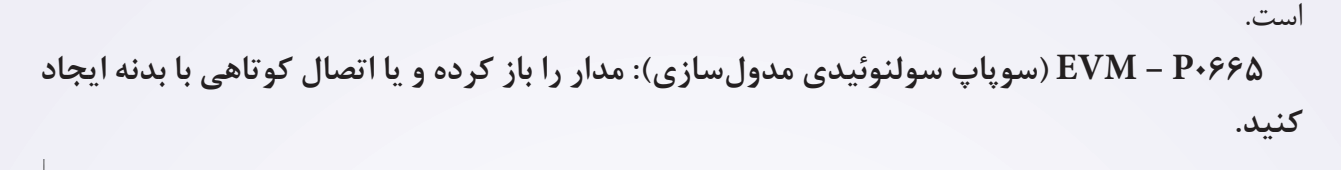

TM - DP0 - OPS - 01

\_گيربكس\_

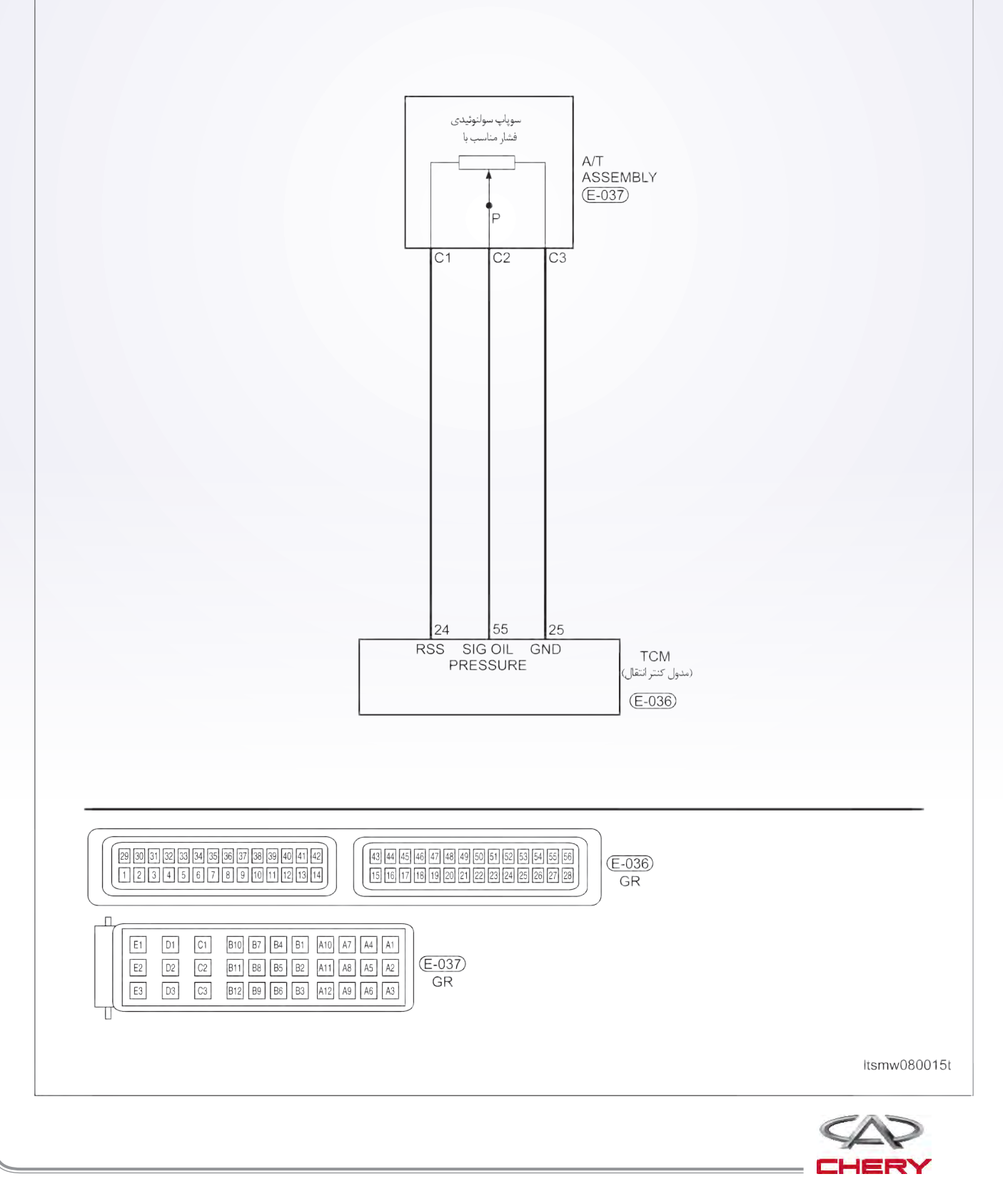

EVM – P•۷۷۵ (سوپاپ سولنوئیدی مدولسازی): به ولتاژ کوتاه متصال شده است.

- ۳- مقاومت سوپاپ سولنوئیدی EVM را مورد بررسی قرار دهید.
  - سویچ اتصال را خاموش نمایید.
  - فشار مناسب با اتصال دهنده سوپاپ سولنوئیدی را قطع نمایید.

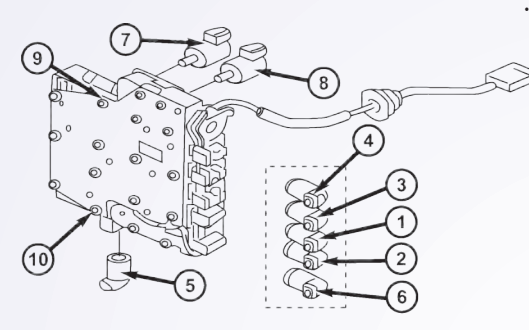

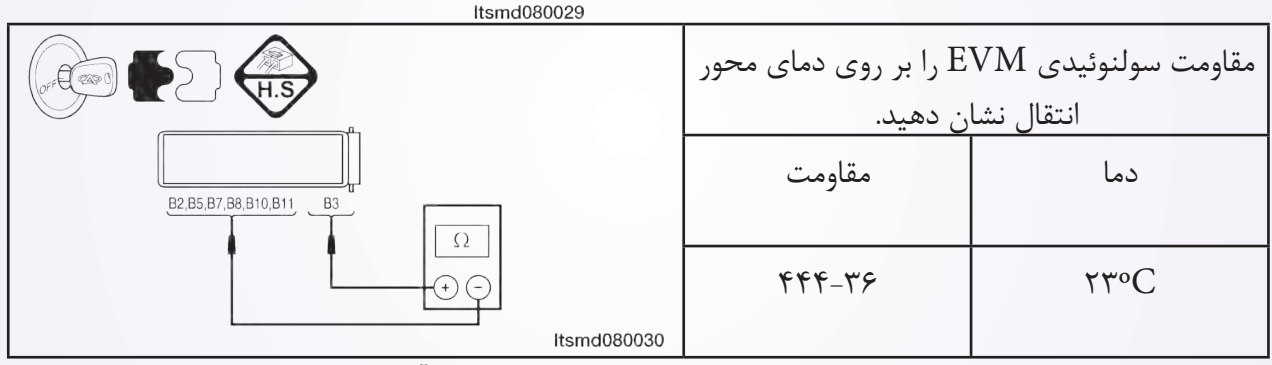

مقاومت سوپاپ سولنوئیدی EVM را همان طور که در جدول زیر به آن اشاره شده است.

آیا نتایج بررسی طبیعی است؟

**بله** << سوپاپ را با یک نوع شناخته شده جایگزین نمایید. با X-۴۳۱ آزمایش دقیق مربوط به سولنوئید را انجام دهید. - اگر سولنوئید شنیده شود، به مرحله ۷ بروید.

اگر سولنوئید شنیده نشود، به مرحله بعدی بروید.

**خير** << سوپاپ سولنوئيدی خراب را تعويض

نماييد.

۴- منبع نور سوپاپ سولنوئیدی EVM را بررسی کنید.

 سویچ اتصال را روشن کنید.
 منبع نور بین سولنوئید کنترل EVM را بررسی نمایید.

کلید اتصال را روشن نمایید.
 منبع نیروی بین سوپاپ سولنوئیدی کنترل
 منبع نیروی بین سوپاپ سولنوئیدی کنترل EVM با نام B۱۲ ترمینال (پایانه) E-۳۷۰ بدنه را در
 اتصال دهنده اسمبلی E-۳۷۰ بررسی نمایید.
 آیا نتایج بررسی طبیعی است؟
 بله << به مرحله بعد بروید.</li>

خیر << مدار باز آزاد را تعمیر و جایگزین کرده و یا

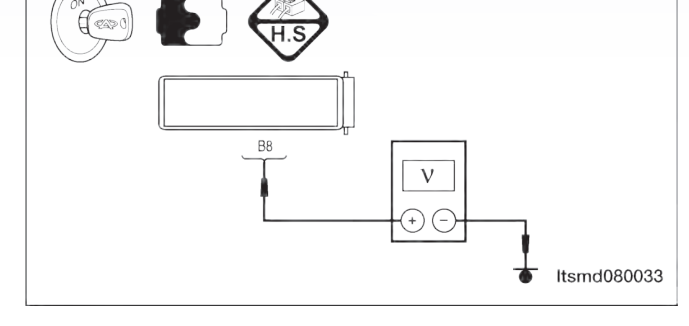

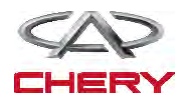

به صورت رشته سیم تا اتصالدهنده اتصال کوتاهی به بدنه داشته باشید.

۵- مدار کنترل سوپاپ سولنوئیدی EVM را مورد بررسی قرار دهید.

- كليد اتصال را خاموش نماييد.
- اتصال دهنده TCM را از اتصال خارج نمایید.
  - كليد اتصال را روشن نماييد.
- در صورتی که ولتاژ بین E-۰۳۷۰، پایانه BA و بدنه باشد، این مساله را مورد بررسی قرار دهید.
  - برای اتصال کوتاه به مدارهای منبع نور اتصال کوتاهی داشته باشد.
    - ۶- سیگنال EVM را مورد بررسی قرار دهید.
    - به اتصال دهنده EVM یا TCM ار تباط برقرار کنید.

 با یک موتور روشن به موقعیت N رفته و ولتاژ سوپاپ EVM بین میله ۲۶ TCM و میله ۱۹ را مورد بررسی قرار دهید.

\_گيربکس

DATA STI

PAGE D

PAGE UP

آیا ولتاژ حدود ۲/۵ ولت در خودرو در حال حرکت بوده و یا فرمان در موقعیت شمال است؟ بله << به مرحله بعد بروید. خیر << به مرحله ۸ بروید. ۷- فشار مایع را مورد بررسی قرار دهید.

```
به فشار ATF ارتباط برقرار نمایید.
```

خودرو را به حرکت در آورده و فشار توزیعی اصلی ATF را مورد بررسی قرار دهید.

|                  | فشار مايع مدول (×۲۰۰۰۰ PA) | زمان اتصال با بدنه (۵) |
|------------------|----------------------------|------------------------|
|                  | •                          | •                      |
|                  | •.٣٢                       | ١.                     |
|                  | ٨٩. ٠                      | ١٢                     |
| REAM             |                            | ۱۵                     |
|                  | • .٨٨                      | ۲.                     |
|                  | ).)Y                       | ٣.                     |
| X                | 1.41                       | ۴.                     |
|                  | 1.89                       | ۵۰                     |
| - megnetic value | 1.97                       | <del>ې</del>           |
| DWN GRAPHIC-1    | 7.78                       | ٧.                     |
| PRINT HELP       | ۲.۶۰                       | ٨.                     |
| Itsmd            | Υ.ΛΥ                       | λλ                     |
|                  | ٢,٩١                       | ٩.٠                    |
|                  | ۲.۹۵                       | ٩٢                     |
|                  | ٣                          | ۹۵                     |
|                  | ٣                          | )                      |

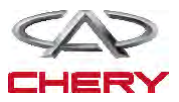

۳– مقاومت سوپاپ سولنوئیدی قفل تبدیل را مورد بررسی قرار دهید.

- کلید اتصال را خاموش نمایید.
- E-۳۷-E اتصال دهنده ۸ در سوپاپ سولنوئیدی قفل مبدل را از حالت اتصال خارج سازید.

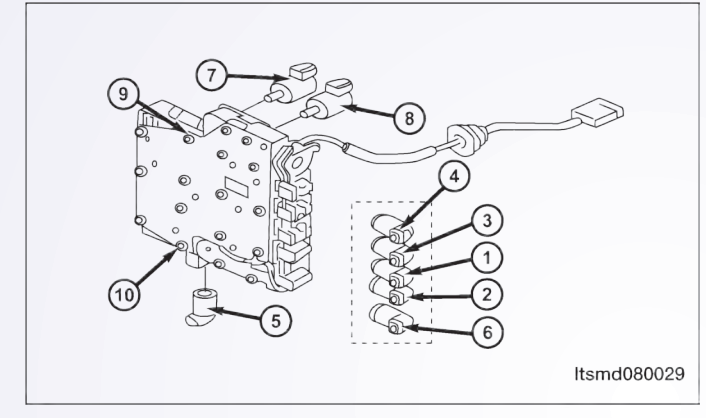

|             | لنوئیدی قفل مبدل بر اساس دمای<br>محور | مقاومت سو |
|-------------|---------------------------------------|-----------|
|             | مقاومت                                | دما       |
| Itsmd080063 | [147_27]                              | 77°C      |

| •  مقاومت سوپاپ سولنوئیدی را همان طور که در جدول زیر نشان داده شده است، چک کنید.                      |
|----------------------------------------------------------------------------------------------------|
| آیا نتایج بررسی طبیعی میباشد؟                                                                         |
| <b>بله</b> << سوپاپ را با نوع بهتر آن جایگزین نمایید. با $X$ -۴۳۱ آزمایش دقیق سولنوئید را انجام دهید. |
| – اگر سولنوئید شنیده شود به مرحله ۷ بروید.                                                            |
| –    اگر سولنوئيد شنيده نشود به مرحله بعدي برويد.                                                     |
| <b>خیر</b> << سوپاپ سولنوئیدی خراب را جایگزین نمایید.                                                 |
| ۴– منبع نیروی سوپاپ سولنوئیدی قفل مبدل را مورد بررسی قرار دهید.                                       |
| <ul> <li>کلید انتقال را روشن نمایید.</li> </ul>                                                       |
| • منبع نور بین B۶ از رایانه E-۳۷۰ سوپاپ سولنوئیدی قفل مبدل و بدنه را در E-۰۳۷ اتصالدهنده اسمبلی       |
| A/T مورد بررسی قرار دهید.                                                                             |
| <ul> <li>میزان ولتاژ ۱۲ باید وجود داشته باشد.</li> </ul>                                              |
| آیا نتایج بررسی طبیعی میباشد؟                                                                         |
| <b>بله</b> << به مرحله بعد بروید.                                                                     |
|                                                                                                    |
|                                                                                                    |

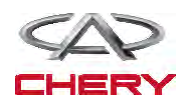

| گیربکس                                                                                                    |                                                                     |                                                                                                   | 124.                                                                                                    |
|----------------------------------------------------------------------------------------------------|---------------------------------------------------------------------|---------------------------------------------------------------------------------------------------|----------------------------------------------------------------------------------------------------|
| ، رشته سیم و یا اتصالدهنده آن را به بدنه ارتباط دهید.<br><b>ل گشتاور چرخشی را مورد بررسی قرار دهید.</b><br>رسی قرار دهید.                                                    | ا به واسطه یک<br><b>) در قفل مبد</b><br>د نمایید.<br>زیر را مورد بر | بویض، تعمیر و یا<br><b>پاپ سولنوئیدی</b><br>رش نمایید.<br>T را از ارتباط آزار<br>جم بین پایانههای | خیر << مدار باز را تع<br>۵– مدار کنترل سو.<br>• کلید اتصال را خامو<br>• اتصال دهنده CM<br>• استمرار و توالی سی                                          |
|                                                                                                    | استمرار                                                             | پایانه ۰۳۶-E<br>در اتصالدهنده<br>TCM                                                              | پایانه سوپاپ<br>سولنوئیدی در قفل<br>مبدل گشتاور چرخشی                                                                                                   |
| Itsmd080065                                                                                                    | بله                                                                 | ۲.                                                                                                | В٩                                                                                                    |
| د.<br>دهندگان، جایگزین یا تعمیر نمایید.                                                                                                    | رسی قرار دھید<br>سیم یا اتصال                                       | ه بدنه را معین.<br>ه بدنه را مورد برر<br><b>عی است</b> ؟<br>بروید.<br>وتاه به بدنه را در          | <ul> <li>اتصال کوتاه سیم بر آیا نتایج بررسی طبیع</li> <li>۱یا نتایج بررسی طبیع</li> <li>بله &lt;&lt; به مرحله بعد خیر &lt;&lt; مدار باز یا ک</li> </ul> |
|                                                                                                    | ی در قفل<br>ید.                                                     | وپاپ سولنوئید<br>ر را بررسی نمای                                                                  | ۶- مدار کنترل سو<br>مبدل گشتاور چرخشے                                                                                                    |
|                                                                                                    | . که آیا ولتاژ<br>ید که اتصال                                       | یش نمایید.<br>بررسی قرار دهید<br>بدنه وجود دارد.<br>بررسی قرار ده                                 | <ul> <li>کلید اتصال را خامو</li> <li>این موضوع را مورد</li> <li>بین E۹ ،۰۳۷-E پایانه و</li> <li>این موضوع را مورد</li> </ul>                            |
|                                                                                                    | ير.                                                                 | و وجود دارد یا خ<br><b>عی میباشد</b> ؟<br>بروید.                                                  | کوتاهی به مدار منبع نیرو<br>آیا نتایج بررسی طبید<br>بله << به مرحله بعد                                                                                 |
| ن مدار را تعویض یا تعمیر نمایید.<br><b>) نیروی گشتاور را مورد بررسی قرار دهید.</b><br>وی گشتاور و TCM را اتصال دهید.<br>۱۱ قرار داده، ولتاژ سوپاپ سولنوئیدی بین میله ۱۹ و ۲۰ | ارتباطدهندگا<br><b>به قفل مبدل</b><br>قفل مبدل نیرو<br>ادر موقعیت / | یال کوتاه سیم تا<br><b>لنوئیدی مربوط</b><br>م سولنوئیدی در ا<br>م تعویض کننده را                  | <b>خیر</b> << برای یک اتص<br>سیگنال سوپاپ سو<br>• اتصالدهنده سوپاپ<br>• با یک موتور روشن<br>TCM را بررسی نمایید.                                        |

آیا با موتور روشن و قرار گرفتن ترانس اکسل ولتاژ حدودا ۴/۵ ولت میباشد؟ بله << به مرحله بعد بروید.

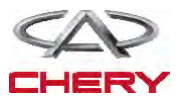

**خير** << به مرحله ۹ برويد.

| On Board | تشخيص | اخت و | طق شنا | من |
|----------|-------|-------|--------|----|
|----------|-------|-------|--------|----|

| عوامل ممكن                                                                                                    | شرایط راهاندازی DTC                                                                                                    | شرایط<br>ردیابی<br>DTC      | تعريف<br>DTC | شمارہ<br>DTC |
|----------------------------------------------------------------------------------------------------|----------------------------------------------------------------------------------------------------|-----------------------------|--------------|--------------|
| <ul> <li>سنسور فشار مایع A/T</li> <li>سیم یا مدار سنسور اغلب آزاد یا<br/>کوتاه میباشد.</li> <li>مدول کنترل ترانس اکسل<br/>(TCM)</li> </ul> | مدول کنترل ترانس اکسل<br>DTC را پس از آن که<br>سرعت برای ۱۰ دقیقه<br>به بیش از ۲۰۰۰ RPM<br>رسید، ردیابی میکنند. در<br>این شرایط در مدار سنسور<br>فشار، نقص دیده میشود. | خودرو در<br>حال حرکت<br>است | سنسور فشار   | Р۰л۴۰        |

منطق ردیابی خودشناختی
 فشار تاییدکننده DTC

قبل از اجرای مراحل زیر تایید نمایید که ولتاژ باتری بیش از ۱۲ ولت میباشد.

- ابزار سنجش DLC برای DLC را اتصال کنید. از نرمافزار معمول موجود استفاده نمایید.
- کلید اتصال را با ابزار بررسی، تحقیق و تراشههای ذخیره شده DTC را در TCM مورد ارزیابی قرار دهید.
  - موتور را روشن و تا رسیدن به دمای کار، آن را گرم نمایید.
  - خودرو را به سمت بالا نگاه داشته تا در شرایط مطلوب جهت تست قرار گیرد.
    - با یک ابزار، جریان اطلاعاتی و DTC را انتخاب نمایید.
- در صورتی که DTC ردیابی شود، شرایط DTC معمولی میباشد. به فرآیند شناخت و تشخیص در مرحله ۱ بروید.
  - اگر DTC ردیابی نشود، شرایط DTC متناوب میباشد.
     تذکر

 در حال انجام آزمایش و تشخیص الکتریکی، همیشه به طرح الکتریکی برای اطلاعات جزیی و اطلاعات خاص مدار مراجعه شود.

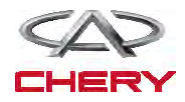

\_گيربکس 1047 ۱- سیگنال سنسور فشار مایع A/T را مورد بررسی قرار دهید. • به واسطه یک ابزار مربوط به DTC و جریان اطلاعات برای A/T را انتخاب نمایید. • خودرو را روشن و مقادیر مربوط به سنسور سرعت ورودی را کنترل مینماید. مورد بررسی شرايط سوپاپ نمایش DATA STREAM شدہ hrottle position switch کلید اتصال را روشن nput shaft speed senso کمتر از utput shaft speed senso نموده، اما خودرو را به نمودار ۲,۰ حرکت در نیاورید. PAGE DOWN GRAPHIC-1 PAGE UP فشار سيالات HOME BACK PRINT HELP موتور: Idle تقريبا ltsmd080001t ۳۱°C :TFT نمودار ۰٬۰۵  $\mathbf{v} \cdot \mathbf{o} \mathbf{C} : \mathbf{E} \mathbf{C} \mathbf{T}$ 

آیا نتایج بررسی طبیعی میباشد؟

**بله** << شرایطی که موجب DTC می شود تناوبی است. (به بخش Diagnosis Help: ترانس اکسل و جعبه انتقال رجوع شود).

> خیر << به مرحله بعد بروید. ۲- اتصالدهنده الکتریکی در سنسور فشار مایع را مورد بررسی قرار دهید. • خودرو را متوقف و کلید اتصال را خاموش نمایید.

> > اتصال دهنده ۲ سنسور فشار مایع را از اتصال
> >  خارج سازید.

**آیا اتصالدهنده الکتریکی درست عمل میکند**؟ **بله** << به مرحله بعد بروید. **خیر** << در صورت لزوم، اتصالدهنده الکتریکی را

تعويض يا تعمير نماييد.

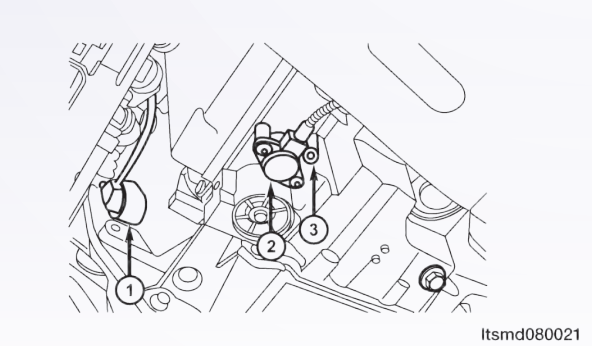

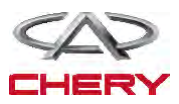

۳- منبع نیروی مربوط به سنسور فشار مایع
 را مورد بررسی قرار دهید.
 خودرو را متوقف و کلید اتصال را خاموش نمایید.
 کلید اتصال را روشن نمایید.
 منبع برق سنسور بین پایانه سنسور C1 و بدنه را
 منبع برق سنسور بین پایانه سنسور C1 و بدنه را
 منبع برق سنسور بین پایانه سنسور C1 و بدنه را
 منبع برق سنسور بین پایانه سنسور C1 و بدنه را
 منبع برق سنسور بین پایانه سنسور C1 و بدنه را
 منبع برق سنسور بین پایانه سنسور C1 و بدنه را
 منبع برق سنسور بین پایانه سنسور C1 و بدنه را
 منبع برق سنسور حال و بدنه را
 منبع برق سنسور C1 و بدنه را
 منبع برق سنسور حال و بین پایانه سنسور C1 و بدنه را
 منبع برق سنسور بین پایانه سنسور C1 و بدنه را
 منبع برق سنسور بین پایانه سنسور C1 و بدنه را
 منبع برق سنسور بین پایانه سنسور C1 و بدنه را
 منبع برق سنسور مین پایانه سنسور C1 و بدنه را
 منبع برق سنسور مین پایانه سنسور C1 و بدنه را
 منبع برق سنسور مورد مورسی حال و بین پایانه و جود داشته باشد.
 مدود ۵ ولت جریان باید وجود داشته باشد کوتاه به بدنه و یا مدار کوتاه به بدنه و یا مدار کوتاه به جریان را در سیم یا اتصال دهندگان مورد تعمیر قرار در سیم یا اتصال دهندگان مورد تعمیر قرار در سیم یا ماله در C1 را جایگزین نمایید.
 اگر مدار طبیعی باشد، TCM را جایگزین نمایید.

۴– مدار زمینی سنسور فشار مایع را مورد بررسی قرار دهید.

- کلید اتصال را خاموش نمایید.
- اتصال دهنده TCM را از اتصال خارج نمایید.
- استمرار سیم بین پایانههای زیر را مورد بررسی قرار دهید.

|                                                                              | استمرار | پایانه اتصال<br>TCM | پایانه اسمبلی<br>A/T |
|------------------------------------------------------------------------------|---------|---------------------|----------------------|
| C <sup>3</sup><br>(Ω)<br>(1)<br>(1)<br>(1)<br>(1)<br>(1)<br>(1)<br>(1)<br>(1 | بله     | ٢۵                  | С٣                   |

ارتباط کوتاه سیم را به منبع جریان و یا به بدنه مورد بررسی قرار دهید.
 آیا نتایج بررسی طبیعی میباشد؟
 بله << به مرحله بعد بروید.</li>
 خیر << مدار آزاد را جایگزین یا تعمیر کرده و یا سیم را به بدنه یا منبع نیرو ارتباط دهید.</li>

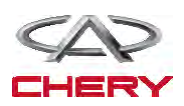

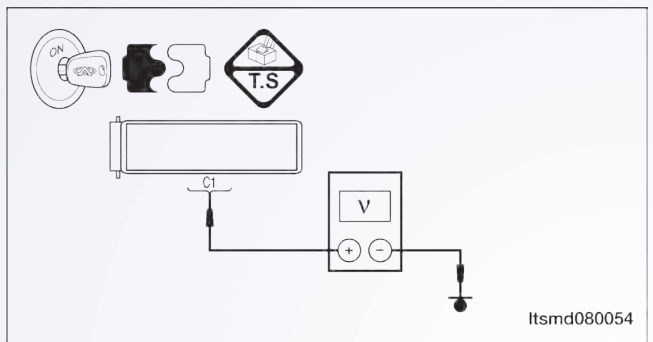

۵- سیگنال سنسور فشار مایع را مورد بررسی قرار دهید.

- اتصال دهنده سنسور فشار مايع را وصل نماييد.
  - اتصالدهنده TCM را ارتباط دهید.
    - كليد اتصال را روشن كنيد.
- ولتاژ سیگنال سنسور بین پایانه ۵۵ و ۲۵ را در E-۳۷ از اتصال دهنده الکتریکی سنسور را مورد بررسی قرار دهید.

\_گيربكس

حدود ۱۱۴ ولت جریان باید وجود داشته باشد.
 آیا نتایج بررسی طبیعی است؟
 بله << به مرحله ۸ بروید.</li>
 خیر << به مرحله بعد بروید.</li>

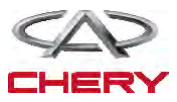

# = Maintenance خودروی Tiggo \_\_\_\_\_

۶- مدار سیگنال سنسور فشار مایع را مورد بررسی قرار دهید. • کلید اتصال را خاموش نمایید. • اتصال دهنده سنسور و TCM را از اتصال خارج نمایید. استمرار سیم بین پایانه C۲ سنسور فشار مایع و پایانه ۲CM ۵۵ را مورد بررسی قرار دهید. • اتصال کوتاه به بدنه و به منبع نیرو را مورد بررسی قرار دهید. آیا نتایج بررسی طبیعی است؟ **بله** << به مرحله بعد بروید. خیر << برای اتصال باز یا آزاد به بدنه و یا اتصال کوتاه به منبع نور توسط سیم یا اتصال دهنده این موضوع را بررسی نمایید. ۷- سنسور فشار مایع را مورد بررسی قرار دهید. • مقاومت سنسور فشار مایع بین پایانه سنسور C۲ و C۳ را در اتصال دهنده E-۰۳۷ اسمبلی بررسی نمایید. • میزان مقاومت مورد نیاز ۲۰ می باشد. آیا نتایج بررسی طبیعی میباشد؟ **بله** << به مرحله بعد بروید. خير << سنسور فشار مايع را جايگزين نماييد. A DTC − ۸ را مورد بررسی قرار دهید. با TCM DTC و TCM DTC را بخوانید. به مرحله تایید DTC رجوع شود. آیا DTC P۰۸۴۰ وجود دارد؟ بله << سیستم عملکرد مناسبی دارد. خودرو را بررسی و آزمایش جاده را مجددا انجام دهید تا اطمینان حاصل شود که به تقاضای مشتریان رسیدگی شده است. **خير** << TCM را جايگزين نماييد.

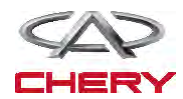

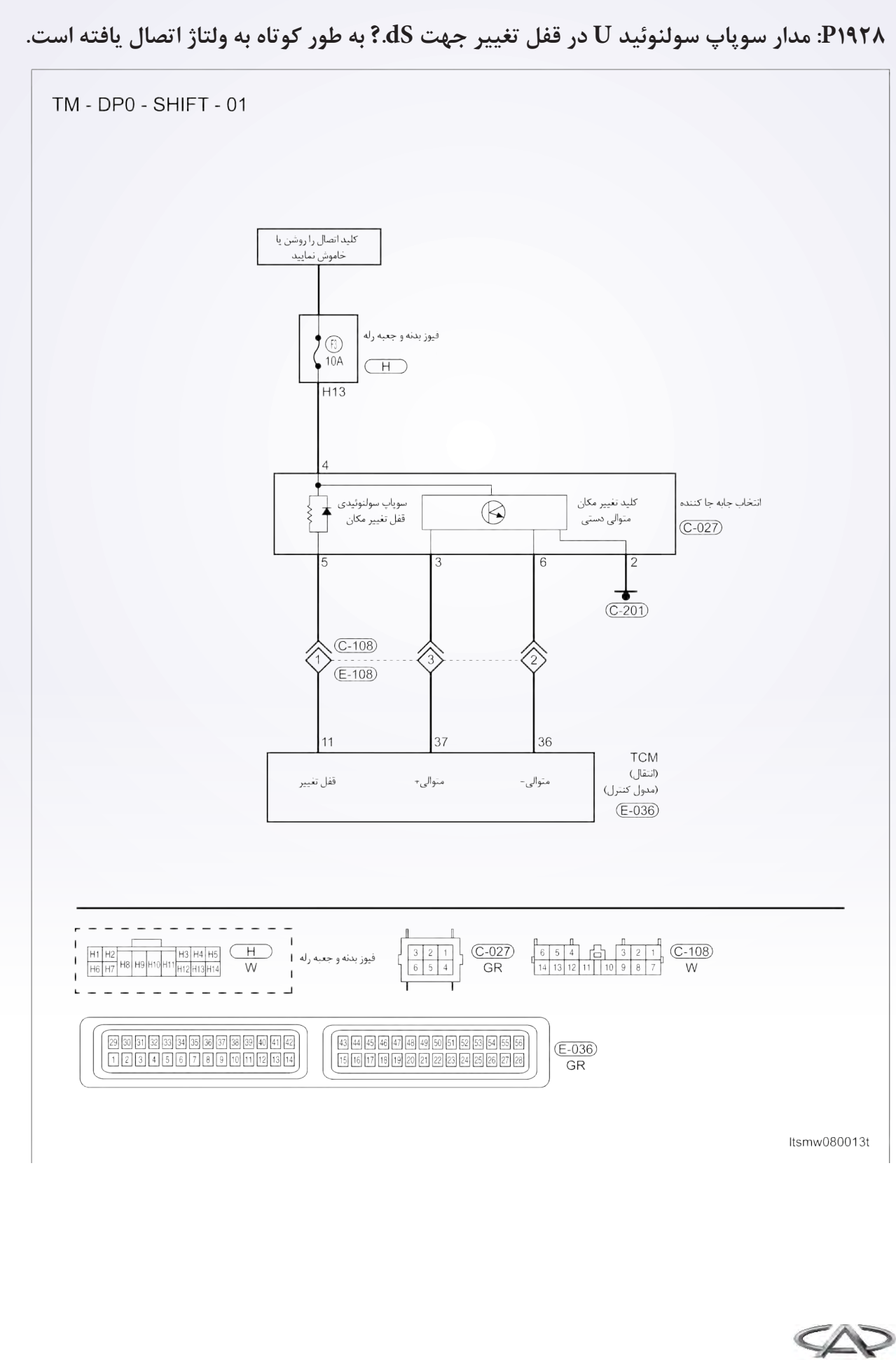

گيربكس

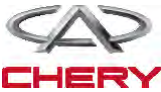

دیجیتال شناختی بر روی صفحه On Board

دیجیتال (منطق) ردیابی خودشناختی

| علل ممکن                                                                                                    | شرایط راهاندازی DTC                                                                                                    | شرایط ردیابی<br>DTC                           | تعريف DTC                                                                    | شمارہ<br>DTC |
|----------------------------------------------------------------------------------------------------|----------------------------------------------------------------------------------------------------|-----------------------------------------------|------------------------------------------------------------------------------|--------------|
| Shift lock •<br>solenoid valve<br>Harness or •<br>connectors (The<br>sensor circuit is<br>(shorted<br>Transaxle •<br>Control Module | مدول کنترل<br>ترانس اکسل (TCM)<br>این DTC را راهاندازی<br>مینماید<br>TCM زمانی که TCM<br>مساله اتصال کوتاه مدار<br>سولنوئیدی به منبع نیرو را<br>نشان میدهد | کلید اتصال<br>روشن یا خودرو<br>به حرکت در آید | تصال کوتاه<br>مدار سولنوئیدی<br>قفل تغییر مکان<br>(جابهجایی) به منبع<br>نیرو | Ριηγλ        |

# مراحل تاييد DTC

قبل از اجرای روند زیر، این مساله را مورد بررسی قرار دهید که ولتاژ بیش از ۱۲ ولت میباشد.

- ابزار X-۴۳۱ را به اتصال دهنده ارتباط اطلاعات ربط دهید و از معمول ترین نرمافزار موجود بهره گرفته شود.
- کلید اتصال را روشن و با ابزار بررسی و تراشههای ذخیره شده DTC را در TCM مورد بررسی قرار دهید.
  - موتور را روشن و تا رسیدن به دمای معمول کار، آن را گرم نگاه دارید.
    - سعی کنید انتخاب کننده تغییر مکان را به اجرا در آورید.
  - با یک ابزار مربوط به بررسی، DTC و جریان اطلاعاتی را مورد توجه قرار دهید.
  - زمانی که DTC ردیابی شد، اگر شرایط DTC معمولی باشد، به مرحله تشخیص یعنی مرحله ۱ بروید.
    - اگر DTC ردیابی نشد، شرایط متناوب خواهد بود.

• اگر از ابزار آزمایش تشخیصی مناسب بهره می گیرید، شما می توانید سیم TCM را در حالی که هنوز به آن متصل است را تشخیص دهید.

با استفاده از ابزار آزمایش تشخیصی مناسب در این روش به پیش گیری در خرابی های پایانه کمک می شود.

در حالی که آزمایش و تشخیص الکتریکی را صورت میدهیم، به جداول الکتریکی رجوع تا اطلاعات خاص و جزیی را به دست آورید.

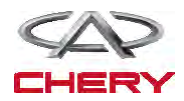

# فرآيند شناخت

# ۱- سیگنال سوپاپ سولنوئیدی قفل تغییر را بررسی نمایید.

- با ابزار بررسی جریان اطلاعات و DTC را بررسی کنید.
  - موتور را روشن نمایید.
- سوپاپ مربوط به چرخ دندهها را طبق آن چه در پایین حین رانندگی آمده است، کنترل نمایید.

\_گيربكس

موقعیت را انتخاب نمایید

محدوده

سوپاپ سولنوئیدی را تغییر دهید

- سوپاپ سولنوئیدی ۲ را تغییر دهید سوپاپ سولنوئیدی ۳ را تغییر دهید
- سوپاپ سولنوئیدی ۴ را تغییر دهید

|                                           |           | سوپاپ      | سوپاپ      | سوپاپ      | سوپاپ     |        |               |
|-------------------------------------------|-----------|------------|------------|------------|-----------|--------|---------------|
|                                           |           | سولنوئيدي  | سولنوئيدى  | سولنوئيدي  | سولنوئيدى |        | موقعيت را     |
|                                           |           | ۴ را تغییر | ۳ را تغییر | ۲ را تغییر | را تغيير  | محدوده | انتخاب نماييد |
| DATA STREAM                               |           |            |            |            |           |        |               |
| Throttle position switch                  |           | دھىد       | دھىد       | دھىد       | دھىد      |        |               |
| crankshaft position sensor                |           | **         | **         | **         | *         |        |               |
| Input shaft speed sensor                  |           | _          | #          | _          | _         |        | Р             |
| Output shaft speed sensor                 |           |            |            |            |           |        |               |
| Brake switch                              |           |            |            |            |           | D      | D             |
| Speed sensor                              |           | _          | _          | _          | _         | Л      | Л             |
| Low/reverse gear electro - megnetic value |           |            |            |            |           |        | NT            |
| PAGE UP PAGE DOWN GRAPHIC-1               |           | _          | #          | -          | -         | -      | N             |
| HOME BACK PRINT HELP                      |           |            |            |            |           |        |               |
| Start 🗘 🧔 🛲                               | ltsmd0800 | #          | #          | -          | _         | 1      |               |
|                                           |           | #          | -          | #          | -         | ٢      | D             |
|                                           |           | _          | _          | _          | _         | ٣      | D             |
|                                           |           | _          | _          | #          | #         | ٤      |               |

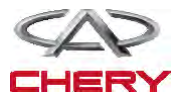

| دما  | مقاومت |             |  |
|------|--------|-------------|--|
| ۲۳۰С | 046-26 | ltsmd080050 |  |
|      |        |             |  |

آیا نتایج بررسی طبیعی میباشد؟ بله << سوپاپ سولنوئیدی قفل را با نوع بهتر آن جایگزین نمایید. با X–۴۳۱ تست واقعی سولنوئیدی را انجام دهید. - اگر سولنوئید شنیده نشود، به مرحله بعد بروید. **-** اگر سولنوئید شنیده نشود، به مرحله بعد بروید. **خیر** << سولنوئید مربوط به قفل تغییر مکان را جهت حل مشکل مکانیکی آن جایگزین نمایید.

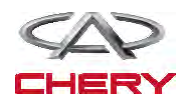

#### 4. CHECK SHIFT LOCK SOLENOID VALVE POWER SUPPLY

• Turn ignition switch on.

₌گیربکس

- Check the shift lock solenoid valve power supply.
- Battery voltage should exist.
- Is the check result normal?
- Yes >> Go to the next step.

**No** >> Repair or replace open circuit or short to ground in harness or connectors.

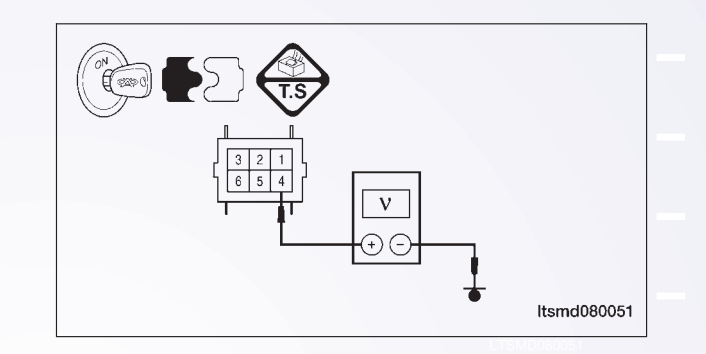

- ۵- منبع نیروی سوپاپ سولنوئیدی در قفل تغییر مکان را مورد بررسی قرار دهید.
  - كليد اتصال را روشن نماييد.
- منبع نیروی سوپاپ سولنوئیدی را زمانی که به پدال ترمز فشار وارد میکنید، مورد بررسی قرار دهید.
- منبع نیروی بین پایانه ۴ و ۵ سوپاپ سولنوئیدی قفل را در اتصال دهنده جابه جاکننده C-۲۷ مورد بررسی

قرار دهيد.

|             | شرايط سولنوئيد را تغيير دهيد |                 |  |
|-------------|------------------------------|-----------------|--|
|             | سولنوئيد در قفل تغيير        | شرايط           |  |
|             | دستگیره ۵-۴                  | پايانە          |  |
|             | (V) •                        | پدال ترمز روشن  |  |
| Itsmd080051 | (V) 17                       | پدال ترمز خاموش |  |

آیا ولتاژ تغییر میکند در حالی که پدال ترمز خاموش و روشن باشد؟ بله << به مرحله ۷ بروید. خیر << به مرحله بعد بروید.

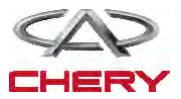

100.

منطق تشخیص بر روی صفحه On Board منطق (دیجیتال) خودتشخیصی

| عوامل ممكن                                                                                                    | شرایط راهاندازی DTC                                                                                                    | شرایط ردیابی<br>DTC                           | تعريف DTC                                                                               | شماره DTC |
|----------------------------------------------------------------------------------------------------|----------------------------------------------------------------------------------------------------|-----------------------------------------------|-----------------------------------------------------------------------------------------|-----------|
| <ul> <li>سوپاپ سولنوئيدى</li> <li>قفل را تغيير دهيد</li> <li>رشته سيم يا</li> <li>اتصالدهنده (مدار سنسور</li> <li>باز يا كوتاه شده است).</li> <li>مدول كنترل ترانس</li> <li>اكسل (TCM)</li> </ul> | TCM (مدول کنترل<br>ترانس اکسل) این DTC را<br>راهاندازی می کند، زمانی که<br>TCM نشان میدهد که<br>مدار سولنوئیدی قفل دسته<br>دارای اتصال کوتاه به بدنه<br>میباشد. | کلید اتصال را<br>روشن و یا خودرو<br>را برانید | مدار باز مربوط<br>به سوپاپ قفل<br>را تغییر یا<br>اتصال کوتاهی<br>با بدنه داشته<br>باشید | Ριηγλ     |

#### روند تاييد DTC

قبل از انجام روند زیر، تایید کنید که ولتاژ باتری بیش از ۱۲ ولت میباشد.

• کلید اتصال را روشن نمایید. با یک ابزار اندازه گیری تراشههای DTC ذخیره شده در TCM را مورد بررسی قرار دهید.

- موتور را روشن و تا دمای اجرایی و عملکرد بالا ببرید.
  - سعی کنید که انتخاب گر تغییر مکان را اجرا نمایید.
- با یک ابزار جستوجو، جریان اطلاعات را مورد بررسی قرار دهید.
- اگر DTC ردیابی شود، شرایط DTC معمولی است، به مرحله تشخیص در مرحله اول بروید.
  - اگر DTC ردیابی نشود، شرایط DTC به صورت متناوب میباشد.

• اگر از یک ابزار آزمایشی شناختی استفاده نمودید، میتوانید رشتههای TCM را تشخیص دهید. در صورتی که TCM می ابتد.

• با استفاده از یک ابزار تست دقیق به این روش به پیش گیری از خراب شدن پایانه اتصال دهنده الکتریکی متصل می شوید.

تذكر

در حالی که این آزمایشها را انجام میدهید، همواره به طرح و نمودار الکتریکی برای اطلاعات جزیی و مدارهای خاص رجوع کنید.

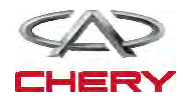

#### (1661)=

- 1007

روند تشخیصی سیگنال سوپاپ سولنوئیدی قفل تغییر مکان را مورد بررسی قرار دهید. - با یک ابزار اندازه گیری، DTC و جریان اطلاعاتی برای A/T را مورد بررسی قرار دهید. - با موتور آغاز کنید.

- مقادیر مربوط به موقعیت را به همان صورت که در جدول زیر مشخص شده، مورد کنترل قرار دهید.

\_گيربكس

| DATA STREAM<br>Throttle position switch   |             | سوپاپ<br>سولنوئیدی<br>۴ را تغییر | سوپاپ<br>سولنوئیدی<br>۳ را تغییر | سوپاپ<br>سولنوئیدی<br>۲ را تغییر | سوپاپ<br>سولنوئیدی<br>۱ را تغییر | محدوده | موقعیت را<br>انتخاب نمایید |
|-------------------------------------------|-------------|----------------------------------|----------------------------------|----------------------------------|----------------------------------|--------|----------------------------|
| TFT sensor                                |             | دهيد                             | دهيد                             | دهيد                             | دهيد                             |        |                            |
| crankshaft position sensor                |             |                                  |                                  |                                  |                                  |        | D                          |
| Input shaft speed sensor                  |             | -                                | #                                | -                                | -                                | •      | P                          |
| Output shaft speed sensor                 |             |                                  |                                  |                                  |                                  |        |                            |
| Sceed sensor                              |             | _                                |                                  | _                                | _                                | P      | R                          |
| Low/reverse gear electro - megnetic value |             |                                  |                                  |                                  | _                                | Κ      | Ν                          |
| PAGE UP PAGE DOWN GRAPHIC-1               |             | -                                | #                                | -                                | -                                | -      | Ν                          |
| HOME BACK PRINT HELP                      | ltsmd080001 | #                                | #                                | _                                | _                                | ١      |                            |
|                                           |             | #                                | _                                | #                                | _                                | ۲      | D                          |
|                                           |             | _                                | _                                | -                                | -                                | ٣      |                            |
|                                           |             | _                                | _                                | #                                | #                                | ٤      |                            |

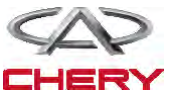

# سولنوئید اجرایی
 آیا نتایج بررسی طبیعی بوده و DTC وجود ندارد؟
 بله << شرایطی که موجب ایجاد DTC میشود، متناوب است.</li>
 خیر << به مرحله بعد بروید.</li>
 ۲ - تست واقعی سولنوئیدی را انجام دهید.
 بالا ۲-۱۳ تست واقعی سولنوئیدی را انجام دهید.
 بالا ۲-۱۳ تست واقعی سولنوئیدی را انجام دهید.
 شرایط سولنوئیدی قفل تغییر مکان را تماما گوش یا کنترل نمایید و تایید نمایید که این سولنوئیدی به طور دهید.
 آیا نتایج بررسی شده طبیعی می باشد؟
 آیا نتایج بررسی شده طبیعی می باشد؟
 می حرج به مرحله بعد بروید.
 می سولنوئیدی آرا تماما گوش یا کنترل نمایید و تایید نمایید که این سولنوئیدی به طور دقیق کار و سولنوئیدی قفل تغییر مکان را تماما گوش یا کنترل نمایید و تایید نمایید که این سولنوئیدی به طور آیا نتایج بررسی شده طبیعی می باشد؟
 می حرج به مرحله ۲۹ بروید.
 می حرج به مرحله بعد بروید.
 می حرج به مرحله بعد بروید.
 مقاومت سوپاپ سولنوئیدی قفل تغییر را مورد بررسی قرار دهید.
 مقاومت سوپاپ سولنوئیدی قفل منیز را از اتصال برهانید.
 مقاومت سوپاپ سولنوئیدی قفل منیز را ماند جدول زیر مورد بررسی قرار دهید.

| وئیدی قفل را بر اساس<br>کسل تغییر دهید | مقاومت سوپاپ سولن<br>دمای ترانس ا |
|----------------------------------------|-----------------------------------|
| مقاومت                                 | دما                               |
| <u> </u> 44_79                         | 77°C                              |

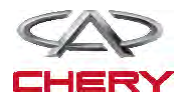

۴- منبع نیروی سوپاپ سولنوئیدی قفل تغییر را چک و مورد بررسی قرار دهید.

قفل اتصال را روشن نمایید.

\_گيربكس

۵- مدار کنترل سوپاپ سولنوئیدی قفل تغییر مکان را مورد بررسی قرار دهید.

کلید اتصال را باز کنید.

 ولتاژ سیگنال کنترل سولنوئیدی قفل از سولنوئید قفل تغییر را در زمانی که بر پدال ترمز فشار وارد می کنید، مورد بررسی قرار دهید.

 منبع نیروی بین پایانه سوپاپ سولنوئیدی ۴ و ۵ را در اتصال دهنده تغییر دهنده C-۲۷ مورد بررسی قرار دهید.

|           |    | یر مکان            | شرايط سولنوئيدي تغي |
|-----------|----|--------------------|---------------------|
|           |    | سولنوئيد قفل تغيير | شرايط               |
|           |    | میلههای ۴ – ۵      | پایانه              |
|           |    | (V) •              | پدال ترمز روشن      |
| Itsmd0800 | 53 | (V) 17             | پدال ترمز خاموش     |

آیا ولتاژ در حالی که پدال ترمز روشن و خاموش باشد، تغییر میکند؟ بله << به مرحله ۷ بروید. خیر << به مرحله بعد بروید.

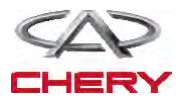

# ۶- مدار کنترل سوپاپ سولنوئیدی قفل تغییر را مورد بررسی قرار دهید.

- کلید کنترل را خاموش نمایید.
- اتصال دهنده TCM را از اتصال خارج سازید.
- اتصال بین پایانههای زیر را مورد بررسی قرار دهید.

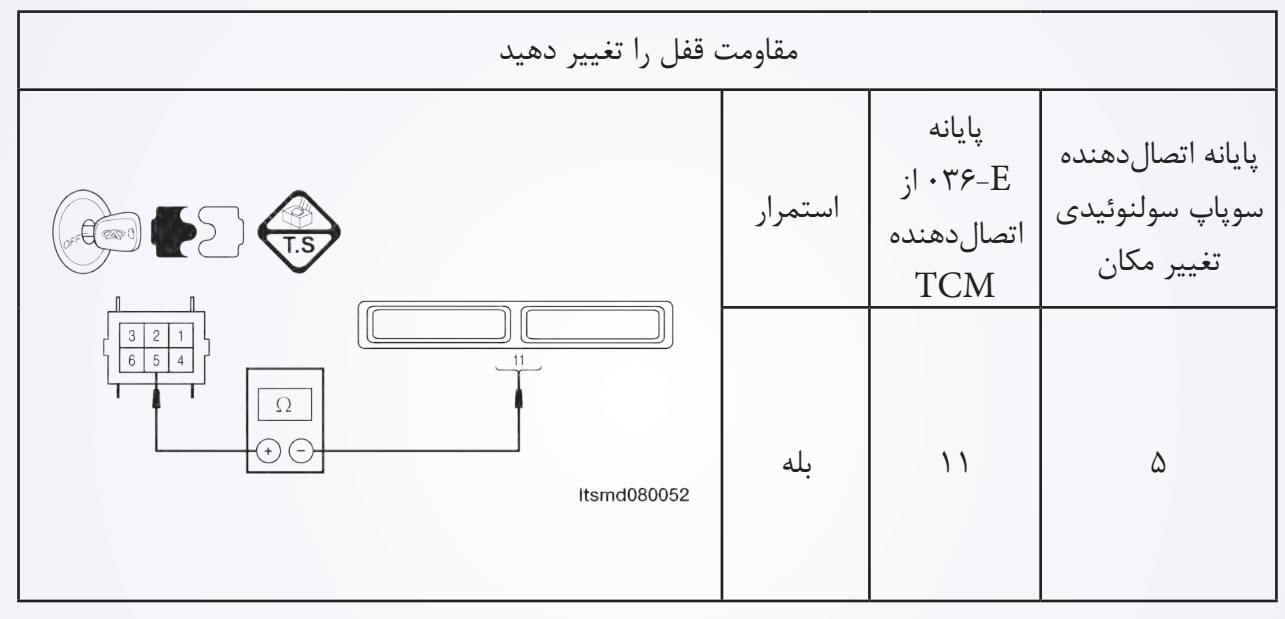

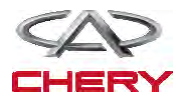

(1000)=

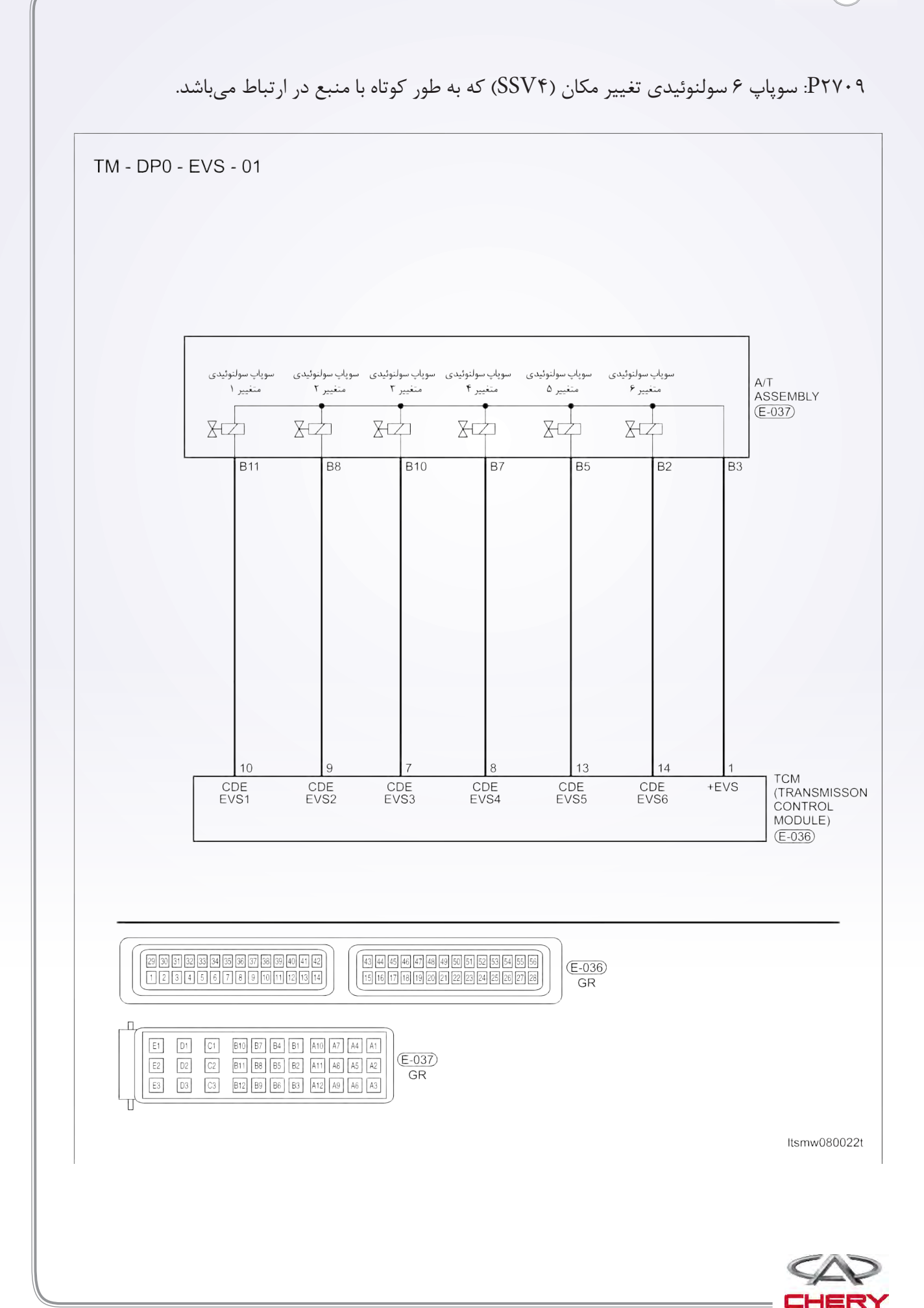

گيربكس

- دیجیتال شخصی روی صفحه On Board
  - دیجیتال ردیابی خودتشخیصی

| عوامل ممكن                                                                                                    | شرايط مجموع DTC                                                                                                    | شرایط ردیابی<br>DTC       | تعريف DTC                                                                   | شماره-DTC |
|----------------------------------------------------------------------------------------------------|----------------------------------------------------------------------------------------------------|---------------------------|-----------------------------------------------------------------------------|-----------|
| <ul> <li>سوپاپ ۶ سولنوئیدی</li> <li>را تغییر دهید (SSV۴).</li> <li>رشته سیمها یا</li> <li>اتصال دهنده (مدار</li> <li>سنسور اتصال کوتاهی با</li> <li>منبع دارد).</li> <li>مدول کنترل ترانس</li> <li>اکسل (TCM)</li> </ul> | مدول کنترل ترانس<br>اکسل این DTC را<br>راهاندازی مینماید.<br>زمانی که TCM رد<br>شده با کاهش ولتاژ<br>مناسب حادث شده و<br>؟؟؟ میشود، سوپاپ<br>سولنوئیدی اجرایی شود. | خودرو در حال<br>حرکت است. | سوپاپ سولنوئیدی<br>تغییر (۶) (SSV۴)<br>را اتصال کوتاهی با<br>منبع نیرو دهید | Ртү۰۹     |

روند تایید روند زیر تایید نمایید ولتاژ بیش از ۱۲ ولت است. قبل از تایید روند زیر تایید نمایید ولتاژ بیش از ۱۲ ولت است. • موتور را روشن و آن را به دمای مطلوب جهت عملکرد برسانید. • خودرو را با دنده ۱ و ۲ و ۳ و ۴ برانید. • با یک ابزار اندازه گیری، DTC را و جریان اطلاعاتی مربوطه را تایید نمایید. • اگر DTC ردیابی شد، شرایط DTC معمولی میباشد، به مرحله تشخیصی مرحله ۱ بروید. • اگر DTC نادیده گرفته شود، شرایط DTC متناوب میباشد. • اگر از ابزار آزمایش تشخیصی مناسب استفاده کردید، شما میتوانید سیم MCT را تشخیص دهید، در حالی • با استفاده از یک ابزار آزمایش مناسب در این روش به پیش گیری از خرابی ترمینال اتصال دهنده کمک خواهید نمود.

در حال آزمایش و تشخیص الکتریکی به طرح الکتریکی برای اطلاعات جزیی و مدار خاص توجه شود.

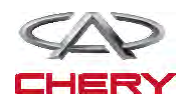

=(1001)

# روند تشخيص

- ۱- سیگنال سولنوئیدی A/T را مورد بررسی قرار دهید.
- با یک ابزار سنجشی مناسب، DTC و جریان برای A/T را مورد بررسی قرار دهید.
  - موتور را روشن نمایید.

 مقادیر مربوط به دنده را همان طور که در جدول زیر حین رانندگی مشخص شده است، مورد کنترل قرار دهید.

\_گيربكس\_

| DATA STREAM<br>Throthe position switch<br>TET sensor                                |              | سوپاپ<br>سولنوئیدی<br>۴ را تغییر<br>دهید | سوپاپ<br>سولنوئیدی<br>۳ را تغییر<br>دهید | سوپاپ<br>سولنوئیدی<br>۲ را تغییر<br>دهید | سوپاپ<br>سولنوئیدی<br>۱ را تغییر<br>دهید | محدوده | موقعیت را<br>انتخاب نمایید |
|-------------------------------------------------------------------------------------|--------------|------------------------------------------|------------------------------------------|------------------------------------------|------------------------------------------|--------|----------------------------|
| crankshaft position sensor<br>Input shaft speed sensor<br>Output shaft speed sensor |              | -                                        | #                                        | _                                        | _                                        |        | Р                          |
| Brake switch<br>Speed sensor<br>Low/reverse gear electro - megnetic value           |              | _                                        | _                                        | _                                        | _                                        | R      | R                          |
| PAGE UP PAGE DOWN GRAPHIC-1<br>HOME BACK PRINT HELP                                 |              | _                                        | #                                        | _                                        | _                                        |        | N                          |
| Start) 🕻 🔅 🛲                                                                        | ltsmd0800011 | #                                        | #                                        | -                                        | _                                        | ١      |                            |
|                                                                                     |              | #                                        | -                                        | #                                        | -                                        | ٢      | D                          |
|                                                                                     |              | -                                        | _                                        | -                                        | _                                        | ٣      | D                          |
|                                                                                     |              | _                                        | _                                        | #                                        | #                                        | ٤      |                            |

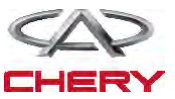

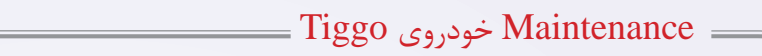

# منطق تشخيصي روى صفحه On Board

| علل ممکن                                                                                                    | شرایط دستگاه DTC                                                                                                    | تعريف رديابي                               | تعريف DTC                                                                                  | شماره-DTC |
|----------------------------------------------------------------------------------------------------|----------------------------------------------------------------------------------------------------|--------------------------------------------|--------------------------------------------------------------------------------------------|-----------|
|                                                                                                    |                                                                                                    | DTC                                        |                                                                                            |           |
| <ul> <li>سوپاپ سولنوئیدی</li> <li>جریان سردکننده مایع</li> <li>(EPDE)</li> </ul>                                                                                                    | مدول کنترل ترانس اکسل<br>(TCM) این DTC را<br>راهاندازی می کند زمانی که                                                                                                    |                                            |                                                                                            |           |
| <ul> <li>اتصال دهندهها یا</li> <li>رشته سیمها (مدار</li> <li>سنسور کوتاه است).</li> <li>مدول کنترل ترانس</li> </ul>                                                                                                    | ردیابی کرده است<br>که مواد سولنوئیدی EPDE<br>دارای اتصال کوتاهی با بدنه<br>بوده یا باز میباشد. زمانی که                                                                                                    |                                            | سولنوئید کنترل<br>جریان سردتر مایع<br>که اتصال کوتاهی با<br>منبع نیرو دارد.                | Ρτνδγ     |
| ا کسل (TCIVI)                                                                                                    | TFT حدود ۲۰۸۵ است،<br>DTC را راهاندازی مینماید.                                                                                                    | کلید اتصال                                 |                                                                                            |           |
| <ul> <li>سوپاپ سولنوئیدی</li> <li>کنترل جریان</li> <li>سردکننده مایع</li> <li>(EPDE)</li> <li>سیم تا</li> <li>اتصال دهندگان: مدار</li> <li>سنسور به صورت باز</li> <li>یا کوتاه متصل یافته</li> <li>است.</li> <li>مدول کنترل ترانس</li> <li>اکسل</li> </ul> | مدول کنترل ترانس اکسل<br>(TCM) این DTC را<br>راهاندازی می کند، زمانی که<br>TCM ردیابی کرده است<br>که مواد سولنوئیدی EPDE<br>که مواد سولنوئیدی EPDE<br>دارای اتصال کوتاهی به بدنه<br>دارای اتصال کوتاهی به بدنه<br>دارای اتصال کوتاهی به بدنه<br>دارای TFT حدود ۲۰۸۵ میباشد<br>و سرعت موتور به بیش از<br>RPM ۲۰۰۰ | روشن یا<br>خودرو در<br>حال حرکت<br>میباشد. | مدار آزاد سولنوئید<br>کنترل جریان سردتر<br>مایع (EPDE) که<br>اتصال کوتاهی با بدنه<br>دارد. | Ρτνδ٣     |

# • Self-diagnosis detection logic.

(1009)=

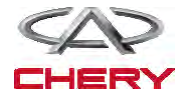

# روند تایید DTC

# قبل از انجام مراحل زیر تایید نمایید که ولتاژ ۱۲ ولت میباشد.

- كليد اتصال را خاموش نماييد.
- ابزار بررسی ۲۲–۴۳۱ را به اتصال دهنده Data link متصل نمایید. از معمول ترین نرمافزار استفاده نمایید.

\_گيربکس

- موتور را روشن و تا دمای صلیبی آن را برسانید.
  - خودرو را به حرکت در آورید.
- با یک ابزار اندازه گیر، جریان اطلاعاتی و DTC را مورد توجه قرار دهید.
- اگر DTC ردیابی شود، شرایط DTC معمولی می شود، به روند تشخیص در مرحله ۱ بروید.
  - اگر DTC ردیابی نشود، شرایط DTC متناوب میباشد.

• اگر از یک ابزار آزمایش مناسب استفاده نمایید، میتوانید رشته سیم TCM را تشخیص دهید در حالی که TCM هنوز اتصال دارد.

• با استفاده از ابزار آزمایش مناسب به این روش امکان خسارات وارده به ترمینال اتصال کاهش خواهد یافت. تذکر

در حالی که آزمایش و تشخیص الکتریکی را صورت میدهید به طرح الکتریکی برای مدار خاص و اطلاعات جزیی توجه شود.

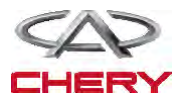

# — Maintenance خودروی Tiggo \_\_\_\_\_

# روند تشخيص

۱- سیگنال سولنوئید A/T را بررسی نمایید.

- با یک ابزار سنجش، DTC را انتخاب و جریان اطلاعاتی برای A/T را مشخص سازید.
  - موتور را روشن نمایید.
- مقادیر مربوط به موقعیت دنده را آن طور که در جدول زیر نمایش داده شده، مورد کنترل قرار دهید.
   موقعیت را انتخاب نمایید

| DATA STREAM<br>Tradie position switch                                 |              | سوپاپ<br>سولنوئیدی<br>۴ را تغییر<br>دهید | سوپاپ<br>سولنوئیدی<br>۳ را تغییر<br>دهید | سوپاپ<br>سولنوئیدی<br>۲ را تغییر<br>دهید | سوپاپ<br>سولنوئیدی<br>۱ را تغییر<br>دهید | محدوده | موقعیت را<br>انتخاب نمایید |
|-----------------------------------------------------------------------|--------------|------------------------------------------|------------------------------------------|------------------------------------------|------------------------------------------|--------|----------------------------|
| crankshaft position sensor<br>Input shaft speed sensor                |              | —                                        | #                                        | —                                        | _                                        |        | Р                          |
| Output shaft speed sensor<br>Brake switch<br>Speed sensor             |              | _                                        | _                                        | -                                        | -                                        | R      | R                          |
| Low/reverse gear electro - megnetic value PAGE UP PAGE DOWN GRAPHIC-1 |              | _                                        | #                                        | _                                        | _                                        |        | Ν                          |
| HOME BACK PRINT HELP                                                  | ltsmd0800011 | #                                        | #                                        | -                                        | _                                        | ١      |                            |
|                                                                       |              | #                                        | -                                        | #                                        | -                                        | ۲      | D                          |
|                                                                       |              | _                                        | _                                        | _                                        | _                                        | ٣      |                            |
|                                                                       |              | _                                        | _                                        | #                                        | #                                        | ٤      |                            |

# سولنوئيد اجرايي

آیا نتایج بررسی طبیعی بوده و DTC موجود نمیباشد.

بله << شرایطی که موجب می شود DTC متناوب باشد (رجوع شود به بخش Diagnostic Help در بخش ۸ ترانس اکسل و مورد انتقال).

**خير** << به مرحله بعد برويد.

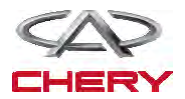

(1081)=

=(1687)

- ۲- تست واقعی
- با X-۲۴۳۱ تست واقعی سولنوئیدی را انجام دهید.
  - سولنوئيد بايد شنيده شود.

| شرایط را مورد بررسی قرار دهید |             |                             |  |  |  |
|-------------------------------|-------------|-----------------------------|--|--|--|
| شرايط سولنوئيدي               | شرايط دقيق  | سولنوئيد                    |  |  |  |
| L Ĩ                           | ۱۰۰°C≤TFT   | سوپاپ سولنوئيدي كنترل جريان |  |  |  |
| ازاد                          | ۲···RPM≤RPM | سردكننده مايع               |  |  |  |

\_گيربكس

| شرايط محدوده EPDE |                  |          |
|-------------------|------------------|----------|
| میله EPDE         | 14-4             | 14-4     |
| شرايط             | <b>\…</b> ⁰C≤TFT | ۶.ºC≥TFT |
|                   | ¥RPM≤RPM         | ¥RPM≥RPM |
| سوپاپ (۲)         | ١٢               |          |

آیا نتایج بررسی طبیعی میباشد؟

**بله** << به مرحله ۶ بروید.

**خير** << به مرحله بعد برويد.

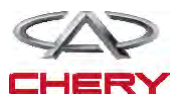

۳- مقاومت سوپاپ سولنوئيد کنترل جريان سردکننده مايع را مورد بررسی قرار دهيد.

- كليد اتصال را خاموش كنيد.
- اتصال دهنده E-۴۳-از سوپاپ سولنوئیدی کنترل جریان سرد مایع را از اتصال خارج سازید.
  - مقاومت سوپاپ سولنوئیدی کنترل جریان سردکن مایع را مورد بررسی قرار دهید.

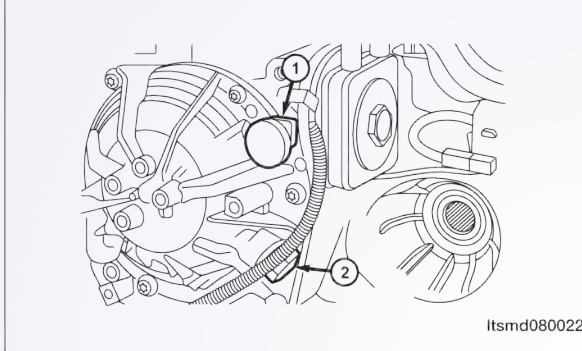

| مت پایانه EPDE | مقاوه                             |                                    |
|----------------|-----------------------------------|------------------------------------|
|                | ی #EPDE بر اساس دمای<br>رانس اکسل | مقاومت سولنوئيد <del>.</del><br>تر |
|                | مقاومت                            | دما                                |
| tsmd080047     | <u> </u>  \$\$-7\$                | ۲۳۰С                               |

آیا نتایج بررسی طبیعی است؟

بله << سوپاپ را با نوع بهتر آن جايگزين نماييد. با X-۴۳۱ آزمایش دقیق سولنوئیدی را انجام دهید. - در صورتی که سولنوئید شنیده شود، به مرحله ۶ بروید. - اگر سولنوئید شنیده نشود، به مرحله بعدی بروید. **خیر** << سوپاپ سولنوئیدی خراب را جایگزین نمایید. ۴- منبع نیروی سوپاپ سولنوئید به منظور کنترل مایع سردکننده جریان را مورد بررسی قرار دهید. • كليد اتصال را روشن كنيد. منبع نیروی بین پایانه اول در E-۰۴۳ سوپاپ سولنوئیدی کنترل جریان سردکننده و بدنه در اتصالدهنده A/T ۰۴۳-E را مورد بررسی قرار دهید. • ولتاژ باتری باید وجود داشته باشد. آیا نتایج بررسی طبیعی است؟ ν **بله** << به مرحله بعد بروید. خير << مدار آزاد را تعمير يا جايگزين نموده و اتصال آن را به زمین یا رشته سیمها مورد بررسی قرار ltsmd080048 دهيد.

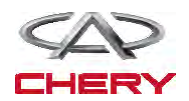

\_گىرىكس

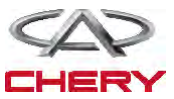

۲ DTC را مورد بررسی قرار دهید.
 کلید اتصال را روشن نمایید.
 با یک ابزار بررسی، TCM DTC و جریان اطلاعاتی را انتخاب و مورد بررسی قرار دهید.
 آیا DTC U۰۰۰ موجود است.
 بله << به مرحله بعد بروید.</li>
 خیر << شرایطی که موجب می شود این DTC متناوب باشد.</li>
 تمامی کدها را پاک و آزمایش راندن خودرو را انجام دهید تا اطمینان حاصل شود کار تعمیر به پایان رسیده

TC –۳ مدول دیگری را مورد بررسی قرار دهید.

 با یک ابزار بررسی X–۴۳۱ سعی نمایید تمامی مدول های ارتباطی CAN از جمله ECM و CAN را انجام دهید.

• CAN DTC ها را بخوانيد.

آیا مدولهای دیگری یافت شده است؟

**بله** << اگر تمامی مدلها دارای ارتباط DTC CAN باشند، به مرحله بعد بروید.

اگر همه مدولهای دیگر دارای عدم ارتباط DTC با TCM باشند و دارای ارتباط CAN نباشند، مدول TCM را برنامه ریزی و جایگزین نمایید.

- **خير** << به مرحله ۸ برويد.
- ۴- مقاومت پایانه خط کابین (اتاقک) اتوبوس را در TCM مورد بررسی قرار دهید.
  - كليد اتصال را خاموش نماييد.
  - سیستم با طرفی منفی را از اتصال باز دارید.
    - اتصال دهنده TCM را از اتصال برهانید.
  - مقاومت بین اتصال دهنده TCM و ۳۹ را مورد بررسی قرار دهید.

| ت پایانه اتاقک                                    | مقاوم   |         |        |
|---------------------------------------------------|---------|---------|--------|
|                                                   | کابین H | کابین L | مقاومت |
| 38 39 Ω<br>Φ Φ Φ Φ<br>(Ω)<br>(+) Φ<br>Itsmd080069 | ٣٨      | ٣٩      | 0177   |

آیا نتایج بررسی طبیعی میباشد؟

**بله** << به مرحله بعد بروید.

**خیر** << TCM را جایگزین نمایید. مشکلی به واسطه خطای داخلی TCM ایجاد شده است.

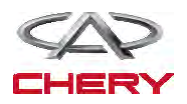

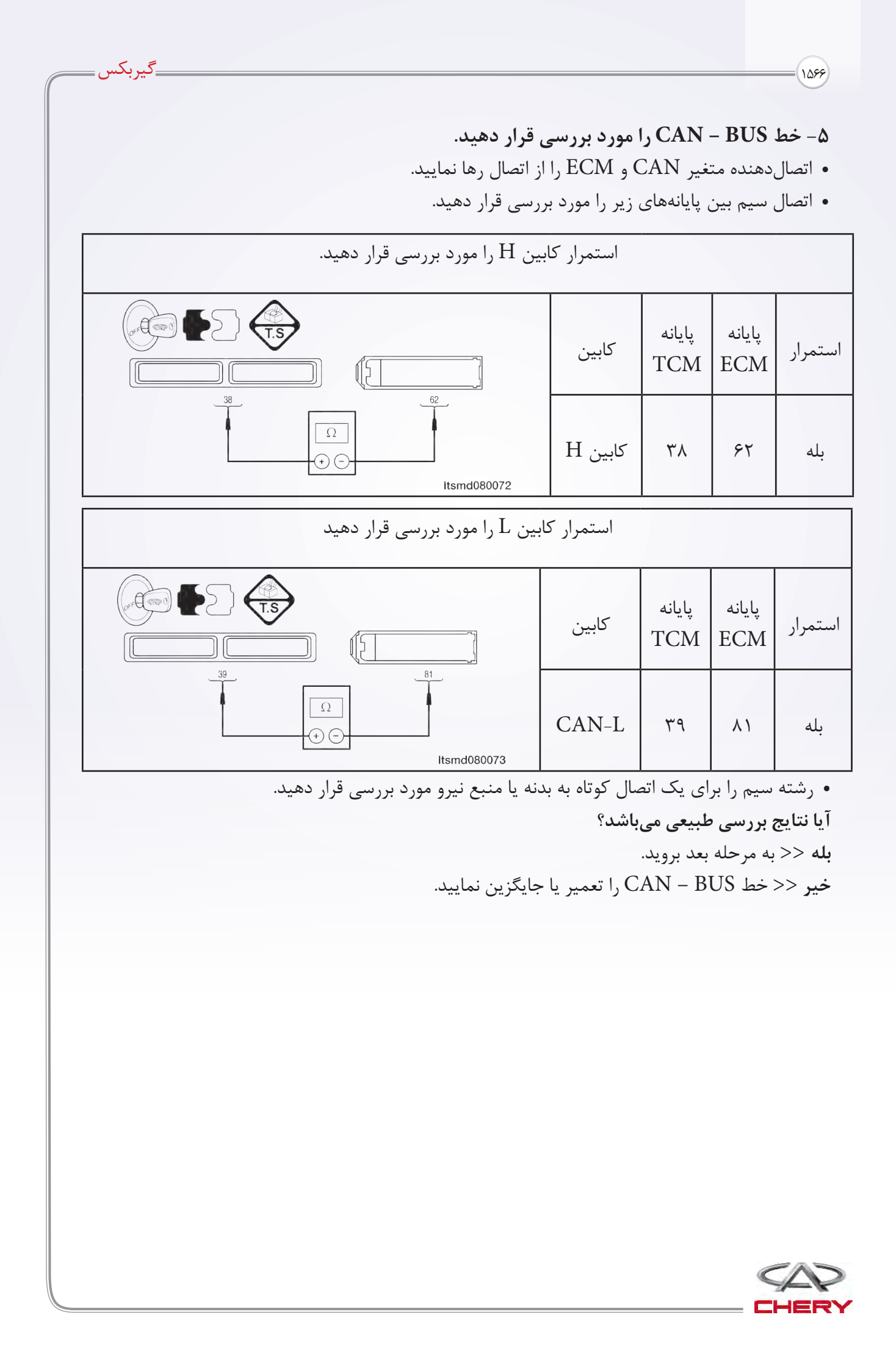

# ۶- خط CAN - BUS را مورد بررسی قرار دهید.

- سیستم باتری از طرف منفی را اتصال نمایید.
- اتصال دهنده های TCM و ECM را متصل نمایید.
  - کلید اتصال را روشن نمایید.
- ولتاژ CAN BUS را بین پایانههای زیر، مورد بررسی قرار دهید.

CAN – H

- ۰/۰۲۵ ولت بایستی با یک ارتباط نافعال (غیر فعال) با اتوبوس وجود دارد.
 - ۰/۶۵ ولت با یک ارتباط فعال با اتوبوس وجود دارد.

- حدود ١١ ولت با ارتباط غير فعال با اتوبوس وجود دارد.
- ۴/۶۵ ولت بایستی جهت ارتباط فعال با اتوبوس وجود داشته باشد.
- ولتاژ CAN BUS بین پایانههای زیر را مورد بررسی قرار دهید.

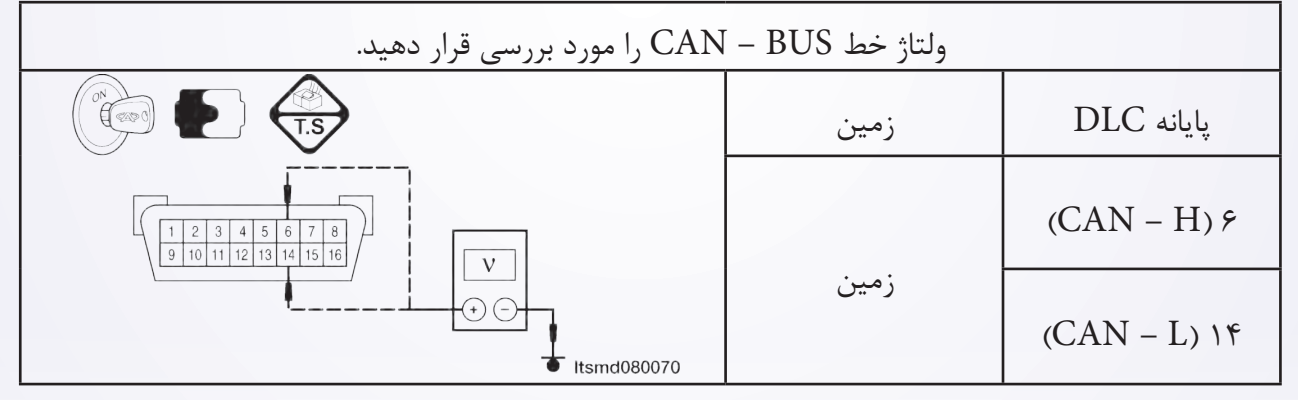

آيا نتايج بررسى طبيعى بوده و DTC ??? وجود ندارد. بله << مبدل CAN را جايگزين نماييد. اين شكل به واسطه خطاى داخلى مبدل CAN ايجاد شده است. خير << به مرحله بعد برويد. • كليد اتصال را خاموش نماييد. • كليد اتصال را خاموش نماييد. • مبدل CAN را اتصال دهيد. • اتصال دهنده MCA را از اتصال خارج سازيد. • كليد اتصال را روشن كنيد. • ولتاژ CAN – BUS را به عنوان يك مقدار استاندارد مورد بررسى قرار دهيد. آيا نتايج بررسى طبيعى بوده و DTC ?٠٠ وجود ندارد. بله << PCA را برنامهريزى و جايگزين نماييد. مساله به واسطه خطاى داخلى ECM ايجاد شده است. خير << به مرحله بعد برويد.

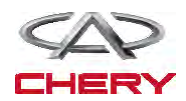

۸- اتصال دهنده الکتریکی TCM را مورد بررسی قرار دهید.

 به منظور تطبیق مناسب و هر نوع سایش، خردگی و فشار و یا شکستن و قطع سیم میلههای اتصال دهنده الکتریکی TCM را مورد توجه قرار دهید.

\_گيربكس

• با یک ابزار بررسی TCM DTC، ۴۳۱-X ها را بخوانید.

آیا نتایج بررسی طبیعی بوده و DTC ?۲۰۱۱ وجود ندارد.

**بله** << سیستم اکنون عملکرد مناسبی دارد. قطعات ؟؟؟ بار دیگر آزمایش جاده را انجام دهید تا اطمینان حاصل شود که ادعای مشتریان مورد رسیدگی قرار گرفته است.

**خير** << TCM را جايگزين نماييد.

مساله فوق با خطای ورودی TCM ایجاد شده است.

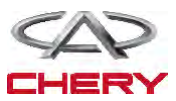

شده است).

حذف نماييد.

خدمات بر روی خودرو روشن اسمبلی (سوار کردن) ترانس اکسل اتوماتیک DPO

حذف و نصب ۱- خودرو را بالا آورده و پشتیبانی نمایید. ۲– یوشش موتور را بردارید. ۳- محفظه باتری و باتری را بردارید. ۴- فن و اسمبلی مربوط به تهویه هوا را خارج سازید. ۵- سیستم سردکننده را روشن نمایید (مرحله سردکننده در بخش ۶ با عنوان سیستم سردکننده توضیح داده

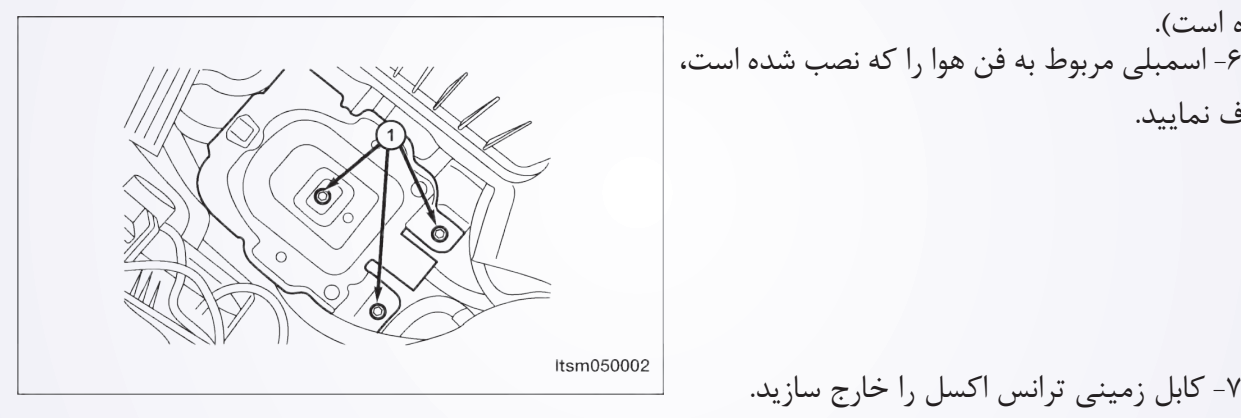

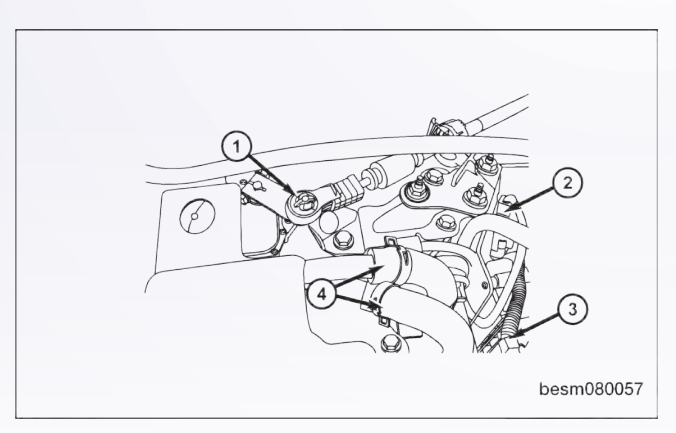

۲- کابل زمینی ترانس اکسل را خارج سازید. ۸- اتصال دهنده الکتریکی را از اتصال خارج نمایید، البته برای اجزای زیر:

• سنسور سرعت خودرو • سنسور موقعیت میللنگ اسمبلی ترانس اکسل اتوماتیک. ۹- با استفاده از یک ابزار مناسب خطوط سردکننده مايع ترانس اكسل را جدا سازيد. ۱۰- کابل تغییر را از اسمبلی ترانس اکسل حذف نماييد.

.Raise the vehicle . with (Y) Remove the drain plug .1Y an inner square .socket wrench Remove the fluid limiting duct .1" mm  $\lambda$  with an ()) .inner hex socket wrench

.Drain the transaxle fluid .

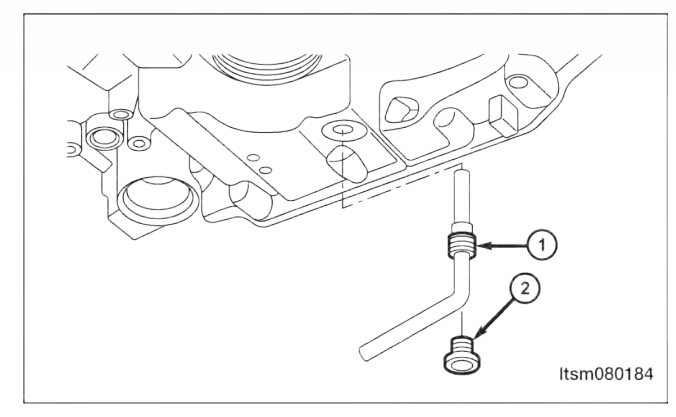

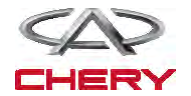
۱۵-پیچهای متصل به خطوط سردکننده ترانس اکسل را حذف نمایید. ۱۶-استارتر موتور را جدا سازید (به بخش نصب و حذف استارتر در بخش ۵ با نام تخلیه و استارت توجه شود). ۱۷-پیچهای متصل به صفحه را که به مبدل گشتاور چرخشی اتصال یافته است، حذف نمایید (به طور کل ۳ ییچ وجود دارد). (پیچهای صفحه تا N.m ۷۲۵). besm080058 ۱۸-موتور را از پیچهای بالایی ترانس اکسل حذف نمایید. (اتصال موتور به پیچهای بالایی ترانس اکسل به N.m ۸۰). ۱۹- محورهای جلویی را خارج نمایید. ۲۰-چرخ دندههای ترانس اکسل و پیچهای سگدست را خارج نمایید. (سفت شدن مهرههای ثابت ترانس اکسل به ۲۰ .(N.m ۲۱-موتور و پوششهای آن را جدا سازید. ۲۲-با استفاده از یک تثبیت کننده موتور یا جک ltsm020156 مناسب موتور را پشتیبانی نمایید. ۲۲-اسمبلی در چارچوب فرعی در قسمت جلو را کاملا جدا سازید (به بخش نصب و حذف اسمبلی چارچوب فرعى دقت شود). ۲۴-موتور را که به پیچهای پایینی ترانس اکسل متصل است، جدا نمایید.

\_گيربکس

راتصال موتور به پیچهای پایینی ترانس اکسل به ۸۰ M.m). ۲۵-پیچهایی را که موجب اتصال کف به بدنه خودرو شده است را خارج سازید. (اتصال پیچهای جانبی: کف به بدنه خودرو به ۱۲۰ ۱۲۰).

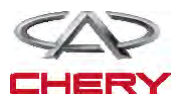

101.

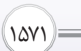

## = Maintenance خودروی Tiggo =

۲۶-پیچهای موتور در قسمت جلو را خارج سازید. (اتصال: پیچهای جلویی به N.m ۶۰).

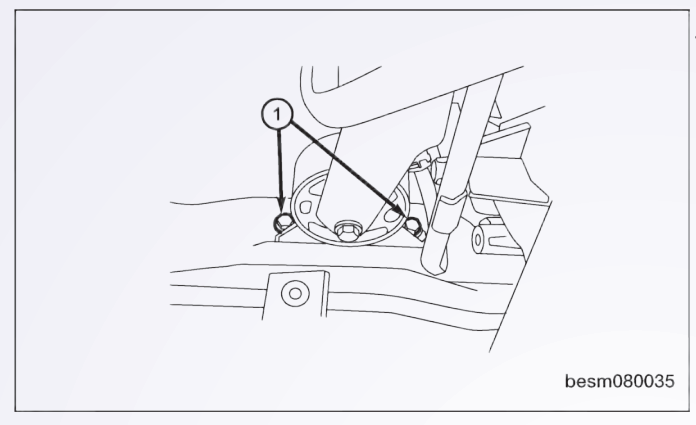

۲۷-پیچهای موتور در قسمت عقب و پیچهای سگدست موتور را در قسمت عقب جدا سازید. (اتصال: پیچهای عقبی ثابت به N.m ۴۰).

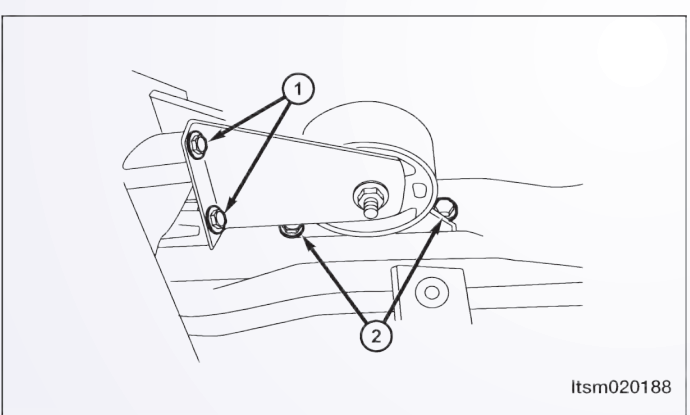

۲۸-پیچهای ثابت ترانس اکسل را جدا سازید. (اتصال: پیچهای عقبی ترانس اکسل به ۴۰ N.m). ۲۹-ترانس اکسل را از موتور و آن را از خودرو جدا سازید.

هشدار

یک جک مناسب جهت پشتیبانی از ترانس اکسل طی حذف استفاده نمایید.
 ۳۰-نصب در واقع علمکردی در تضاد با حذف می باشد.

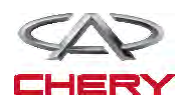

1077

یادداشتهای مربوط به نصب

• مجددا مایع ترانس اکسل را در حفره (۱) همان طور که در شکل نشان داده شده است، بریزید.

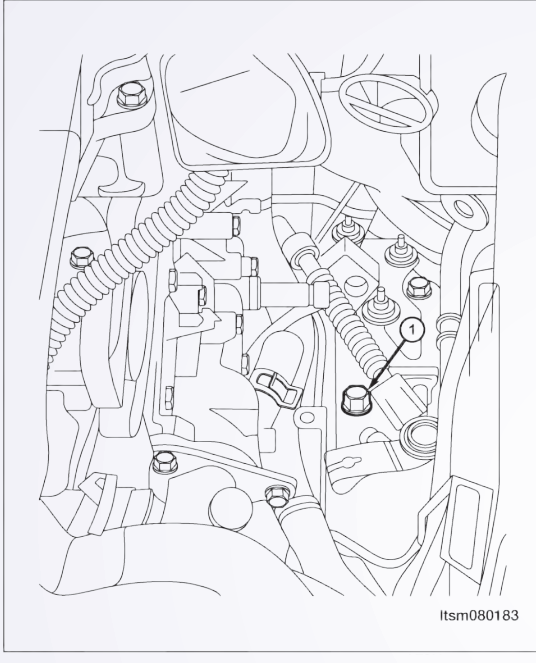

\_گيرېكس

- به منظور اطمینان از ریزش مایع اطمینان حاصل نمایید که از یک قیف استفاده شده است.
  - ۳/۵ لیتر از مایع جدید ترانس اکسل در داخل آن بریزید.
    - موتور را روشن و در حالت سکون قرار دهید.
- ابزار بررسی X ۴۳۱ را متصل و ارتباطی را با TCM برقرار و دمای مایع را مورد بررسی قرار دهید.

 کلید اتصال را زمانی که دما به ۵<sup>o</sup>±۰۰ رسید، باز کنید. در صورت لزوم مجرای کاهشدهنده مایع را شل نمایید.

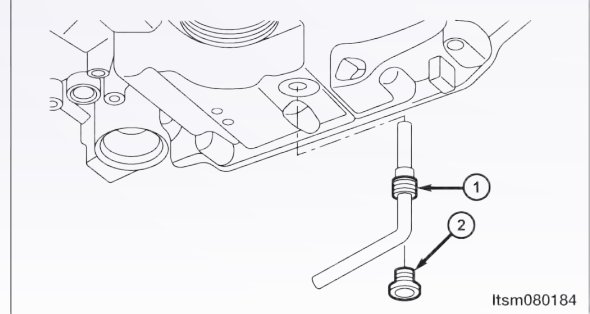

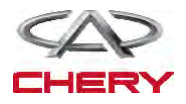

\_ تعليق

تشخیص و آزمایش روند تشخیصی ۱- سیگنال سولنوئیدی A/T را بررسی نمایید. • با یک ابزار مربوط به سنجش، DTC را انتخاب و جریان اطلاعاتی برای A/T را مشخص سازید.

- موتور را روشن نمایید.
- ارزش مربوط به محل چرخ دنده را طبق جدول زیر و در حال رانندگی مشخص سازید.

| DATA STREAM<br>Throttle position switch<br>TFT sensor<br>crarkshalt position sensor             | دریچه ۴ را<br>تغییر دهید | دریچه<br>سولنوئیدی<br>۳ را تغییر<br>دهید | دریچه<br>سولنوئیدی<br>۲ و ۱ را<br>تغییر دهید | دریچه<br>سولنوئیدی<br>۱ و ۱ تغییر<br>دهید | محدوده | موقعیت را<br>انتخاب نمایید |
|-------------------------------------------------------------------------------------------------|--------------------------|------------------------------------------|----------------------------------------------|-------------------------------------------|--------|----------------------------|
| Input shaft speed sensor<br>Output shaft speed sensor                                           | _                        | #                                        | -                                            | -                                         | •      | Р                          |
| Brake switch Speed sensor                                                                       | -                        | -                                        | _                                            | -                                         | R      | R                          |
| Low/reverse gear electro - megnetic value           PAGE UP         PAGE DOWN         GRAPHIC-1 | -                        | #                                        | _                                            | -                                         | •      | N                          |
| HOME BACK PRINT HELP                                                                            | #                        | #                                        | _                                            | -                                         | ١      |                            |
|                                                                                                 | #                        | -                                        | #                                            | _                                         | ۲      | D                          |
|                                                                                                 | -                        | -                                        | -                                            | -                                         | ٣      | D                          |
|                                                                                                 | _                        | _                                        | #                                            | #                                         | r      |                            |

آيا نتايج بررسى طبيعى است؟ بله << شرايطى وجود دارد كه موجب شده DTC متناوب باشد. خير << به مرحله بعد برويد. ۲- آزمايش دقيق با X-۴۳۱ تست دقيق سولنوئيدى را انجام دهيد. سولنوئيد بايستى شنيده شود. آيا نتايج طبيعى است؟ بله << به مرحله ۶ برويد. خير <<نه >> به مرحله بعد برويد. .

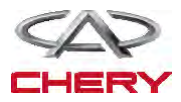

۳- سوپاپ ۲ و مقاومت این سوپاپ سولنوئیدی را بررسی نمایید.

|                      | ید.   | مت ۵۵۷۴ را به صورت زیر مورد بررسی قرار ده | – مقاو |
|----------------------|-------|-------------------------------------------|--------|
|                      |       | سولنوئيد                                  | عدد    |
|                      |       | دریچه اول سولنوئیدی را تغییر دهید.        | ١      |
|                      |       | دریچه دوم سولنوئیدی را تغییر دهی          | ٢      |
| 9. <del>7. 9</del> 9 |       | دریچه سوم سولنوئیدی را تغییر دهید.        | ٣      |
|                      |       | دریچه چهارم سولنوئیدی را تغییر دهید       | ۴      |
|                      |       | دریچه پنجم سولنوئیدی را تغییر دهید.       | ۵      |
|                      |       | دریچه ششم سولنوئیدی را تغییر دهید.        | ۶      |
|                      |       | دریچه سولنوئیدی فشار                      | ٧      |
| Itsmo                | ى 180 | دریچه سولنوئیدی قفل مبدل گشتاور پیچشے     | ٨      |
|                      |       | دریچه دستی                                | ٩      |
|                      |       | بدنه دریچه                                | ١٠     |
|                      |       | مت SSV۲ را به صورت جدول زیر چک نمایید.    | – مقاو |
|                      |       | ال اسمبلی دریچه سولنوئیدی را              | ترمينا |

|                        |            | دریچه سولنوئیدی را | ترمينال اسمبلي |
|------------------------|------------|--------------------|----------------|
|                        |            | تغيير دهيد         | A/T            |
|                        |            | VALVE (SSV)        | B11 – B۳       |
|                        |            | VALVE ۲ (SSV۲)     | BA - BT        |
| B2,B5,B7,B8,B10,B11 B3 |            | VALVE r (SSVr)     | B1• - B۳       |
| Ω                      |            | VALVE F (SSVF)     | BY - BT        |
|                        | ltsmd08003 | م VALVE ۵ (SSV۵)   | $B\Delta - Br$ |
|                        |            | VALVE & (SSV&)     | Br – Br        |
|                        |            | مقاومت(CT°)        | ۴۲ – ۳۸ ()     |

آیا بررسی طبیعی است؟ بله << لطفا دریچه را با مدل بهتر آن جایگزین نمایید، با Xـ۴۳۱ یک تست دقیق سولنوئیدی را انجام دهید. ۱- اگر سولنوئید شنیده شود به مرحله ۶ بروید. ۲- اگر شنیده نشود، به مرحله بعد بروید. خیر << دریچه سولنوئیدی خراب جایگزین شده است.

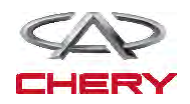

(1577)

1271

۴- منبع نیروی دریچه دوم سولنوئیدی متمایز و تغییر یافته را بررسی نمایید.

• كليد احتراق را روشن نماييد.

 منبع برق را بین ترمینال E B۸ -۰۳۷ دریچه ۲ سولنوئیدی و زمین در اتصال دهنده A/T ۰۳۷-E قرار دهید.

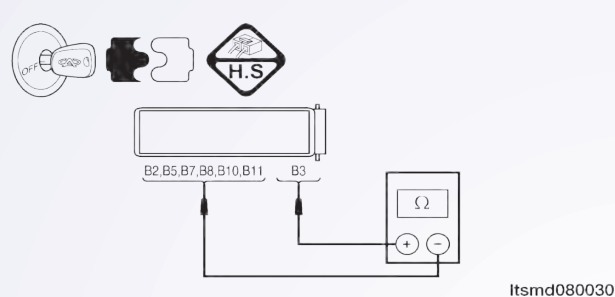

۽ تعليق

- ولتاژ بایستی بیش از V۱۲ باشد.
- یا از ابزار آزمایش تشخیصی مناسب و یک مولتیمتر استفاده نمایید.
- ولتاژ تغذیه سولنوئیدی EVS۲ را بین میله TCM ۱ و میله TCM ۹ قرار دهید. زمانی که سولنوئید EVS۲ را فعال و سولنوئید TCM ۱ و میاندازیم.
- سیگنال کنترل سولنوئیدی متمایز را چک نمایید. ولتاژ سولنوئیدی متمایز را در هر محل متمایز تغییر دهید.
- ولتاژ مدار منبع سولنوئیدی EVS۲ را بین میله B۳ و میله B۰ اتصال دهنده الکتریکی مورد بررسی قرار دهید.

| شرایط توالی سولنوئیدی |        |       |         |                     |                       |          |
|-----------------------|--------|-------|---------|---------------------|-----------------------|----------|
|                       |        | TCM _ | ترمينال |                     |                       |          |
| EVS۶                  | EVS۵   | EVS۴  | EVS۳    | EVS۲                | EVS                   | محل دسته |
| 14 - 1                | 18 - 1 | ۸ – ۱ | ۷ – ۱   | ۹ – ۱               | 1 • - 1               |          |
| • V                   | • V    | • V   | • V     | • V                 | • V                   | R        |
| • V                   | • V    | • V   | ۱۲+ V   | • V                 | • V                   | N/P      |
| • V                   | • V    | ۱۲+ V | ۱۲+ V   | • V                 | • V                   | ١        |
| • V                   | • V    | ۱۲+ V | • V     | ۱۲+ V               | • V                   | ٢        |
| ·V                    | • V    | • V   | · V     | · V                 | · V                   | ٣        |
| • V                   | · V    | · V   | · V     | $\gamma \gamma_+ V$ | $\gamma \gamma_{+} V$ | 4        |

**آيا نتايج طبيعى است**؟ **بله** << به مرحله بعد برويد. **خير** << مدار آزاد را جايگزين تا تعمير نماييد و آن را به صورت كوتاه به زمين متصل نماييد.

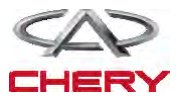

### CONTROL CIRCUIT (SSVT) T CHECK SHIFT SOLENOID VALVE - &

- دكمه احتراق را خاموش كنيد.
   اتصال دهنده ؟؟؟ TCM را جدا سازيد.
   اتصال دهنده اسمبلی A/T را جدا سازيد.
   کليد احتراق را روشن نماييد.
- سیم را برای اتصال کوتاه به منبع برق چک نمایید.

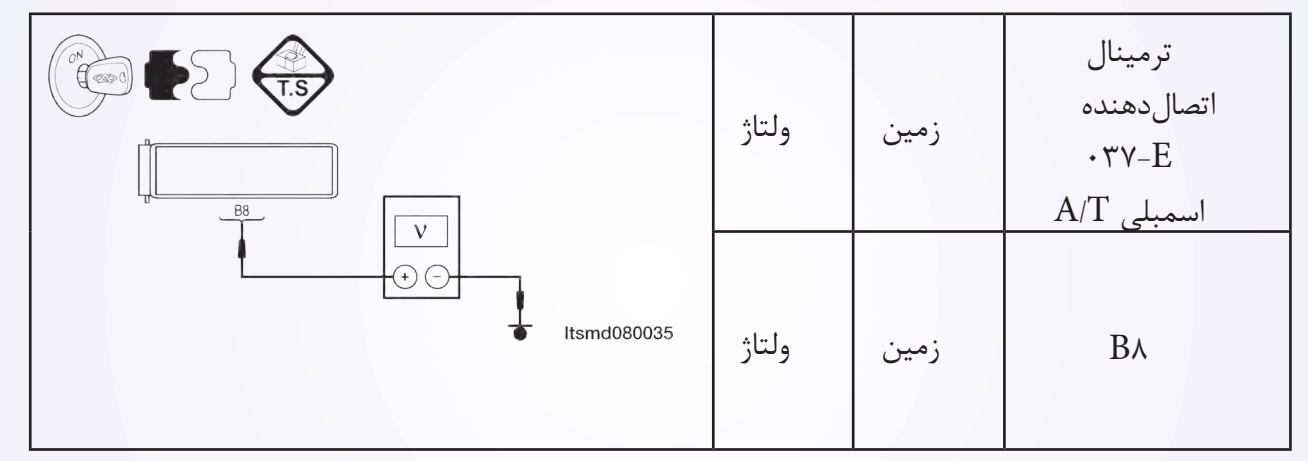

اتصال کوتاه یا باز اتصالدهنده یا سیم را مورد بررسی قرار دهید.

|                              | استمرار | ترمینال<br>۰۳۶-E<br>اتصالدهنده<br>TCM | ترمینال E-۰۳۷<br>اتصالدهنده<br>اسمبلی A/T |
|------------------------------|---------|---------------------------------------|-------------------------------------------|
| B8<br>↓ ①<br>↓ ℃ Itsmd080034 | بله     | ٩                                     | Β٨                                        |

آيا نتايج طبيعى مىباشد؟ بله << به مرحله بعدى برويد. خير << مدارها را تعمير يا جايگزين كرده و يا به صورت كوتاه به زمين يا منبع برق متصل نماييد. ٩- DTC را چك كنيد. • با ابزار بررسى TCM DTC، ۴۳۱-۲ را بخوانيد. • به روند تاييد DTC رجوع كنيد. آيا DTC P۰۲۵۸ وجود دارد؟ بله << mode مناسب در حال اجرا است. آزمايش جاده و وسيله نقليه را به منظور تاييد ادعاى مشتريان انجام دهيد.

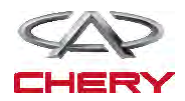

P۰۷۶۳ – دریچه سولنوئیدی متمایز SSV۳)۳) که به طور کوتاه به منبع برق متصل میباشد. P۰۷۶۳ - دریچه (سوپاپ) سولنوئیدی متمایز ۳ (SSV۳) به صورت آزاد یا کوتاه به مدار زمین متصل مىباشد. TM - DP0 - EVS - 01 سوپاپ سولنوئیدی۶ سوپاپ سولنوئیدی۵ سوپاپ سولنوئیدی۴ سوپاپ سولنوئیدی۳ سوپاپ سولنوئیدی۲ سوپاپ سولنوئیدی۱ A/T را تغییر دهید را تغییر دهید را تغییر دهید را تغییر دهید را تغییر دهید را تغییر دهید ASSEMBLY (E-037) ЪŻ X X X X ЖŻ B10 Β7 B3 B11 B8 B5 B2 10 13 14 8 тсм CDE EVS2 CDE EVS5 CDE CDE CDE CDE +EVS (TRANSMISSON EVS1 EVS3 EVS4 EVS6 CONTROL MODULE) (E-036) 
 29
 30
 31
 32
 33
 34
 35
 36
 37
 38
 39
 40
 41
 42

 1
 2
 3
 4
 5
 6
 7
 8
 9
 10
 11
 12
 13
 14
 43 44 45 46 47 48 49 50 51 52 53 54 55 56 (E-036) 15 16 17 18 19 20 21 22 23 24 25 26 27 28 GR E1 D1 C1 B10 B7 B4 B1 A10 A7 A4 A1 (E-037) 
 E2
 D2
 C2
 B11
 B8
 B5
 B2
 A11
 A8
 A5
 A2
 GR E3 D3 C3 B12 B9 B6 B3 A12 A9 A6 A3 ltsmw080022t HERY

105.

برد منطق تشخيصى صفحه

• منطق ردیابی خودتشخیصی

| دلایل ممکن                                                                                                    | شرایط DTC<br>SET                                                                                                    | شرایط ردیابی<br>DTC                | تعريف DTC                                                                   | DTC No |
|----------------------------------------------------------------------------------------------------|----------------------------------------------------------------------------------------------------|------------------------------------|-----------------------------------------------------------------------------|--------|
| <ul> <li>دریچه سولنوئیدی ۳</li> <li>(SSV۳) را تغییر دهید.</li> <li>سیستم یا</li> <li>تصال دهندهها به منبع نور</li> <li>اتصال کمی دارد.</li> </ul>   | مدول کنترل محور<br>این DTC را راهاندازی<br>مینماید. زمانی که<br>TCM یک ولتاژ<br>مناسب را ردیابی نموده<br>و سعی بر آن است بر<br>روی سوپاپ سولنوئیدی<br>کار نماید. | وسیله نقلیه در<br>حال حرکت میباشد. | دریچه (سوپاپ)<br>سوم سولنوئیدی که<br>به طور کوتاه به منبع<br>نیرو متصل است. | Р•уят  |
| • سوپاپ ۳<br>سولنوئیدی را تغییر دهید<br>(SSV۳).<br>• سیستم یا<br>تصال دهنده (مدار سنسور<br>کوتاه یا آزاد میباشد).<br>• مدول کنترل محور<br>متغیر TCM | مدول کنترل محور<br>این DTC را راهاندازی<br>مینماید. زمانی که<br>TCM بر روی ولتاژ<br>نامناسب قرار گرفته و<br>سعی شده که بر سوپاپ<br>سولنوئیدی اجرا شود.           | وسیله نقلیه در<br>حال حرکت میباشد. | دریچه (سوپاپ)<br>سوم که به طور آزاد<br>یا کوتاه به مدار زمین<br>متصل است.   | Р•уят  |

فرآیند تایید DTC قبل از انجام مراحل زیر تایید نمایید که ولتاژ بیشتر از ۱۲ ولت میباشد.

کلید جرقه را خاموش نمایید.

• ابزار سنجش X–۴۳۱ را به اتصالدهنده خطی اطلاعات وصل نموده، از معمول ترین نرمافزارهای موجود استفاده کنید.

- کلید جرقه را روشن نمایید.
- با ابزار آزمایش DTC ها را در TCM ثبت نمایید.
  - موتور را روشن و آن را به دمای لازم برسانید.
- با ابزار سنجش، جریان اطلاعات و DTC را انتخاب نمایید.

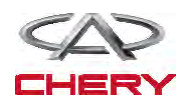

10371)

در صورتی که DTC ردیابی نشود، شرایط DTC معمول می باشد. به مرحله تشخیصی یعنی مرحله ۱ بروید.
 در صورتی که DTC ردیابی نشود، شرایط DTC تناوبی می باشد.

تذكر

1077

• اگر از یک ابزار تست شناختی استفاده مینمایید، شما میتوانید سختی TCM را سنجیده در حالی که TCM هنوز متصل است.

تذكر

در حالی که آزمایشات و تشخیص الکتریکی را صورت میدهید به نمودارهای الکتریکی برای مدارهای خاص و اطلاعات مربوط به اجزا توجه نمایید.

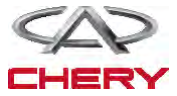

۴- منبع نیروی SSV۳ (سوپاپ سولنوئیدی تغییر) را بررسی نمایید.

کلید احتراق (جرقه) را روشن نمایید.
 منبع نیرو بین پایانه ESSV۳ -۳۶۶ و B۱۰

را بررسی و آن را به اتصالدهنده اسمبلی E-۰۳۶ – A/T متصل نمایید.

ولتاژ باتری بایستی مشخص باشد.

 یا از ابزار آزمایش تشخیصی مناسب استفاده نمایید و همچنین با استفاده از مترسنج دیجیتالی موارد زیر را انجام دهید.

• ولتاژ منبع سولنوئیدی SVS۳ را بین میله TCM۱ و میله TCM۶ زمانی که سولنوئید EVS۳ فعال و سولنوئید EVS۳ غیرفعال است، بهره بگیرید.

 سیگنال کنترل سولنوئیدی تغییر را بررسی نمایید. ولتاژ سولنوئید تغییر را در هر موقعیت از تغییر مورد بررسی قرار دهید.

• مدار منبع سولنوئیدی ESV۳ بین میله اتصال دهنده الکتریکی مربوط به اسمبلی با محور متغیر را با نام B۳ و مدار منبع سولنوئیدی B۳ مورد بررسی قرار دهید.

| شرایط( EVS) با سولنوئیدی توالی |        |       |         |       |         |        |  |
|--------------------------------|--------|-------|---------|-------|---------|--------|--|
|                                |        | TCM _ | ترمينال |       |         |        |  |
| EVS۶                           | EVS۵   | EVS۴  | EVS۳    | EVS۲  | EVS     | موقعيت |  |
| 14 - 1                         | 18 - 1 | ۸ – ۱ | ۷ – ۱   | ۹ – ۱ | 1 • - 1 | اهرم   |  |
| • V                            | • V    | • V   | • V     | • V   | • V     | R      |  |
| • V                            | • V    | • V   | ۱۲+ V   | • V   | • V     | N/P    |  |
| • V                            | • V    | ۱۲+ V | ۱۲+ V   | • V   | • V     | ١      |  |
| • V                            | • V    | ۱۲+ V | • V     | ۱۲+ V | • V     | ٢      |  |
| • V                            | • V    | ۰V    | • V     | ۰V    | • V     | ٣      |  |
| • V                            | ۰V     | • V   | • V     | ۱۲+ V | ۱۲+ V   | k      |  |

آیا این نتایج طبیعی میباشد؟

**بله** << به مرحله بعد بروید.

**خیر** << مدار آزاد یا مدار کوتاه به بدنه را در محلهای اتصال قرار دهید یا تعمیر نمایید.

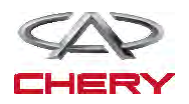

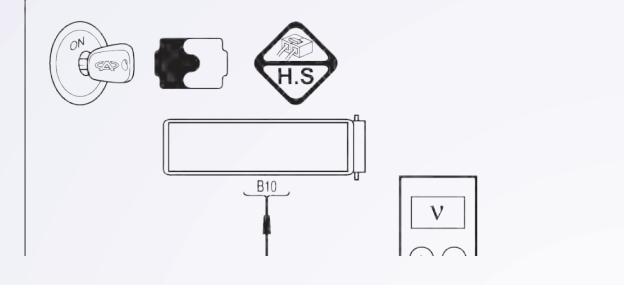

| تعليق                                                     |                                                                |                                                                                               | (10mg)                                                                                                    |
|-----------------------------------------------------------|----------------------------------------------------------------|-----------------------------------------------------------------------------------------------|----------------------------------------------------------------------------------------------------|
| ر <b>را بررسی نمایید.</b><br>زید.<br>ورد بررسی قرار دهید. | ی <b>ئیدی تغییر</b><br>ال خارج سا<br>Visconnec<br>ته سیم را مو | <b>سوپاپ سولنو</b><br>وش کنید<br>TCM را از اتص<br>t A/T assem<br>ن نمایید.<br>ه منبع نور، دست | مدار کنترل SSV۳<br>• کلید اتصال را خام<br>• کلید اتصال دهنده<br>• ایرای اتصال را روش<br>• برای اتصال کوتاه ب |
|                                                           | ولتاژ                                                          | بدنه                                                                                          | پایانه E–۰۳۷ از<br>اتصالدهنده اسمبلی<br>A/T                                                                  |
| V<br>+ 0<br>Itsmd080037                                   | موجود<br>نمیباشد                                               | بدنه                                                                                          | В١٠                                                                                                    |
| ر دسته سیم یا اتصالدهندهها مورد بررسی قرار دهید.          | د به زمین د                                                    | صال کوتاہ یا آزا                                                                              | <ul> <li>سیم را برای یک اتم</li> </ul>                                                                       |
|                                                           | استمرلر                                                        | پایانه E-۰۳۶<br>ز اتصالدهنده<br>TCM                                                           | پایانه E ۰۳۷–E از<br>تصالدهنده اسمبلی <sup>ا</sup> ز<br>A/T                                                  |
|                                                           |                                                                |                                                                                               | 7                                                                                                    |

العام العامي العامي معامي معامي العامي العامي معامي معمي معامي معامي معامي معامي معامي معامي معامي معامي العاميم العامي معامي معاميم معامي معامي مع معامي معاميم معممي معامي معا

آیا نتایج مورد بررسی طبیعی است؟

**بله** << به مرحله بعدی بروید.

خیر << مدار باز یا کوتاه به منبع نیرو/ آند به صورت اتصال دهنده و یا دسته سیم به منبع نیرو اتصال دارد را تعمیر و یا جایگزین نمایید.

FF

۶- DTC را مورد بررسی قرار دهید.
 ۱۰ با ابزار مربوط به سنجش TDM DTC ، ۴۳۱-۲ را بخوانید.
 ۱۰ به مرحله تایید DTC رجوع شود.
 ۱۰ به مرحله تایید DTC حضور دارد؟
 ۱۰ بله << DTC را جایگزین نمایید.</li>
 ۲CM را جایگزین نمایید.
 ۲CM را جهت تایید آن که موارد خواسته شده خیر << سیستم اکنون عملکرد خوبی دارد. آزمایش جاده و وسیله نقلیه را جهت تایید آن که موارد خواسته شده توسط مشتریان بررسی شده است را انجام دهید.</li>

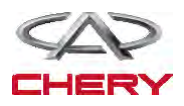

۴- منبع نیروی سوپاپ SSV۴ (سوپاپ
 ۳ولنوئیدی تغییر مکان) را مورد بررسی قرار
 دهید.
 کلید جرقه را روشن نمایید.
 منبع نیروی بین ترمینال SSVA E و بدنه

را در اتصالدهنده F۰۳۷-E اسمبلی A/T مورد بررسی قرار دهید.

• به ولتاژ ۱۲ نیاز میباشد.

• یا این که از وسایل آزمایش شناختی و یا یک مولتی متر دیجیتالی را مورد استفاده و موارد زیر را انجام دهید: این که از وسایل آزمایش شناختی و یا یک مولتی متر دیجیتالی را مورد استفاده و موارد زیر را انجام دهید:

 ولتاژ منبع سولنوئیدی EVS۴ بین میله TCM۱ و میله TCM۸ را زمانی که سولنوئیدی EVS۴ فعال و آن سولنوئید غیرفعال شده است را مورد بررسی قرار دهید.

 سیگنال کنترل سولنوئیدی تغییر را بررسی کنید. ولتاژ سولنوئید تغییر مکان در هر موقعیت تغییر یافته، لازم است چک شود.

 ولتاژ مدار منبع سولنوئیدی EVS۴ بین میله B۳ اتصال دهنده الکتریکی اسمبلی و میله B۷ را مورد بررسی قرار دهید.

| شرايط سولنوئيد (EVS) |        |       |         |       |         |        |
|----------------------|--------|-------|---------|-------|---------|--------|
|                      |        | TCM _ | ترمينال |       |         |        |
| EVS۶                 | EVS۵   | EVS۴  | EVS۳    | EVS۲  | EVS     | موقعيت |
| 14 - 1               | 18 - 1 | ٨ – ١ | ۷ – ۱   | ۹ – ۱ | 1 • - 1 | اهرم   |
| • V                  | • V    | • V   | • V     | • V   | • V     | R      |
| • V                  | • V    | • V   | ۱۲+ V   | • V   | • V     | N/P    |
| • V                  | • V    | ۱۲+ V | ۱۲+ V   | • V   | • V     | ١      |
| • V                  | • V    | ۱۲+ V | • V     | ۱۲+ V | • V     | ٢      |
| • V                  | • V    | • V   | • V     | • V   | • V     | ٣      |
| • V                  | · V    | • V   | • V     | ۱۲+ V | ۱۲+ V   | 4      |

آیا نتایج بررسی طبیعی میباشد؟

**بله** << به مرحله بعد بروید.

خیر << مدار باز را تعمیر یا جایگزین نموده و یا به صورت کوتاه به بدنه به واسطه اتصال دهندگان یا سیستمها قرار دهید.

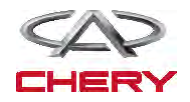

(1686)=

- کلید جرقه (اتصال) را خاموش نمایید.
- اتصال دهنده TCM را از اتصال خارج سازید.
- اتصال دهنده اسمبلی A/T را از اتصال خارج سازید.
  - کلید (سوئیچ) را روشن نمایید.

1079

• به منظور اتصال كوتاه سيم به منبع نيرو، أن سيم را بررسي نماييد.

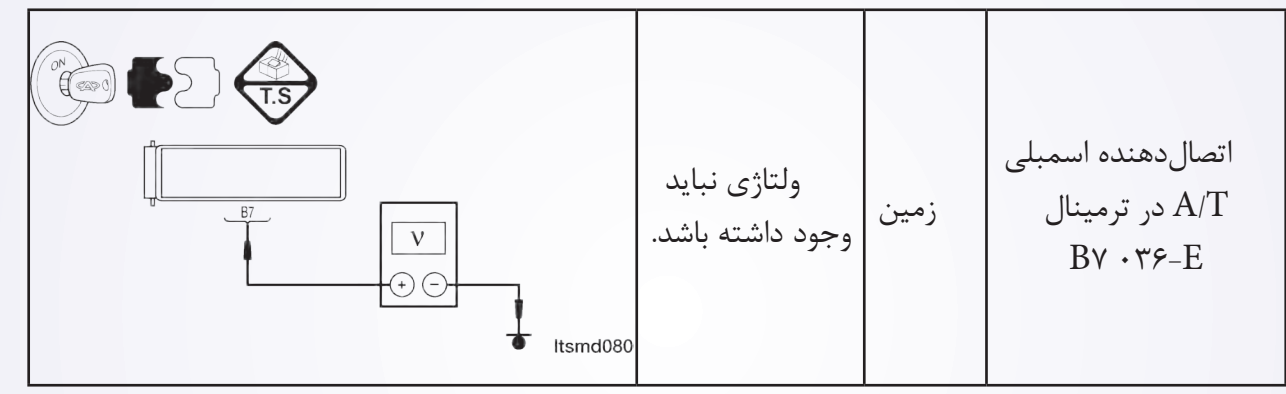

- آیا بررسیها طبیعی میباشد؟
  - **بله** << به مرحله بعد بروید.
- **خير** << اتصال كوتاه به منبع نور را در اتصال دهنده ها و يا سيم تعويض يا تعمير نماييد.
  - ۶- مدار کنترل SSV۴ سوپاپ سولنوئیدی تغییر مکان را بررسی نمایید.

|                                       | استمرلر | پایانه E-۳۶<br>از اتصالدهنده<br>TCM | پایانه E–۰۳۷ از<br>اتصالدهنده اسمبلی<br>A/T |
|---------------------------------------|---------|-------------------------------------|---------------------------------------------|
| B7<br>Ω<br>(Ω)<br>(*) (-) Itsmd080038 | بله     | ٨                                   | Βγ                                          |

• به منظور اتصال کوتاه به بدنه، سیم را مورد بررسی قرار دهید.

آیا نتایج بررسی طبیعی میباشد؟

**بله** << به مرحله بعد بروید.

**خیر** << مدار آزاد یا کوتاه را که در اتصالدهنده یا سیم وجود دارد، به منظور اتصال، تعمیر یا جایگزین نمایید.

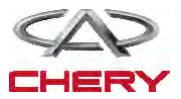

۵- مدار کنترل SSV۵ (سوپاپ سولنوئیدی تغییر مکان) را مورد بررسی قرار دهید.

- سوئيچ اتصال را خاموش نماييد.
- اتصال دهنده TCM را از اتصال خارج سازید.
  - سوئیچ اتصال را روشن نگەدارید.
- سیم را به منظور ارتباط کوتاه با منبع نیرو مورد بررسی قرار دهید.

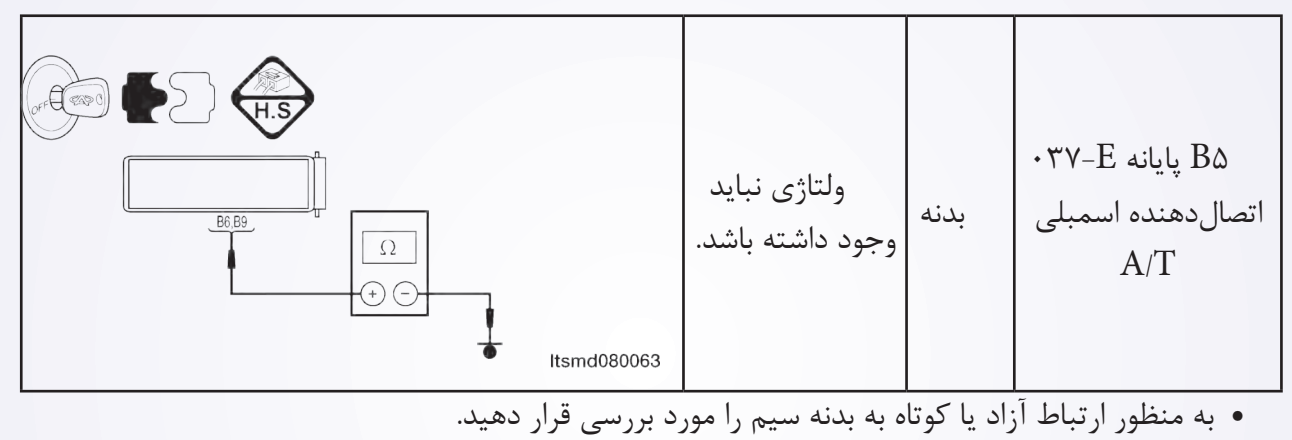

آیا نتایج مربوط به بررسی طبیعی میباشد؟

**بله** << به مرحله بعد بروید.

است.

خیر << به منظور اتصال کوتاه به منبع نیرو و یا اتصال کوتاه به بدنه در سیستم یا اتصالدهندگان مدار باز را تعمیر و جایگزین نمایید.

۶- DTC را مورد بررسی قرار دهید.
 ۱۰ با ابزار سنجش X-۴۳۱، TCM DTC را بخوانید.
 ۹ به مرحله تایید DTC رجوع شود.
 آیا DTC P۰۶۶۳ هنوز وجود دارد؟
 بله << TCM را جایگزین نمایید.</li>
 خیر << سیستم عملکرد مناسبی دارد.</li>
 آزمایش جاده و وسیله نقلیه را انجام دهید تا این اطمینان حاصل شود، آنچه مشتریان خواستهاند انجام نشده

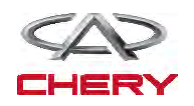

EVM - P۰۶۶۵ (سوپاپ سولنوئیدی مدولسازی): مدار را باز کرده و یا اتصال کوتاهی با بدنه ایجاد کنید.

EVM – P•۷۷۵ (سوپاپ سولنوئیدی مدولسازی): به ولتاژ کوتاه متصال شده است.

TM - DP0 - OPS - 01

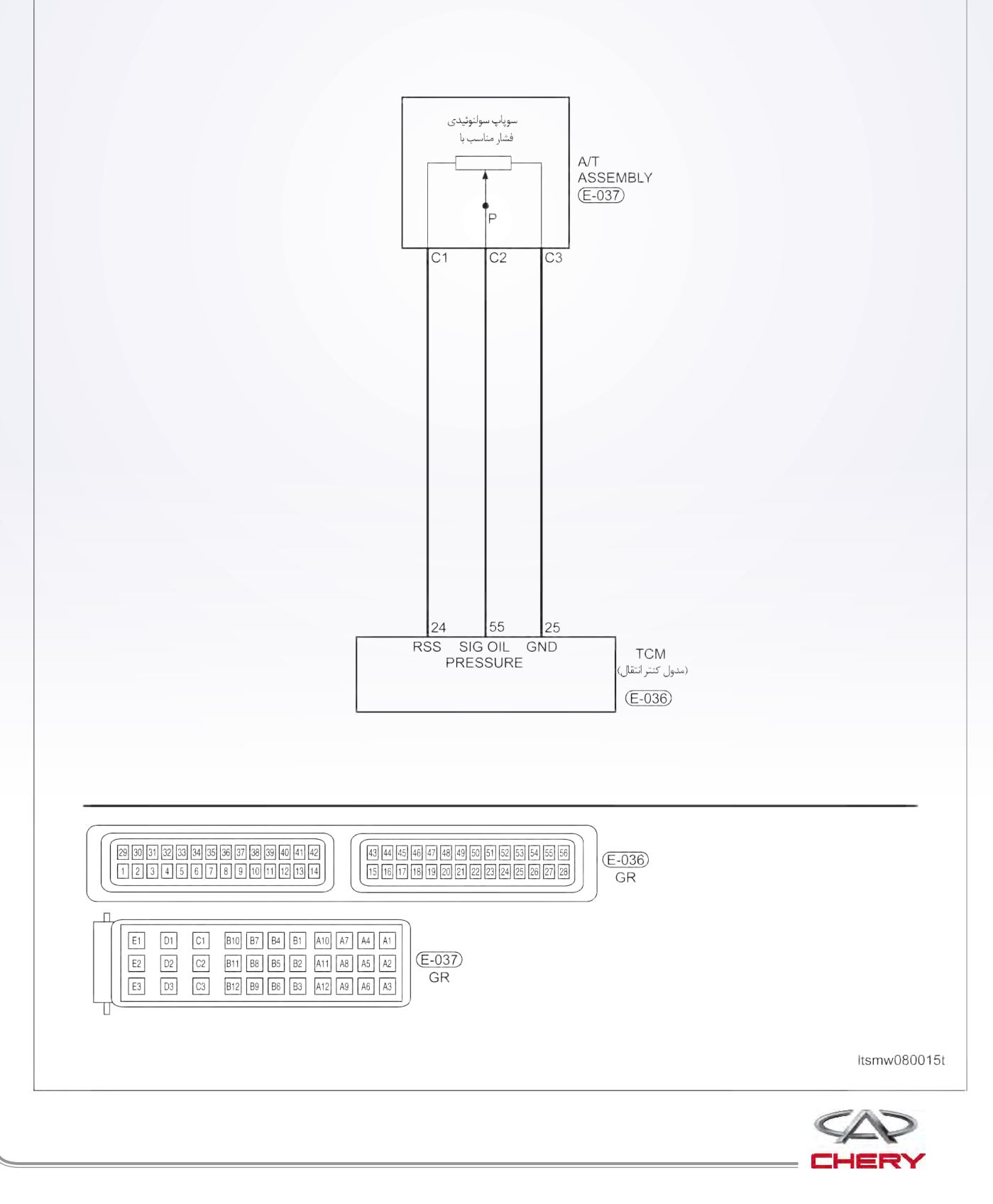

۳- مقاومت سوپاپ سولنوئيدى EVM را مورد بررسى قرار دهيد.

- سوئيچ اتصال را خاموش نماييد.
- فشار مناسب با اتصال دهنده سوپاپ سولنوئیدی را قطع نمایید.
- مقاومت سوپاپ سولنوئیدی EVM را همان طور که در جدول زیر به آن اشاره شده است.

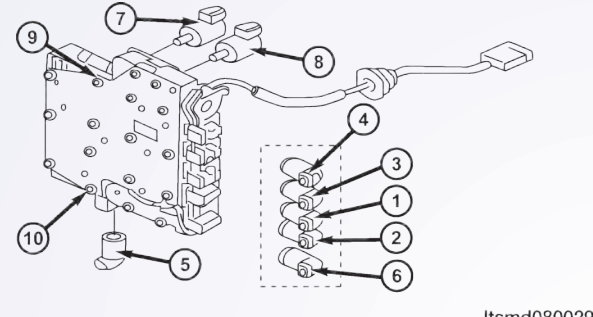

|                        | U                                |                                     |
|------------------------|----------------------------------|-------------------------------------|
| H.S                    | .EVN را بر روی دمای<br>شان دهید. | مقاومت سولنوئیدی ]<br>محور انتقال ن |
| B2,B5,B7,B8,B10,B11 B3 | مقاومت                           | دما                                 |
|                        | <u> </u>                         | ۲۳°C                                |
| ltsmd080030            |                                  |                                     |
|                        |                                  |                                     |

**بله** << سوپاپ را با یک نوع شناخته شده جایگزین نمایید. با X–۴۳۱ آزمایش دقیق مربوط به سولنوئید را انجام دهید. – اگر سولنوئید شنیده شود، به مرحله ۷ بروید. – اگر سولنوئید شنیده نشود، به مرحله بعدی بروید.

**خیر** << سوپاپ سولنوئیدی خراب را تعویض نمایید.

۴- منبع نور سوپاپ سولنوئیدی EVM را

بررسی کنید.

سوئیچ اتصال را روشن کنید.
 منبع نور بین سولنوئید کنترل EVM را بررسی نمایید.

• كليد اتصال را روشن نماييد.

منبع نیروی بین سوپاپ سولنوئیدی کنترل
 EVM با نام B۱۲ ترمینال (پایانه) EV-۳۷ بدنه را در
 اتصال دهنده اسمبلی EV-۳۷ بررسی نمایید.

آیا نتایج بررسی طبیعی است؟ بله << به مرحله بعد بروید. خیر << مدار باز آزاد را تعمیر و جایگزین کرده و یا به صورت رشته سیم تا اتصالدهنده اتصال کوتاهی به بدنه داشته باشید.

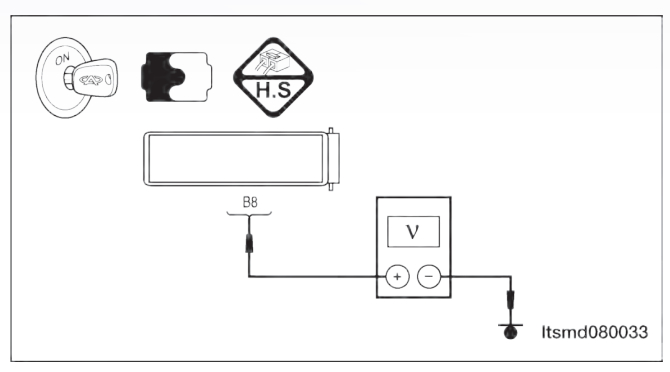

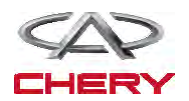

\_ تعليق

۵- مدار کنترل سوپاپ سولنوئیدی EVM را مورد بررسی قرار دهید.

کلید اتصال را خاموش نمایید.

-(124.)

- اتصال دهنده TCM را از اتصال خارج نمایید.
  - کلید اتصال را روشن نمایید.
- در صورتی که ولتاژ بین E-۳۷۰، پایانه B۸ و بدنه باشد، این مساله را مورد بررسی قرار دهید.
  - برای اتصال کوتاه به مدارهای منبع نور اتصال کوتاهی داشته باشد.
    - ۶- سیگنال EVM را مورد بررسی قرار دهید.
    - به اتصالدهنده EVM يا TCM ارتباط برقرار كنيد.

 با یک موتور روشن به موقعیت N رفته و ولتاژ سوپاپ EVM بین میله TCM ۲۶ و میله ۱۹ را مورد بررسی قرار دهید.

|              |               |            |            |       | فشار مایع مدول (×۱۰۰۰۰ |                        |
|--------------|---------------|------------|------------|-------|------------------------|------------------------|
|              |               |            |            |       | (PA                    | زمان اتصال با بدنه (۵) |
|              |               |            |            |       | •                      | •                      |
|              |               |            |            |       | •                      | ١.                     |
|              | DATA S        | TREAM      |            |       | • . 41                 | 17                     |
| Throttle po  | sition switch | 1          |            |       | CV                     |                        |
| TFT senso    | r             |            |            |       | • • 7 V                | 1ω                     |
| crankshaft   | position ser  | ISOT       |            |       | • .٨٨                  | ۲۰                     |
| Output shaft | speed sens    | nsor       |            |       | ).)Y                   | ٣٠                     |
| Brake swite  | sh            |            |            |       | 1 141                  | ۴.                     |
| Speed sen    | sor           |            |            |       | 1,1                    |                        |
| Low/revers   | e gear elec   | iro - megn | etic value |       | ١,۶٩                   | ۵۰                     |
| PAGE U       | P PAGE        | DOWN       | GRAPHIC-1  |       | ١,٩٧                   | ۶.                     |
| HOME         | BACK          | PRINT      | HELP       |       | 7.78                   | ٧.                     |
| Start )      | ц.            | Ŷ          | 1255       |       | 7.8.                   | ٨٠                     |
|              |               |            |            | ltsmd | ۲,۸۷                   | ٨٨                     |
|              |               |            |            |       | ٢,٩١                   | ٩٠                     |
|              |               |            |            |       | ۲.9۵                   | ٩٢                     |
|              |               |            |            |       | ٣                      | ۹۵                     |
|              |               |            |            |       | ٣                      | ١                      |
|              |               |            |            |       |                        |                        |
|              |               |            |            |       |                        |                        |

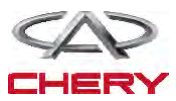

۳– مقاومت سوپاپ سولنوئیدی قفل تبدیل را مورد بررسی قرار دهید.

- کلید اتصال را خاموش نمایید.
- E·۲۷-E اتصال دهنده ۸ در سوپاپ سولنوئیدی قفل مبدل را از حالت اتصال خارج سازید.
- مقاومت سوپاپ سولنوئیدی را همان طور که در جدول زیر نشان داده شده است، چک کنید.

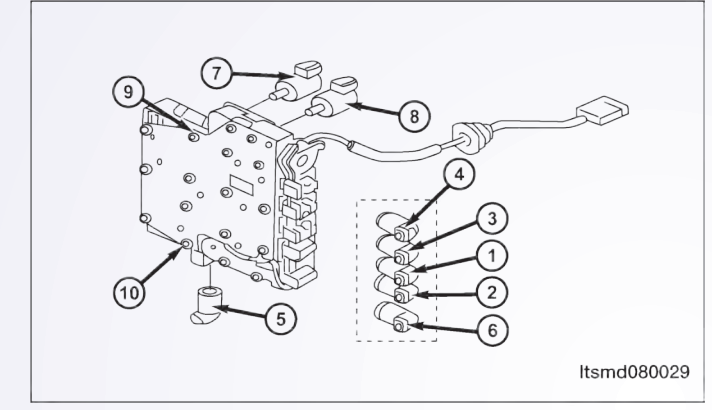

|      |          | مقاومت سولنوئیدی قفل مبدل بر اساس<br>دمای محور |      |  |
|------|----------|------------------------------------------------|------|--|
|      |          | مقاومت                                         | دما  |  |
| ltsn | nd080063 | <u>[</u> 47_77                                 | ۲۳°C |  |

آیا نتایج بررسی طبیعی میباشد؟

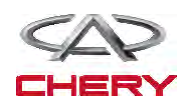

= تعليق

۵- مدار کنترل سوپاپ سولنوئیدی در قفل مبدل گشتاور چرخشی را مورد بررسی قرار دهید.

- کلید اتصال را خاموش نمایید.
- اتصال دهنده TCM را از ارتباط آزاد نمایید.
- استمرار و توالی سیم بین پایانه های زیر را مورد بررسی قرار دهید.
   مقاومت را مورد بررسی قرار دهید.

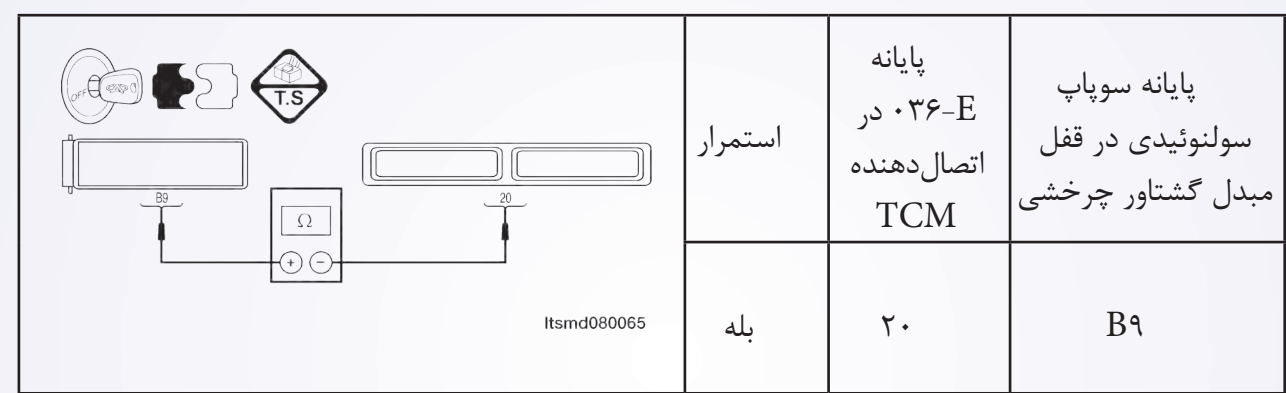

سیگنال سوپاپ سولنوئیدی مربوط به قفل مبدل نیروی گشتاور را مورد بررسی قرار دهید.

• اتصال دهنده سوپاپ سولنوئیدی در قفل مبدل نیروی گشتاور و TCM را اتصال دهید.

• با یک موتور روشن، تعویض کننده را در موقعیت ۱۷ قرار داده، ولتاژ سوپاپ سولنوئیدی بین میله ۱۹ و ۲۰ TCM را بررسی نمایید.

آیا با موتور روشن و قرار گرفتن ترانس اکسل ولتاژ حدودا ۴/۵ ولت میباشد؟ بله << به مرحله بعد بروید. خیر << به مرحله ۹ بروید.

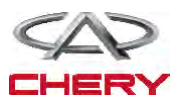

منطق شناخت و تشخيص On Board

• منطق ردیابی خودشناختی

| عوامل ممكن                                                                                                    | شرایط راهاندازی<br>DTC                                                                                                    | شرایط<br>ردیابی<br>DTC      | تعريف<br>DTC  | شماره<br>DTC |
|----------------------------------------------------------------------------------------------------|----------------------------------------------------------------------------------------------------|-----------------------------|---------------|--------------|
| <ul> <li>سنسور فشار مايع A/T</li> <li>سيم يا مدار سنسور اغلب آزاد</li> <li>يا كوتاه مى باشد.</li> <li>مدول كنترل ترانس اكسل</li> <li>(TCM)</li> </ul> | مدول کنترل ترانس<br>اکسل DTC را پس از آن<br>که سرعت برای ۱۰ دقیقه<br>به بیش از ۲۰۰۰ RPM<br>رسید، ردیابی میکنند. در<br>این شرایط در مدار سنسور<br>فشار، نقص دیده میشود. | خودرو در<br>حال حرکت<br>است | سنسور<br>فشار | Р۰л۴۰        |

### فشار تاییدکننده DTC

قبل از اجرای مراحل زیر تایید نمایید که ولتاژ باتری بیش از ۱۲ ولت میباشد.

- ابزار سنجش X -۲۲ برای DLC را اتصال کنید. از نرمافزار معمول موجود استفاده نمایید.
- کلید اتصال را با ابزار بررسی، تحقیق و تراشههای ذخیره شده DTC را در TCM مورد ارزیابی قرار دهید.
  - موتور را روشن و تا رسیدن به دمای کار، آن را گرم نمایید.
  - خودرو را به سمت بالا نگاه داشته تا در شرایط مطلوب جهت تست قرار گیرد.
    - با یک ابزار، جریان اطلاعاتی و DTC را انتخاب نمایید.
- در صورتی که DTC ردیابی شود، شرایط DTC معمولی میباشد. به فرآیند شناخت و تشخیص در مرحله ۱ بروید.

اگر DTC ردیابی نشود، شرایط DTC متناوب میباشد.
 تذکر

 در حال انجام آزمایش و تشخیص الکتریکی، همیشه به طرح الکتریکی برای اطلاعات جزیی و اطلاعات خاص مدار مراجعه شود.

۱- سیگنال سنسور فشار مایع A/T را مورد بررسی قرار دهید.

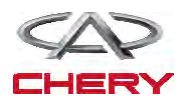

\_ تعليق 1044 • به واسطه یک ابزار مربوط به DTC و جریان اطلاعات برای A/T را انتخاب نمایید. • خودرو را روشن و مقادیر مربوط به سنسور سرعت ورودی را کنترل مینماید. آیا نتایج بررسی طبیعی میباشد؟ مورد بررسی شرايط سوپاپ نمایش DATA STREAM شدہ Throttle position switch TFT se کلید اتصال را روشن nput shaft speed sens کمتر از utput shaft speed sensor نموده، اما خودرو را به نمودار ۲,۲ ar electro - megnetic valu حرکت در نیاورید. PAGE UP PAGE DOWN GRAPHIC-1 فشار سيالات HOME BACK PRINT HELP موتور: Idle Start 🗣 تقريبا ltsmd080001t ۳۱°C :TFT نمودار ۰٬۰۵  $\nabla \cdot \circ C : ECT$ 

**بله** << شرایطی که موجب DTC می شود تناوبی است. (به بخش Diagnosis Help: ترانس اکسل و جعبه انتقال رجوع شود).

خیر << به مرحله بعد بروید.</li>
 ۲ – اتصال دهنده الکتریکی در سنسور فشار مایع را مورد بررسی قرار دهید.
 خودرو را متوقف و کلید اتصال را خاموش نمایید.
 اتصال دهنده ۲ سنسور فشار مایع را از اتصال
 اتصال دهنده ۲ سنسور فشار مایع را از اتصال
 آیا اتصال دهنده الکتریکی درست عمل میکند؟
 بله << به مرحله بعد بروید.</li>
 بله << در صورت لزوم، اتصال دهنده الکتریکی را</li>

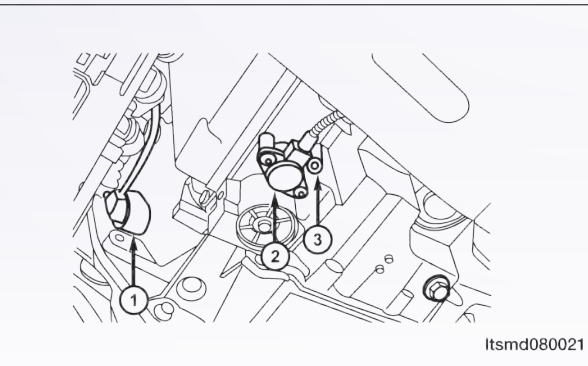

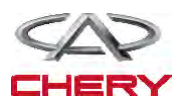

را مورد بررسی قرار دهید.

- خودرو را متوقف و کلید اتصال را خاموش نمایید.
  - كليد اتصال را روشن نماييد.

 منبع برق سنسور بین پایانه سنسور C1 و بدنه را در اتصال دهنده الکتریکی سنسور E-۳۷ مورد بررسی قرار دهید.
 حدود ۵ ولت جریان باید وجود داشته باشد.

آیا نتایج بررسی طبیعی است؟ بله << به مرحله بعد بروید. خیر << مدار باز یا کوتاه به بدنه و یا مدار کوتاه به جریان را در سیم یا اتصالدهندگان مورد تعمیر قرار دهید. اگر مدار طبیعی باشد، TCM را جایگزین نمایید.

۴- مدار زمینی سنسور فشار مایع را مورد

#### بررسی قرار دهید.

- کلید اتصال را خاموش نمایید.
- اتصال دهنده TCM را از اتصال خارج نمایید.
- استمرار سیم بین پایانههای زیر را مورد بررسی قرار دهید.

|                                                          | استمرار | پایانه اتصال<br>TCM | پایانه اسمبلی<br>A/T |
|----------------------------------------------------------|---------|---------------------|----------------------|
| C3<br>C3<br>C3<br>C3<br>C3<br>C3<br>C3<br>C3<br>C3<br>C3 | بله     | ۲۵                  | С٣                   |

ارتباط کوتاه سیم را به منبع جریان و یا به بدنه مورد بررسی قرار دهید.
 آیا نتایج بررسی طبیعی میباشد؟
 بله << به مرحله بعد بروید.</li>
 خیر << مدار آزاد را جایگزین یا تعمیر کرده و یا سیم را به بدنه یا منبع نیرو ارتباط دهید.</li>

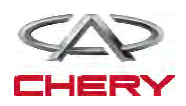

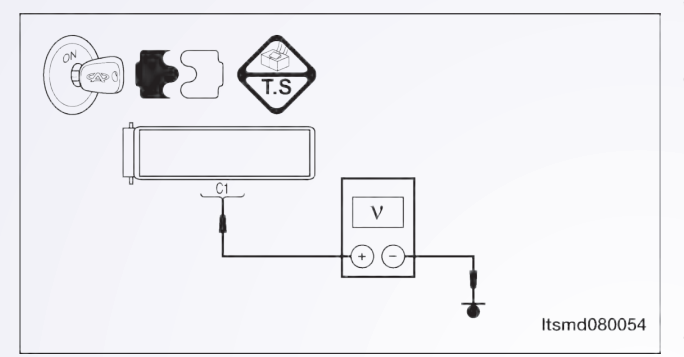

1242)=

12149

۵- سیگنال سنسور فشار مایع را مورد بررسی قرار دهید.

- اتصالدهنده سنسور فشار مايع را وصل نماييد.
  - اتصال دهنده TCM را ارتباط دهید.
    - کلید اتصال را روشن کنید.
- ولتاژ سیگنال سنسور بین پایانه ۵۵ و ۲۵ را در E-۳۷ از اتصال دهنده الکتریکی سنسور را مورد بررسی قرار دهید.

حدود ۱۱۴ ولت جریان باید وجود داشته باشد.
 آیا نتایج بررسی طبیعی است؟
 بله << به مرحله ۸ بروید.</li>
 خیر << به مرحله بعد بروید.</li>

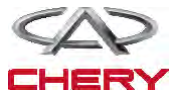

تعمیر و نگهداری خودروی X33 (Tiggo) 1247 ۶- مدار سیگنال سنسور فشار مایع را مورد بررسی قرار دهید. • کلید اتصال را خاموش نمایید. • اتصال دهنده سنسور و TCM را از اتصال خارج نمایید. استمرار سیم بین پایانه C۲ سنسور فشار مایع و پایانه ۲CM ۵۵ را مورد بررسی قرار دهید. • اتصال کوتاه به بدنه و به منبع نیرو را مورد بررسی قرار دهید. آیا نتایج بررسی طبیعی است؟ **بله** << به مرحله بعد بروید. خیر << برای اتصال باز یا آزاد به بدنه و یا اتصال کوتاه به منبع نور توسط سیم یا اتصال دهنده این موضوع را بررسی نمایید. ۷- سنسور فشار مایع را مورد بررسی قرار دهید. • مقاومت سنسور فشار مایع بین پایانه سنسور C۲ و C۳ را در اتصال دهنده E-۰۳۷ اسمبلی بررسی نمایید. • میزان مقاومت مورد نیاز ۲۰ می باشد. آیا نتایج بررسی طبیعی میباشد؟ **بله** << به مرحله بعد بروید. خير << سنسور فشار مايع را جايگزين نماييد. A DTC − ۸ را مورد بررسی قرار دهید. با TCM DTC و TCM DTC را بخوانید. به مرحله تایید DTC رجوع شود. آیا DTC P۰۸۴۰ وجود دارد؟ بله << سیستم عملکرد مناسبی دارد. خودرو را بررسی و آزمایش جاده را مجددا انجام دهید تا اطمینان حاصل شود که به تقاضای مشتریان رسیدگی شده است.

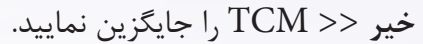

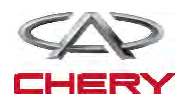

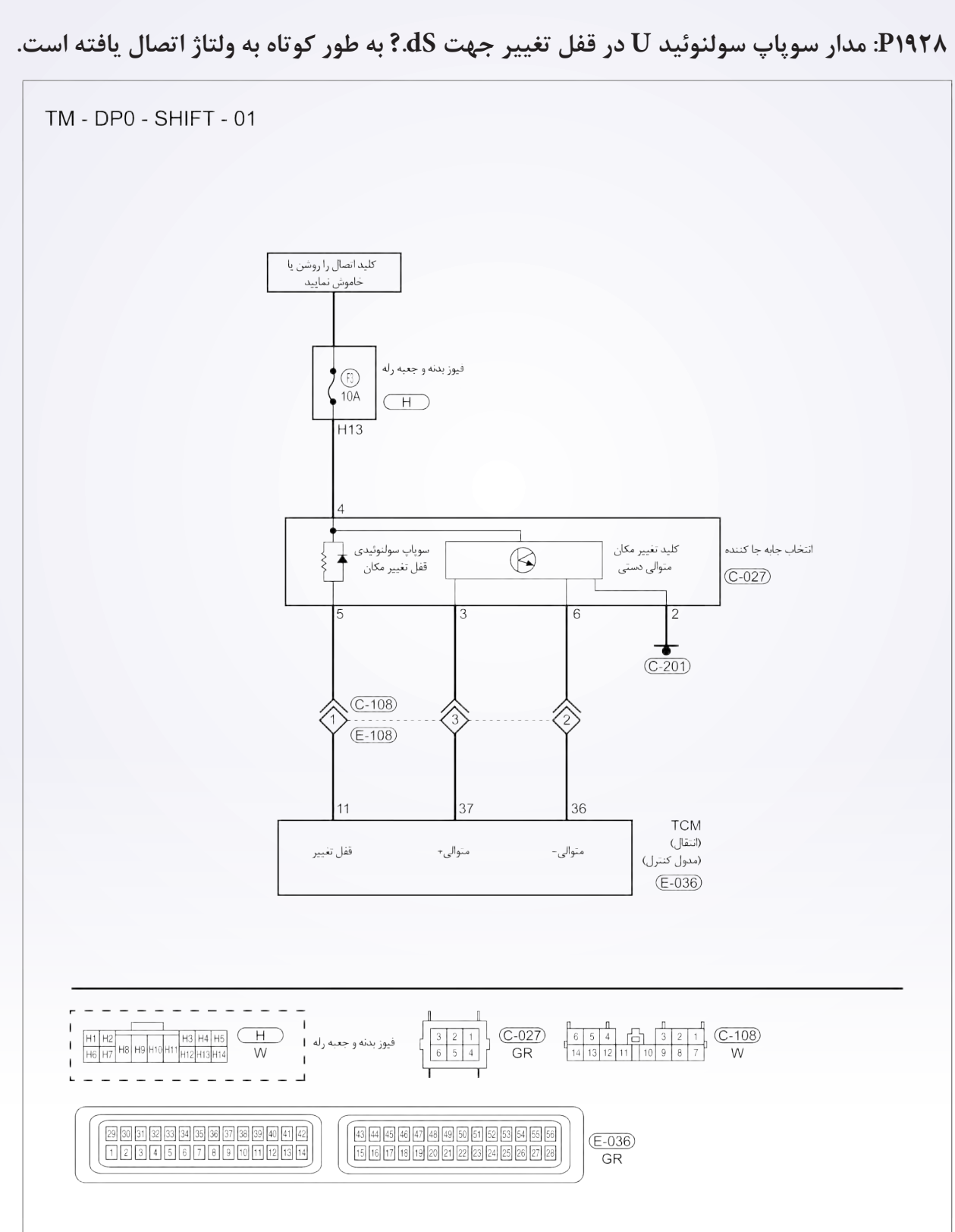

\_ تعليق

ltsmw080013t

=(124)

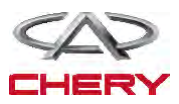

دیجیتال شناختی بر روی صفحه On Board

دیجیتال (منطق) ردیابی خودشناختی

| علل ممكن                                                                               | شرایط راهاندازی DTC                                                               | شرایط ردیابی<br>DTC                           | تعريف DTC                                                       | شمارہ<br>DTC |
|----------------------------------------------------------------------------------------|-----------------------------------------------------------------------------------|-----------------------------------------------|-----------------------------------------------------------------|--------------|
| Shift lock •<br>solenoid valve<br>Harness or •<br>connectors (The<br>sensor circuit is | مدول کنترل<br>ترانس اکسل (TCM)<br>این DTC را راهاندازی<br>مینماید<br>زمانی که TCM | کلید اتصال<br>روشن یا خودرو<br>به حرکت در آید | تصال کوتاہ<br>مدار سولنوئیدی<br>قفل تغییر مکان<br>(جابہجایی) بہ | Ριαγλ        |
| Transaxle •<br>Control Module                                                          | مساله اتصال کوتاه مدار<br>سولنوئیدی به منبع نیرو را<br>نشان میدهد                 |                                               | منبع نيرو                                                       |              |

#### مراحل تاييد DTC

قبل از اجرای روند زیر، این مساله را مورد بررسی قرار دهید که ولتاژ بیش از ۱۲ ولت میباشد.

- ابزار X-۴۳۱ را به اتصال دهنده ارتباط اطلاعات ربط دهید و از معمول ترین نرمافزار موجود بهره گرفته شود.
- کلید اتصال را روشن و با ابزار بررسی و تراشههای ذخیره شده DTC را در TCM مورد بررسی قرار دهید.
  - موتور را روشن و تا رسیدن به دمای معمول کار، آن را گرم نگاه دارید.
    - سعى كنيد انتخاب كننده تغيير مكان را به اجرا در آوريد.
  - با یک ابزار مربوط به بررسی، DTC و جریان اطلاعاتی را مورد توجه قرار دهید.
  - زمانی که DTC ردیابی شد، اگر شرایط DTC معمولی باشد، به مرحله تشخیص یعنی مرحله ۱ بروید.
    - اگر DTC ردیابی نشد، شرایط متناوب خواهد بود.

• اگر از ابزار آزمایش تشخیصی مناسب بهره می گیرید، شما می توانید سیم TCM را در حالی که هنوز به آن متصل است را تشخیص دهید.

با استفاده از ابزار آزمایش تشخیصی مناسب در این روش به پیش گیری در خرابی های پایانه کمک می شود.

در حالی که آزمایش و تشخیص الکتریکی را صورت میدهیم، به جداول الکتریکی رجوع تا اطلاعات خاص و جزیی را به دست آورید.

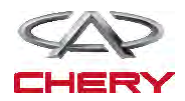

\_ تعليق

### فرآيند شناخت

## ۱– سیگنال سوپاپ سولنوئیدی قفل تغییر را بررسی نمایید.

- با ابزار بررسی جریان اطلاعات و DTC را بررسی کنید.
  - موتور را روشن نمایید.
- سوپاپ مربوط به چرخ دندهها را طبق آن چه در پایین حین رانندگی آمده است، کنترل نمایید.
   موقعیت را انتخاب نمایید

محدوده

سوپاپ سولنوئیدی را تغییر دهید

سوپاپ سولنوئیدی ۲ را تغییر دهید

سوپاپ سولنوئیدی ۳ را تغییر دهید سوپاپ سولنوئیدی ۴ را تغییر دهید

| DATA STREAM<br>Thratie position switch<br>TFT serico                          | سوپاپ<br>سولنوئیدی<br>۴ را تغییر<br>دهید | سوپاپ<br>سولنوئیدی<br>۳ را تغییر<br>دهید | سوپاپ<br>سولنوئیدی<br>۲ را تغییر<br>دهید | سوپاپ<br>سولنوئیدی<br>را تغییر<br>دهید | محدوده | موقعيت را<br>انتخاب نماييد |
|-------------------------------------------------------------------------------|------------------------------------------|------------------------------------------|------------------------------------------|----------------------------------------|--------|----------------------------|
| crankshaft position sensor Input shaft speed sensor Output shaft speed sensor | -                                        | #                                        | -                                        | -                                      | -      | Р                          |
| Brake switch<br>Speed sensor                                                  | _                                        | _                                        | _                                        | _                                      | R      | R                          |
| Low/reverse gear electro - megnetic value PAGE UP PAGE DOWN GRAPHIC-1         | -                                        | #                                        | _                                        | _                                      |        | N                          |
| HOME BACK PRINT HELP<br>Start (\$ \$ ##                                       | #                                        | #                                        | -                                        | -                                      | ١      |                            |
|                                                                               | #                                        | -                                        | #                                        | -                                      | ۲      | D                          |
|                                                                               | _                                        | _                                        | _                                        | _                                      | ٣      |                            |
|                                                                               | _                                        | _                                        | #                                        | #                                      | ٤      |                            |

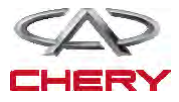

=(166+)

صفحه ۱۰۶ # سولنوئيد اجرايي آیا نتایج بررسی طبیعی بوده و DTC حضور ندارد؟ بله << شرایطی که موجب این روند برای DTC شده متناوب میباشد. (رجوع شود به بخش Diagnostic Help در بخش ۸ از ترانس اکسل و جعبه انتقال). خير << به مرحله بعد برويد. ۲- تست واقعی با X–۲۳۱ تست واقعی سولنوئید را انجام دهید. • شرایط سولنوئیدی تغییر مکان را مشاهده، گوش داده و کنترل نمایید و کارهای سولنوئیدی مربوط به قفل را به طور صحيح تغيير دهيد. اين سولنوئيد زماني كه سوپاپ سولنوئيدي قفل تغيير مكان درست كار كند، بايد شنیده شود. **بله** << به مرحله ۷ بروید. خير << به مرحله بعد برويد. ۳- مقاومت سوپاپ سولنوئیدی مربوط به قفل تغییر مکان را مورد بررسی قرار دهید. • کلید اتصال را خاموش نمایید. اتصال دهنده سویاپ سولنوئیدی مربوط به قفل تغییر مکان C-۷۲۰ را از اتصال خارج سازید. • مقاومت سوپاپ سولنوئیدی قفل تغییر را به مانند جدول زیر بررسی نمایید. مقاومت سوپاپ سولنوئیدی قفل را بر اساس دمای ترانس اکسل تغییر دهید مقاومت دما Ω 044-49 ۲۳°C ltsmd080050

> آیا نتایج بررسی طبیعی میباشد؟ بله << سوپاپ سولنوئیدی قفل را با نوع بهتر آن جایگزین نمایید. با X-۴۳۱ تست واقعی سولنوئیدی را انجام دهید. - اگر سولنوئید شنیده نشود، به مرحله بعد بروید. - اگر سولنوئید شنیده نشود، به مرحله بعد بروید. خیر << سولنوئید مربوط به قفل تغییر مکان را جهت حل مشکل مکانیکی آن جایگزین نمایید.

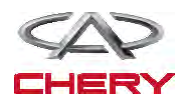

(1661)=

#### 4. CHECK SHIFT LOCK SOLENOID VALVE POWER SUPPLY

- Turn ignition switch on.
- Check the shift lock solenoid valve power supply.
- Battery voltage should exist.
- Is the check result normal?
- Yes >> Go to the next step.

**No** >> Repair or replace open circuit or short to ground in harness or connectors.

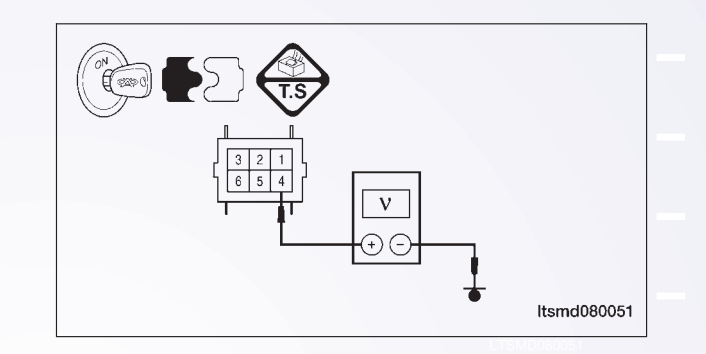

- ۵- منبع نیروی سوپاپ سولنوئیدی در قفل تغییر مکان را مورد بررسی قرار دهید.
  - كليد اتصال را روشن نماييد.
- منبع نیروی سوپاپ سولنوئیدی را زمانی که به پدال ترمز فشار وارد می کنید، مورد بررسی قرار دهید.

• منبع نیروی بین پایانه ۴ و ۵ سوپاپ سولنوئیدی قفل را در اتصال دهنده جابه جاکننده C-۲۷ مورد بررسی قرار دهید.

|             | نوئيد را تغيير دهيد   | شرايط سوا       |
|-------------|-----------------------|-----------------|
|             | سولنوئيد در قفل تغيير | شرايط           |
|             | دستگیره ۵-۴           | پايانە          |
|             | (V) •                 | پدال ترمز روشن  |
| Itsmd080051 | (V) 17                | پدال ترمز خاموش |

آیا ولتاژ تغییر میکند در حالی که پدال ترمز خاموش و روشن باشد؟ بله << به مرحله ۷ بروید. خیر << به مرحله بعد بروید.

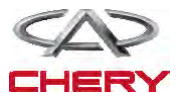

| عوامل ممكن                                                                                                    | شرایط راهاندازی DTC                                                                                                    | شرایط ردیابی<br>DTC                           | تعريف<br>DTC                                                                            | شمارہ DTC |
|----------------------------------------------------------------------------------------------------|----------------------------------------------------------------------------------------------------|-----------------------------------------------|-----------------------------------------------------------------------------------------|-----------|
| <ul> <li>سوپاپ سولنوئیدی</li> <li>قفل را تغییر دهید</li> <li>رشته سیم یا</li> <li>اتصال دهنده (مدار سنسور</li> <li>باز یا کوتاه شده است).</li> <li>مدول کنترل ترانس</li> <li>اکسل (TCM)</li> </ul> | TCM (مدول کنترل<br>ترانس اکسل) این DTC را<br>راهاندازی میکند، زمانی که<br>TCM نشان میدهد که<br>مدار سولنوئیدی قفل دسته<br>دارای اتصال کوتاه به بدنه<br>میباشد. | کلید اتصال را<br>روشن و یا خودرو<br>را برانید | مدار باز<br>مربوط به<br>سوپاپ قفل را<br>تغییر یا اتصال<br>کوتاهی با بدنه<br>داشته باشید | Ριηγλ     |

منطق تشخیص بر روی صفحه On Board منطق (دیجیتال) خودتشخیصی

#### روند تاييد DTC

قبل از انجام روند زیر، تایید کنید که ولتاژ باتری بیش از ۱۲ ولت میباشد.

• کلید اتصال را روشن نمایید. با یک ابزار اندازه گیری تراشههای DTC ذخیره شده در TCM را مورد بررسی قرار دهید.

- موتور را روشن و تا دمای اجرایی و عملکرد بالا ببرید.
  - سعی کنید که انتخاب گر تغییر مکان را اجرا نمایید.
- با یک ابزار جستوجو، جریان اطلاعات را مورد بررسی قرار دهید.
- اگر DTC ردیابی شود، شرایط DTC معمولی است، به مرحله تشخیص در مرحله اول بروید.
  - اگر DTC ردیابی نشود، شرایط DTC به صورت متناوب میباشد.

• اگر از یک ابزار آزمایشی شناختی استفاده نمودید، میتوانید رشتههای TCM را تشخیص دهید. در صورتی که TCM هنوز متصل میباشد.

• با استفاده از یک ابزار تست دقیق به این روش به پیش گیری از خراب شدن پایانه اتصال دهنده الکتریکی متصل می شوید.

تذكر

در حالی که این آزمایشها را انجام میدهید، همواره به طرح و نمودار الکتریکی برای اطلاعات جزیی و مدارهای خاص رجوع کنید.

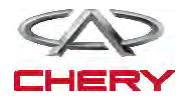

## روند تشخيصي

سیگنال سوپاپ سولنوئیدی قفل تغییر مکان را مورد بررسی قرار دهید. - با یک ابزار اندازه گیری، DTC و جریان اطلاعاتی برای A/T را مورد بررسی قرار دهید. - با موتور آغاز کنید.

- مقادیر مربوط به موقعیت را به همان صورت که در جدول زیر مشخص شده، مورد کنترل قرار دهید.

| DATA STIFEAM<br>Throtte position switch<br>TT senso                                 |             | سوپاپ<br>سولنوئیدی<br>۴ را تغییر<br>دهید | سوپاپ<br>سولنوئیدی<br>۳ را تغییر<br>دهید | سوپاپ<br>سولنوئیدی<br>۲ را تغییر<br>دهید | سوپاپ<br>سولنوئیدی<br>۱ را تغییر<br>دهید | محدوده | موقعیت را<br>انتخاب نمایید |
|-------------------------------------------------------------------------------------|-------------|------------------------------------------|------------------------------------------|------------------------------------------|------------------------------------------|--------|----------------------------|
| crankshaft position sensor<br>Input shaft speed sensor<br>Dutrut shaft speed sensor |             | -                                        | #                                        | -                                        | -                                        |        | Р                          |
| Brake switch<br>Speed sensor                                                        |             | _                                        | -                                        | _                                        | _                                        | R      | R                          |
| Lowireverse gear electro - megnetic Value PAGE UP PAGE DOWN GRAPHIC-1               |             | _                                        | #                                        | _                                        | _                                        | -      | N                          |
| HOME BACK PRINT HELP                                                                | ltsmd080001 | #                                        | #                                        | -                                        | /-                                       | ١      |                            |
|                                                                                     |             | #                                        | -                                        | #                                        | -                                        | ٢      | D                          |
|                                                                                     |             | -                                        | -                                        | -                                        | _                                        | ٣      | D                          |
|                                                                                     |             | _                                        | _                                        | #                                        | #                                        | ٤      |                            |

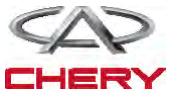

#### = تعليق

# سولنوئيد اجرايي آیا نتایج بررسی طبیعی بوده و DTC وجود ندارد؟ بله << شرایطی که موجب ایجاد DTC می شود، متناوب است. خير << به مرحله بعد برويد. ۲- تست واقعی با X-۲۳۱ تست واقعی سولنوئیدی را انجام دهید. شرایط سولنوئیدی قفل تغییر مکان را تماما گوش یا کنترل نمایید و تایید نمایید که این سولنوئیدی به طور دقیق کار و سولنوئید بایستی شنیده شود، زمانی که سوپاپ سولنوئیدی قفل متغیر واقعی را مورد بررسی قرار دهید. آیا نتایج بررسی شده طبیعی میباشد؟ **بله** << به مرحله ۷ بروید. **خير** << به مرحله بعد برويد. ۳- مقاومت سوپاپ سولنوئیدی قفل تغییر را مورد بررسی قرار دهید. • کلید اتصال را خاموش نمایید. اتصال دهنده C - ۲۷ سوپاپ سولنوئیدی قفل متغیر را از اتصال برهانید. • مقاومت سوپاپ سولنوئیدی قفل متغیر را مانند جدول زیر مورد بررسی قرار دهید.  $\bigcirc$ 

|             | ِلنوئیدی قفل را بر اساس<br>کسل تغییر دهید | مقاومت سوپاپ سو<br>دمای ترانس آ |
|-------------|-------------------------------------------|---------------------------------|
|             | مقاومت                                    | دما                             |
| Itsmd080052 | <u> </u> 44-78                            | 78°C                            |

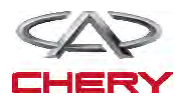

1000=

۴- منبع نیروی سوپاپ سولنوئیدی قفل تغییر را چک و مورد بررسی قرار دهید.

• قفل اتصال را روشن نمایید.

1008

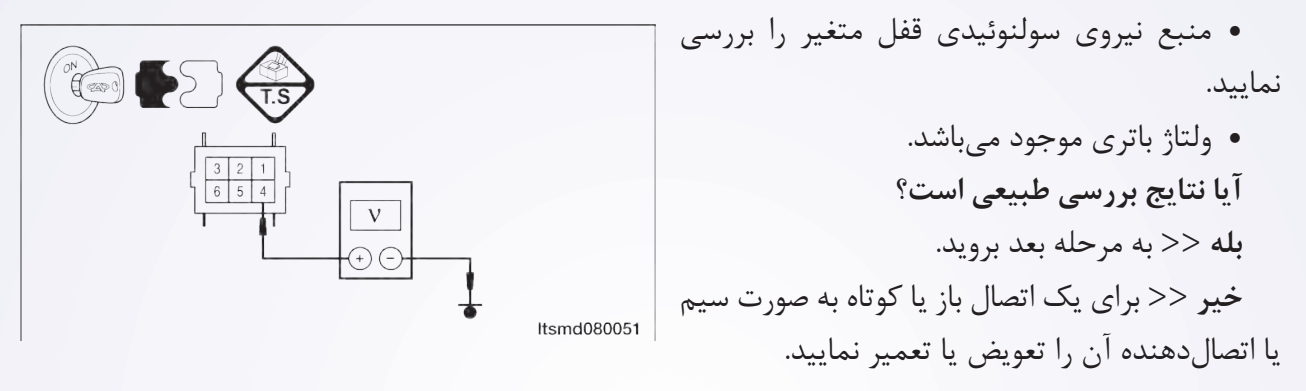

۵- مدار کنترل سوپاپ سولنوئیدی قفل تغییر مکان را مورد بررسی قرار دهید.

کلید اتصال را باز کنید.

 ولتاژ سیگنال کنترل سولنوئیدی قفل از سولنوئید قفل تغییر را در زمانی که بر پدال ترمز فشار وارد می کنید، مورد بررسی قرار دهید.

 منبع نیروی بین پایانه سوپاپ سولنوئیدی ۴ و ۵ را در اتصال دهنده تغییر دهنده C-۲۷ مورد بررسی قرار دهید.

|             | تغيير مكان         | شرايط سولنوئيدي |
|-------------|--------------------|-----------------|
|             | سولنوئيد قفل تغيير | شرايط           |
|             | میلههای ۴ – ۵      | پايانه          |
|             | (V) •              | پدال ترمز روشن  |
| Itsmd080053 | (V) 17             | پدال ترمز خاموش |

آیا ولتاژ در حالی که پدال ترمز روشن و خاموش باشد، تغییر میکند؟ بله << به مرحله ۷ بروید. خیر << به مرحله بعد بروید.

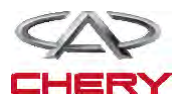

# ۶- مدار کنترل سوپاپ سولنوئیدی قفل تغییر را مورد بررسی قرار دهید.

- کلید کنترل را خاموش نمایید.
- اتصال دهنده TCM را از اتصال خارج سازید.
- اتصال بین پایانههای زیر را مورد بررسی قرار دهید.

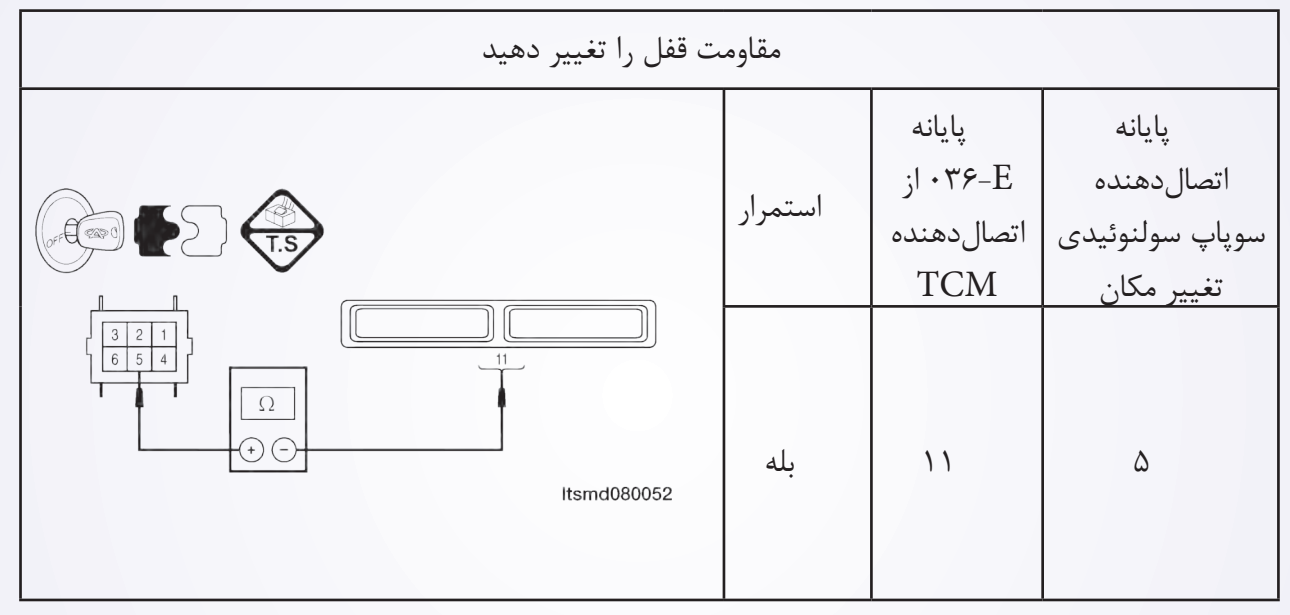

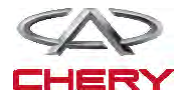

(100Y)=

\_ تعليق

P۲۷۰۹: سوپاپ ۶ سولنوئیدی تغییر مکان (SSV۴) که به طور کوتاه با منبع در ارتباط میباشد.

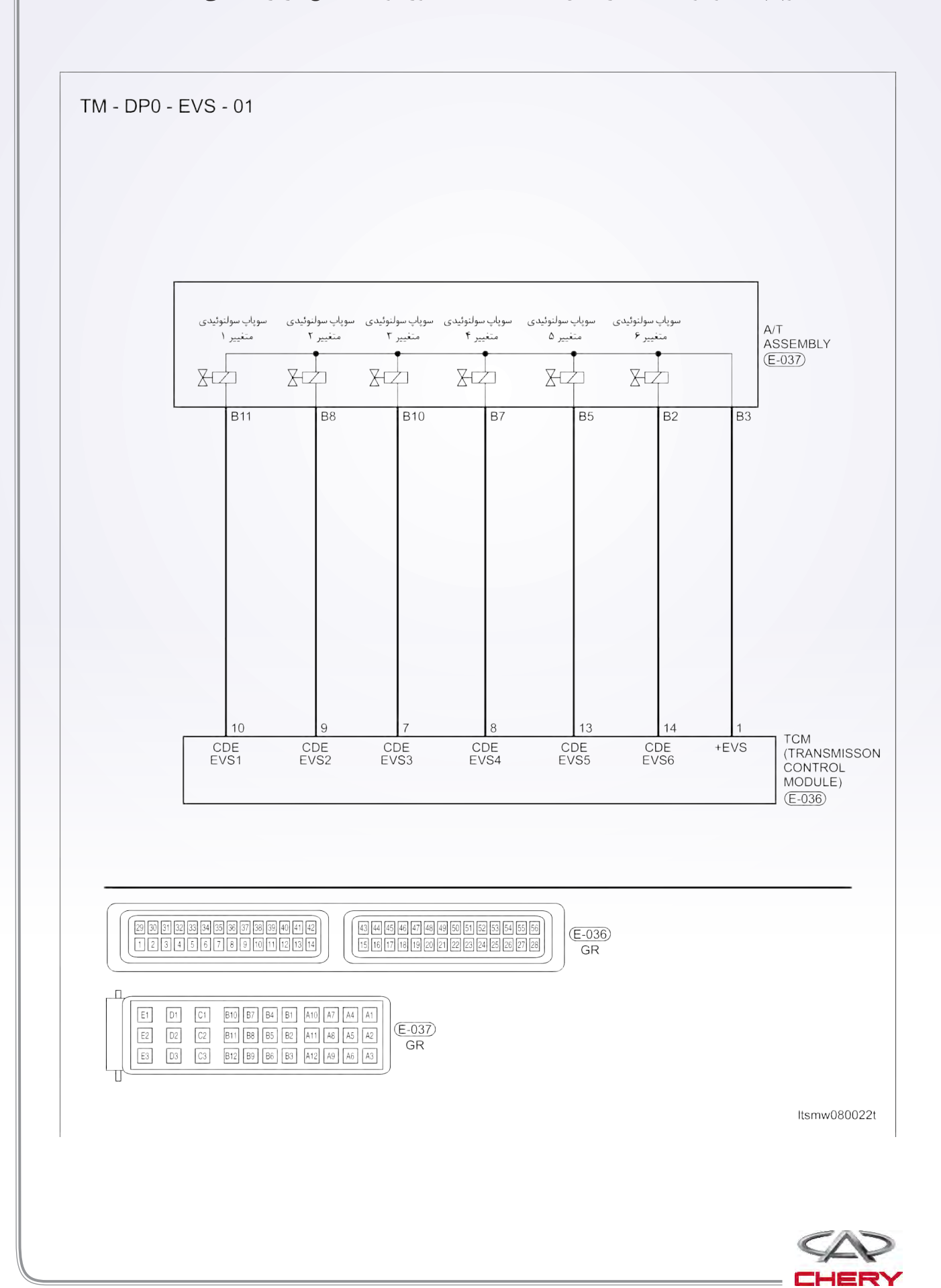

=(1001)
تعمير و نگهداري خودروي X33 (Tiggo)

دیجیتال شخصی روی صفحه On Board

دیجیتال ردیابی خودتشخیصی

| عوامل ممكن                                                                                                    | شرايط مجموع<br>DTC                                                                                                    | شرایط<br>ردیابی DTC          | تعريف DTC                                                                     | شماره-DTC |
|----------------------------------------------------------------------------------------------------|----------------------------------------------------------------------------------------------------|------------------------------|-------------------------------------------------------------------------------|-----------|
| <ul> <li>سوپاپ ۶</li> <li>سولنوئیدی را تغییر</li> <li>دهید (۶۵۷۴).</li> <li>رشته سیمها</li> <li>یا اتصال دهنده (مدار</li> <li>سنسور اتصال کوتاهی با</li> <li>منبع دارد).</li> <li>مدول کنترل</li> <li>ترانس اکسل (TCM)</li> </ul> | مدول کنترل ترانس<br>اکسل این DTC را<br>راهاندازی مینماید.<br>زمانی که TCM رد<br>شده با کاهش ولتاژ<br>مناسب حادث شده و<br>?؟؟ میشود، سوپاپ<br>سولنوئیدی اجرایی شود. | خودرو در<br>حال حرکت<br>است. | سوپاپ<br>سولنوئیدی تغییر<br>(۶) (۶V۴) را<br>اتصال کوتاهی با<br>منبع نیرو دهید | Ρτγ·٩     |

روند تایید روند زیر تایید نمایید ولتاژ بیش از ۱۲ ولت است. قبل از تایید روند زیر تایید نمایید ولتاژ بیش از ۱۲ ولت است. • موتور را روشن و آن را به دمای مطلوب جهت عملکرد برسانید. • خودرو را با دنده ۱ و ۲ و ۳ و ۴ برانید. • با یک ابزار اندازه گیری، DTC را و جریان اطلاعاتی مربوطه را تایید نمایید. • اگر DTC ردیابی شد، شرایط DTC معمولی میباشد، به مرحله تشخیصی مرحله ۱ بروید. • اگر DTC نادیده گرفته شود، شرایط DTC متناوب میباشد. • اگر از ابزار آزمایش تشخیصی مناسب استفاده کردید، شما میتوانید سیم MCT را تشخیص دهید، در حالی • مواهید از ابزار آزمایش تشخیصی مناسب استفاده کردید، شما میتوانید سیم MCT را تشخیص دهید، در حالی • با استفاده از یک ابزار آزمایش مناسب در این روش به پیش گیری از خرابی ترمینال اتصال دهنده کمک • خواهید نمود. • تذکر

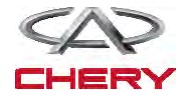

(1009)=

\_ تعليق

## روند تشخيص

- ۱- سیگنال سولنوئیدی A/T را مورد بررسی قرار دهید.
- با یک ابزار سنجشی مناسب، DTC و جریان برای A/T را مورد بررسی قرار دهید.
  - موتور را روشن نمایید.

 مقادیر مربوط به دنده را همان طور که در جدول زیر حین رانندگی مشخص شده است، مورد کنترل قرار دهید.

| DATA STREAM<br>Throthe poelfon switch<br>TFT sensor                                 | سوپاپ<br>سولنوئیدی<br>۴ را تغییر<br>دهید | سوپاپ<br>سولنوئیدی<br>۳ را تغییر<br>دهید | سوپاپ<br>سولنوئیدی<br>۲ را تغییر<br>دهید | سوپاپ<br>سولنوئیدی<br>۱ را تغییر<br>دهید | محدوده | موقعیت را<br>انتخاب نمایید |
|-------------------------------------------------------------------------------------|------------------------------------------|------------------------------------------|------------------------------------------|------------------------------------------|--------|----------------------------|
| crankshaft position sensor<br>Input shaft speed sensor<br>Output shaft speed sensor | -                                        | #                                        | _                                        | -                                        | -      | Р                          |
| Brake switch<br>Speed sensor<br>Lowireverse gear electro - megnetic value           | _                                        | _                                        | _                                        | _                                        | R      | R                          |
| PAGE UP PAGE DOWN GRAPHIC-1<br>HOME BACK PRINT HELP                                 | _                                        | #                                        | _                                        | -                                        | -      | N                          |
| Start Q ##                                                                          | #                                        | #                                        | _                                        | -                                        | ١      |                            |
|                                                                                     | #                                        | _                                        | #                                        | -                                        | ۲      | D                          |
|                                                                                     | -                                        | _                                        | -                                        | _                                        | ٣      |                            |
|                                                                                     | _                                        | _                                        | #                                        | #                                        | ٤      |                            |

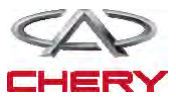

=(1280)

= تعمیر و نگهداری خودروی X33 (Tiggo)

# منطق تشخیصی روی صفحه On Board

| علل ممكن                          | شرایط دستگاه DTC             | تعريف                 | تعريف DTC            | شماره-DTC  |
|-----------------------------------|------------------------------|-----------------------|----------------------|------------|
|                                   |                              | ردیابی DTC            |                      |            |
| • سوپاپ                           | مدول کنترل ترانس             |                       |                      |            |
| سولنوئيدي جريان                   | اکسل (TCM) این DTC           |                       |                      |            |
| سردكننده مايع                     | را راەاندازى مىكند زمانى كە  |                       |                      |            |
| (EPDE)                            | TCM ردیابی کرده است          |                       | سولنوئيد كنترل       |            |
| <ul> <li>اتصال دهندهها</li> </ul> | که مواد سولنوئیدی EPDE       |                       | جريان سردتر مايع     | DTVAT      |
| یا رشته سیمها (مدار               | دارای اتصال کوتاهی با بدنه   |                       | که اتصال کوتاهی با   | 1 1 7 60 1 |
| سنسور كوتاه است).                 | بوده یا باز میباشد. زمانی که |                       | منبع نيرو دارد.      |            |
| • مدول کنترل                      | TFT حدود ۱۰۸°C است،          |                       |                      |            |
| ترانس اکسل (TCM)                  | DTC را راهاندازی مینماید.    | کلید                  |                      |            |
|                                   |                              | اتصال مشن             |                      |            |
| • سوپاپ                           | مدول کنترل ترانس             | با خود و در           |                      |            |
| سولنوئيدي كنترل                   | اکسل (TCM) این DTC           | يا ح <u>و</u> ترو تار |                      |            |
| جريان سردكننده مايع               | را راەاندازى مىكند، زمانى    | عال حر لک             |                      |            |
| (EPDE)                            | که TCM ردیابی کرده است       | مىباسد.               | مدار آزاد            |            |
| • سيم تا                          | که مواد سولنوئیدی EPDE       |                       | سولنوئيد كنترل       |            |
| اتصالدهندگان: مدار                | دارای اتصال کوتاهی به بدنه   |                       | جريان سردتر مايع     | Ρτγλη      |
| سنسور به صورت باز                 | بوده یا باز میباشد. زمانی که |                       | (EPDE) که اتصال      | 1 + + ₩ +  |
| يا كوتاه متصل يافته               | TFT حدود ۱۰۸°C میباشد        |                       | کوتاهی با بدنه دارد. |            |
| است.                              | و سرعت موتور به بیش از       |                       |                      |            |
| • مدول کنترل                      | RPM ۲۰۰۰ رسیده است.          |                       |                      |            |
| ترانس اكسل                        |                              |                       |                      |            |
|                                   |                              |                       |                      |            |

# • Self-diagnosis detection logic.

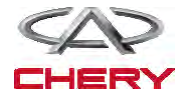

1081)

\_ تعليق

## روند تایید DTC قبل از انجام مراحل زیر تایید نمایید که ولتاژ ۱۲ ولت میباشد. • کلید اتصال را خاموش نمایید. • ابزار بررسی X-۴۳۱ را به اتصال دهنده Data link متصل نمایید. از معمول ترین نرمافزار استفاده نمایید. • موتور را روشن و تا دمای صلیبی آن را برسانید. • خودرو را به حرکت در آورید. • با یک ابزار اندازه گیر، جریان اطلاعاتی و DTC را مورد توجه قرار دهید. • اگر DTC ردیابی شود، شرایط DTC معمولی میشود، به روند تشخیص در مرحله ۱ بروید. • اگر DTC ردیابی نشود، شرایط DTC متاوب میباشد. • اگر DTC ردیابی نشود، شرایط DTC معمولی میشود، به روند تشخیص در مرحله ۱ بروید. • اگر DTC ردیابی نشود، شرایط DTC متاوب میباشد. • اگر از یک ابزار آزمایش مناسب استفاده نمایید، میتوانید رشته سیم TCM را تشخیص دهید در حالی که • ترکیر • با استفاده از ابزار آزمایش مناسب به این روش امکان خسارات وارده به ترمینال اتصال کاهش خواهد یافت. • تذکیر

در حالی که آزمایش و تشخیص الکتریکی را صورت میدهید به طرح الکتریکی برای مدار خاص و اطلاعات جزیی توجه شود.

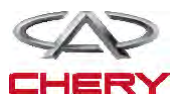

تعمیر و نگهداری خودروی X33 (Tiggo) \_\_\_\_\_

### روند تشخيص

۱- سیگنال سولنوئید A/T را بررسی نمایید.

- با یک ابزار سنجش، DTC را انتخاب و جریان اطلاعاتی برای A/T را مشخص سازید.
  - موتور را روشن نمایید.
- مقادیر مربوط به موقعیت دنده را آن طور که در جدول زیر نمایش داده شده، مورد کنترل قرار دهید.
   موقعیت را انتخاب نمایید

| DATA STREAM                                                           | سوپاپ<br>سولنوئیدی<br>۴ را تغییر | سوپاپ<br>سولنوئیدی<br>۳ را تغییر | سوپاپ<br>سولنوئیدی<br>۲ را تغییر | سوپاپ<br>سولنوئیدی<br>۱ را تغییر | محدوده | موقعیت را<br>انتخاب نمایید |
|-----------------------------------------------------------------------|----------------------------------|----------------------------------|----------------------------------|----------------------------------|--------|----------------------------|
| Throttle position switch                                              | دهيد                             | دهيد                             | دهيد                             | دهيد                             |        |                            |
| r i sensor<br>crankshaft position sensor<br>Input shaft speed sensor  | -                                | #                                | -                                | -                                | -      | Р                          |
| Outputshaff speed sensor Brake switch Speed sensor                    | _                                | -                                | _                                | -                                | R      | R                          |
| Lowireverse gear electro - megnetic value PAGE UP PAGE DOWN GRAPHIC-1 | _                                | #                                | _                                | - /                              | -      | N                          |
| HOME BACK PRINT HELP<br>Start IV IVER                                 | ut #                             | #                                | -                                | -                                | ١      |                            |
|                                                                       | #                                | _                                | #                                | -                                | ۲      | D                          |
|                                                                       | _                                | _                                | _                                | _                                | ٣      |                            |
|                                                                       | _                                | _                                | #                                | #                                | ٤      |                            |

# سولنوئيد اجرايي

آیا نتایج بررسی طبیعی بوده و DTC موجود نمیباشد.

بله << شرایطی که موجب می شود DTC متناوب باشد (رجوع شود به بخش Diagnostic Help در بخش ۸ ترانس اکسل و مورد انتقال).

**خير** << به مرحله بعد برويد.

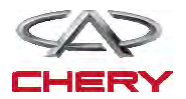

1054

- ۲- تست واقعی
- با X-۲۴۳۱ تست واقعی سولنوئیدی را انجام دهید.
  - سولنوئيد بايد شنيده شود.

| شرایط را مورد بررسی قرار دهید |             |                             |  |  |  |
|-------------------------------|-------------|-----------------------------|--|--|--|
| شرايط سولنوئيدي               | شرايط دقيق  | سولنوئيد                    |  |  |  |
| L Ĩ                           | ۱۰۰°C≤TFT   | سوپاپ سولنوئيدى كنترل جريان |  |  |  |
| ازاد                          | ۲···RPM≤RPM | سردكننده مايع               |  |  |  |

\_ تعليق \_

|          |                      | شرايط محدوده EPDE |
|----------|----------------------|-------------------|
| 14-4     | 14-4                 | میله EPDE         |
| ۶.ºC≥TFT | <b>∖</b> ⊷°C≤TFT     | شرايط             |
| YRPM≥RPM | ¥ <b>···</b> RPM≤RPM |                   |
| -        | ١٢                   | سوپاپ (۲)         |

آیا نتایج بررسی طبیعی میباشد؟ بله << به مرحله ۶ بروید.

**خير** << به مرحله بعد برويد.

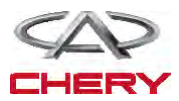

#### تعمير و نگهداري خودروي X33 (Tiggo)

۳- مقاومت سوپاپ سولنوئید کنترل جریان سردکننده مایع را مورد بررسی قرار دهید.

- كليد اتصال را خاموش كنيد.
- اتصالدهنده E-۴۳-از سوپاپ سولنوئیدی کنترل جریان سرد مایع را از اتصال خارج سازید.
  - مقاومت سوپاپ سولنوئیدی کنترل جریان سردکن مایع را مورد بررسی قرار دهید.

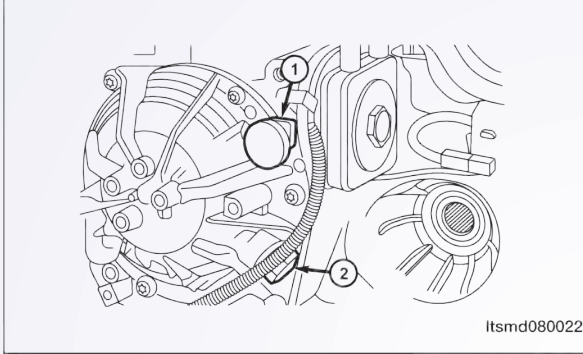

(1686)=

| مقاومت پايانه EPDE |                                    |                      |  |  |
|--------------------|------------------------------------|----------------------|--|--|
|                    | دی #EPDE بر اساس دمای<br>رانس اکسل | مقاومت سولنوئي<br>تر |  |  |
|                    | مقاومت                             | دما                  |  |  |
|                    | 046-26                             | ۲۳°C                 |  |  |

آیا نتایج بررسی طبیعی است؟

**بله** << سوپاپ را با نوع بهتر آن جايگزين نماييد. با X-۴۳۱ آزمایش دقیق سولنوئیدی را انجام دهید. - در صورتی که سولنوئید شنیده شود، به مرحله ۶ بروید. - اگر سولنوئید شنیده نشود، به مرحله بعدی بروید. **خیر** << سوپاپ سولنوئیدی خراب را جایگزین نمایید. ۴- منبع نیروی سوپاپ سولنوئید به منظور کنترل مایع سردکننده جریان را مورد بررسی قرار دهید. • كليد اتصال را روشن كنيد. منبع نیروی بین پایانه اول در E-۰۴۳ سوپاپ سولنوئیدی کنترل جریان سردکننده و بدنه در اتصالدهنده A/T ۰۴۳-E را مورد بررسی قرار دهید. • ولتاژ باتری باید وجود داشته باشد. آیا نتایج بررسی طبیعی است؟ ν **بله** << به مرحله بعد بروید. خير << مدار آزاد را تعمير يا جايگزين نموده و اتصال آن را به زمین یا رشته سیمها مورد بررسی قرار ltsmd080048 دهيد.

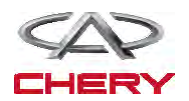

۵- مدار کنترل سوپاپ سولنوئیدی کنترل جریان سردکننده مایع را مورد بررسی قرار دهید.
۷ کلید اتصال خاموش شود.
۱ اتصال دهنده TCM را از اتصال خارج سازید.
۱ به منظور یک اتصال کوتاه یا آزاد به بدنه رشته سیم را مورد بررسی قرار دهید.
۱ به منظور یک ارتباط کوتاه یا آزاد به بدنه رشته سیم را مورد بررسی قرار دهید.
۱ به منظور یک اتصال کوتاه یا آزاد به بدنه رشته سیم را مورد بررسی قرار دهید.
۱ به منظور یک اتصال کوتاه یا آزاد به بدنه رشته سیم را مورد بررسی قرار دهید.
۱ به منظور یک اتصال کوتاه یا آزاد به بدنه رشته سیم را مورد بررسی قرار دهید.
۱ به ح
۱ به مرحله بعد بروید.
۱ به ح
۱ به مرحله بعد بروید.
۱ به ح
۱ به مرحله بعد بروید.
۱ به ح
۱ به مرحله بعد بروید.
۱ به ح
۱ به مرحله بعد بروید.
۱ به ح
۱ به مرحله بعد بروید.
۱ به مرحله بعد بروید.
۱ به ح
۱ به مرحله بعد بروید.
۱ به مرحله بعد بروید.
۱ به مرحله بعد بروید.
۱ به مرحله بعد بروید.
۱ به مرحله تعد بروید.
۱ به مرحله تاید مورد بررسی قرار دهید.
۱ به مرحله تایید مات لود به بدنه رشته سیم یا اتصال دهنده را مورد تعمیر قرار دهید.
۱ به مرحله تایید مات لود به بدنه رشته سیم یا اتصال دهنده را مورد تعمیر قرار دهید.
۱ به مرحله تایید مات لود.
۱ به مرحله تاید مات کوتان داید.
۱ به مرحله تاید مات کرد مناسبی دارد.
۱ به مرحله نور مورد مایم دها و آزمایش جاده را انجام دهید تا این اطمینان حاصل شود که این خودرو تعمیر شود.

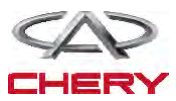

تعمیر و نگهداری خودروی X33 (Tiggo)

۲- DTC را مورد بررسی قرار دهید.
 کلید اتصال را روشن نمایید.
 با یک ابزار بررسی، TCM DTC و جریان اطلاعاتی را انتخاب و مورد بررسی قرار دهید.
 آیا DTC U۰۰۰ موجود است.
 بله << به مرحله بعد بروید.</li>
 خیر << شرایطی که موجب می شود این DTC متناوب باشد.</li>
 تمامی کدها را پاک و آزمایش راندن خودرو را انجام دهید تا اطمینان حاصل شود کار تعمیر به پایان رسیده

TC -۳ مدول دیگری را مورد بررسی قرار دهید.

 با یک ابزار بررسی X–۴۳۱ سعی نمایید تمامی مدول های ارتباطی CAN از جمله ECM و CAN را انجام دهید.

• CAN DTC ها را بخوانيد.

آیا مدولهای دیگری یافت شده است؟

**بله** << اگر تمامی مدلها دارای ارتباط DTC CAN باشند، به مرحله بعد بروید.

اگر همه مدولهای دیگر دارای عدم ارتباط DTC با TCM باشند و دارای ارتباط CAN نباشند، مدول TCM را برنامه ریزی و جایگزین نمایید.

- **خير** << به مرحله ۸ برويد.
- ۴- مقاومت پایانه خط کابین (اتاقک) اتوبوس را در TCM مورد بررسی قرار دهید.
  - كليد اتصال را خاموش نماييد.
  - سیستم با طرفی منفی را از اتصال باز دارید.
    - اتصال دهنده TCM را از اتصال برهانید.
  - مقاومت بین اتصال دهنده TCM و ۳۹ را مورد بررسی قرار دهید.

| مقاومت پايانه اتاقک                      |         |         |        |  |  |
|------------------------------------------|---------|---------|--------|--|--|
|                                          | کابین H | کابین L | مقاومت |  |  |
| 38 39 Ω<br>Φ Φ Φ Φ<br>+ Ο<br>Itsmd080069 | ۳۸      | ٣٩      | 0178   |  |  |

آیا نتایج بررسی طبیعی میباشد؟

**بله** << به مرحله بعد بروید.

**خیر** << TCM را جایگزین نمایید. مشکلی به واسطه خطای داخلی TCM ایجاد شده است.

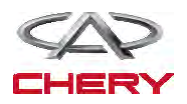

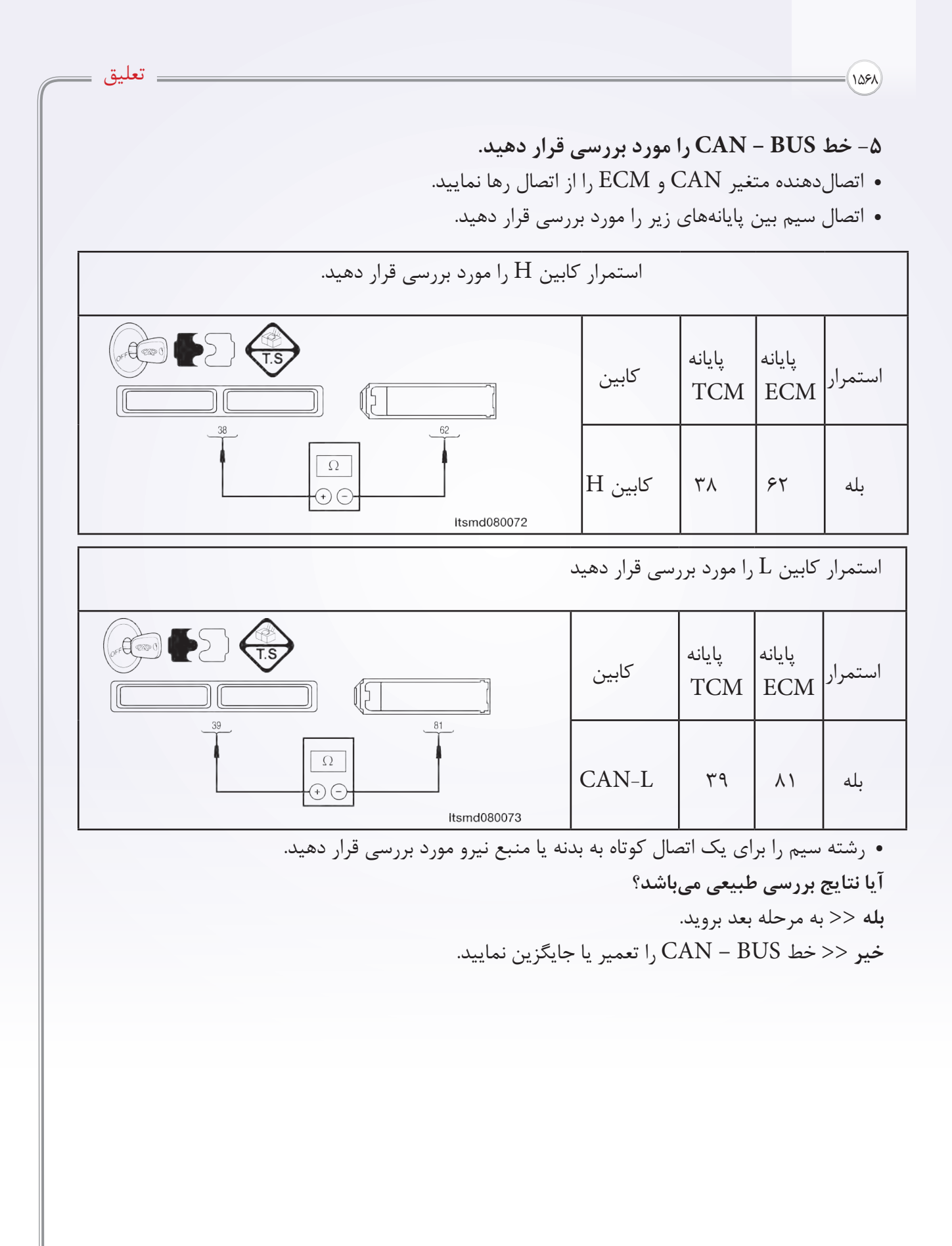

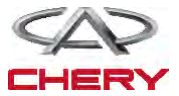

### تعمیر و نگهداری خودروی X33 (Tiggo)

#### ۶- خط CAN - BUS را مورد بررسی قرار دهید.

- سیستم باتری از طرف منفی را اتصال نمایید.
- اتصال دهنده های TCM و ECM را متصل نمایید.
  - کلید اتصال را روشن نمایید.
- ولتاژ CAN BUS را بین پایانههای زیر، مورد بررسی قرار دهید.

CAN – H

- ۰/۰۲۵ ولت بایستی با یک ارتباط نافعال (غیر فعال) با اتوبوس وجود دارد.
 - ۰/۶۵ ولت با یک ارتباط فعال با اتوبوس وجود دارد.

- حدود ١١ ولت با ارتباط غير فعال با اتوبوس وجود دارد.
- ۴/۶۵ ولت بایستی جهت ارتباط فعال با اتوبوس وجود داشته باشد.
- ولتاژ CAN BUS بین پایانههای زیر را مورد بررسی قرار دهید.

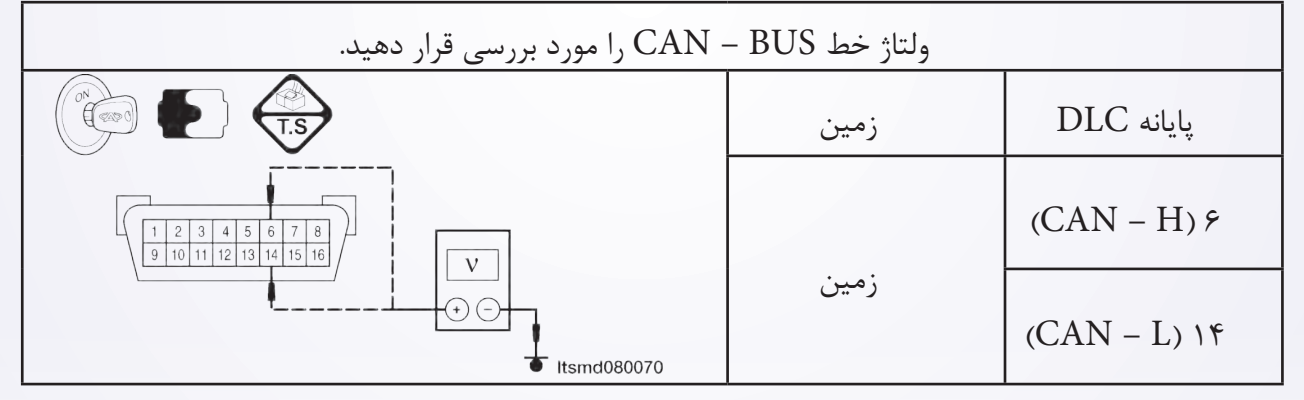

آیا نتایج بررسی طبیعی بوده و DTC ??? وجود ندارد. بله << مبدل CAN را جایگزین نمایید. این شکل به واسطه خطای داخلی مبدل CAN ایجاد شده است. خیر << به مرحله بعد بروید. ۷ - خط EUS – CAN را مورد بررسی قرار دهید. • کلید اتصال را خاموش نمایید. • مبدل CAN را اتصال دهید. • اتصال دهنده MDS را از اتصال خارج سازید. • ولتاژ ECM – RUS را به عنوان یک مقدار استاندارد مورد بررسی قرار دهید. آیا نتایج بررسی طبیعی بوده و DTC ?۰۰ وجود ندارد. بله << PCA را برنامهریزی و جایگزین نمایید. مساله به واسطه خطای داخلی ECM ایجاد شده است. خیر << به مرحله بعد بروید.

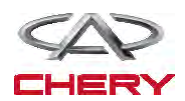

۽ تعليق

۸- اتصال دهنده الکتریکی TCM را مورد بررسی قرار دهید.

 به منظور تطبیق مناسب و هر نوع سایش، خردگی و فشار و یا شکستن و قطع سیم میلههای اتصال دهنده الکتریکی TCM را مورد توجه قرار دهید.

• با یک ابزار بررسی TCM DTC، ۴۳۱-X ها را بخوانید.

آیا نتایج بررسی طبیعی بوده و DTC ?۲۰۱۱ وجود ندارد.

**بله** << سیستم اکنون عملکرد مناسبی دارد. قطعات ؟؟؟ بار دیگر آزمایش جاده را انجام دهید تا اطمینان حاصل شود که ادعای مشتریان مورد رسیدگی قرار گرفته است.

**خير** << TCM را جايگزين نماييد.

107.

مساله فوق با خطای ورودی TCM ایجاد شده است.

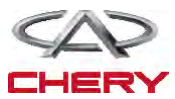

تعمیر و نگهداری خودروی X33 (Tiggo) \_\_\_\_\_

خدمات بر روی خودرو روشن اسمبلی (سوار کردن) ترانس اکسل اتوماتیک DPO حذف و نصب ۱- خودرو را بالا آورده و پشتیبانی نمایید. ۲– یوشش موتور را بردارید. ۳- محفظه باتری و باتری را بردارید. ۴- فن و اسمبلی مربوط به تهویه هوا را خارج سازید. ۵- سیستم سردکننده را روشن نمایید (مرحله سردکننده در بخش ۶ با عنوان سیستم سردکننده توضیح داده شده است). ۶- اسمبلی مربوط به فن هوا را که نصب شده است، حذف نماييد. ltsm050002 ۲- کابل زمینی ترانس اکسل را خارج سازید. ۸- اتصال دهنده الکتریکی را از اتصال خارج نمایید، البته برای اجزا زیر: • سنسور سرعت خودرو • سنسور موقعیت میللنگ • اسمبلي ترانس اكسل اتوماتيك. ۹- با استفاده از یک ابزار مناسب خطوط سردکننده مايع ترانس اكسل را جدا سازيد.

besm080057

۱۰- کابل تغییر را از اسمبلی ترانس اکسل حذف نمایید.

Raise the vehicle .۱۱ with (۲) Remove the drain plug .۱۲ an inner square .socket wrench Remove the fluid limiting duct .۱۳ mm ∧ with an (۱)

.inner hex socket wrench

.Drain the transaxle fluid .\٤

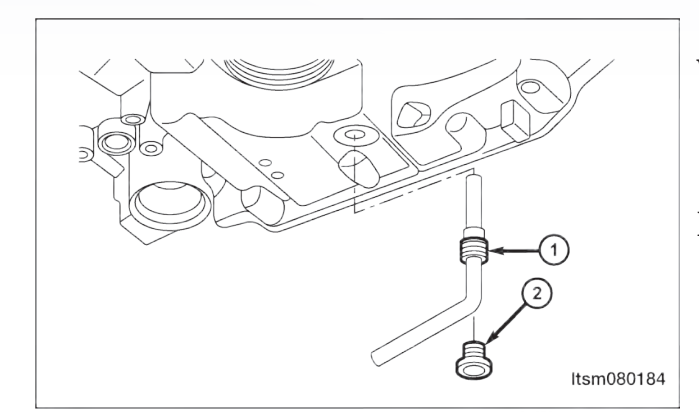

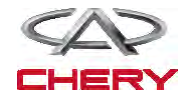

(10Y1)=

۱۵-پیچهای متصل به خطوط سردکننده ترانس اکسل را حذف نمایید. ۱۶-استارتر موتور را جدا سازید (به بخش نصب و حذف استارتر در بخش ۵ با نام تخلیه و استارت توجه شود). ۱۷-پیچهای متصل به صفحه را که به مبدل گشتاور چرخشی اتصال یافته است، حذف نمایید (به طور کل ۳ پیچ وجود دارد). (پیچهای صفحه تا N.m ۷۲۵).

besm080058

۱۸-موتور را از پیچهای بالایی ترانس اکسل حذف نمایید. (اتصال موتور به پیچهای بالایی ترانس اکسل به N.m ۸۰).

> ۱۹- محورهای جلویی را خارج نمایید. ۲۰-چرخ دندههای ترانس اکسل و پیچهای سگدست را خارج نمایید. (سفت شدن مهرههای ثابت ترانس اکسل به ۲۰ .(N.m

10VT

۲۱-موتور و پوششهای آن را جدا سازید. ۲۲-با استفاده از یک تثبیت کننده موتور یا جک ltsm020156 مناسب موتور را پشتیبانی نمایید.

۲۲-اسمبلی در چارچوب فرعی در قسمت جلو را کاملا جدا سازید (به بخش نصب و حذف اسمبلی چارچوب فرعى دقت شود).

> ۲۴-موتور را که به پیچهای پایینی ترانس اکسل متصل است، جدا نمایید. (اتصال موتور به پیچهای پایینی ترانس اکسل به N.m). ۲۵-پیچهایی را که موجب اتصال کف به بدنه خودرو شده است را خارج سازید. (اتصال پیچهای جانبی: کف به بدنه خودرو به N.m).

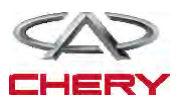

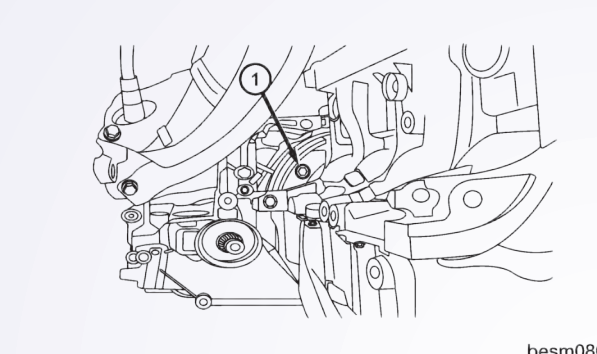

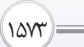

## تعمیر و نگهداری خودروی X33 (Tiggo)

۲۶-پیچهای موتور در قسمت جلو را خارج سازید. (اتصال: پیچهای جلویی به N.m ۶۰).

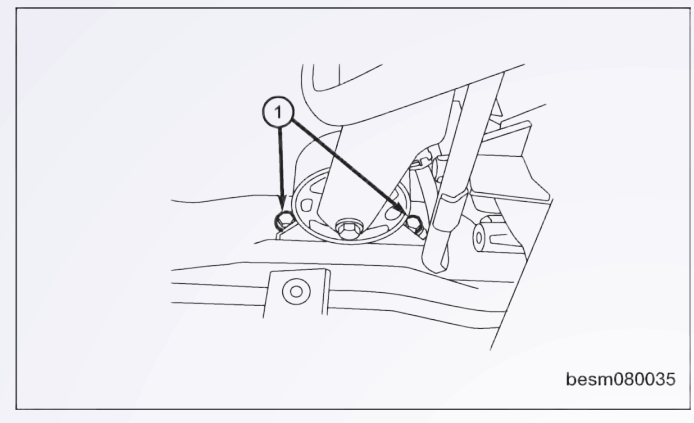

۲۷-پیچهای موتور در قسمت عقب و پیچهای سگدست موتور را در قسمت عقب جدا سازید. (اتصال: پیچهای عقبی ثابت به ۴۰ N.m).

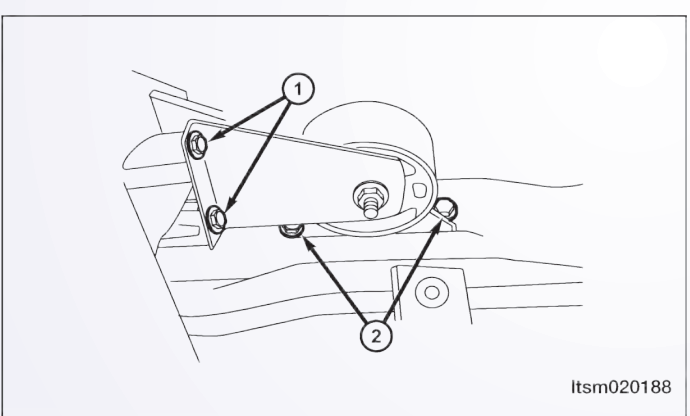

۲۸-پیچهای ثابت ترانس اکسل را جدا سازید. (اتصال: پیچهای عقبی ترانس اکسل به ۴۰ N.m). ۲۹-ترانس اکسل را از موتور و آن را از خودرو جدا سازید.

هشدار
 یک جک مناسب جهت پشتیبانی از ترانس اکسل طی حذف استفاده نمایید.
 ۳۰-نصب در واقع علمکردی در تضاد با حذف میباشد.

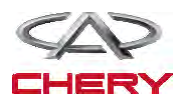

1074

یادداشتهای مربوط به نصب

• مجددا مایع ترانس اکسل را در حفره (۱) همان طور که در شکل نشان داده شده است، بریزید.

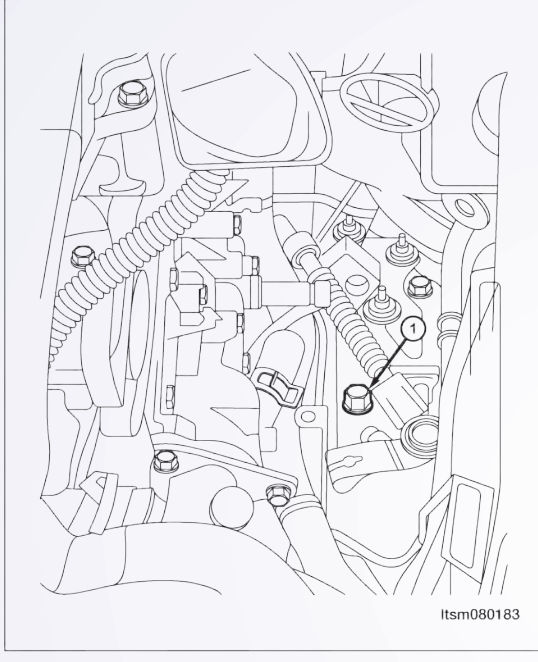

- به منظور اطمینان از ریزش مایع اطمینان حاصل نمایید که از یک قیف استفاده شده است.
  - ۳/۵ لیتر از مایع جدید ترانس اکسل در داخل آن بریزید.
    - موتور را روشن و در حالت سکون قرار دهید.
- ابزار بررسی X ۴۳۱ را متصل و ارتباطی را با TCM برقرار و دمای مایع را مورد بررسی قرار دهید.

 کلید اتصال را زمانی که دما به ۵<sup>o</sup>±۰۰ رسید، باز کنید. در صورت لزوم مجرای کاهشدهنده مایع را شل نمایید.

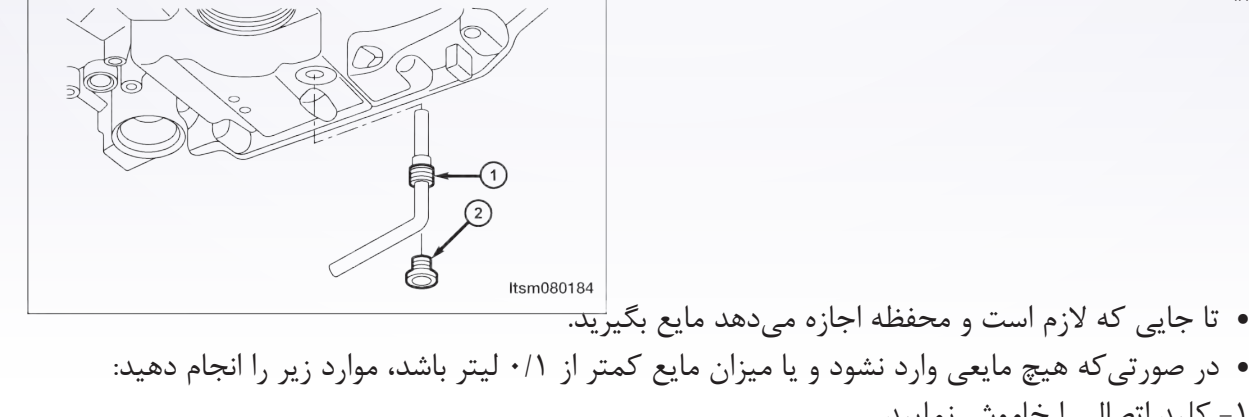

۱ - کلید اتصال را خاموش نمایید.
۲ - حدود ۵/۰ لیتر مایع به ترانس اکسل اضافه کنید.
۳ - اجازه دهید که مایع ترانس اکسل به دمای زیر ۵۰۰C برسد.
۴ - موتور را روشن نمایید.
۵ - پلاک دهکشی و تخلیه را باز نمایید، زمانی که دمای مایع به ۱۰±۶۰ برسد.
۶ - هر مقدار مایعی را که توسط محفظه اندازه گیری شده گرفته می شود، بگیرید.
۷ - مراحل بالا را مجددا تکرار نمایید تا این که میزان مایع به ۱/۰ لیتر برسد.

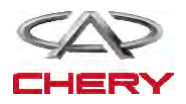

\_ تعليق